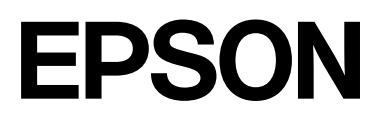

# SC-P20500 Series

# **Guide d'utilisation**

CMP0452-00 FR

## Droits d'auteur et marques de commerce

Aucune partie de cette publication ne peut être reproduite, stockée dans un système de recherche ou transmise sous quelque forme ou par quelque moyen que ce soit, électronique, mécanique, par photocopie, enregistrement ou autre, sans l'autorisation écrite préalable de Seiko Epson Corporation. Les informations contenues dans ce document sont uniquement conçues pour être utilisées avec cette imprimante Epson. Epson n'est pas responsable de l'utilisation de ces informations telles qu'appliquées à d'autres imprimantes.

La société Seiko Epson Corporation et ses filiales ne peuvent être tenues pour responsables des préjudices, pertes, coûts ou dépenses subis par l'acquéreur de ce produit ou par des tiers, résultant d'un accident, d'une utilisation non conforme ou abusive de l'appareil, de modifications, de réparations ou de transformations non autorisées de ce produit ou encore du non-respect (sauf aux États-Unis d'Amérique) des instructions d'utilisation et d'entretien recommandées par Seiko Epson Corporation.

Seiko Epson Corporation ne peut être tenue responsable des dommages ou des problèmes découlant de l'utilisation d'options ou de produits consommables autres que ceux désignés comme produits d'origine Epson ou produits approuvés par Epson par Seiko Epson Corporation.

Seiko Epson Corporation ne peut être tenue responsable des dommages résultant d'interférences électromagnétiques résultant de l'utilisation de câbles d'interface autres que ceux désignés comme produits approuvés par Epson par Seiko Epson Corporation.

Mac, macOS, OS X, Bonjour, ColorSync, and Safari are trademarks of Apple Inc., registered in the U.S. and other countries.

Microsoft<sup>®</sup> and Windows<sup>®</sup> are trademarks of the Microsoft group of companies.

Chrome is trademarks of Google LLC.

Adobe, Lightroom, Photoshop, Reader and PostScript<sup>®</sup>3<sup>™</sup> are either registered trademarks or trademarks of Adobe in the United States and/or other countries.

The SuperSpeed USB Trident Logo is a registered trademark of USB Implementers Forum, Inc.

Intel<sup>®</sup> is a registered trademark of Intel Corporation.

Firefox is a trademark of the Mozilla Foundation in the U.S. and other countries.

YouTube® and the YouTube logo are registered trademarks or trademarks of YouTube, LLC.

i1 is trademark of X-Rite.

All other trademarks are the property of their respective owners and used for identification purposes only.

Avis général : les autres noms de produits utilisés dans le présent document sont uniquement à des fins d'identification et peuvent être des marques commerciales de leurs propriétaires respectifs. Epson décline tous les droits sur ces marques.

©2024 Seiko Epson Corporation

# Table des matières

# Droits d'auteur et marques de commerce

### Introduction

| Remarques sur les manuels 6                        |
|----------------------------------------------------|
| Signification des symboles 6                       |
| Illustrations                                      |
| Descriptions du modèle de produit 6                |
| Organisation du manuel 6                           |
| Affichage des manuels vidéo 6                      |
| Affichage des manuels PDF 7                        |
| Éléments de l'imprimante                           |
| Section avant                                      |
| Intérieur                                          |
| Solution d'encre en vrac                           |
| Arrière                                            |
| Adaptateurs de papier rouleau 15                   |
| Panneau de commande                                |
| Affichage de l'écran                               |
| Remarques sur l'utilisation et le stockage 18      |
| Espace d'installation                              |
| Remarques lors de l'utilisation de l'imprimante 18 |
| Remarques sur l'absence d'utilisation de           |
| l'imprimante                                       |
| Remarques lors de l'utilisation du panneau de      |
| commande                                           |
| Remarques sur la manipulation des unités           |
| d'alimentation en encre                            |
| Remarques concernant la manipulation du            |
| papier                                             |
| Economies d'énergie                                |

# Présentation du logiciel

| Procédure de fermeture                        | 32 |
|-----------------------------------------------|----|
| Résumé du fonctionnement.                     | 33 |
| Utilisation d'Epson Edge Dashboard            | 33 |
| Procédure de démarrage                        | 33 |
| Enregistrement de l'imprimante                | 33 |
| Procédure de fermeture                        | 34 |
| Utilisation d'EPSON Software Updater          | 34 |
| Vérification de la disponibilité de la mise à |    |
| jour du logiciel                              | 34 |
| Réception des notifications de mise à jour    | 35 |
| Désinstallation du logiciel                   | 35 |
| Windows                                       | 35 |
| Mac                                           | 36 |
|                                               |    |

# **Opérations de base**

| Remarques sur le chargement du papier                           | 37       |
|-----------------------------------------------------------------|----------|
| Position de chargement du papier                                | 37       |
| Chargement et retrait du rouleau de papier                      | 38       |
| Comment charger                                                 | 38<br>39 |
| Chargement et retrait des Feuille coupée                        | 40       |
| Comment charger                                                 | 40<br>41 |
| Chargement et retrait du carton pour affiche                    | 41       |
| Comment charger                                                 | 41<br>42 |
| Définition du papier chargé                                     | 42       |
| Coupe du papier rouleau.                                        | 43       |
| Réglage                                                         | 46       |
| l'imprimante.                                                   | 47       |
| Optimisation des paramètres du support<br>(Réglage automatique) | 51       |
| Précautions lors de l'exécution des Réglages                    |          |
| de l'impression.                                                | 51       |
| Procédure de Réglage automatique.                               | 52       |
| Si vous ne pouvez pas executer un Reglage automatique           | 52       |
| Utilisation du panier de sortie                                 | 53       |
| Position pendant l'utilisation                                  | 53<br>53 |
| Utilisation de la bobine réceptrice automatique                 |          |
| (facultatif).                                                   | 54       |
| Connexion du câble d'alimentation                               | 55       |

#### Table des matières

| Utilisation du panneau de commande     | 56 |
|----------------------------------------|----|
| Fixation du mandrin du rouleau         | 57 |
| Fixation du papier                     | 59 |
| Utilisation du tendeur                 | 62 |
| Retrait du papier                      | 63 |
| Rangement du capteur                   | 64 |
| Méthodes d'impression de base(Windows) | 65 |
| Effectuer l'impression.                | 65 |
| Annulation d'une impression            | 68 |
| Méthodes d'impression de base(Mac)     | 69 |
| Effectuer l'impression.                | 69 |
| Annulation d'une impression            | 71 |
| Zone imprimable                        | 71 |
| Zone imprimable du papier rouleau      | 71 |
| Zone imprimable des feuilles simples   | 72 |
|                                        |    |

# Extension Adobe <sup>®</sup> PostScript <sup>®</sup> 3 <sup>TM</sup> (en option)

| Lorsque l'impr | ession à l'aide de l'   | exter           | nsion     |
|----------------|-------------------------|-----------------|-----------|
| Adobe®         | PostScript <sup>®</sup> | 3 <sup>тм</sup> | échoue ou |
| est interrompu | ıe                      | • • •           | 73        |

# Utilisation de l'unité SSD (en option)

## Utilisation du pilote de l'imprimante(Windows)

| Affichage de l'écran | Configuration. | 79 |
|----------------------|----------------|----|
|----------------------|----------------|----|

| Depuis le Control Panel (Panneau de configuration)                                                                        | 79       |
|----------------------------------------------------------------------------------------------------|----------|
| Affichage de l'aide                                                                                                    | 80       |
| Clic sur le bouton Aide pour l'afficher<br>Faites un clic droit sur l'élément que vous<br>souhaitez consulter et afficher | 80<br>80 |
| Personnalisation du pilote d'impression                                                                                   | 81       |
| Enregistrement de divers paramètres en tant que paramètres de sélection                                                   | 81       |
| Récapitulatif de l'onglet Utilitaire                                                                                      | 82       |
|                                                                                                    |          |

# Utilisation du pilote de l'imprimante(Mac)

| Affichage de l'écran Configuration            | 84 |
|-----------------------------------------------|----|
| Affichage de l'aide                           | 84 |
| Utilisation des Presets (Préréglages)         | 84 |
| Enregistrement dans les Presets (Préréglages) | 84 |
| Suppression des Presets (Préréglages)         | 85 |
| Utilisation d'Epson Printer Utility 4         | 85 |
| Lancement d'Epson Printer Utility 4           | 85 |
| Fonctions d'Epson Printer Utility 4           | 85 |

# Diverses méthodes d'impression

| Agrandissement/réduction de l'impression 87        |
|----------------------------------------------------|
| Adaptation de documents à la largeur du            |
| papier rouleau (Windows uniquement) 87             |
| Adaptation de documents au format de sortie 88     |
| Impression de bannières horizontales, de           |
| bannières verticales et de formats non standard 89 |
| Correction des couleurs et impression 92           |
| Imprimer avec des tons noirs plus foncés           |
| (Surcouche d'amélioration du noir) 94              |
| Impression de photos en noir et blanc 95           |
| Impression sans marges                             |
| Types de méthodes d'impression sans marges 98      |
| Papier pris en charge                              |
| À propos de la coupe de papier rouleau 100         |
| Configuration des procédures pour                  |
| l'impression                                       |
| N-up/Affiche                                       |
| Recto verso plié (Windows uniquement) 103          |
| N-up 104                                           |
| Poster (Windows uniquement) 105                    |
| Gestionnaire de disposition(Windows                |
| uniquement)                                        |
| Configuration des procédures pour                  |
| l'impression                                       |

# Impression avec gestion des couleurs

| À propos de la gestion des couleurs                                                                                     | 114 |
|----------------------------------------------------------------------------------------------------|-----|
| Paramètres d'impression avec gestion des couleurs                                                                       | 115 |
| Définition des profils                                                                                                  | 115 |
| Configuration de la Gestion des couleurs avec les applications.                                                         | 116 |
| Configuration de la gestion des couleurs à l'aide du pilote de l'imprimante.                                            | 118 |
| Impression avec gestion des couleurs par         l'ICM hôte (Windows).         Impression avec gestion des couleurs par | 118 |
| ColorSync (Mac)                                                                                                    | 119 |
| pilote ICM(Windows uniquement)                                                                                          | 119 |
|                                                                                                    |     |

# Liste des menus

| Paramètre papier.        | 122 |
|--------------------------|-----|
| Réglages généraux        | 130 |
| État de l'alimentation   | 143 |
| Entretien                | 143 |
| Langue/Language          | 144 |
| État imprimante/Imprimer | 145 |

# Entretien

| 5 |
|---|
| 5 |
| 7 |
| 3 |
| ) |
| ) |
| 2 |
| 1 |
|   |
| 1 |
| 5 |
| 5 |
| 7 |
| 7 |
| 7 |
|   |

# Résolution des problèmes

| Que faire quand un message s'affiche         | 160 |
|----------------------------------------------|-----|
| Affichage d'un message d'erreur et d'un code |     |
| d'erreur                                     | 163 |

| Dépannage                                                                 | 164 |
|---------------------------------------------------------------------------|-----|
| Vous ne pouvez pas imprimer (parce que<br>l'imprimante ne fonctionne pas) | 164 |
| L'imprimante émet un bruit identique à celui                              | 101 |
| de l'impression, mais rien ne s'imprime                                   | 167 |
| L'impression ne répond pas à votre attente                                | 167 |
| Problèmes d'entraînement ou d'éjection                                    | 175 |
| Autres                                                                    | 177 |
|                                                                           |     |

## Annexe

| Produits consommables et en option            | 180 |
|-----------------------------------------------|-----|
| Supports spéciaux Epson                       | 180 |
| Unités d'alimentation en encre                | 180 |
| Autres                                        | 181 |
| Supports pris en charge                       | 183 |
| Tableau des supports spéciaux Epson           | 183 |
| Papier compatible disponible dans le commerce | 191 |
| Largeurs de papier prises en charge           | 191 |
| Avant d'imprimer sur du papier disponible     |     |
| dans le commerce                              | 193 |
| Déplacement ou le transport de l'imprimante   | 195 |
| Déplacement vers un autre emplacement         |     |
| dans le même bâtiment                         | 195 |
| Transport de l'imprimante                     | 204 |
| Configuration système requise                 | 205 |
| Configuration requise pour le pilote          |     |
| d'impression                                  | 205 |
| Tableau de spécifications                     | 206 |

# Remarques sur les manuels

.

.

...

- - - •

| Signification des symboles |                                                                                                    |  |
|----------------------------|----------------------------------------------------------------------------------------------------|--|
| Avertisseme<br>nt :        | Les Avertissements sont des<br>consignes à observer pour<br>éviter toute blessure<br>corporelle.                           |  |
| Attention :                | Il s'agit de mises en garde à<br>suivre pour éviter des<br>blessures corporelles.                                          |  |
| Important :                | Il s'agit de mises en garde à<br>suivre pour éviter des<br>dommages au niveau du<br>produit.                               |  |
| Remarque :                 | Les remarques contiennent<br>des informations importantes<br>ou supplémentaires sur le<br>fonctionnement de ce<br>produit. |  |
|                            |                                                                                                    |  |
| ß                          | Indique un contenu connexe<br>de référence.                                                                                |  |
|                            |                                                                                                    |  |

# Illustrations

Les illustrations peuvent différer légèrement du modèle que vous utilisez. Gardez cela à l'esprit lors de l'utilisation de ces manuels.

# Descriptions du modèle de produit

Certains modèles décrits dans ce manuel peuvent ne pas être vendus dans votre pays ou votre région.

# Organisation du manuel

Les guides pour ce produit sont organisés comme indiqué plus bas.

Vous pouvez consulter la version PDF des manuels en utilisant Adobe Acrobat Reader ou Aperçu (Mac).

| G<br>(li                               | uide d'installation<br>vret)                    | Explique comment installer<br>l'imprimante après le déballa-<br>ge. Veillez à lire ce manuel pour<br>réaliser les opérations en toute<br>sécurité.                                                                                                    |
|----------------------------------------|-------------------------------------------------|----------------------------------------------------------------------------------------------------|
| Instructions de sécu-<br>rité (livret) |                                                 | Ce manuel explique les règles à<br>suivre pour prévenir les dom-<br>mages matériels et les risques<br>de blessures pour les clients et<br>les autres personnes. Assu-<br>rez-vous de lire ce manuel afin<br>d'utiliser le produit correcte-<br>ment et en toute sécurité. Dans<br>certaines régions, ces informa-<br>tions sont incluses dans le <i>Gui-<br/>de d'installation</i> . |
| A:<br>(P                               | ssistance Epson<br>PDF)                         | Fournit des informations sur<br>l'Assistance Epson pour chaque<br>région.                                                                                                    |
| М                                      | lanuel en ligne                                 |                                                                                                    |
|                                        | Guide d'utilisation<br>(le présent ma-<br>nuel) | Fournit des informations géné-<br>rales et des instructions sur<br>l'utilisation de l'imprimante et<br>sur la résolution de problèmes.                                                                                                    |
|                                        | Guide de l'admi-<br>nistrateur (PDF)            | Fournit aux administrateurs ré-<br>seau des informations sur les<br>paramètres de gestion et d'im-<br>primante.                                                                                                    |
|                                        | Manuels vidéo<br>Epson                          | Fournit des vidéos sur la réali-<br>sation d'une variété de procé-<br>dures de maintenance.                                                                                                    |

# Affichage des manuels vidéo

Les manuels vidéo sont disponibles sur YouTube.

Cliquez sur **Manuels vidéo Epson** à partir de la page supérieure de Manuel en ligne, ou cliquez sur le texte bleu suivant pour afficher les manuels.

#### Epson Video Manuals

Si les sous-titres ne sont pas affichés lors de la lecture de la vidéo, cliquez sur l'icône de sous-titre indiquée ci-dessous.

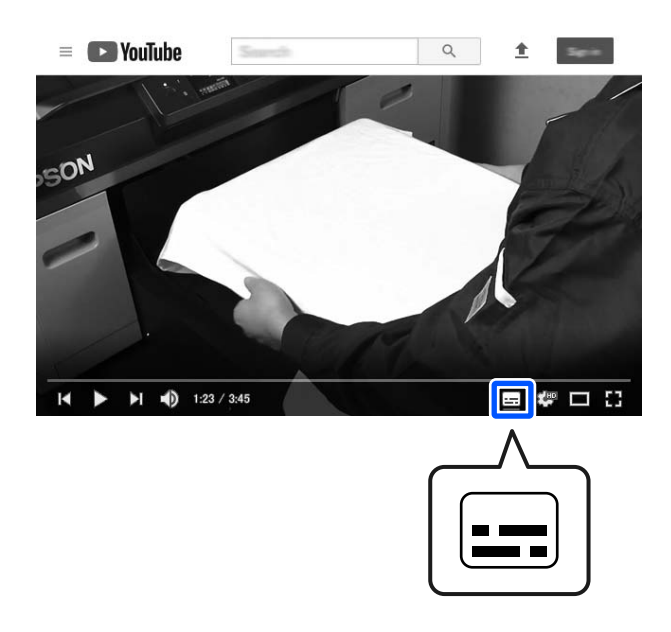

# Affichage des manuels PDF

Cette section utilise Adobe Acrobat Reader DC comme exemple pour expliquer les opérations de base pour visualiser le PDF dans Adobe Acrobat Reader.

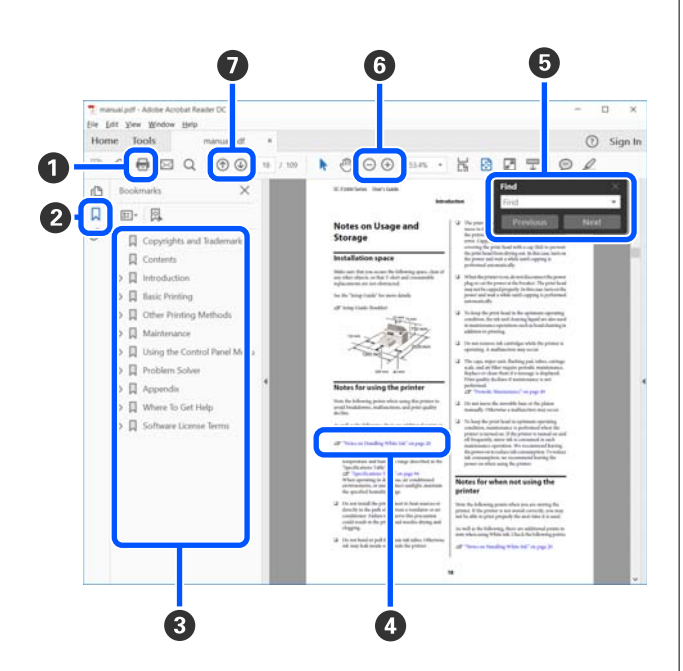

- 1 Cliquez pour imprimer le manuel PDF.
- Cliquer dessus affiche ou masque les signets alternativement.
- Cliquez sur le titre pour ouvrir la page correspondante.

Cliquez sur [+] pour ouvrir les titres plus bas dans la hiérarchie.

Si la référence est en texte bleu, cliquez sur le texte bleu pour ouvrir la page correspondante.

Procédez comme suit pour revenir à la page précédente.

#### **Pour Windows**

Maintenez la touche Alt. et appuyez sur la touche  $\leftarrow$ .

#### Pour Mac

Maintenez la touche de contrôle et appuyez sur la touche  $\leftarrow$ .

• Vous pouvez saisir et rechercher des mots-clés, tels que les noms des éléments que vous souhaitez confirmer.

#### **Pour Windows**

Faites un clic droit sur une page dans le manuel en PDF et sélectionnez **Find (Rechercher)** dans le menu qui s'affiche pour ouvrir la barre d'outils de recherche.

#### Pour Mac

Sélectionnez Find (Rechercher) dans le menu Edit (Modifier) pour ouvrir la barre d'outils de rechercher. G Si vous voulez agrandir du texte trop petit à l'écran pour plus de commodité, cliquez sur ⊕. Cliquez sur ⊙ pour réduire la taille. Procédez comme suit pour spécifier une partie d'une illustration ou d'une capture d'écran à agrandir.

#### **Pour Windows**

Faites un clic droit sur la page dans le manuel PDF et sélectionnez **Marquee Zoom (Zoom de texte défilant)** dans le menu qui est affiché. Le pointeur se transforme en loupe. Utilisez-le pour spécifier la plage de l'endroit que vous souhaitez agrandir.

#### Pour Mac

Cliquez sur le menu View (Afficher) — Zoom — Marquee Zoom (Zoom de texte défilant) dans cet ordre pour modifier le pointeur en loupe. Utilisez le pointeur comme une loupe pour spécifier la plage de l'endroit que vous souhaitez agrandir.

Ouvre la page précédente ou la page suivante.

# Éléments de l'imprimante

# **Section avant**

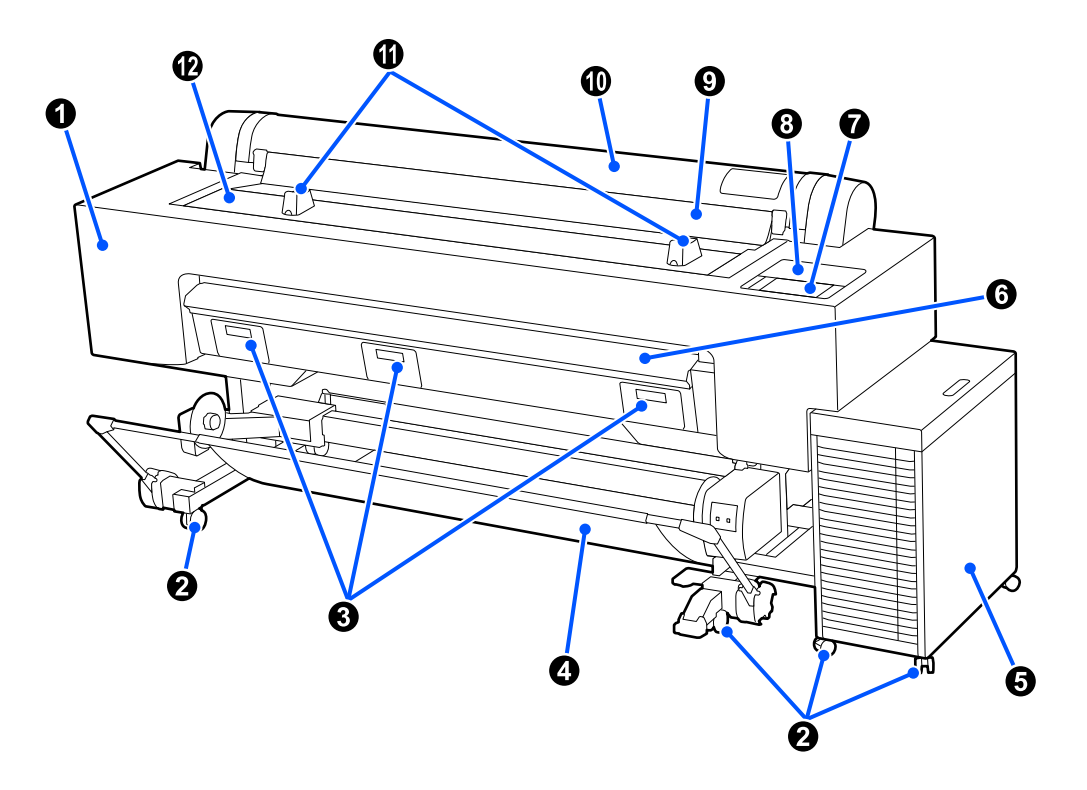

#### **O** Capot de maintenance

À ouvrir lors du nettoyage de la tête d'impression.

🖉 « L'impression ne répond pas à votre attente » à la page 167

#### 2 Roulettes

Verrouillez les roulettes, sauf lorsque vous déplacez l'imprimante.

#### **3** Couvercle du boîtier de maintenance

Ouvrez-le pour remplacer le boîtier de maintenance.

🖉 « Remplacement du boîtier de maintenance » à la page 155

#### **Orbeille à papier**

Les documents imprimés sont collectés dans ce panier pour éviter qu'ils ne se salissent ou ne se froissent.

🖉 « Utilisation du panier de sortie » à la page 53

#### **5** Solution d'encre en vrac

Fournit de l'encre à l'imprimante. Vous trouverez ci-dessous les noms des pièces entourant la solution d'encre en vrac.

∠ Solution d'encre en vrac » à la page 13

#### **6** Support de carton pour affiche

Tirez-la vers le haut lorsque vous imprimez sur du carton pour affiche.

∠ ∧ Chargement et retrait du carton pour affiche » à la page 41

#### 🕖 Panneau de commande

Appliquez des paramètres d'impression personnalisés depuis le panneau de commande. Vous trouverez ci-dessous les noms des pièces situées autour du panneau de commande.

∠ r « Panneau de commande » à la page 15

#### 8 Capot de maintenance

À ouvrir lors du nettoyage autour des capuchons.

🖉 « L'impression ne répond pas à votre attente » à la page 167

#### Ouvercle anti-poussière

Empêche la poussière et d'autres matériaux de pénétrer dans l'imprimante. Gardez-le fermé sauf lorsque vous imprimez des feuilles coupées.

#### 🛈 Cache de papier en rouleau

Empêche la poussière et d'autres matériaux de pénétrer dans l'imprimante. Gardez-le fermé sauf lorsque vous chargez et retirez du rouleau de papier.

#### Supports pour rouleau de papier

Utilisez-les pour soutenir le rouleau de papier lorsque vous fixez ou retirez les adaptateurs de rouleau de papier.

🖉 « Chargement et retrait du rouleau de papier » à la page 38

#### 🕑 Capot de l'imprimante

Ouvrez lorsque vous nettoyez l'intérieur de l'imprimante ou retirez des bourrages papier.

∠ r « Nettoyage de l'intérieur » à la page 157

Ar « Problèmes d'entraînement ou d'éjection » à la page 175

# Intérieur

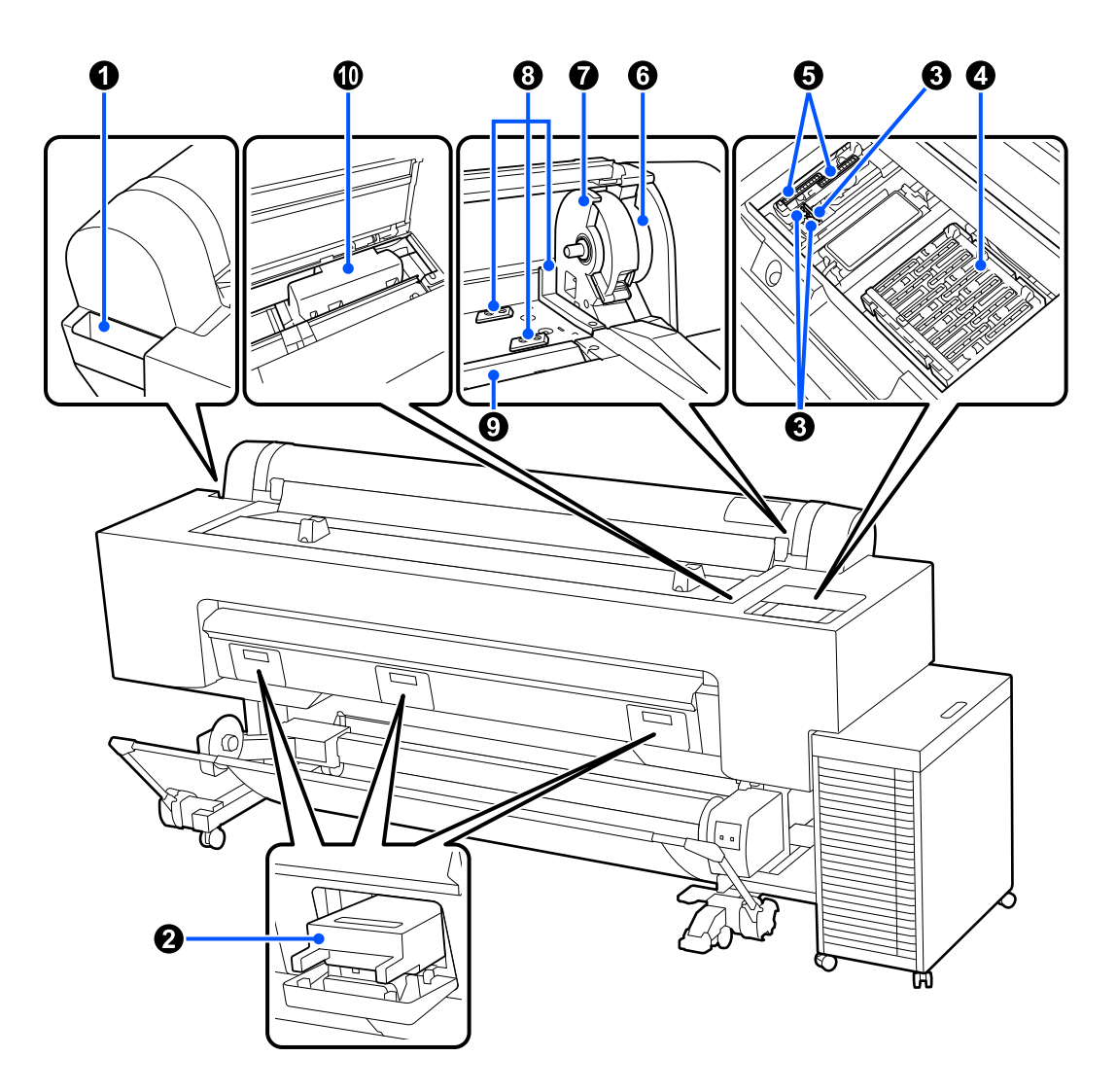

#### **1** Boîtier d'accessoires

Vous pouvez y ranger le matériel de protection pour fixer la tête d'impression qui a été enlevée pendant l'installation, les clés hexagonales, etc.

#### **2** Boîtier de maintenance

Absorbe l'encre usagée rejetée lors du nettoyage et de l'impression. Remplacez lorsqu'un message de remplacement s'affiche sur le panneau de commande.

🖉 « Remplacement du boîtier de maintenance » à la page 155

#### 8 Essuyeur

Essuie l'encre des buses de la tête d'impression. Reportez-vous à ce qui suit pour des détails sur le nettoyage de l'essuyeur.

🖉 « L'impression ne répond pas à votre attente » à la page 167

#### 4 Stations d'encapuchonnage

Couvrez les surfaces du plateau de la buse de la tête d'impression pour éviter qu'elles sèchent. Pour plus de détails sur le nettoyage des stations d'encapuchonnage, reportez-vous à ce qui suit.

#### ∠ ≪ L'impression ne répond pas à votre attente » à la page 167

#### G Capuchons d'aspiration

Aspire et essuie l'encre des buses de la tête d'impression. Pour plus de détails sur le nettoyage des capuchons d'aspiration, reportez-vous à ce qui suit.

🖉 « L'impression ne répond pas à votre attente » à la page 167

#### **6** Levier de verrouillage du rouleau

Ce levier permet de fixer le rouleau de papier attaché au support de l'adaptateur. Relevez-le pour le libérer, et abaissez-le pour le verrouiller.

#### Support de l'adaptateur

Les adaptateurs de papier rouleau sont placés dans ce support lors du chargement du papier rouleau.

#### 6 Guide de l'adaptateur

Utilisez ce guide lorsque vous chargez du rouleau de papier. Déplacez les adaptateurs de rouleau de papier le long de ce guide et fixez-les aux supports d'adaptateur.

#### Entrée du papier

L'entrée du papier pour l'impression de rouleau de papier ou de feuilles coupées. Chargez manuellement les feuilles coupées une à une.

#### Tête d'impression

Projette l'encre via des buses haute densité tout en se déplaçant vers la gauche et la droite pour imprimer.

# Solution d'encre en vrac

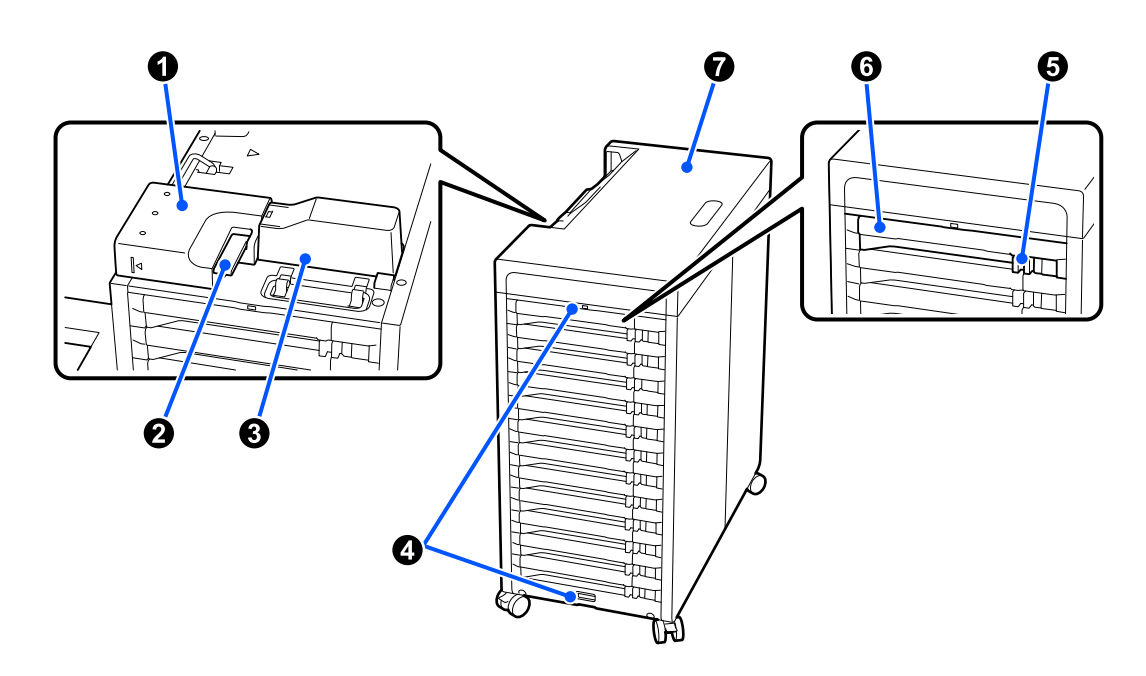

#### Connecteur de tube d'encre

Il relie la solution d'encre en vrac à l'imprimante. Ne l'enlevez que lors du déplacement ou du transport de l'imprimante.

#### **2** Levier de verrouillage du connecteur

Verrouille le connecteur du tube d'encre. Ne le touchez pas, sauf lorsque vous déplacez ou transportez l'imprimante.

#### Ouvercle de tube d'encre

Protège les tubes d'encre.

#### 4 Attaches de fil de sécurité

Attachez un fil de sécurité disponible dans le commerce à travers les fixations supérieures et inférieures pour empêcher le retrait non autorisé des unités d'alimentation en encre.

#### **5** Interrupteur de verrouillage

Pour sortir le bac de l'unité d'alimentation en encre, déplacez le commutateur de verrouillage vers la droite pour le déverrouiller. Après avoir inséré le bac de l'unité d'alimentation en encre, déplacez le commutateur de verrouillage vers la gauche pour le verrouiller.

#### 6 Bac d'unité d'alimentation en encre

Insérez une unité d'alimentation en encre de la couleur indiquée par l'étiquette. Insérez tous les bacs de l'unité d'alimentation en encre dans l'unité d'alimentation en encre.

#### Couvercle

Couvercle supérieur de la solution d'encre en vrac. Ne l'enlevez que lors du déplacement ou du transport de l'imprimante.

# Arrière

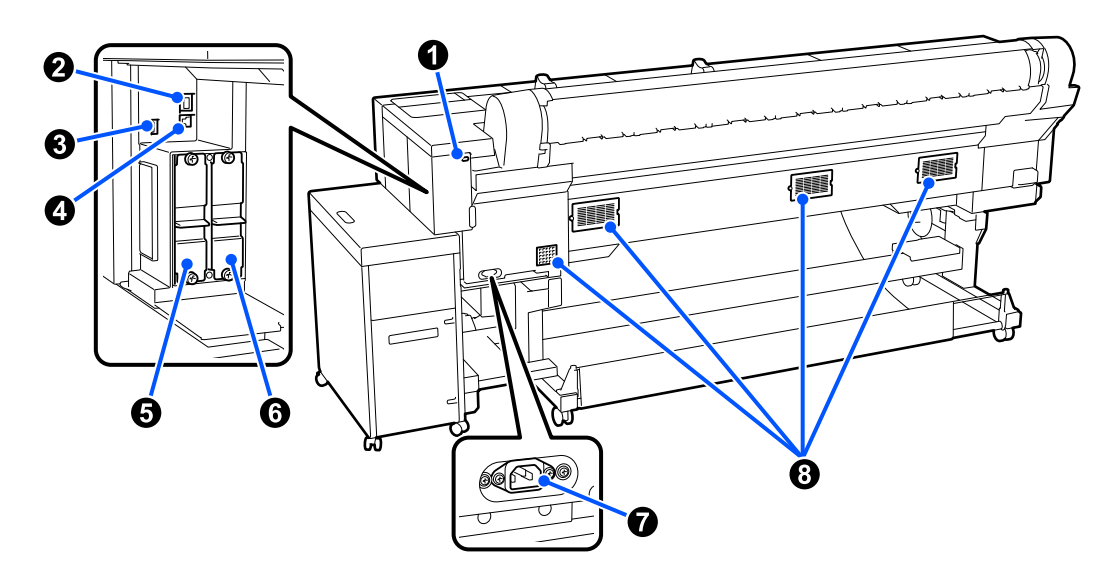

#### Fente de verrou de sécurité

Permet d'installer un verrou de sécurité.

#### Port LAN

Permet de connecter le câble LAN.

#### Port d'option

Connectez d'autres appareils, tels qu'un enrouleur automatique.

#### O Port USB

Connectez-vous à votre ordinateur à l'aide d'un câble USB.

#### **5** Emplacement pour unité de stockage en option

Emplacement pour l'installation de l'unité SSD en option.

#### 6 Fente d'extension Adobe<sup>®</sup> PostScript<sup>®</sup> 3<sup>™</sup>

Emplacement pour l'installation de l'extension Adobe<sup>®</sup> PostScript<sup>®</sup> 3<sup>™</sup>.

#### Prise CA

Branchez le câble d'alimentation fourni avec l'imprimante.

#### 8 Évents

Pour évacuer l'air de l'intérieur de l'imprimante. N'obstruez pas ces orifices.

# Adaptateurs de papier rouleau

Utilisez les adaptateurs de rouleau de papier fournis pour charger le rouleau de papier dans l'imprimante.

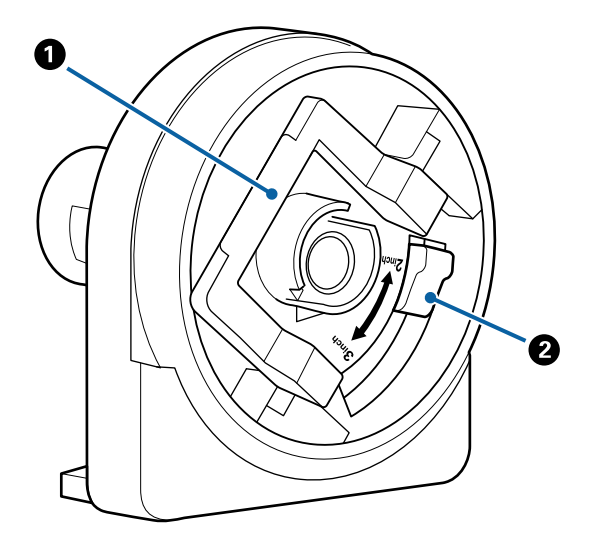

#### Levier de verrouillage de l'adaptateur

Levez le levier pour le déverrouiller et poussez-le vers le bas pour le verrouiller. Déverrouillez lors de la fixation du rouleau de papier, puis verrouillez après la fixation.

#### **2** Levier de commutation de taille

Déplacez-le en fonction du diamètre du mandrin du rouleau de papier chargé.

## Panneau de commande

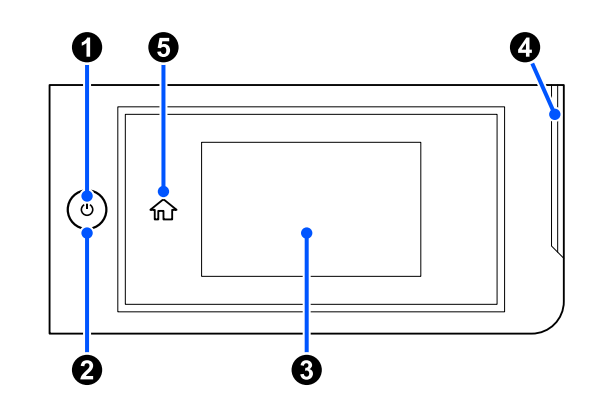

• Touche (bouton d'alimentation) Met l'imprimante sous ou hors tension.

#### **2** Voyant d'alimentation

Le voyant indique l'état de fonctionnement de l'imprimante en s'allumant ou en clignotant.

Mar- : L'imprimante est sous tension. che

Cli- : L'imprimante est en cours de fonctionnegno- ment (réception de données, arrêt ou nettant toyage des têtes).

Arrêt : L'imprimante est hors tension.

#### 8 Écran

Affiche l'état, les menus et les messages d'erreur de l'imprimante. C'est un écran tactile : vous pouvez le toucher directement pour faire des opérations.

#### **4** Voyant d'alerte

S'allume pour vous avertir en cas d'erreur. Vous pouvez consulter les détails de l'erreur sur le panneau de commande.

#### **5** Bouton d'accueil

Appuyez sur ce bouton pendant qu'un menu est affiché pour revenir à l'écran d'accueil.

# Affichage de l'écran

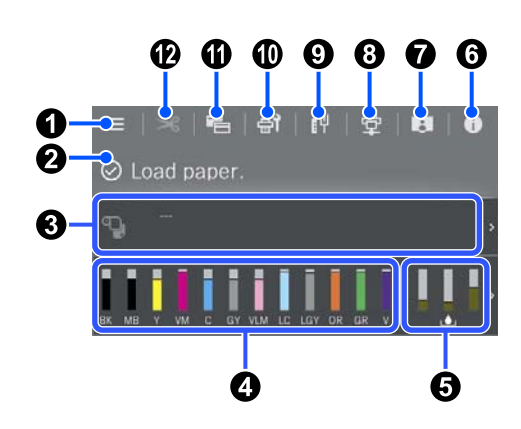

#### 1 🔳 (menu)

Permet d'effectuer des réglages concernant le papier et l'imprimante, et de procéder à la maintenance de l'imprimante. Reportez-vous à ce qui suit pour connaître la liste des menus.

∠ r ≪ Liste des menus » à la page 122

#### **2** Zone d'affichage des informations

Affiche l'état, les messages d'erreur, etc., de l'imprimante.

Lorsqu'une tâche d'impression est reçue, l'affichage change comme indiqué ci-dessous. L'affichage est décrit ci-dessous.

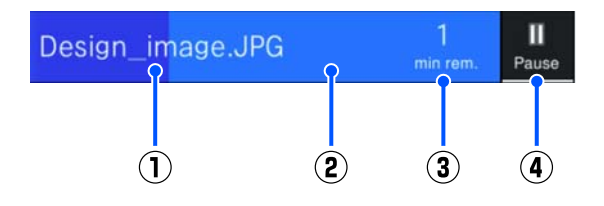

- (1) : Indique le nom du fichier à imprimer.
- (2) : Barre de progression qui indique la progression de l'impression.
- (3) : Temps estimé jusqu'à la fin de l'impression.
- (4) : Touche pause.

#### **③** Informations sur le chargement du papier

Affiche les informations concernant le papier chargé.

Lorsqu'il n'y a pas de papier chargé, vous pouvez appuyer sur cette zone pour afficher l'écran de sélection du papier. Lorsque du papier est chargé, vous pouvez appuyer sur cette zone pour afficher l'écran **Paramètre papier** pour le papier actuellement chargé.

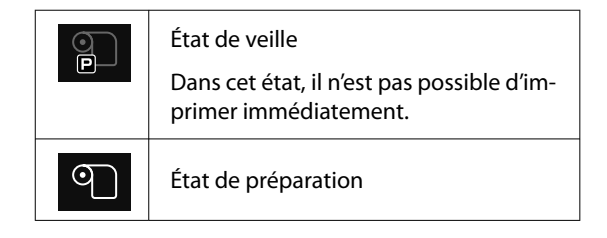

#### 4 Affiche les niveaux d'encre

Affiche la quantité d'encre restante.

L'abréviation sous la barre indique la couleur de l'encre.

- PK : Photo Black (Noir Photo)
- MK : Matte Black (Noir Mat)
- Y : Yellow (Jaune)
- VM : Vivid Magenta
- C : Cyan
- GY : Gray (Gris)
- VLM : Vivid Light Magenta (Vivid Magenta Clair)
- LC : Light Cyan (Cyan Clair)
- LGY : Light Gray (Gris Clair)
- OR : Orange
- GR : Green (Vert)
- V : Violet

Lorsque 4 s'affiche, la cartouche correspondante est presque épuisée. Touchez l'écran pour afficher la référence de l'unité d'alimentation en encre.

#### Affichage de l'espace restant dans le bloc récupérateur d'encre

Affiche approximativement l'espace restant dans le boîtier de maintenance.

Lorsque le symbole s'affiche, le boîtier de maintenance est presque plein. Touchez l'écran pour afficher la référence du bloc récupérateur d'encre.

#### 6 0 (Informations)

Vous pouvez vérifier les informations sur les consommables et la liste des messages.

#### (Lien vers le manuel en ligne)

Remarque pour les utilisateurs en Amérique du Nord et en Amérique latine

En scannant le code QR affiché, vous pouvez regarder la vidéo « Nettoyage autour de la tête d'impression et des capuchons ».

#### 8 😰 (commutateur d'état de connexion)

Commute l'état en ligne/hors-ligne entre l'imprimante et l'ordinateur connecté. Commutez si nécessaire ; par exemple, passez en mode hors ligne pour éviter de recevoir des travaux d'impression pendant la maintenance de l'imprimante.

#### 🥑 👖 (Réseau)

Vous pouvez consulter l'état de la connexion réseau et en modifier les paramètres.

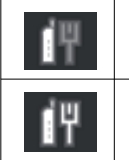

Non connecté à un réseau local câblé.

Connecté à un réseau local câblé.

#### 🔟 로 (Entretien)

Il permet de vérifier l'état des buses de la tête d'impression et de les nettoyer, de remplacer des consommables et de nettoyer certaines pièces.

#### 🕕 🔚 (Basculer entre les écrans)

Vous pouvez basculer l'affichage de l'écran d'Accueil.

#### 😢 🔀 (Alimenter/couper papier)

Lorsque le papier rouleau est chargé, vous pouvez le mettre en position de coupe et le couper. Vous pouvez également faire des réglages de coupe.

# Remarques sur l'utilisation et le stockage

# Espace d'installation

Veillez à sécuriser l'espace suivant et à le dégager de tout objet afin que l'éjection du papier et le remplacement des consommables ne soient pas obstrués.

Reportez-vous au « Tableau de spécifications » pour connaître les dimensions externes de l'imprimante.

#### 

\*Lorsque vous imprimez du carton pour affiche, assurez-vous qu'il y a assez d'espace à l'avant et à l'arrière de l'imprimante.

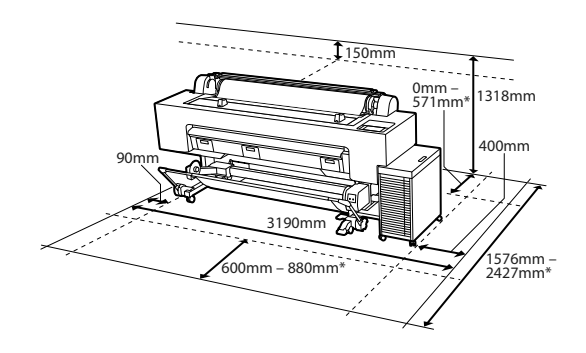

\* En cas d'utilisation de carton pour affiche (format B1)

# Remarques lors de l'utilisation de l'imprimante

Tenez compte des points suivants lorsque vous utilisez cette imprimante afin d'éviter les pannes, les dysfonctionnements et la dégradation de la qualité d'impression.

Lorsque vous utilisez l'imprimante, vérifiez la plage de température de fonctionnement et d'humidité décrite dans le « Tableau de spécifications ».

∠ → « Tableau de spécifications » à la page 206 Même dans les conditions indiquées, il est possible que l'impression ne soit pas optimale si les conditions d'environnement ne conviennent pas au papier utilisé. Veillez à utiliser l'imprimante dans un environnement conforme aux conditions requises par le papier. Pour plus de détails, reportez-vous à la documentation fournie avec le papier.

En outre, si vous utilisez l'appareil dans un environnement sec, climatisé, ou exposé à la lumière directe du soleil, veillez à maintenir une humidité appropriée.

- Évitez d'utiliser l'imprimante près de sources de chaleur ou dans des lieux exposés à des courants d'air provenant de ventilateurs ou de climatiseurs. Les buses des têtes d'impression risqueraient de sécher et de s'obstruer.
- Il est possible que la tête d'impression ne soit pas recouverte (et donc ne soit pas positionnée à droite) si une erreur se produit et que l'imprimante est éteinte avant que l'erreur ne soit résolue. La fonction d'obturation place automatiquement un capuchon sur la tête d'impression pour l'empêcher de sécher. Dans ce cas, mettez l'imprimante sous tension et attendez quelques instants que l'obturation soit exécutée automatiquement.
- Ne débranchez pas l'alimentation de l'imprimante lorsque cette dernière est sous tension, ou ne coupez pas l'alimentation au niveau du disjoncteur, car l'obturation de la tête pourrait ne pas se faire correctement. Dans ce cas, mettez l'imprimante sous tension et attendez quelques instants que l'obturation soit exécutée automatiquement.
- Le nettoyage s'effectue automatiquement après une période déterminée afin de maintenir la tête d'impression en bon état. Par conséquent, une certaine quantité d'encre est consommée, non seulement pendant l'impression, mais aussi pendant les opérations de maintenance, comme le nettoyage des têtes.

# Remarques sur l'absence d'utilisation de l'imprimante

Si vous ne comptez pas utiliser l'imprimante pendant un certain temps, prenez en considération les conseils de stockage suivants. Si l'imprimante n'est pas stockée de manière adéquate, vous risquez de ne pas pouvoir imprimer correctement lors de la prochaine utilisation.

- Si vous n'imprimez pas pendant une longue période, il est possible que les buses de la tête d'impression se bouchent. Nous vous recommandons d'effectuer des impressions une fois par semaine pour éviter que la tête d'impression ne se bouche.
- ❑ Le rouleau de l'imprimante peut laisser une marque sur le papier resté dans l'imprimante. Le papier peut alors devenir mou ou gondoler, provoquant des problèmes d'alimentation du papier ou de rayure de la tête d'impression. Retirez tout papier lorsque vous rangez l'imprimante.
- Rangez l'imprimante après avoir vérifié que la tête d'impression a été recouverte (la tête d'impression se trouve à l'extrême droite). Si la tête d'impression reste exposée pendant une période prolongée, la qualité d'impression peut décroître.

#### **Remarque** :

Si la tête d'impression n'est pas recouverte, allumez, puis éteignez à nouveau l'imprimante.

Pour éviter toute accumulation de poussière ou de corps étrangers dans l'imprimante, fermez tous les capots lorsque vous ne l'utilisez pas pendant une période prolongée.

Dans ce cas, protégez-la également avec un tissu antistatique ou un autre système de protection. Les buses de la tête d'impression sont de très petite taille et peuvent facilement s'obstruer si des poussières fines pénètrent dans la tête d'impression. Dans ce cas, vous ne pourrez plus imprimer correctement.

Si vous n'avez pas utilisé l'imprimante depuis longtemps, vérifiez que la tête d'impression n'est pas obstruée avant de démarrer l'impression. Si des buses obstruées sont détectées dans la tête d'impression, procédez au nettoyage de la tête d'impression.

 Si vous avez l'intention de déplacer, de transporter ou de stocker l'imprimante dans un environnement inférieur à -10 °C, contactez votre revendeur ou le service d'assistance Epson.

# Remarques lors de l'utilisation du panneau de commande

#### Avertissement :

Si l'écran à cristaux liquides du panneau de commande est endommagé, faites très attention au cristal liquide à l'intérieur.

*Prenez des mesures d'urgence si l'une des situations suivantes se produit.* 

- □ S'il se retrouve sur votre peau, essuyez tout ce qui colle à votre peau, rincez à l'eau et lavez soigneusement votre peau avec du savon.
- S'il pénètre dans vos yeux, rincez-vous à l'eau claire pendant au moins 15 minutes, puis consultez un médecin.
- Si de l'encre entre en contact avec votre bouche, consultez immédiatement un médecin.
- □ Touchez le panneau avec votre doigt. Il ne réagira que lorsque vous le toucherez avec votre doigt.
- Il se peut qu'il ne réagisse pas lorsqu'on le touche autrement qu'avec un doigt, lorsqu'on le touche avec les doigts mouillés ou des gants, ou lorsqu'il y a une feuille de protection ou un autocollant sur le panneau.
- Ne l'utilisez pas avec des objets pointus tels que des pointes de stylo ou des portemines. Vous risqueriez d'endommager le panneau de commande.
- Si le panneau se salit, essuyez-le avec un chiffon doux. Si le panneau est particulièrement sale, humidifiez le chiffon avec de l'eau contenant une faible quantité de détergent neutre, essorez fermement le chiffon avant de l'utiliser pour essuyer le panneau, puis terminez en l'essuyant avec un chiffon doux et sec. N'utilisez jamais de produits chimiques volatils comme du dissolvant, du benzène ou de l'alcool. Vous risqueriez d'endommager la surface du panneau de commande.
- Ne pas utiliser dans un environnement sujet à des changements brusques de température ou d'humidité. De la condensation peut se former à l'intérieur du panneau, ce qui provoque une diminution des performances.

- N'appuyez pas avec force sur le panneau et ne le soumettez pas à un fort impact. Vous risqueriez de briser le panneau. S'il se casse, ne touchez pas les éclats ou essayez de retirer le panneau. Contactez simplement votre revendeur ou l'Assistance Epson.
- □ Il se peut que certains pixels à l'écran ne s'allument pas ou qu'ils s'allument en continu. De plus, en raison des caractéristiques de l'affichage à cristaux liquides, la luminosité peut être irrégulière, mais il ne s'agit pas d'un dysfonctionnement.

# Remarques sur la manipulation des unités d'alimentation en encre

Tenez compte des points suivants lorsque vous manipulez les unités d'alimentation en encre afin de conserver une qualité d'impression satisfaisante.

- Lors de la première installation des unités d'alimentation en encre, une grande quantité d'encre est consommée pour remplir toutes les parties des buses de la tête d'impression afin que l'imprimante soit prête à imprimer. Préparez des unités d'alimentation en encre de remplacement suffisamment à l'avance.
- Stockez les unités d'alimentation en encre à température ambiante et ne les exposez pas à la lumière directe du soleil.
- Pour garantir la qualité d'impression, nous recommandons d'utiliser toute l'encre avant la première des dates suivantes :
  - □ La date de péremption recommandée sur l'emballage de l'unité d'alimentation en encre
  - □ Un an à compter de la date d'installation de l'unité d'alimentation en encre
- Les unités d'alimentation en encre qui ont été conservées longtemps à basse température doivent être conservées à température ambiante pendant quatre heures avant d'être réutilisées.
- Le niveau d'encre ainsi que d'autres informations sont stockés dans la puce électronique, vous permettant ainsi d'utiliser les unités d'alimentation en encre après leur retrait et remplacement.

- Pour éviter que de la poussière ne s'accumule sur l'orifice de sortie de l'encre, rangez correctement l'unité d'alimentation en encre retirée. L'orifice de sortie de l'encre dispose d'une valve, il n'est donc pas nécessaire de le recouvrir.
- De l'encre peut rester autour de l'orifice de sortie de l'encre des unités d'alimentation en encre retirées. Veillez à ne pas salir d'encre la zone adjacente.
- Ne touchez pas à la puce de l'unité d'alimentation en encre, Cela pourrait perturber le fonctionnement et l'impression.
- Pour préserver la qualité de la tête d'impression, l'imprimante est conçue pour arrêter l'impression avant que l'encre soit complètement épuisée, laissant de l'encre dans les unités d'alimentation en encre usagées.
- Les unités d'alimentation en encre peuvent contenir des matériaux recyclés, cela n'affecte cependant pas le fonctionnement ni les performances de l'imprimante.
- Ne démontez ni ne rassemblez les unités d'alimentation en encre, vous risqueriez de ne pas pouvoir imprimer correctement.
- Ne faites pas tomber et ne cognez pas les unités d'alimentation en encre contre des objets durs, sinon l'encre risque de fuir de l'unité d'alimentation en encre.

# Remarques concernant la manipulation du papier

Tenez compte des points suivants lors de la manipulation ou du stockage du papier. Si le papier n'est pas en bon état, la qualité d'impression risque de se dégrader.

Consultez la documentation fournie avec chaque papier.

### **Remarques sur la manipulation**

❑ Utilisez les supports spéciaux Epson dans des conditions ambiantes normales (température comprise entre 15 et 25 °C et humidité entre 40 à 60 %).

- □ Ne pliez pas le papier ou n'éraflez pas sa surface.
- Évitez de toucher la surface imprimable du papier avec les mains nues. L'humidité et la graisse présentes sur les mains peuvent affecter la qualité d'impression.
- Manipulez le papier en le tenant par les bords. Nous vous recommandons de porter des gants en coton.
- En cas de changement de température et d'humidité, le papier peut se gondoler ou s'incurver. Vérifiez les points suivants.
  - □ Chargez le papier juste avant l'impression.
  - N'utilisez pas de papier gondolé ou ondulé. Si vous utilisez du papier rouleau, coupez toute portion gondolée ou ondulée, puis rechargez le papier. Dans le cas de feuilles simples, utilisez du papier neuf.
- □ N'humidifiez pas le papier.
- □ Ne jetez pas l'emballage du papier afin de pouvoir l'utiliser pour ranger le papier.
- Évitez de stocker le papier dans des lieux exposés à la lumière directe du soleil, à la chaleur excessive ou à l'humidité.
- □ Stockez les feuilles simples dans leur emballage d'origine après ouverture, et rangez-les à plat.
- Retirez le papier rouleau de l'imprimante lorsqu'il n'est pas utilisé. Rembobinez-le correctement puis rangez-le dans son emballage d'origine livré avec le papier rouleau. Si vous laissez le papier rouleau sur l'imprimante pendant longtemps, sa qualité peut se dégrader.

# Remarques concernant la manipulation du papier imprimé

Pour garantir des résultats d'impression durables de haute qualité, tenez compte des points suivants.

- □ Ne frottez pas et n'éraflez pas la surface imprimée, car l'encre risquerait de se détacher.
- Ne touchez pas la surface imprimée, car cela peut éliminer l'encre.

- Après l'impression, assurez-vous que les impressions sont totalement sèches, et n'empilez ni ne pliez pas le papier. Autrement, la couleur peut changer là où on a touché le papier (cela laisse une marque). Ces marques disparaîtront si elles sont immédiatement séparées et séchées, mais elles resteront si elles ne sont pas séparées.
- Si vous placez les impressions dans un album avant séchage complet, un effet de flou peut se produire.
- N'utilisez pas de séchoir pour sécher les impressions.
- □ Évitez la lumière directe du soleil.
- Pour éviter toute altération des couleurs lors de l'affichage ou du stockage des impressions, suivez les instructions fournies par la documentation du papier.

#### Remarque :

Généralement, les impressions et les photos s'altèrent avec le temps (altération des couleurs) en raison des effets de la lumière et de divers composants contenus dans l'air. Cette altération concerne également les supports spéciaux Epson. Cependant, en adoptant une méthode de stockage appropriée, le degré d'altération des couleurs peut être minimisé.

- Pour plus d'informations sur la manipulation du papier après impression, reportez-vous à la documentation fournie avec les supports spéciaux Epson.
- L'aspect des couleurs des photos, posters et autres impressions diffère selon les conditions d'éclairage (sources de lumière<sup>\*</sup>). Les couleurs des impressions de cette imprimante peuvent également varier sous différentes sources de lumière.

\* Les sources de lumière incluent par exemple la lumière du soleil, la lumière fluorescente et la lumière incandescente.

# Économies d'énergie

Le mode de veille de l'imprimante est activé ou l'imprimante est automatiquement désactivée si aucune opération n'est effectuée pendant une période donnée. Vous pouvez régler la durée avant application de la fonction de gestion de l'énergie. Toute augmentation a un impact sur l'efficacité énergétique du produit. Prenez en compte l'environnement avant d'apporter une modification.

#### **Mode Veille**

L'imprimante passe en mode Veille en l'absence d'erreurs, si aucune tâche d'impression n'est reçue ou si aucune opération n'a lieu sur le panneau de commande ou ailleurs. Lorsque l'imprimante passe en mode Veille, l'écran du panneau de commande s'éteint et les moteurs internes ainsi que d'autres composants s'éteignent afin de réduire la consommation électrique.

Le mode Veille s'interrompt lors de la réception d'une tâche d'impression ou lorsque l'opérateur appuie sur une touche du panneau de commande.

Vous pouvez régler le délai avant mise en veille sur des valeurs allant de 1 à 120 minutes. Par défaut, l'imprimante passe en mode Veille si aucune opération n'est exécutée pendant 15 minutes. Vous pouvez modifier le **Minut. veille** dans le menu « Réglages généraux ».

#### ∠ r « Réglages généraux » à la page 130

#### Remarque :

Lorsque l'imprimante passe en mode Veille, l'écran du panneau de commande devient noir comme si l'appareil était éteint, mais le voyant d'alimentation reste allumé.

#### **Temporisation arrêt**

L'imprimante est équipée d'une option de Temporisation arrêt qui l'éteint automatiquement si aucune erreur ne se produit, si aucune tâche n'est reçue ou si aucune opération n'est effectuée depuis le panneau de commande ou ailleurs pendant la durée définie. Vous pouvez régler le délai d'extinction automatique de l'imprimante sur des valeurs allant de 30 minutes à 12 heures.

Le paramètre par défaut est **Arrêt**. Vous pouvez régler la **Temporisation arrêt** dans le menu « Réglages généraux ». ∠ × Réglages généraux » à la page 130

# Présentation du logiciel

# Logiciel fourni à l'adresse epson.sn

Le logiciel de base est fourni à l'adresse epson.sn (site Web). L'installer depuis https://epson.sn.

Le tableau suivant affiche le logiciel fourni.

Pour plus de détails sur les différents logiciels, consultez l'aide en ligne de chaque logiciel ou le *Guide de l'administrateur* (manuel en ligne).

Téléchargez et installez le logiciel depuis Internet. Connectez votre ordinateur à Internet et procédez à l'installation du logiciel.

| Nom du logiciel                | Résumé                                                                                                    |  |
|--------------------------------|----------------------------------------------------------------------------------------------------|--|
| Pilote d'impression            | Installez le pilote d'imprimante pour profiter pleinement des fonctionnalités de cette imprimante lors de l'impression.                                                                                                    |  |
| Pilotes de communication Epson | Les pilotes de communication Epson doivent être installés dans les cas suivants.                                                                                                    |  |
| (Windows uniquement)           | Si vous utilisez Epson Edge Dashboard et Epson Edge Print                                                                                                    |  |
|                                | Si votre ordinateur et votre imprimante sont connectés par USB et que vous utilisez<br>un logiciel RIP disponible dans le commerce                                                                                                    |  |
| Pilote d'impression PS         | Utilisez ce pilote d'impression lorsque vous imprimez à l'aide de l'unité d'extension <sup>®</sup><br>PostScript <sup>®</sup> 3 <sup>™</sup> . Effectuez une recherche sur le site epson.sn en utilisant le nom du<br>modèle + PS.                                                                                                    |  |
| Epson Software Updater         | Logiciel permettant vérifier s'il existe des informations de mise à jour logicielle, puis<br>vous informe et installe le logiciel si une mise à jour est disponible. Il vous permet de<br>mettre à jour le micrologiciel et le logiciel déjà installé de l'imprimante.                                                                                                    |  |
|                                | ∠ with a state of the state of the state |  |
| EpsonNet Config SE             | Ce logiciel vous permet de configurer divers paramètres réseau pour l'imprimante à partir de votre ordinateur. Cette fonction est utile, car elle vous permet de saisir des adresses et des noms à l'aide du clavier.                                                                                                    |  |
|                                | Ce manuel est également installé avec le logiciel.                                                                                                    |  |
| Epson Print Layout             | ll s'agit d'un plug-in pour Adobe Photoshop et Adobe Lightroom.                                                                                                    |  |
|                                | Utilisé avec Adobe Photoshop et Adobe Lightroom, il permet de gérer facilement<br>les couleurs.                                                                                                    |  |
|                                | United vous pouvez contrôler l'image ajustée des photographies en noir et blanc à l'écran.                                                                                                    |  |
|                                | Vous pouvez enregistrer votre type et format de papier préférés et les charger facilement.                                                                                                    |  |
|                                | U Vous pouvez aussi facilement mettre en page et imprimer des photos.                                                                                                    |  |
| Epson Edge Dashboard           | Logiciel adapté à l'administration de plusieurs imprimantes. Il permet de vérifier sous forme de liste le statut des imprimantes inscrites au suivi.                                                                                                    |  |
|                                | ∠𝔅 « Procédure de démarrage » à la page 33                                                                                                    |  |
|                                | ∠ rocédure de fermeture » à la page 34                                                                                                    |  |

| Nom du logiciel       | Résumé                                                                                                    |
|-----------------------|----------------------------------------------------------------------------------------------------|
| Epson Media Installer | C'est un outil qui permet d'ajouter des informations sur le papier à l'imprimante ou à un pilote d'impression.                    |
|                       | Si vous utilisez Windows, vous pouvez le lancer depuis le pilote de l'imprimante.                                                 |
|                       | Si vous utilisez un Mac, vous pouvez le lancer depuis /Applications/Epson Software/<br>Epson Utilities/Epson Media Installer.app. |
|                       | 🖙 « Utilisation d'Epson Media Installer » à la page 25                                                                            |

# **Autres logiciels fournis**

Le logiciel suivant est fourni en plus du logiciel de base. La méthode d'approvisionnement varie en fonction du logiciel.

| Nom du logiciel                              | Résumé                                                                                                    |
|----------------------------------------------|----------------------------------------------------------------------------------------------------|
| Epson Edge Print Pro<br>(Windows uniquement) | Il s'agit d'un logiciel RIP Epson authentique. Vous pouvez imprimer facilement et faire<br>correspondre les couleurs, maximisant ainsi les performances de votre imprimante.<br>Téléchargez ce logiciel à partir du CD fourni.                           |
| Adobe ICC Profile<br>(Windows uniquement)    | Ce logiciel vous permet de vérifier les profils Adobe <sup>®</sup> RGB.<br>Téléchargez ce logiciel depuis le site Web d'Epson.<br>https://www.epson.com                                                                                                  |
| Web Config                                   | Ce logiciel est préinstallé sur l'imprimante. Vous pouvez le démarrer depuis un<br>navigateur internet via un réseau.<br>Vous pouvez configurer les paramètres de sécurité du logiciel depuis Web Config.<br>3 « Utilisation d'Web Config » à la page 32 |

#### Remarque :

*En plus de ceux mentionnés ci-dessus, un logiciel utile compatible avec cette imprimante est présenté sur le site Web d'Epson. Vérifiez les informations sur le lien suivant.* 

https://www.epson.com

# Utilisation d'Epson Media Installer

Cette section fournit un aperçu des fonctions et opérations de base Epson Media Installer.

Epson Media Installer vous permet d'ajouter des informations sur le papier depuis Internet. Vous pouvez également modifier les informations sur le papier que vous avez ajoutées.

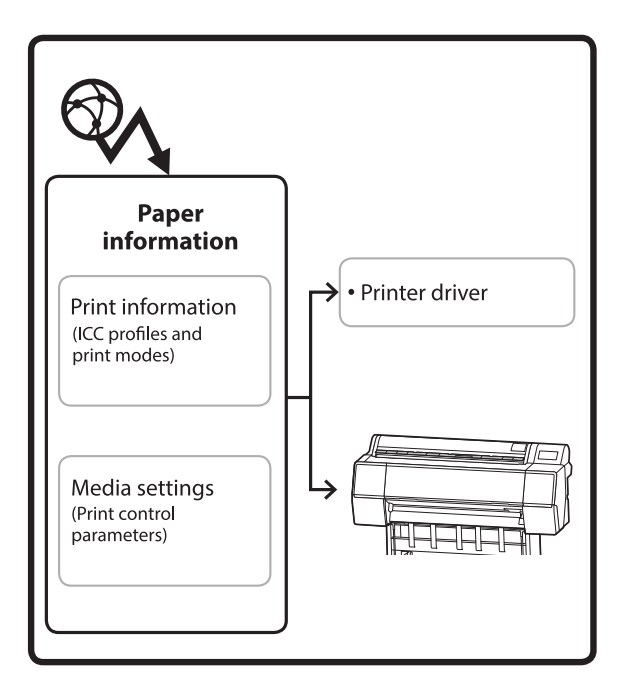

Les informations sur le papier, telles que les profils ICC, les modes d'impression et les paramètres de contrôle de l'imprimante, peuvent être téléchargées depuis les serveurs. Les informations sur le papier téléchargées sont enregistrées dans le pilote de l'imprimante voire dans l'imprimante.

# Procédure de démarrage

Lancez Epson Media Installer à partir du pilote d'imprimante ou d'Epson Edge Dashboard.

#### Remarque :

*Téléchargez le logiciel depuis Internet pour démarrer Epson Media Installer sans utiliser Epson Edge Dashboard ni l'imprimante.* 

# Pour le pilote d'imprimante

#### **Pour Windows**

Cliquez sur **Epson Media Installer** dans l'onglet **Utilitaire** du pilote de l'imprimante.

| 🖨 Main 🗊 Layout 🧪 Utility   |                       |
|-----------------------------|-----------------------|
| Print Head Nozzle Check     | Speed and Progress    |
| Print Head Cleaning         | Menu Arrangement      |
|                             | Export or Import      |
| EPSON Status Monitor 3      | Epson Media Installer |
| Monitoring Preferences      |                       |
| Print Queue                 |                       |
| Language: English (English) | V Software Update     |
|                             | Version 6.70          |

#### Pour Mac

Lancez Epson Media Installer.

/Applications/Epson Software/Epson Utilities/Epson Media Installer.app

# Pour Epson Edge Dashboard

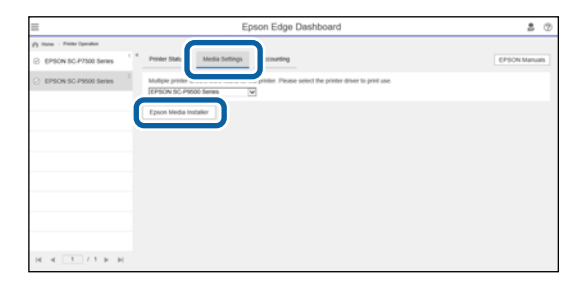

# Configuration de l'écran principal

L'un des écrans suivants s'affiche lorsque vous lancez Epson Media Installer. Cliquez sur le nom en haut de l'écran en haut pour basculer entre les écrans.

- **Écran** Gestion des supports
- Écran Téléchargement de support

La configuration et les fonctions des écrans s'affichent ci-dessous.

## Écran Gestion des supports

Affiche les informations sur le papier enregistrées dans l'imprimante sélectionnée.

Cependant, les informations définies dans **Réglage papier personnalisé** sur le panneau de commande de l'imprimante ne sont pas affichées.

|                  | Media Management Med                 | ia Download                            |
|------------------|--------------------------------------|----------------------------------------|
| 요 값 🖻            | Ð C*                                 |                                        |
| Printer<br>EPSON | Series                               | Refresh                                |
| Media Type       | Media Name                           | NotificationsStatus Editable Removable |
| Photo Paper      | Premium Luster Photo Paper(260)      | Not Acquired                           |
| Photo Paper      | Premium Glossy Photo Paper(250)      | Not Acquired                           |
| Photo Paper      | Premium Semigloss Photo Paper(250)   | Not Acquired                           |
| Photo Paper      | Premium Semimatte Photo Paper(260)   | Not Acquired                           |
| Photo Paper      | Premium Glossy Photo Paper(170)      | Not Acquired                           |
| Photo Paper      | Premium Semigloss Photo Paper(170)   | Not Acquired                           |
| Photo Paper      | Premium Glossy Photo Paper           | Not Acquired                           |
| Photo Paper      | Premium Semigloss Photo Paper        | Registered                             |
| Photo Paper      | Premium Luster Photo Paper           | Not Acquired                           |
| Photo Paper      | Photo Paper Gloss(250)               | Not Acquired                           |
| Photo Paper      | Baryta                               | Not Acquired                           |
| Photo Paper      |                                      | C Registered O O                       |
| Proofing Paper   | Epson Proofing Paper White Semimatte | Not Acquired                           |
| Proofing Paper   | Epson Proofing Paper Commercial      | Not Acquired                           |
| FineArt Paper    | Velvet Fine Art Paper                | Not Acquired                           |
| FineArt Paper    | Watercolor Paper - Radiant White     | Not Acquired                           |
| FineArt Paper    | UltraSmooth Fine Art Paper           | Not Acquired                           |
| FineArt Paper    | Fine Art Matte                       | Not Acquired                           |
| FineArt Paper    | Washi <thin></thin>                  | Not Acquired                           |
| FineArt Paper    | Washi                                | ONot Acquired                          |
| Matte Paper      | Doubleweight Matte Paper             | ONot Acquired                          |
| Matte Paper      | Singleweight Matte Paper             | Not Acquired                           |
| Matte Paper      | Photo Quality Inkjet Paper           | ONot Acquired                          |
| Matte Paper      | Enhanced Matte Paper                 | Not Acquired                           |
| Matte Paper      | Archival Matte Paper                 | Not Acquired                           |
| Canvas           | Canvas Satin                         | Not Acquired                           |
|                  |                                      |                                        |

#### Présentation du logiciel

|   | Noms des pièces                        | Fonction                                                                                                    |
|---|----------------------------------------|----------------------------------------------------------------------------------------------------|
| 0 | Zone de manipulation des sup-<br>ports | Vous pouvez réaliser les opérations suivantes sur les informations sur le papier sélectionnées dans la liste des supports (3).                                                                                                    |
|   |                                        | Copier support) : effectue une copie des informations sur le papier<br>sélectionnées et les enregistre dans l'imprimante ou sur le pilote de l'imprimante.                                                                                                    |
|   |                                        | (Mod.) : permet de modifier les paramètres des informations sur le papier<br>sélectionnées. Si les paramètres peuvent être modifiés, l'écran Modifier les<br>paramètres de support s'affiche. S « Configuration de l'écran Modifier les paramètres de support » à la page 29                                                                                                    |
|   |                                        | (Supprimer) : supprime les informations sur le papier sélectionné depuis<br>l'imprimante ou le pilote de l'imprimante.                                                                                                    |
|   |                                        | Importer) : permet d'importer un fichier d'informations sur le papier. Vous ne pouvez importer qu'un seul fichier à la fois.                                                                                                    |
|   |                                        | <ul> <li>Exporter) : exporte les informations sur le papier sélectionné vers un fichier.</li> <li>Vous ne pouvez exporter qu'un seul fichier à la fois.</li> </ul>                                                                                                    |
| 2 | Imprimante                             | Sélectionnez l'imprimante pour laquelle vous souhaitez afficher les informations sur le papier.                                                                                                    |
| 8 | Liste des supports                     | Affiche les informations papier stockées sur l'imprimante sélectionnée dans<br>Imprimante (2) sous forme de liste.                                                                                                    |
|   |                                        | Le contenu d'affichage de chaque colonne est expliqué ci-dessous.                                                                                                    |
|   |                                        | Type support<br>Affiche les informations sur le papier pour chaque type de support. L'ordre<br>dans lequel les types de support sont affichés est le même que sur le panneau<br>de commande de l'imprimante.                                                                                                    |
|   |                                        | Nom support<br>Les informations sur le papier copiées à l'aide de D (Copier support)<br>comportent le mot « (Copy) » qui s'affiche à la fin du nom.                                                                                                    |
|   |                                        | Notifications<br>Lorsque de nouvelles informations sont disponibles, 1 s'affiche. Cliquez<br>dessus pour afficher les informations en question.                                                                                                    |
|   |                                        | <ul> <li>État</li> <li>Enregistré : informations sur le papier qui ont été téléchargées sur Epson<br/>Media Installer, et enregistrées sur l'imprimante ou le pilote d'impression.</li> <li>Non acquis : informations sur le papier qui n'ont pas été téléchargées sur<br/>Epson Media Installer, mais ont été enregistrées sur l'imprimante ou le pilote<br/>d'impression. Vous pouvez imprimer sur Epson Special Media même si l'état<br/>indique <b>Non acquis</b>.</li> </ul> |
|   |                                        | Modifiable<br>S'affiche pour les informations sur le papier avec des paramètres qui<br>peuvent être modifiés.                                                                                                    |
|   |                                        | <ul> <li>Supprimable</li> <li>s'affiche pour les informations sur le papier qui peuvent être supprimées.</li> </ul>                                                                                                    |
| 4 | Bouton Actualiser                      | Cliquez dessus si les informations sur le papier que vous avez ajoutées ne s'affichent pas dans le pilote de l'imprimante.                                                                                                    |

# Écran Téléchargement de support

Téléchargez les informations sur le papier depuis le serveur et enregistrez-les dans l'imprimante, le pilote de l'imprimante, etc.

|                  | Media Management                      | Media Downlo          | ad                  |                   |
|------------------|---------------------------------------|-----------------------|---------------------|-------------------|
| Printer<br>EPSON | Region<br>Series V Local V            | Media Vendor<br>EPSON | Media Type<br>All   | - Sea             |
| Media Vendor     | Media Name                            | Media Type            | NotificationsStatus | Last Updated      |
| EPSON            | Backlight Film Roll PK                | Other                 | Not Acquired        | 8/17/2020 3:51:   |
| EPSON            | Backlight Film Roll MK                | Other                 | Not Acquired        | 8/17/2020 3:51:   |
| EPSON            | Fine Art Matte                        | FineArt Paper         | Not Acquired        | 8/19/2020 11:00   |
| EPSON            | Washi                                 | FineArt Paper         | Not Acquired        | 8/19/2020 11:0    |
| EPSON            | Washi <thin></thin>                   | FineArt Paper         | Not Acquired        | 8/19/2020 11:04   |
| EPSON            | Baryta                                | Photo Paper           | Not Acquired        | 8/19/2020 10:53   |
| EPSON            | Canvas Matte                          | Canvas                | ONot Acquired       | 8/19/2020 10:51   |
| EPSON            | Canvas Satin                          | Canvas                | Not Acquired        | 8/19/2020 10:48   |
| EPSON            | Enhanced Synthetic Paper              | Other                 | Not Acquired        | 8/17/2020 3:51:   |
| EPSON            | Velvet Fine Art Paper                 | FineArt Paper         | ONot Acquired       | 8/18/2020 7:03:   |
| EPSON            | Epson Proofing Paper Commercial       | Proofing Paper        | Not Acquired        | 8/17/2020 3:01:   |
| EPSON            | Archival Matte Paper                  | Matte Paper           | Not Acquired        | 8/17/2020 10:16   |
| EPSON            | Photo Quality Inkjet Paper            | Matte Paper           | Not Acquired        | 8/17/2020 10:10   |
| EPSON            | Singleweight Matte Paper              | Matte Paper           | Not Acquired        | 8/17/2020 10:1    |
| EPSON            | Doubleweight Matte Paper              | Matte Paper           | Not Acquired        | 8/17/2020 10:14   |
| EPSON            | Premium Glossy Photo Paper(170)       | Photo Paper           | Not Acquired        | 8/17/2020 2:35:   |
| EPSON            | Premium Luster Photo Paper            | Photo Paper           | Not Acquired        | 8/21/2020 2:40:   |
| EPSON            | Premium Semigloss Photo Paper         | Photo Paper           | Registered          | 8/18/2020 5:37:   |
| EPSON            | Premium Glossy Photo Paper            | Photo Paper           | Not Acquired        | 8/18/2020 5:31:   |
| EPSON            | Photo Paper Gloss(250)                | Photo Paper           | Not Acquired        | 8/21/2020 2:40:   |
| EPSON            | Premium Semimatte Photo Paper(260)    | Photo Paper           | Not Acquired        | 8/17/2020 2:24:   |
| EPSON            | Premium Semigloss Photo Paper(250)    | Photo Paper           | Not Acquired        | 8/17/2020 1:47:   |
| EPSON            | Premium Glossy Photo Paper(250)       | Photo Paper           | Not Acquired        | 8/17/2020 1:12:   |
| EPSON            | Enhanced Low Adhesive Synthetic Paper | Other                 | ONot Acquired       | 3/26/2020 7:34:   |
| EPSON            | Standard Proofing Paper Premium (250) | Proofing Paper        | ○Not Registere      | d 12/12/2019 12:5 |
| EPSON            | Legacy Baryta                         | Photo Paper           | ONOT Registere      | d 12/19/2019 8:0  |
| EPSON            | Plain Paper                           | Plain Paper           | Not Acquired        | 12/10/2019 3:2    |
| EPSON            | Enhanced Adhesive Synthetic Paper     | Other                 | Not Acquired        | 12/10/2019 3:31   |

|   | Noms des pièces                        | Fonction                                                                                                    |  |
|---|----------------------------------------|----------------------------------------------------------------------------------------------------|--|
| 0 | Zone des conditions de recher-<br>che  | Pour réduire le nombre d'informations sur le papier affichées dans la liste des supports (2), précisez vos conditions et cliquez sur <b>Rechercher</b> .                                                                                                    |  |
| 2 | Liste des supports                     | Les informations sur le papier qui correspondent aux conditions de recherche spécifiées dans la zone de conditions de recherche (①) s'affichent.                                                                                                    |  |
|   |                                        | Les Notifications et l' <b>État</b> sont specifies ci-dessous.                                                                                                    |  |
|   |                                        | Notifications<br>Lorsque de nouvelles informations sont disponibles, 1 s'affiche. Cliquez<br>dessus pour afficher les informations en question.                                                                                                    |  |
|   |                                        | <ul> <li>État</li> <li>Enregistré : informations sur le papier qui ont été téléchargées sur Epson<br/>Media Installer, et enregistrées sur l'imprimante ou le pilote d'impression.</li> <li>Mise à jour disp : des informations sur le papier ont été mises à jour sur le<br/>serveur. Lorsque vous téléchargerez à nouveau les informations sur le papier,<br/>les informations les plus récentes sur le papier sont enregistrées sur<br/>l'imprimante ou sur le pilote de l'imprimante.</li> <li>Non enregistré : les informations sur le papier n'ont pas été sauvegardées<br/>sur l'imprimante ou le pilote de l'imprimante.</li> <li>Non acquis : les informations sur le papier n'ont pas été téléchargées dans<br/>Epson Media Installer.</li> </ul> |  |
| 8 | Bouton Télécharger et enregis-<br>trer | Téléchargez les informations sur le papier sélectionné depuis le serveur et enregistrez-les dans l'imprimante ou le pilote de l'imprimante.                                                                                                    |  |

# Configuration de l'écran Modifier les paramètres de support

Modifiez les paramètres des informations sur le papier à l'écran Modifier les paramètres de support.

Voici les éléments de configuration principaux.

| Paper Thickness                                                    | 0.25 mm (0.01 - 1.50)                                         | Paper Size Check          | V                     |
|--------------------------------------------------------------------|---------------------------------------------------------------|---------------------------|-----------------------|
| Platen Gap                                                         | Auto ~                                                        | Auto Cut                  | Follow Paper Source ~ |
| Top Margin                                                         | 15 ¥ mm                                                       | Skew Reduction            | ✓                     |
| Bottom Margin                                                      | 15 ° mm                                                       | Roll Core Diameter        | 3 Y inc               |
| Paper Suction                                                      |                                                               | Paper Eject Roller        | Auto ~                |
| Roll Paper<br>Other                                                | 0 ~                                                           | Paper Feed Offset         |                       |
| Roll Tension                                                       | Standard 👻                                                    | Roll Paper                | 0.00 % (-0.70 - 0.70  |
| Drying Time per Pass                                               | 0.0 sec (0.0 - 10.0)                                          | Cut Sheet                 | 0.00 % (-0.70 - 0.70  |
| Drying Time per Page                                               | 0.0 min (0.0 - 60.0)                                          | Paper Cassette            | 0.00 % (-0.70 - 0.70  |
|                                                                    |                                                               | Paper Feed Offset(Bottom) | 0.00 % (-0.70 - 0.70  |
| CCC Profile<br>RGB Profile Epson_SC-PS<br>CMYK Profile Epson_SC-PS | i300_ArchivalMattePaper.icc<br>i300_ArchivalMattePaper_CMYK_C | 1440x720.icc              | Browse<br>Browse      |

|   | Élément                   | Fonction                                                                                                    |  |
|---|---------------------------|----------------------------------------------------------------------------------------------------|--|
| 0 | Nom du réglage du support | Vous pouvez modifier le nom du support et choisir le nom que vous voulez.                                                                                                    |  |
| 2 | Épaisseur du papier       | Choisissez l'épaisseur du papier.                                                                                                    |  |
| 3 | Écart Du Cylindre         | Sélectionnez un paramètre plus grand si les résultats de l'impression sont rayés ou tachés.                                                                                                    |  |
| 4 | Marges                    | Selon le papier et l'environnement d'impression, les couleurs pourront être<br>irrégulières si la marge du bord d'attaque est petite. Si tel est le cas, imprimez avec<br>une plus grande marge sur le bord d'attaque. |  |
| 5 | Aspiration Papier         | Les papiers fins ou épais pourraient ne pas être entraînés correctement. Si tel est le cas, réduisez la valeur de ce paramètre.                                                                                        |  |
| 6 | Tension arrière           | Ajustez ce paramètre si le papier se froisse au cours de l'impression.                                                                                                    |  |
| 0 | Durée de séchage          | Vous pouvez définir le temps de séchage pour chaque déplacement de la tête d'impression (passage) ou pour chaque page.                                                                                                 |  |
| 8 | Profil ICC                | Cliquez sur <b>Parcourir</b> pour modifier le profil ICC. Vous pouvez régler le <b>Profil RVB</b><br>et le <b>Profil CMJN</b> .                                                                                        |  |
|   |                           | <ul> <li>Lorsque vous imprimez à l'aide du pilote de l'imprimante, définissez Profil<br/>RVB.</li> </ul>                                                                                                    |  |
|   |                           | Lorsque vous imprimez à l'aide d'un logiciel RIP, réglez le mode de couleurs sur<br>un profil compatible avec votre RIP, à savoir <b>Profil RVB</b> ou <b>Profil CMJN</b> .                                            |  |

#### Présentation du logiciel

|    | Élément                             | Fonction                                                                                                    |
|----|-------------------------------------|----------------------------------------------------------------------------------------------------|
| 9  | Décalage alimentation papier        | Optimise l'alimentation du papier lors de l'impression. En ajustant l'écart entre la taille des données et la taille d'impression, vous pouvez réduire l'apparition de bandes (horizontales) et améliorer la régularité des couleurs.                                                                                                    |
|    |                                     | Exemple de saisie de paramètres<br>Si vous imprimez des données d'une taille de 100mm et que la taille d'impression<br>est de 101mm, alors le décalage est de 1,0%. Dans ce cas, il faut saisir la valeur<br>-1,0%.                                                                                                    |
| 9  | Rouleau d'éjection du papier        | Si la surface d'impression du papier est éraflée, définissez un <b>Écart Du Cylindre</b><br>plus large. Si les résultats ne s'améliorent pas, essayez de régler le <b>Rouleau</b><br><b>d'éjection du papier</b> sur <b>Utiliser (Charge lourde)</b> , ou <b>Utiliser (Charge légère)</b> . En<br>revanche, si vous utilisez du papier glacé, régler <b>Rouleau d'éjection du papier</b> sur<br><b>Utiliser (Charge lourde)</b> ou <b>Utiliser (Charge légère)</b> peut endommager la surface<br>d'impression. |
| 0  | Diamètre du mandrin du rou-<br>leau | Réglez le diamètre du rouleau du papier chargé.                                                                                                    |
| 12 | Réduction de la déviation           | Désactivez cette option si le bord avant du papier mince ou du papier souple se plie.                                                                                                    |
| ₿  | Coupe automatique                   | Lorsque <b>Suivre paramètres source papier</b> est configuré, l'imprimante fonctionne<br>selon le paramètre <b>On/Arrêt</b> pour <b>Réglages généraux</b> - <b>Param imprim</b> - <b>Réglages</b><br><b>source papier - Configuration du rouleau de papier - Paramètres de coupe -</b><br><b>Coupe automatique</b> dans le<br>(Menu) du panneau de commande de<br>l'imprimante.                                                                                                    |
| 14 | Vérif Format Papier                 | Sélectionnez ceci pour détecter automatiquement la largeur du papier chargé.                                                                                                    |

# Ajout d'informations sur le papier

Reportez-vous à ce qui suit pour en savoir plus sur l'ajout d'informations sur le papier dans l'imprimante ou le pilote de l'imprimante à l'aide d'Epson Media Installer.

∠ Ajout d'informations sur le papier » à la page 48

# **Modification des informations** sur le papier

Reportez-vous à ce qui suit pour en savoir plus sur la modification des informations sur le papier ajoutées.

A wodification des informations sur le papier » à la page 49

# Partage des informations sur le papier avec plusieurs ordinateurs

Cette section indique comment partager les informations sur le papier qui ont été ajoutées ou modifiées à l'aide d'Epson Media Installer entre plusieurs ordinateurs connectés à une même imprimante.

Par exemple, vous pouvez connecter l'ordinateur [A] et l'ordinateur [B] à une imprimante, puis ajouter/ modifier les informations sur le papier à l'aide d'Epson Media Installer sur l'ordinateur [A]. Dans ce cas, les informations ajoutées/modifiées s'affichent dans Epson Media Installer sur l'ordinateur [B], mais les informations sur le papier ajoutées/modifiées ne s'affichent pas dans le pilote de l'imprimante de [B]. Pour afficher les informations sur le papier ajoutées/ modifiées dans le pilote de l'imprimante pour [B], vous devez partager ces informations entre les ordinateurs.

# Partage d'informations sur le papier ajoutées

Lancez Epson Media Installer sur l'un des ordinateurs connectés à la même imprimante puis ajoutez les informations sur le papier.

∠ Ajout d'informations sur le papier » à la page 48

2

Lancez Epson Media Installer sur un ordinateur différent que celui de l'étape 1, puis cliquez sur Téléchargement de support.

Sélectionnez les mêmes informations sur le 3 papier que vous avez ajoutées à l'étape 1, puis cliquez sur Télécharger et enregistrer.

> Les informations sur le papier sont ajoutées au type de papier au niveau du pilote de l'imprimante sur cet ordinateur.

> Lorsque trois ordinateurs ou plus sont connectés à une même imprimante, répétez les étapes 2 et 3 pour chacun d'entre eux.

## Partage d'informations sur le papier modifiées

Lancez Epson Media Installer sur l'un des ordinateurs connectés à la même imprimante puis modifiez les informations sur le papier.

A wodification des informations sur le papier » à la page 49

2

Cliquez sur Gestion des supports, sélectionnez les informations sur le papier que vous avez modifiées à l'étape 1, puis cliquez sur 🕞 (Exporter).

| D Ippon Media Installe       | 8                                    | - 0 X                                  |
|------------------------------|--------------------------------------|----------------------------------------|
| Q & A                        | E C                                  | 1 micael G                             |
| Printer<br>EPSON III III III |                                      | Refresh                                |
| Media Type                   | 3                                    | Notification/Status Editable Removable |
| Photo Paner                  | Represent Lorenze Phones Passar(260) | Not Armined                            |
| Phone Paper                  | Premum Glossy Photo Paper(250)       | Not Acquired                           |
| Photo Paper                  | Promium Semicricon Phone Paper(252)  | Not Acquired                           |
| Photos Paraer                | Promium Semimette Photo Paper/26/    | Not Acquired                           |
| Photo Paper                  | Premium Ginasy Photo Paper(170)      | Not Acquired                           |
| Photo Paper                  | Premium Semiploss Photo Paper (170)  | Not Acquired                           |
| Photo Paper                  | Premium Closes Photo Paper           | Not Acquired                           |
| Photo Paper                  | Premium Semiploss Photo Paper        | Registered                             |
| Photo Paper                  | Poemium Luster Photo Paper           | Not Acquired                           |
| Photo Paper                  | Photo Paper Gloss(250)               | Not Acquired                           |
| A CONTRACT OF MALERING AND   | (and 1 a)                            | CONTROL PROPERTY.                      |
| Plants Paper                 | Premium Schughus Piete Fager (Legy)  | 0 0 0                                  |
| Proofing Paper               | Foton Procling Paper Commercial      | Not Acquired                           |
| FrieArt Paper                | Webet Fine Art Paper                 | Divit Appaired                         |
| Finalut Paper                | Watercolor Paper - Radiant White     | Not Acquired                           |
| EmaArt Paper                 | UltraSmooth Fine Art Paper           | Not Acquired                           |
| FinaArt Paper                | Fine Art Matte                       | Not Acquired                           |
| EnieArt Paper                | Waits «This»                         | C Not Acquired                         |
| FinaArt Paper                | Wathi                                | Not Acquired                           |
| Matte Paper                  | Doubleweight Matte Paper             | Not Acquired                           |
| Matte Paper                  | Singleweight Matte Paper             | CNot Acquired                          |
| Matte Paper                  | Photo Quality Inkjet Paper           | E Not Appared                          |
| Matte Paper                  | Enhanced Matte Paper                 | Not Acquired                           |
| Matte Paper                  | Archival Matte Paper                 | Not Acquired                           |
| Cartwas.                     | Canvas Satis                         | CNot Acquired                          |
| Carices                      | Canvas Matte                         | C Not Acquired                         |
| Plain Factor                 | Plan Paper                           | Not Acquired                           |

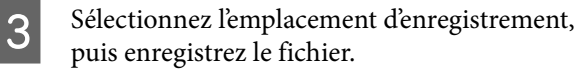

Le fichier enregistré comporte l'extension .emy.

4 Lancez Epson Media Installer sur un ordinateur différent que celui des étapes 1 à 3, puis cliquez sur **Gestion des supports**.

5

Cliquez sur 🖅 (Importer).

L'écran **Open (Ouvrez)** s'affiche.

| E Epson Media Installe    |                                                                                                    |                |                                                                                                    | ~        | 0       | ×   |
|---------------------------|----------------------------------------------------------------------------------------------------|----------------|----------------------------------------------------------------------------------------------------|----------|---------|-----|
|                           | Media Management                                                                                                    | Media Download |                                                                                                    |          | (       | D   |
| 日山直                       | Ð 🖻                                                                                                    |                |                                                                                                    |          |         |     |
| Proter<br>(PSON III - THE | Series +                                                                                                    |                |                                                                                                    |          | Refresh | ŝ   |
| Martin Total              | Media Name                                                                                                    |                | Routifications Status                                                                                           |          | Barrant | 2   |
| and the state             | and the second second sec |                | The second second second second second second second second second second second second second second second se |          |         | ٦.  |
| Photo Paper               | Premum Luiter Photo Paper(250)                                                                                                    |                | Not Acquire                                                                                                    | <u> </u> |         | - 6 |
| Photo Paper               | Premium Group Photo Paper(230)                                                                                                    |                | Chief Acquire                                                                                                   | -        |         |     |
| Priorio Paper             | Pretrient Serigina Pieto Paper, 250                                                                                                    |                | Next Hought                                                                                                    | -        |         |     |
| Photo Paper               | Premium Service Proto Paper(200)                                                                                                    |                | Not Acquire                                                                                                    | -        |         |     |
| Photo Paper               | Prentium Cooking Printle Paper (170)                                                                                                    |                | Chief Access                                                                                                    | -        |         |     |
| Floring Pager             | Presto en Closes Photo Paper                                                                                                    |                | Bird Armine                                                                                                    | -        |         |     |
| Photos Paper              | Promium Control Process Parties                                                                                                    |                | C Renitlered                                                                                                    | -        |         |     |
| Photo Paper               | Premium Lucias Photo Paper                                                                                                    |                | Dist Actuin                                                                                                    | 4        |         |     |
| Photo Paper               | Photo Faper Gloss(250)                                                                                                    |                | CNut Acquire                                                                                                    |          |         |     |
| Photo Paper               | Banda                                                                                                    |                | Not Acquire                                                                                                    | 4        |         |     |
| Photo Paper               | Premium Semiplos Photo Paper                                                                                                    |                | Registered                                                                                                    |          |         |     |
| Proofing Paper            | Eason Propfing Paper White Semimatte                                                                                                    |                | Not Acquire                                                                                                    | 6        |         |     |
| Proofing Paper            | Epson Proofing Paper Commercial                                                                                                    |                | Not Acquire                                                                                                    | 4        |         |     |
| FineArt Paper             | Vetweit Fine Art Paper                                                                                                    |                | Not Acquire                                                                                                    | 4        |         |     |
| FineArt Paper             | Watercolor Paper - Radiant White-                                                                                                    |                | Not Acquire                                                                                                    | 4        |         |     |
| FinaAct Paper             | Ultralimooth Fine Art Paper                                                                                                    |                | C Not Acquire                                                                                                   | d        |         |     |
| Finalist Paper            | Fine Art Matte                                                                                                    |                | Not Acquire                                                                                                    | 4        |         |     |
| FirseAct Paper            | Washi «Thirt»                                                                                                    |                | CNot Acquire                                                                                                    | 6        |         |     |
| FineArt Paper             | Washi                                                                                                    |                | Not Acquire                                                                                                    | 4        |         |     |
| Matte Paper               | Doubleweight Matte Paper                                                                                                    |                | CNot Acquire                                                                                                    | 6        |         |     |
| Matte Paper               | Singleweight Matte Paper                                                                                                    |                | CNot Acquire                                                                                                    | é        |         |     |
| Matte Paper               | Prioto Quality Indjet Paper                                                                                                    |                | CNot Acquire                                                                                                    | 6        |         |     |
| Matte Paper               | Enhanced Matte Paper                                                                                                    |                | C Not Acquire                                                                                                   | é        |         |     |
| Matte Paper               | Archival Matte Paper                                                                                                    |                | Nut Acquire                                                                                                    | 6        |         |     |
| Canvas                    | Carvas Satin                                                                                                    |                | C Not Acquire                                                                                                   | 6        |         |     |
| Canwas                    | Carwas Matte                                                                                                    |                | Not Acquire                                                                                                    | é        |         |     |
| Plain Paper               | Plain Paper                                                                                                    |                | CNot Acquire                                                                                                    | 6        |         |     |

6

Sélectionnez le fichier que vous avez enregistré à l'étape 3, puis cliquez sur **Open (Ouvrez)**.

L'extension du fichier est .emy.

Si aucun fichier ne s'affiche avec

l'extension .emy, sélectionnez EMY File(\*.emy) dans le menu déroulant à droite de File Name (Nom du fichier).

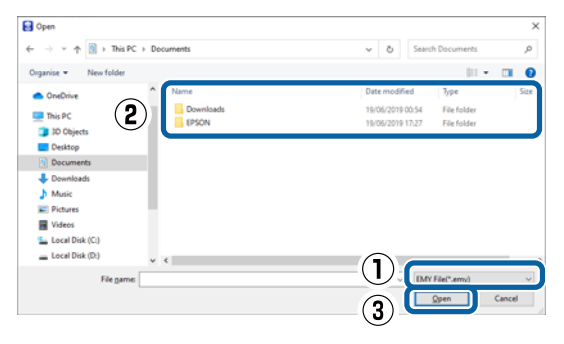

Les informations sur le papier sont ajoutées au type de papier au niveau du pilote de l'imprimante sur cet ordinateur.

Lorsque trois ordinateurs ou plus sont connectés à une même imprimante, répétez les étapes 4 et 6 pour chacun d'entre eux.

# **Utilisation d'Web Config**

Fournit un aperçu du démarrage du logiciel et des fonctions fournies.

# Procédure de démarrage

Démarrez le logiciel sur un ordinateur connecté au même réseau que l'imprimante.

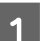

Vérifiez l'adresse IP de l'imprimante.

Appuyez sur III sur l'écran d'accueil, sélectionnez le réseau connecté et vérifiez l'adresse IP.

#### Remarque :

L'adresse IP peut également être vérifiée en imprimant un rapport de vérification de connexion réseau. Vous pouvez imprimer un rapport en touchant les éléments suivants dans l'ordre depuis l'écran d'accueil.

(Menu) - Réglages généraux - Paramètres réseau - État réseau - feuil. état

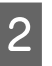

Lancez un navigateur Web sur un ordinateur connecté à l'imprimante par le biais du réseau.

3 Saisissez l'adresse IP de l'imprimante dans la barre d'adresse du navigateur Web et appuyez sur la touche **Enter** ou **Return**.

Format :

IPv4 : http://adresse IP de l'imprimante/

IPv6 : http://[adresse IP de l'imprimante]/

Exemple :

IPv4: http://192.168.100.201/

IPv6:http://[2001:db8::1000:1]/

#### **Remarque** :

*Consultez le Guide de l'administrateur (manuel en ligne) pour ouvrir une session en tant qu'administrateur.* 

# Procédure de fermeture

Fermez le navigateur Web.

# Résumé du fonctionnement

Cette section présente les principales fonctions de Web Config. Reportez-vous au *Guide de l'administrateur* (manuel en ligne) pour en savoir plus.

| and the second | Product Status                                                                                                    |                                                                                                    |
|----------------|----------------------------------------------------------------------------------------------------|----------------------------------------------------------------------------------------------------|
| a later        | 1 hart                                                                                                    |                                                                                                    |
|                | Free Sec.                                                                                                    |                                                                                                    |
|                |                                                                                                    |                                                                                                    |
|                | And and a second second s                                                                                                    |                                                                                                    |
|                |                                                                                                    |                                                                                                    |
|                |                                                                                                    |                                                                                                    |
|                |                                                                                                    |                                                                                                    |
|                |                                                                                                    |                                                                                                    |
|                |                                                                                                    |                                                                                                    |
|                |                                                                                                    |                                                                                                    |
|                | And American American American American American American American American American American American American                                                                                                    |                                                                                                    |
|                | 10.00                                                                                                    |                                                                                                    |
|                | Test tas                                                                                                    |                                                                                                    |
|                | Tape Sec. Approx.                                                                                                    |                                                                                                    |
|                | and loss                                                                                                    |                                                                                                    |
|                | Tana Las Descenta de las Descenta de las Descentas de las de las de                                                                                                    |                                                                                                    |
|                | Age of the second second secon |                                                                                                    |
|                |                                                                                                    |                                                                                                    |
|                | and the second second se                                                                                                    |                                                                                                    |
|                | for other and                                                                                                    |                                                                                                    |
|                | Monte Grant Contract                                                                                                    |                                                                                                    |
|                | No. of Concession, Name of Concession, Name of |                                                                                                    |
|                |                                                                                                    |                                                                                                    |
|                | Annual Instance Instance                                                                                                    |                                                                                                    |
|                |                                                                                                    |                                                                                                    |
|                | The second second second second second second second second second second second second second second second se                                                                                                    | in the second second se |

# **Fonctions principales**

- Vérifiez l'état de l'imprimante, tel que la quantité d'encre restante.
- □ Vérifiez et mettez à jour la version du micrologiciel de l'imprimante.
- Configurez les paramètres réseau de l'imprimante et les paramètres de sécurité avancés, tels que la communication SSL/TLS, le filtrage IPsec/IP et IEEE 802.1X, qui ne peuvent pas être configurés avec l'imprimante uniquement.

# Utilisation d'Epson Edge Dashboard

#### Remarque :

Les logiciels sont mis à jour, si nécessaire, pour une meilleure convivialité et une fonctionnalité plus puissante. Pour des informations détaillées, consultez le manuel du logiciel.

# Procédure de démarrage

Epson Edge Dashboard est une application Web.

1

Affiche l'écran à l'aide de la méthode suivante.

#### Windows

Cliquez sur l'icône **Epson Edge Dashboard** sur la taskbar (barre des tâches) du bureau, puis sélectionnez **Afficher Epson Edge Dashboard**.

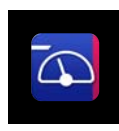

Vous pouvez également cliquer sur Start (Démarrer) — All Programs (Tous les programmes) (ou Programs (Programmes)) — Epson Software — Epson Edge Dashboard.

#### Mac

Cliquez sur l'icône **Epson Edge Dashboard** sur la barre de menu du bureau, puis sélectionnez **Afficher Epson Edge Dashboard**.

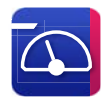

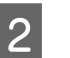

L'écran Epson Edge Dashboard s'affiche.

Pour plus de détails, consultez Epson Edge Dashboard pour de l'aide.

# Enregistrement de l'imprimante

Epson Edge Dashboard peut surveiller et gérer les imprimantes enregistrées et y copier les paramètres des supports.

Sur Windows, les imprimantes sont enregistrées automatiquement. Cela vous permet de les surveiller et de les gérer immédiatement après le démarrage d'Epson Edge Dashboard. Si votre imprimante n'est pas enregistrée automatiquement, vérifiez que vous l'utilisez dans les conditions suivantes, puis enregistrez-la manuellement.

- Un pilote de communication fourni avec l'imprimante a été installé sur un ordinateur
- L'ordinateur et l'imprimante sont connectés

L'imprimante est en veille

Les imprimantes ne sont pas automatiquement enregistrées sur votre Mac. Lorsque vous démarrez Epson Edge Dashboard pour la première fois, enregistrez votre imprimante manuellement sur l'écran Enregistrement de l'imprimante qui s'affiche.

# Procédure d'enregistrement manuelle

1

Vérifiez les imprimantes affichées dans la liste des imprimantes.

#### Windows

Assurez-vous que l'imprimante que vous souhaitez enregistrer figure dans la liste des imprimantes. Cliquez sur Add Search (Rechercher et ajouter) si nécessaire pour trouver les imprimantes que vous pouvez enregistrer. Toutes les imprimantes trouvées sont ajoutées à la liste des imprimantes.

#### Mac

2

3

- Si votre ordinateur et vos imprimantes sont connectés via USB Cliquez sur Add Search (Rechercher et ajouter) pour placer les imprimantes dans la liste.
- Si votre ordinateur et vos imprimantes sont connectés via un réseau
   Cliquez sur Options de recherche, entrez l'adresse IP de l'imprimante sur le réseau et cliquez sur le bouton. Ensuite, cliquez sur Add Search (Rechercher et ajouter) pour placer l'imprimante souhaitée dans la liste.
- Placez un  $\checkmark$  en regard du nom de l'imprimante que vous souhaitez enregistrer.

#### Cliquez sur Appliquer.

Les modifications apportées à la liste des imprimantes sont appliquées.

### Procédure de fermeture

Fermez le navigateur Web.

# Utilisation d'EPSON Software Updater

EPSON Software Updater n'est pas disponible dans toutes les régions.

# Vérification de la disponibilité de la mise à jour du logiciel

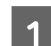

- Reportez-vous au statut suivant.
- L'ordinateur est connecté à Internet.
- L'imprimante et l'ordinateur peuvent communiquer.

2<sup>I</sup>

Lancez EPSON Software Updater.

Windows 8.1/Windows 8

Saisissez le nom du logiciel dans la vignette de recherche et sélectionnez l'icône qui s'affiche.

#### Windows 10/Windows 11

Cliquez sur le bouton Start (Démarrer), puis sur **All Programs (Tous les programmes)** — **Epson Software** — **EPSON Software Updater**.

#### Mac

Cliquez sur Go (Aller) — Applications — Epson Software — EPSON Software Updater.

#### Remarque :

Sous Windows, vous pouvez également commencer par cliquer sur l'icône de l'imprimante sur la barre des tâches du bureau et sélectionner **Software Update (Mise à jour logicielle)**.

#### Présentation du logiciel

3

Sélectionnez l'imprimante que vous utilisez et cliquez sur 📀 pour vérifier si le logiciel le plus récent est disponible.

| Essential Pro       | oduct Updates |         |             |
|---------------------|---------------|---------|-------------|
| Software            | Status        | Version | Size        |
|                     |               |         |             |
|                     |               |         |             |
|                     |               |         |             |
| Other useful        | software      |         |             |
| Software            | Status        | Version | Size        |
|                     |               |         |             |
|                     |               |         |             |
|                     |               |         |             |
|                     |               |         |             |
| Auto undate setting | 19            |         | Total : - M |
| noto update setting | 12            |         | Total : - M |

Sélectionnez le logiciel et les manuels à mettre à jour, puis cliquez sur le bouton d'installation pour commencer à les installer.

| Epson Software Updater                        |                  |           | ×          |  |  |  |  |
|-----------------------------------------------|------------------|-----------|------------|--|--|--|--|
| New software is available in the table below. |                  |           |            |  |  |  |  |
| EP-883A Barlas                                | (100 ) v         | 0         |            |  |  |  |  |
| Essential Product                             | t Updates        |           |            |  |  |  |  |
| Software                                      | Status<br>Update | Version 7 | Size<br>MB |  |  |  |  |
|                                               |                  |           |            |  |  |  |  |
| Other useful softw                            | ware             |           |            |  |  |  |  |
| Software                                      | Status           | Version   | Size       |  |  |  |  |
|                                               |                  |           |            |  |  |  |  |
| Auto update settings                          |                  |           | Total : MB |  |  |  |  |
| Exit                                          | ľ                | Install 1 | item(s)    |  |  |  |  |

Quand **Firmware Updater** est affiché, le dernier micrologiciel est disponible. Sélectionnez **Firmware Updater** et cliquez sur le bouton d'installation pour lancer **Firmware Updater** et mettre à jour automatiquement le micrologiciel de l'imprimante.

Effectuez les opérations conformément aux instructions à l'écran.

#### Important :

Néteignez pas l'ordinateur ou l'imprimante durant la mise à jour.

#### Remarque :

Le logiciel qui ne s'affiche pas dans la liste ne peut pas être mis à jour par EPSON Software Updater. Consultez les dernières versions du logiciel sur le site Web d'Epson.

https://www.epson.com

# Réception des notifications de mise à jour

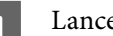

Lancez EPSON Software Updater.

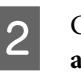

Cliquez sur **Paramètres de mise à jour** automatique.

3 Sélectionnez l'intervalle pour effectuer la vérification de mise à jour dans le champ **Intervalle de vérification** de l'imprimante, puis cliquez sur **OK**.

# Désinstallation du logiciel

# Windows

#### Important :

- Vous devez vous connecter en tant qu'administrateur.
- Saisissez le mot de passe administrateur lorsque vous y êtes invité, puis poursuivez le reste de l'opération.
- 1 Éteignez l'imprimante et débranchez le câble d'interface.
- 2 Fermez toutes les applications en cours d'exécution sur votre ordinateur.

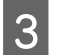

Affichez le Control Panel (Panneau de configuration).

#### Windows 11

Cliquez sur le bouton Start (Démarrer), puis sur **All Apps (Toutes les applications)** -**Windows Tools (Outils Windows)** - **Control Panel (Panneau de configuration)**, dans cet ordre.

Windows 10

Cliquez sur le bouton Start (Démarrer), puis sur Windows System (Système Windows) -Control Panel (Panneau de configuration).

#### Windows 8.1/Windows 8

Cliquez sur **Desktop (Bureau) - Settings** (**Paramètres) - Control Panel (Panneau de configuration**), dans cet ordre.

#### Windows 7

Cliquez sur le bouton Start (Démarrer), puis cliquez sur **Control Panel (Panneau de configuration)**.

4 Cliquez sur **Programs (Programmes)** -**Uninstall a program (Désinstaller un programme)**.

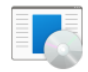

Get programs

Programs

5 Sélectionnez le logiciel que vous souhaitez supprimer et cliquez sur Uninstall/Change (Désinstaller/Modifier) (ou Uninstall (Désinstaller)/Change/Remove (Modifier/ Supprimer)/ou Add/Remove (Ajouter/ Supprimer)).

> Vous pouvez supprimer le pilote de l'imprimante et EPSON Status Monitor 3 en sélectionnant **Désinstaller l'imprimante EPSON SC-XXXXX**.

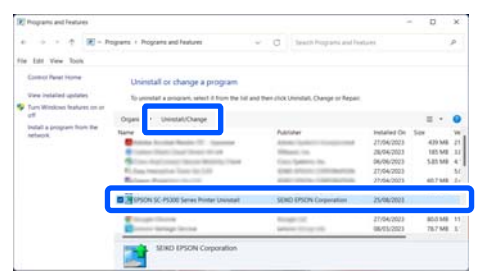

6

Sélectionnez l'icône de l'imprimante cible et cliquez sur **OK**.

| Printer Model |                | _  |      |
|---------------|----------------|----|------|
|               |                |    |      |
|               | SON SO-F Seri  |    |      |
|               |                | -  |      |
|               |                |    |      |
|               |                |    |      |
|               | Version7.9.2.3 |    |      |
|               |                |    |      |
|               |                |    |      |
|               |                | ОК | Cano |

7

Suivez les instructions qui s'affichent à l'écran pour continuer.

Lorsque la boîte de dialogue de suppression s'affiche, cliquez sur **Oui**.

Redémarrez l'ordinateur si vous réinstallez le pilote d'impression.

### Mac

Lorsque vous réinstallez ou mettez à niveau le pilote de l'imprimante ou un autre logiciel, commencez par suivre les étapes ci-dessous pour désinstaller le logiciel.

#### **Pilote d'impression**

Utilisez le Uninstaller.

#### Téléchargement du programme de désinstallation

Téléchargez le « Uninstaller » depuis le site Web d'Epson.

#### https://www.epson.com

#### Procédure

Une fois que vous avez téléchargé « Uninstaller », suivez les instructions sur le site Web d'Epson.

#### **Autres logiciels**

Faites glisser le dossier portant le nom du logiciel depuis le dossier **Applications** dans la **Trash** (**Corbeille**).
# Remarques sur le chargement du papier

### Attention :

- □ *Le rouleau de papier est lourd et ne doit pas être transporté par une seule personne.*
- Ne placez pas votre main dans les parties étiquetées de la barre de support. Si vos mains se coincent entre les pièces en mouvement, vous risquez de vous blesser.

### Important :

Introduisez le papier juste avant l'impression. Le rouleau de l'imprimante peut laisser une marque sur le papier resté dans l'imprimante.

### Ne chargez pas de papier rouleau avec les bords droit et gauche inégaux

Un chargement de papier rouleau avec des bords droit et gauche irréguliers peut entraîner des problèmes d'alimentation du papier. Le papier pourrait également se déplacer durant l'impression. Rembobinez le papier pour uniformiser les bords avant d'utiliser le papier rouleau, ou utilisez du papier rouleau ne rencontrant pas ce problème.

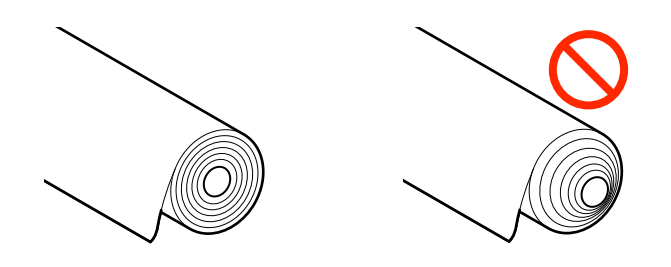

### Ne pas charger de papier gondolé

Un chargement de papier gondolé peut provoquer des bourrages papier ou des impressions manquées. Aplatissez le papier avant de l'utiliser en le pliant dans le sens opposé ou en utilisant du papier ne rencontrant pas ce problème.

### Papier non pris en charge

N'utilisez pas de papier ondulé, déchiré, coupé, plié, trop épais, trop fin, avec un sticker apposé, etc. Cela risquerait de provoquer des bourrages papier ou des impressions manquées. Reportez-vous à ce qui suit pour connaître le papier accepté par l'imprimante.

# Position de chargement du papier

La position de chargement du papier sur l'imprimante varie en fonction de la forme et de l'épaisseur du papier chargé. Tout d'abord, confirmez la position dans laquelle charger le papier chargé.

Voir ce qui suit pour plus de détails sur le papier qui peut être utilisé dans l'imprimante.

### ∠͡͡͡͡͡͡͡͡͡͡͡͡͡͡͡͡͡͡͡͡͡ː And Supports pris en charge » à la page 183

### Rouleau de papier

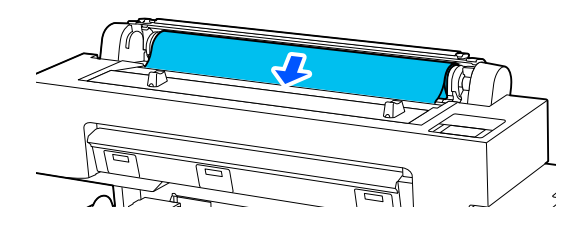

 $\angle \mathfrak{T}$ « Chargement et retrait du rouleau de papier » à la page 38

### Feuille coupée

Chargez manuellement les feuilles coupées une à une.

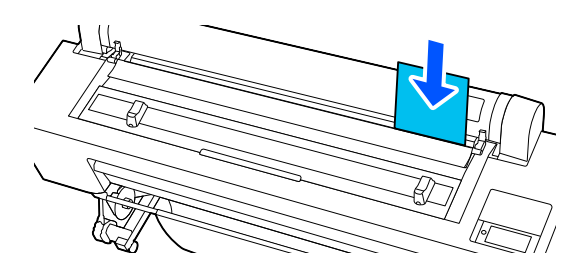

Spécifications pour le papier pouvant être chargé

Taille : Largeur A4 jusqu'à 44 pouces

Largeur du papier : 210 à 1118 mm (8,3 à 44 po.)

Longueur du papier : 279,4 à 1580 mm (11 à 62,2 po.)

Épaisseur du papier : 0,08 à 0,8 mm (3,15 à 31,5 po)

 $\bigtriangleup$  « Chargement et retrait des Feuille coupée » à la page 40

### **Carton pour affiche**

Chargez les cartons pour affiche un par un.

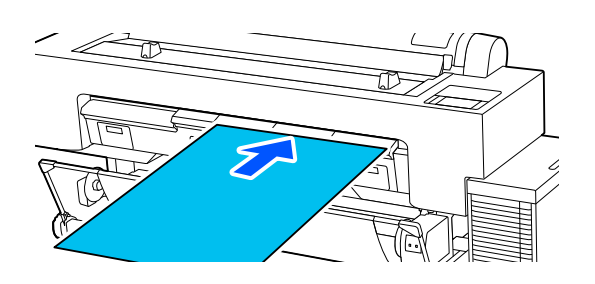

Spécifications pour le papier pouvant être chargé

Taille : Largeur A4 jusqu'à 44 pouces

Largeur du papier : 210 à 1118 mm (8,3 à 44 po.)

Longueur du papier : 279,4 à 1030 mm (11 à 40,6 po.)

Épaisseur du papier : 0,8 à 1,5 mm (31,5 à 59,1 po)

 $\bigtriangleup$  « Chargement et retrait du carton pour affiche » à la page 41

Lorsque vous imprimez sur du carton pour affiche, vous avez besoin de suffisamment d'espace devant et derrière l'imprimante. Consultez le tableau suivant pour les exigences d'espace libre.

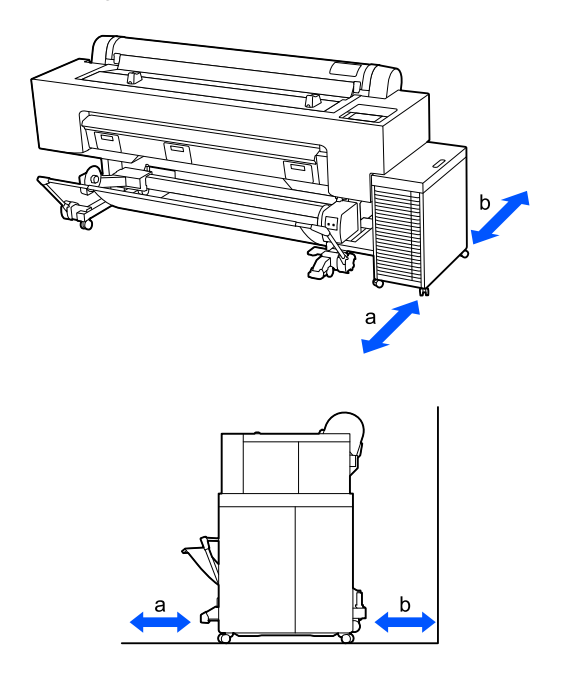

| Taille du papier | Avant (a) | Arrière (b) |
|------------------|-----------|-------------|
| B1               | 880 mm    | 571 mm      |

# Chargement et retrait du rouleau de papier

Vous pouvez charger ou retirer le retrait du papier tout en visualisant la procédure de fonctionnement sur l'écran du panneau de commande, comme indiqué ci-dessous.

# Comment charger 1 Appuyez sur 1.

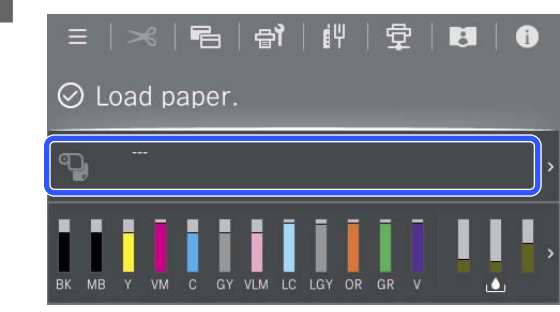

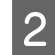

Sélectionnez le rouleau de papier.

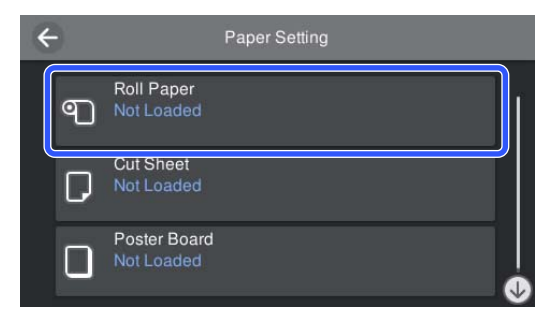

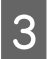

Appuyez sur **Comment faire pour...** pour afficher la procédure de chargement.

Suivez les instructions qui s'affichent à l'écran pour continuer.

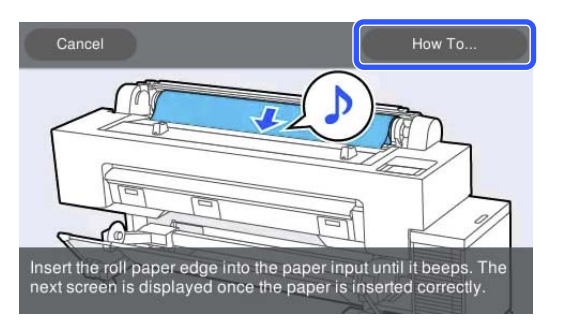

Lorsque le chargement est terminé, l'écran de 4 réglage du papier apparaît.

Définissez les réglages papier.

page 42

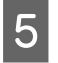

Fermez le couvercle du rouleau de papier et le couvercle anti-poussière.

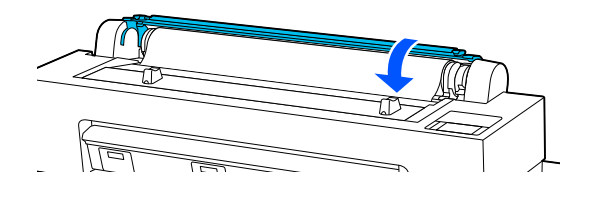

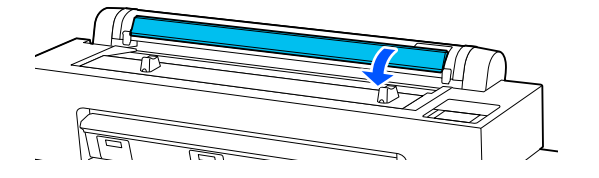

# Retrait du papier rouleau

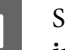

Sélectionnez Non dans Paramètres imprimante - Option papier rouleau - Coupe auto dans le pilote de l'imprimante.

Laissez le paramètre de **Coupe automatique** de l'imprimante sur **On**.

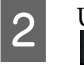

Une fois l'impression terminée, appuyez sur sur le panneau de commande.

3 Utilisez les touches qui s'affichent à l'écran pour couper et alimenter le papier.

### Lors de la découpe à la position par défaut de l'imprimante (immédiatement après la marge inférieure)

Passez à l'étape 4.

Lors de la coupe à n'importe quelle position

Avec le couvercle de l'imprimante fermé, regardez à l'intérieur <u>de l</u>'imp<u>rim</u>ante pendant que vous maintenez 😾 ou 🖆 enfoncé jusqu'à ce que la position de coupe atteigne la ligne en pointillés de l'illustration.

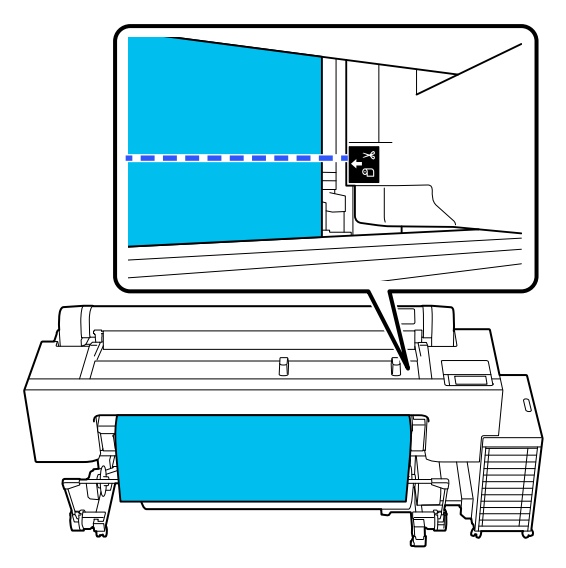

#### **Remarque**:

Pour couper le papier à l'aide de la coupeuse *intégrée, la distance entre la position de coupe et* le bord du papier doit être de 60 à 127 mm. La longueur nécessaire diffère selon le type de papier et ne peut être modifiée. Si la longueur nécessaire n'a pas été atteinte, le papier est alimenté automatiquement en laissant une marge. Utilisez un cutter du commerce pour retirer toute marge inutile.

4

5

#### Appuyez sur Couper.

Appuyez sur la touche **Couper** pour couper à l'aide de la coupeuse intégrée.

Vérifiez que Prêt à imprimer. apparaît à l'écran, puis appuyez sur Éjecter papier.

Le rouleau de papier est rembobiné.

#### Remarque :

Si le papier imprimé n'est pas coupé et ne bouge pas, un écran de confirmation s'affiche.

Appuyez sur Couper pour découper le papier à la *position de coupe par défaut ou touchez Imprimer directive de coupe* pour imprimer les lignes de coupe à la position par défaut.

Si vous souhaitez modifier la position de coupe ou la position d'impression des lignes de découpe à l'endroit de votre choix, touchez Fermer pour annuler le message et utilisez 🔀 à l'écran pour le modifier.

Pour plus d'informations, reportez-vous aux sections suivantes.

∠ *S* « *Méthode de coupe manuelle* » à la page 44

Appuyez sur **Comment faire pour...** pour afficher la procédure de retrait du rouleau de papier.

Suivez les instructions qui s'affichent à l'écran pour continuer.

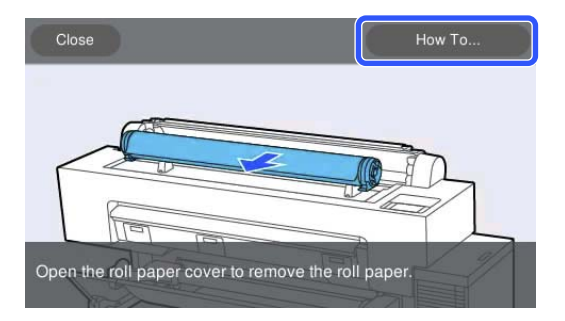

#### **Remarque**:

Lorsque vous retirez le papier rouleau, vous pouvez utiliser la bande de scellement du papier rouleau en option pour éviter que le papier rouleau ne se déroule.

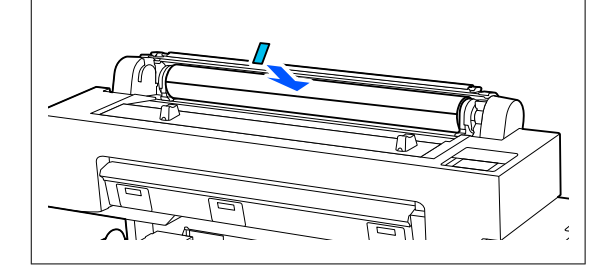

Après avoir soigneusement rembobiné le papier rouleau, rangez-le dans son emballage d'origine.

# Chargement et retrait des Feuille coupée

Vous pouvez charger des feuilles coupées tout en visualisant la procédure de fonctionnement sur l'écran du panneau de commande, comme indiqué ci-dessous.

### **Comment charger**

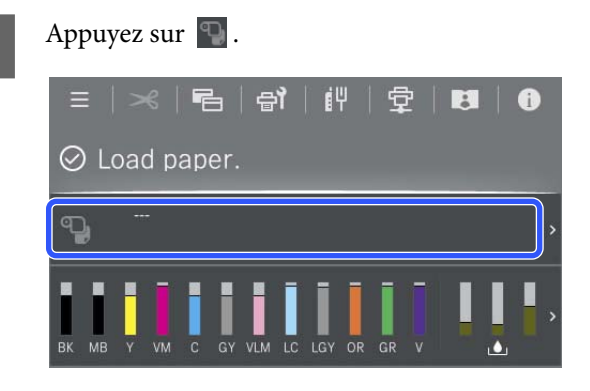

Sélectionnez Feuille coupée.

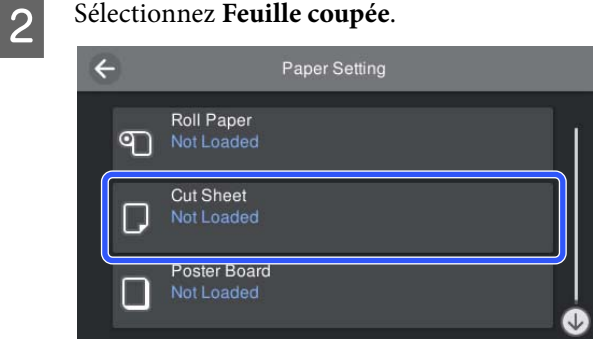

5

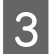

Appuyez sur **Voir description** pour afficher la procédure de chargement.

Suivez les instructions qui s'affichent à l'écran pour continuer.

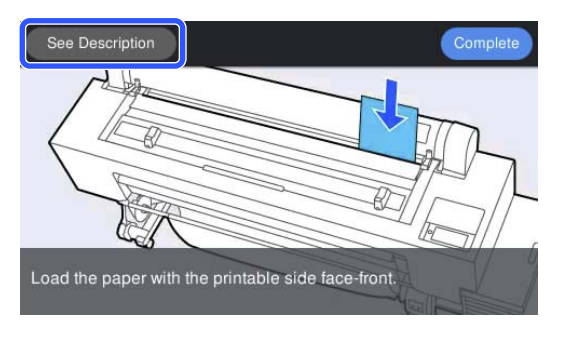

4

Lorsque le chargement est terminé, l'écran de réglage du papier apparaît.

Définissez les réglages papier.

### Important :

*Retirez les feuilles à mesure de leur éjection, sans les laisser s'empiler.* 

# Retrait des feuilles coupées

#### Remarque :

Lorsque vous retirez du papier qui a été chargé mais non imprimé, utilisez le panneau de contrôle pour retirer le papier.

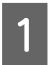

Sélectionnez 📃 (Menu) - **Paramètre papier** - **Feuille coupée** - Éjecter papier.

- 2 Vérifiez que le message Éjecter papier est affiché sur l'écran du panneau de contrôle.
- 3 Tout en soutenant la feuille découpée pour qu'elle ne tombe pas, appuyez sur la touche OK.
- 4

Le papier est éjecté jusqu'au bout.

Fermez le couvercle anti-poussière.

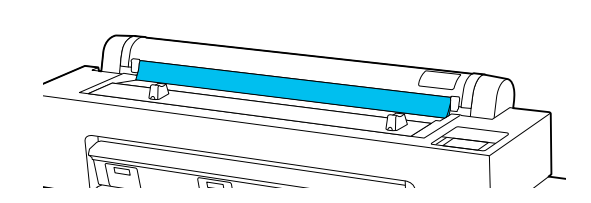

# Chargement et retrait du carton pour affiche

### Important :

Lorsque vous imprimez sur du carton pour affiche, vous avez besoin de suffisamment d'espace devant et derrière l'imprimante. Veillez à ce qu'il y ait suffisamment d'espace.

Vous pouvez charger du carton pour affiche tout en visualisant la procédure de fonctionnement sur l'écran du panneau de commande, comme indiqué ci-dessous.

# **Comment charger**

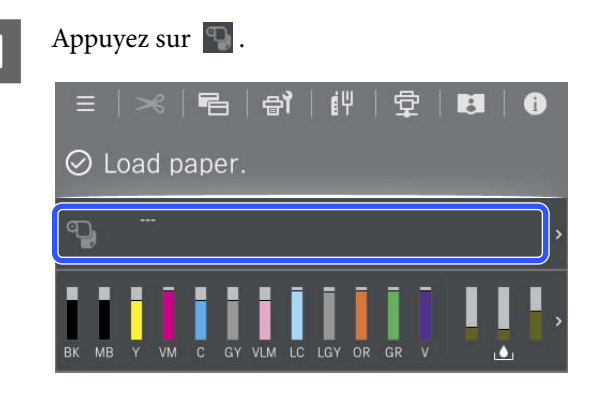

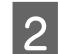

Sélectionnez Carton pour affiche.

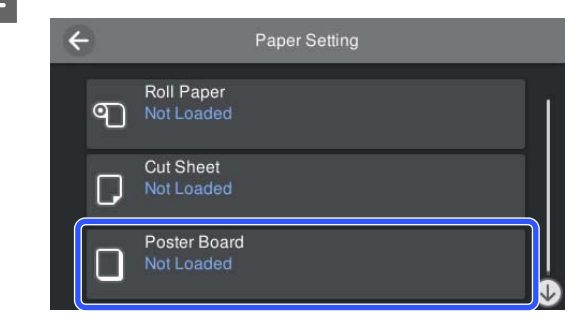

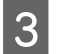

Appuyez sur **Voir description** pour afficher la procédure de chargement.

Suivez les instructions qui s'affichent à l'écran pour continuer.

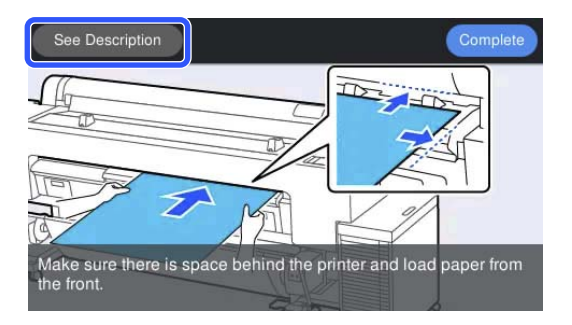

4 Lorsque le chargement est terminé, l'écran de réglage du papier apparaît.

Définissez les réglages papier.

∠ ✓ ≪ Définition du papier chargé » à la page 42

# Retrait du carton pour affiche

### **Remarque** :

Lorsque vous retirez du papier qui a été chargé mais non imprimé, utilisez le panneau de contrôle pour retirer le papier.

- Sélectionnez (Menu) **Paramètre papier Carton pour affiche** Éjecter papier.
- 2

Vérifiez que le message **Éjecter papier** est affiché sur l'écran du panneau de contrôle.

- 3 Tout en soutenant le carton pour affiche pour qu'il ne tombe pas, appuyez sur la touche OK.
- 4 Suivez les instructions sur l'écran du panneau de commande pour tirer le carton pour affiche vers vous.

5

Après avoir retiré le carton pour affiche, appuyez sur le bouton OK.

### Important :

*Pour poursuivre l'impression sur des supports autres que du carton pour affiche, retournez le support du carton pour affiche.* 

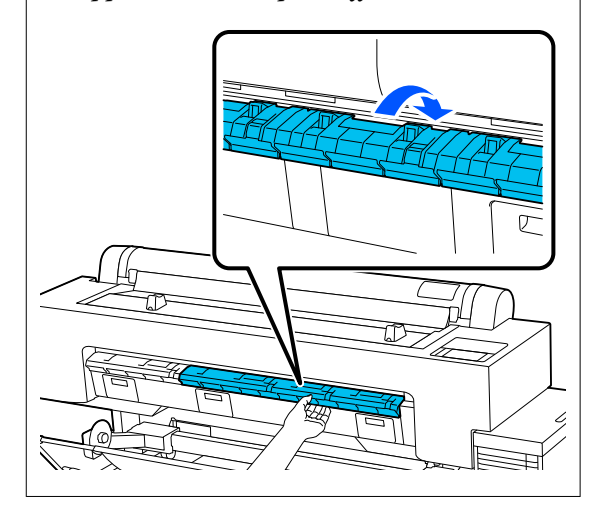

# Définition du papier chargé

Chargez le papier, puis définissez le type de papier. Si vous ne définissez pas un type de papier correspondant au papier chargé, vous risquez de rencontrer des plis, des éraflures, des couleurs inégales et d'autres problèmes.

#### Remarque :

*Dans le pilote de l'imprimante, sélectionnez les mêmes paramètres que ceux du type de papier que vous utilisez.* 

Si les paramètres de type de papier sont différents entre le panneau de commande et le pilote de l'imprimante, les paramètres du pilote de l'imprimante seront appliqués en priorité. Cependant, si le type de papier défini au niveau du panneau de commande est le même que celui enregistré dans Réglage papier personnalisé, les paramètres du panneau de commande seront appliqués en priorité.

*Reportez-vous à ce qui suit pour en savoir plus sur Réglage papier personnalisé.* 

*L*𝔅 « Procéder à des réglages papier personnalisés depuis le panneau de commande » à la page 50

### Coupe du papier rouleau

L'imprimante est équipée d'une coupeuse intégrée. Vous pouvez couper le papier rouleau après avoir imprimé en appliquant une des méthodes suivantes.

**Coupe automatique :** 

La coupeuse découpe automatiquement la feuille à un endroit déterminé à chaque fois qu'une page est imprimée, en fonction du paramètre du pilote de l'imprimante ou du panneau de commande = (Menu).

Découpe manuelle :

L'emplacement de la découpe est indiqué sur le panneau de commande, puis le papier rouleau est coupé. Pour couper le papier à l'aide de la coupeuse intégrée, servez-vous de la ligne de coupe imprimée.

### Important :

La lame intégrée peut ne pas couper les types de supports disponibles dans le commerce, tels que ceux présentés ci-dessous, aussi proprement que le papier Epson authentique. Par conséquent, procéder à des coupes sur ces types de supports peut endommager ou réduire la durée de vie de la coupeuse intégrée.

- Depier beaux-arts
- **C**anevas
- Vinyle
- **Garton mat pour affiche**
- Depier adhésif
- **G** Support pour bannière

*Coupez ces types de support avec des ciseaux ou un cutter de la manière suivante :* 

Appuyez de façon prolongée sur F pour faire avancer la position de découpe du papier jusqu'à ce qu'elle se trouve sous le support du carton pour affiche. Coupez le papier avec des ciseaux ou un cutter.

### Remarque :

Le bord de coupe peut être incurvé lorsque vous coupez du papier d'une largeur supérieure à 44 pouces. Les problèmes de ce type peuvent être résolus en appuyant sur la pièce illustrée ci-dessous et en l'utilisant avec la pièce en position relevée. Cependant, selon le type de papier, le bord avant du papier peut s'accrocher à la partie surélevée.

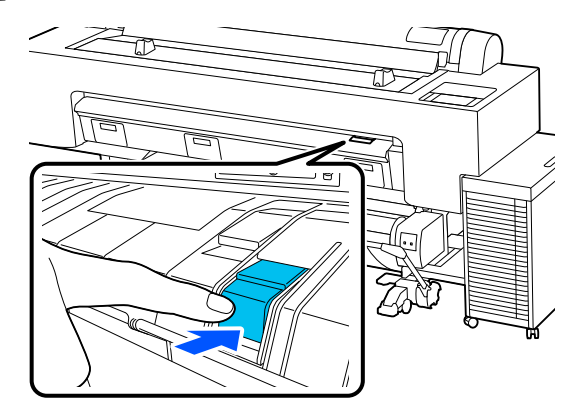

*Pour le remettre dans sa position initiale, appuyez sur l'arrière de la pièce, comme le montre l'illustration suivante.* 

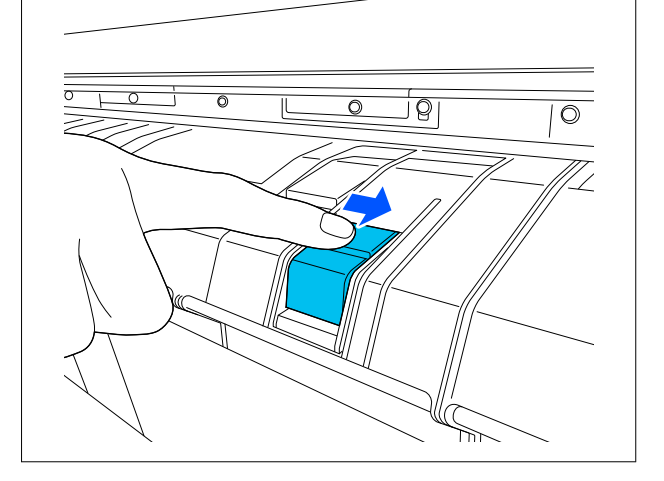

### Paramétrage de Découpe auto

Vous pouvez spécifier la méthode soit depuis le panneau de commande, soit depuis le pilote de l'imprimante. Toutefois, lorsque vous imprimez à l'aide du pilote d'imprimante, le paramètre sélectionné dans le pilote d'imprimante est prioritaire.

#### Remarque :

- Désactivez le réglage **Coupe automatique** lorsque vous utilisez l'enrouleur automatique en option.
- La coupe du papier peut prendre un certain temps.

### Paramétrage à l'aide du pilote d'imprimante

Réglez la **Coupe auto** à partir de l'**Option papier rouleau** dans l'écran **Properties (Propriétés)** (ou **Printing preferences (Préférences d'impression)**) du pilote d'imprimante.

### Configuration à partir de l'imprimante

Sélectionnez (Menu) - **Réglages généraux** -**Param imprim** - **Réglages source papier** -**Configuration du rouleau de papier** - **Paramètres de coupe** - **Coupe automatique**, puis réglez sur **On**. Lorsque ce paramètre est réglé sur Arrêt, l'imprimante est en mode de coupe manuelle. Le paramètre par défaut est On.

∠ r ≪ Réglages généraux » à la page 130

### Méthode de coupe manuelle

Lorsque la fonction **Coupe auto** - **Arrêt** est sélectionnée dans le pilote de l'imprimante ou que **Arrêt** est défini pour **Coupe automatique** sur le panneau de commande, le papier peut être découpé à n'importe quel endroit après l'impression par la découpeuse intégrée ou les ciseaux disponibles dans le commerce. Les types de supports disponibles dans le commerce, tels que ceux indiqués ci-dessous, peuvent ne pas se couper proprement avec la coupeuse intégrée. Par conséquent, procéder à des coupes sur ces types de supports peut endommager ou réduire la durée de vie de la coupeuse intégrée.

- □ Papier beaux-arts
- Canevas
- □ Carton mat pour affiche

Coupez ces types de papier avec des ciseaux disponibles dans le commerce.

### Découpes avec la coupeuse intégrée

Sélectionnez Non dans Paramètres imprimante - Option papier rouleau - Coupe auto dans le pilote de l'imprimante.

Laissez le paramètre de **Coupe automatique** de l'imprimante sur **On**.

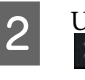

Une fois l'impression terminée, appuyez sur sur le panneau de commande.

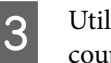

Utilisez les touches qui s'affichent à l'écran pour couper et alimenter le papier.

Lors de la découpe à la position par défaut de l'imprimante (immédiatement après la marge inférieure)

Passez à l'étape 4.

Lors de la coupe à n'importe quelle position

Avec le couvercle de l'imprimante fermé, regardez à l'intérieur de l'imprimante pendant que vous maintenez vou enfoncé jusqu'à ce que la position de coupe atteigne la ligne en pointillés de l'illustration.

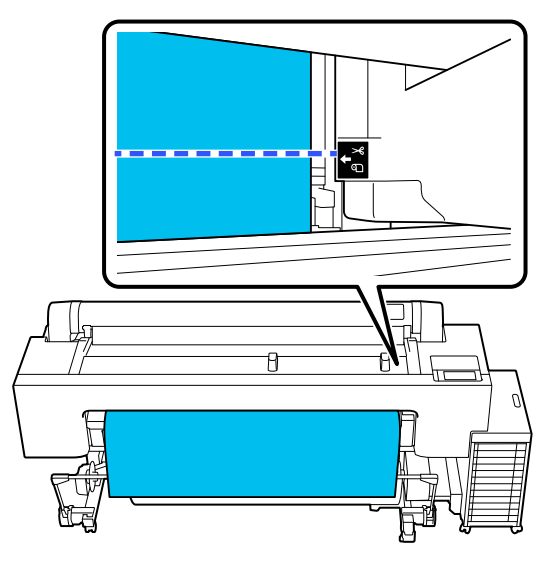

### Remarque :

Pour couper le papier à l'aide de la coupeuse intégrée, la distance entre la position de coupe et le bord du papier doit être de 60 à 127 mm. La longueur nécessaire diffère selon le type de papier et ne peut être modifiée. Si la longueur nécessaire n'a pas été atteinte, le papier est alimenté automatiquement en laissant une marge. Utilisez un cutter du commerce pour retirer toute marge inutile.

### 4

### Appuyez sur **Couper**.

Appuyez sur la touche **Couper** pour couper à l'aide de la coupeuse intégrée.

# Découpe avec des ciseaux disponibles dans le commerce

Si vous utilisez du papier disponible dans le commerce qui ne peut pas être coupé proprement avec la coupeuse de l'imprimante, imprimez une ligne de coupe et coupez-le avec vos propres ciseaux.

### Important :

N'utilisez pas votre propre coupeuse. Vous risqueriez d'endommager l'imprimante.

Avant l'impression, effectuez un réglage pour qu'il n'y ait pas de découpe automatique.

Pour imprimer les directives de coupe, définissez la coupe automatique de l'imprimante sur Arrêt. Lors de l'impression à partir du pilote de l'imprimante, désactivez également le pilote de l'imprimante.

- Paramètres de l'imprimante
   Dans l'écran d'accueil, appuyez sur set réglez Paramètres de coupe Coupe
   automatique Arrêt
- Paramètres du pilote d'impression
   Paramètres imprimante Option papier rouleau - Coupe auto - Non

Une fois l'impression terminée, appuyez sur sur le panneau de commande.

Actionnez les boutons affichés à l'écran

3

Lors de l'impression d'une directive de coupe à la position par défaut de l'imprimante (immédiatement après la marge inférieure)

Appuyez sur 🧭 . L'écran de sélection pour couper ou imprimer une directive de coupe s'affiche.

### Lors de l'impression d'une directive de coupe à n'importe quelle position

Avec le couvercle de l'imprimante fermé, regardez à l'intérieur de l'imprimante pendant que vous maintenez 🔽 ou 🖸 enfoncé jusqu'à ce que la position à laquelle vous souhaitez imprimer une directive de coupe atteigne la ligne en pointillés de l'illustration.

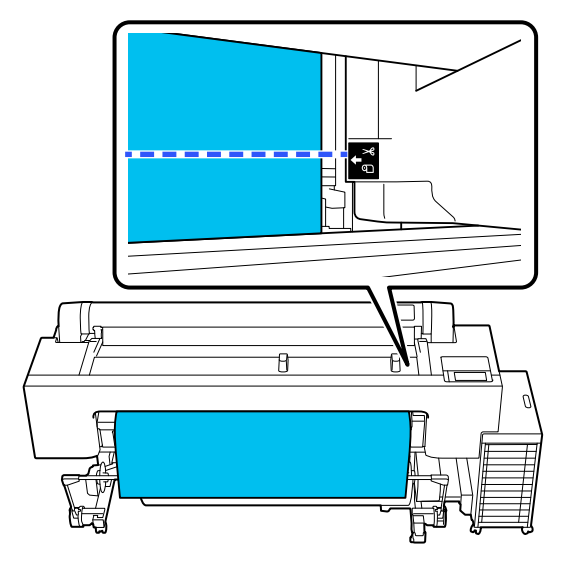

Vous ne pouvez pas imprimer les directives de coupe à l'intérieur de la marge inférieure. Lorsque le papier a fini de se déplacer, appuyez sur . L'écran de sélection pour couper ou imprimer une directive de coupe s'affiche.

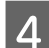

### Appuyez sur Imprimer directive de coupe.

La directive de coupe est imprimée et le papier est automatiquement éjecté dans une position où il est facile à utiliser avec des ciseaux.

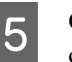

Coupez le long de la directive de coupe avec vos ciseaux, puis appuyez sur **Terminé**.

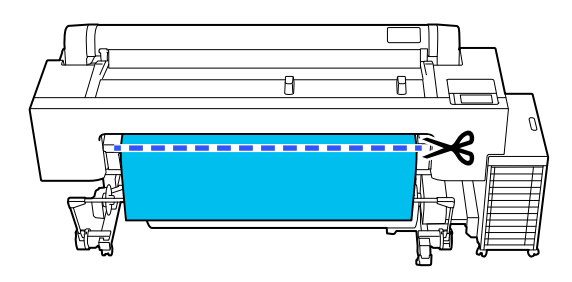

Le papier se rembobine et le bord d'attaque du papier revient à la position d'attente d'impression.

### Réglage

| Type de papier s'affiche dans l'écran qui |
|-------------------------------------------|
| apparaît après le chargement du papier.   |

Si le type de papier affiché ne correspond pas au papier chargé, appuyez sur **Type de papier** et changez de type.

Lorsque des informations papier ont été ajoutées dans Epson Media Installer, sélectionnez parmi les différents types de papier. Les numéros sont décidés automatiquement. Sélectionnez le numéro du **Papier personnalisé** qui a été enregistré lorsque les informations sur le papier ont été enregistrées dans le **Réglage papier personnalisé**.

Si le type de papier chargé ne s'affiche pas, passez à l'étape 2 telle quelle et définissez le type de papier ultérieurement.

∠ S « Lorsque le type de papier n'est pas affiché sur le panneau de commande ou dans le pilote de l'imprimante » à la page 47

### <Exemple> Papier rouleau

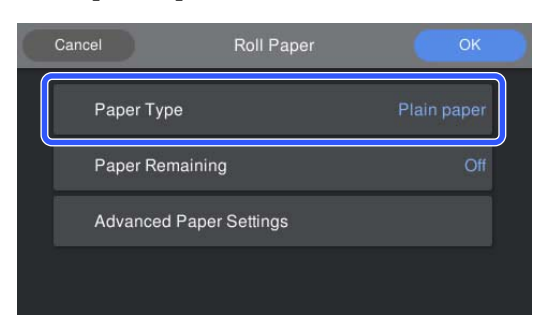

Sélectionnez **Papier restant** ou **Taille du papier**.

### Rouleau de papier

2

Pour gérer la quantité de papier restante, réglez Gestion de la quantité restante sur On, puis réglez Quantité restante et Alerte restante.

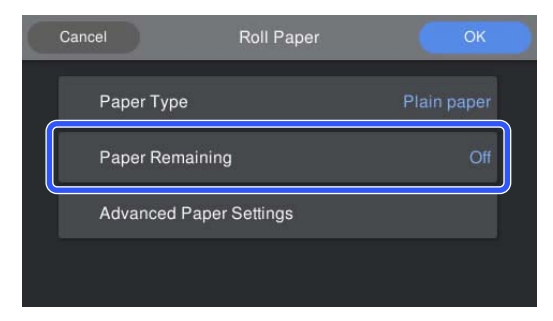

#### **Remarque**:

Lorsque l'option Gérer quantité restante est activée, un code-barres est imprimé sur le bord d'attaque du papier lorsque vous retirez le papier rouleau. Lorsque vous chargerez à nouveau le papier rouleau, la quantité restante et le type de papier seront réglés automatiquement.

Cependant, selon le type de papier, l'imprimante ne sera peut-être pas en mesure de lire le code-barres.

### Feuille coupée/Carton pour affiche

Vérifiez que le papier chargé correspond au format de papier affiché à l'écran.

| Cut Sheet               |                 | ОК        |
|-------------------------|-----------------|-----------|
| Paper Type              | Premiu<br>Sheet | ım Glossy |
| Paper Size              |                 | A2        |
| Advanced Paper Settings |                 |           |
|                         |                 |           |

Si le papier chargé ne correspond pas à la taille affichée à l'écran, appuyez sur **Taille du papier** pour modifier ce paramètre.

3

Après avoir effectué les réglages, appuyez sur **OK** pour commencer à alimenter le papier.

| Cancel    | Roll Paper     | ОК          |  |
|-----------|----------------|-------------|--|
| Paper Typ | e              | Plain paper |  |
| Paper Re  | maining        | Off         |  |
| Advanced  | Paper Settings |             |  |
|           |                |             |  |

Lorsque le message « **Prêt à imprimer.** » s'affiche à l'écran d'accueil, vous pouvez commencer à imprimer.

Lorsque le type de papier chargé à l'étape 1 n'est pas affiché, consultez « Lorsque le type de papier n'est pas affiché sur le panneau de commande ou dans le pilote de l'imprimante » ci-dessous pour enregistrer les informations sur le papier sur la machine, puis définissez le type de papier en utilisant la méthode suivante. Appuyez sur la zone d'informations papier, puis sélectionnez les informations papier ajoutées/ enregistrées dans **Type de papier**.

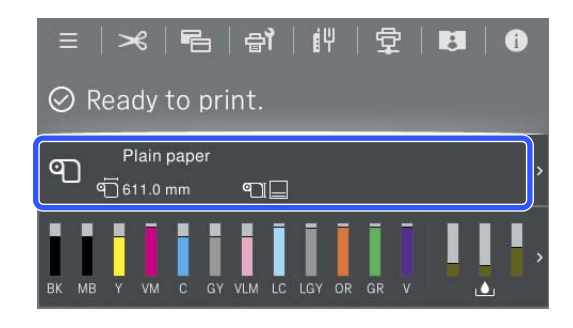

Lors de l'impression à partir du pilote de l'imprimante, le Support et le Format document/Taille papier définis dans le pilote de l'imprimante doivent être les mêmes que ceux définis sur le panneau de commande.

### Réglage

 $\bigtriangleup$  « Méthodes d'impression de base (Windows) » à la page 65

 $\angle \mathfrak{T}$  « Méthodes d'impression de base(Mac) » à la page 69

# Lorsque le type de papier n'est pas affiché sur le panneau de commande ou dans le pilote de l'imprimante

Si le type de papier chargé ne s'affiche pas sur le panneau de commande ni dans le pilote de l'imprimante, vous pouvez utiliser l'une des méthodes suivantes pour régler les paramètres papier.

- □ Utilisez Epson Media Installer
- Procéder à des réglages papier personnalisés depuis le panneau de commande

### **Utilisez Epson Media Installer**

Cela vous permet d'ajouter des informations sur le papier depuis Internet. Vous pouvez également modifier les informations sur le papier que vous avez ajoutées.

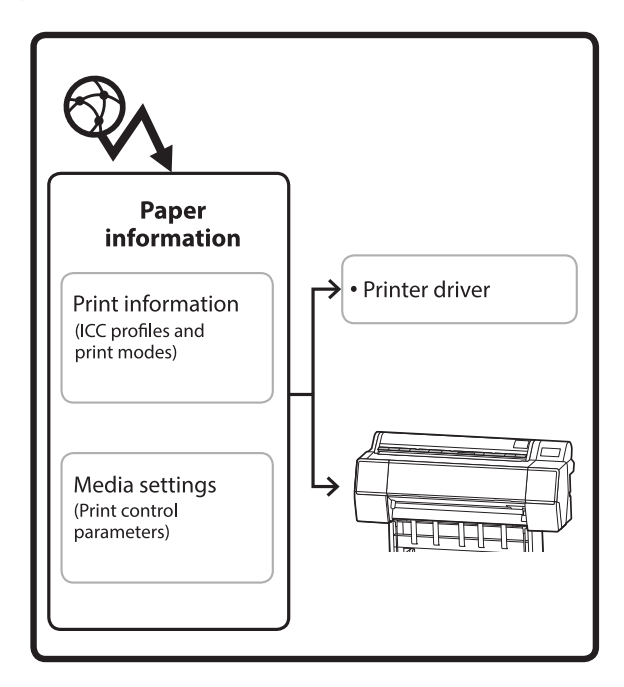

Les informations sur le papier, telles que les profils ICC, les modes d'impression et les paramètres de contrôle de l'imprimante, peuvent être téléchargées depuis les serveurs.

Les informations sur le papier téléchargées sont enregistrées dans le pilote de l'imprimante voire dans l'imprimante.

### Remarque :

*Téléchargez le logiciel depuis Internet pour démarrer Epson Media Installer sans utiliser Epson Edge Dashboard ni l'imprimante.* 

### Ajout d'informations sur le papier

Lancez Epson Media Installer.

Pour Windows

Cliquez sur **Epson Media Installer** dans l'onglet **Utilitaire** du pilote de l'imprimante.

| 🖆 Main 🗊 Layout 🥒 Utility   |                       |
|-----------------------------|-----------------------|
| Print Head Nozzle Check     | Speed and Progress    |
| Print Head Cleaning         | Menu Arrangement      |
|                             | Export or Import      |
| EPSON Status Monitor 3      | Epson Media Installer |
| Monitoring Preferences      |                       |
| Print Queue                 |                       |
| Language: English (English) | ✓ Software Update     |
|                             | Version 6.70          |

#### Pour Mac

Lancez Epson Media Installer.

/Applications/Epson Software/Epson Utilities/ Epson Media Installer.app

### Pour Epson Edge Dashboard

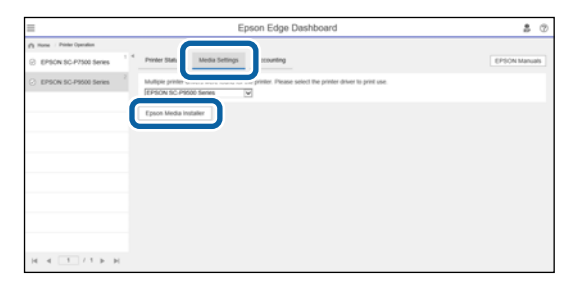

Epson Media Installer démarre et affiche une liste des informations sur le papier que vous pouvez ajouter.

|              |                      |              | Media Manag | pernent | Media Downic   | ad       |                |          |       |            | G    |
|--------------|----------------------|--------------|-------------|---------|----------------|----------|----------------|----------|-------|------------|------|
| Printer      |                      |              | Region      |         | Media Vendor   |          | Media Type     |          |       |            |      |
| UPSON        | Series               |              | Local       | +       | <b>EPSON</b>   | 1        | All            |          |       | Search     |      |
| Media Wendor | Media Name           |              |             |         | Media Type     | Notifice | donsStatus     | Latt     | pdate | d          |      |
| EPSON        | Backlight Film Roll  | PK.          |             |         | Other          |          | CNot Acquirer  | \$ 8/17/ | 2020  | 3.51:00 Ph | ŵ.   |
| EPSON        | Backlight Film Roll  | MK           |             |         | Other          |          | Not Acquire    | 1 8/17/  | 2020  | 151:00 PM  | ú.   |
| EPSON        | Fine Art Matte       |              |             |         | FineArt Paper  |          | Not Acquire    | 1 8/19/  | 2020  | 11:06:00 # | ĂЙ   |
| EPSON        | Washi                |              |             |         | FineArt Paper  |          | Not Acquire    | \$ 8/19/ | 2020  | 11.01.00 # | ĀМ   |
| EPSON        | Washi «This»         |              |             |         | FrieAct Paper  |          | Not Acquire    | 4 8/19/  | 2020  | 110400 #   | Â.M  |
| EPSON        | Baryta               |              |             |         | Photo Paper    |          | Not Acquired   | 1 8/19/  | 2020  | 10:57:00 / | ÂЙ   |
| EPSON        | Canvas Matte         |              |             |         | Canvas         |          | Chiet Acquires | \$ 8/19/ | 2020  | 10.51:00 # | ĀМ   |
| EPSON        | Canvas Satin         |              |             |         | Canvas         |          | Not Acquire    | 1 8/19/  | 2020  | 10-48-00 4 | i.   |
| EPSON        | Enhanced Synthet     | c Paper      |             |         | Other          |          | Not Acquired   | 1 8/17/  | 2020  | 3.51.00 Pf | ŝŧ.  |
| EPSON        | Valvet Firse Art Pag | Her .        |             |         | FrieAct Paper  |          | Not Acquired   | 1 8/18/  | 2020  | 7:03:00 PR | ùř.  |
| EPSON        | Epson Proofing Pa    | per Comme    | rcial       |         | Proofing Paper |          | Not Acquired   | 1 8/17/  | 2020  | 3:01:00 P8 | si.  |
| EPSON        | Archival Matte Pap   | ter          |             |         | Matte Paper    |          | Not Acquire    | 8 8/17/  | 2020  | 10/16:00 # | À.V  |
| EPSON        | Photo Quality Inky   | et Paper     |             |         | Matte Paper    |          | Not Acquire    | 1 8/17/  | 2020  | 10:16:00 A | ÂΝ   |
| EPSON        | Singleweight Matt    | a Paper      |             |         | Matte Paper    |          | Not Acquired   | 1 8/17/  | 2020  | 10:16:00 A | ÂŇ   |
| EPSON        | Doubleweight Ma      | the Paper    |             |         | Matte Paper    |          | Not Acquire    | 1 8/17/  | 2020  | 10:14:00 A | iù   |
| EPSON        | Premium Glossy P     | toto Paper(  | 1701        |         | Photo Paper    |          | Not Acquired   | \$ 8/17/ | 2020. | 2-35-00 Pf | ù.   |
| EPSION       | Premium Luster Pt    | oto Paper    |             |         | Photo Paper    |          | Not Acquire    | 1 8/21/  | 2020. | 2.40:00 Pf | ú.   |
| EPSON        | Premium Semiglo      | a Photo Pap  | er.         |         | Photo Paper    |          | Not Acquire    | \$ 8/18/ | 2020  | 5:37:00 PR | ú.   |
| EPSON        | Premium Glospy P     | hoto Paper   |             |         | Photo Paper    |          | Not Acquire    | \$ 8/18/ | 2020  | 5:31:00 Pf | ù.   |
| EPSON        | Photo Paper Gloss    | (250)        |             |         | Photo Paper    |          | Not Acquired   | 1 8/21/  | 2020. | 2-40-00 PR | ù.   |
| EPSON        | Premium Semimat      | te Photo Pa  | pert2603    |         | Photo Paper    |          | Not Acquired   | \$ 8/17/ | 2020  | 2.24:00 Pf | ü    |
| EPSON        | Premium Semiglo      | a Photo Pap  | e+(250)     |         | Photo Paper    |          | Not Acquirer   | \$ 8/17/ | 2020  | 1.47.00 Pt | ú.   |
| EPSON        | Premium Gossy P      | hoto Papers  | 250         |         | Photo Paper    |          | Not Acquired   | \$ 8/17/ | 2020  | 1:12:00 Pf | ú.   |
| EPSON.       | Enhanced Low Ad      | hesive Synth | etic Paper  |         | Other          |          | Not Acquire    | 1 3/26/  | 2020  | 7.3±00 Pt  | й.   |
| EPSON        | Standard Proofing    | Paper Prem   | ium (250)   |         | Proofing Paper |          | ONot Register  | ed 12/12 | /2019 | 12:53:00   | i Al |
| EPSON        | Legacy Baryta        |              |             |         | Photo Paper    | 0        | Not Register   | ed 12/19 | 2019  | 18:03:00 A | 4,14 |
| EPSON        | Plain Paper          |              |             |         | Plain Paper    |          | Not Acquire    | \$ 12/10 | (2019 | 325:00 P   | 14   |
| EPSON        | Enhanced Adhesiv     | e Subthetic  | Paper       |         | Other          |          | Not Acquire    | 1 12/10  | 2019  | 2.11:00 P  | ñ    |

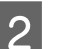

Ajoutez les informations sur le papier.

Sélectionnez le papier que vous souhaitez utiliser, puis cliquez sur **Télécharger et enregistrer** pour ajouter les informations sur le papier sélectionné.

|                          |                       |               | Media Manager   | writ . | Media Downiz          | ad        |                   |          |         |            | 0      |
|--------------------------|-----------------------|---------------|-----------------|--------|-----------------------|-----------|-------------------|----------|---------|------------|--------|
| Printer<br>EPSON III III | Series                |               | Region<br>Local |        | Media Vendor<br>EPSON |           | Media Type<br>All |          | 6       | Search     | þ      |
| Media Versitor           | Media Name            |               |                 |        | Media Type            | Netfica   | disreg Status     | Last V   | pdates  |            | -1     |
| <b>EPSON</b>             | Backlight Few Roll    | PR.           |                 |        | Other                 |           | Not Acquired      | 8/17/    | 2028 3  | 5100 Pt    | 4 1    |
| EPSON                    | Backlight Film Roll 1 | MK.           |                 |        | Other                 |           | Not Acquired      | 8/17/    | 2025.3  | 51.00 99   | 4      |
| EPSON .                  | First Art Matte       |               |                 |        | FineArt Paper         |           | Not Acquired      | 6 6/15/  | 20201   | 106.00 J   | M      |
| EPSON                    | Washi                 |               |                 |        | FewArt Paper          |           | Not Acquired      | 8/15/    | 2020-1  | 101007     | M      |
| EPSON .                  | Washs + Thiro         |               |                 |        | Finalist Paper        |           | Not Acquired      | 1.8/19/  | 2020 1  | 104:00     | M      |
| 1P104                    | Batyla                |               |                 |        | Photo Paper           |           | Not Acquired      | 1.000    | 2026.1  | 557007     | M.     |
| EPSON:                   | Cenvos Matte          |               |                 |        | Carlvas               |           | This Acquired     | 1.0.00   | 2020.7  | 0.0100/    | M      |
| EPSON                    | Carvox Salon          |               |                 |        | Central               |           | CNot Acquired     | 8/15/    | 7025 1  | 0.48.00 /  | M      |
| EPSON .                  | Enhanced Synthetic    | Pajor         |                 |        | Other                 |           | Chiet Acquires    | 1. 8/17/ | 2020.3  | 51.00.99   | 4      |
| EPSON                    | Vehiet Fine Art Pape  | er            |                 |        | Finish/t Paper        |           | Not Acquired      | 1.8/16/  | 2020 7  | 123.00 91  | 4      |
| EPSON                    | Apain Proofing Fag    | ser Contriner | oat: -          |        | Proofing Paper        |           | Not Acquired      | 0.8/57/  | 2020.1  | 101.00 P   | A      |
| EPSON .                  | Archival Matter Pape  | er            |                 |        | Matte Paper           |           | Not Acquired      | 1 8/17/  | 2020 1  | 016007     | м      |
| IPSON:                   | Photo Quality Inkyr   | Paper         |                 |        | Matte Paper           |           | Not Acquired      | 8/17/    | 2020.1  | 0.16.00 /  | AI.    |
| EPSON                    | Singleweight Matte    | Paper         |                 |        | Matte Paper           |           | Not Acquired      | 4/57/    | 2025 1  | 016.00 4   | M      |
| EPSON:                   | Doubleweight Matt     | a Papei       |                 |        | Matta Paper           |           | CNot Acquired     | 1. 8/17/ | 2029 1  | 0.54007    | AI .   |
| EPSON .                  | Premium Group Ph      | oto Paper(1   | 701             |        | Photo Paper           |           | Not Acquired      | \$1975   | 2020.2  | 1.55.00 PH | 4.15   |
| 1P104                    | Premium Luster Pre    | oto Pagan     |                 |        | Photo Paper           |           | The Acquired      | 6 8/21.5 |         | 40:00 29   | 1      |
| 61P5036                  | Previum Lamagica      |               |                 |        |                       |           | Cast Acceled      | 6 B. 184 |         |            |        |
| EPSON                    | Premium Georg Ph      | nto Paper     |                 |        | Photo Paper           |           | Not Acquired      | 1 8/38/  | 70.00 5 | 11.00 Pt   | t      |
| EPSO4                    | Photo Paper Global    | 250)          |                 |        | Photo Paper           |           | Not Acquired      | 1 8/21/  | 2020.2  | 142.00 PR  | 4      |
| EPSON                    | Prenium Semimuth      | e Photo Pag   | er(260)         |        | Photo Paper           |           | Not Acquest       | 6/17/    | 2029.2  | 34.00 99   |        |
| EPSON                    | Premium Semiglics     | Photo Pape    | e(250)          |        | Photo Paper           |           | Third Acquired    | 6,8051/  | 2020.1  | 47:00 25   |        |
| EPSON                    | Premium Glossy Ph     | cho Paperi2   | 58              |        | Photo Paper           |           | Not Acquired      | 6/8/97/  | 2020 1  | 12:00.99   |        |
| SPSON                    | Enhanced Low Adh      | esive Synthe  | tic Paper       |        | Other                 |           | Not Acquired      | 3/24/    | 2022 7  | 34.00 P9   | A., 20 |
| EPSON                    | Standard Proofing     | Paper Plants  | um (250)        |        | Prophy Paper          | · · · · · | Aut Regates       | 612/13   | (2019   | 12:53:00   | AM S   |
| EPSON                    | Legery Baryta         |               |                 |        | Photo Paper           | 0         | Not Registers     | HI 12/19 | (2018   | 803003     | M      |
| EPSON                    | Plan Paper            |               |                 |        | Plan Paper            |           | And Acquired      | 1 12/50  | (2019   | 325.00#    | M. []  |

| 3 |  |
|---|--|
|   |  |

Les informations sur le papier sont ajoutées à l'imprimante pour le pilote de l'imprimante. Sélectionnez le papier sur lequel vous souhaitez imprimer.

Ajoute les informations papier au type de papier du **Type support** indiqué.

#### **Remarque** :

Les informations sur le papier ajoutées à l'aide d'Epson Media Installer sont également ajoutées dans **Param imprim — Réglage papier personnalisé** dans le panneau de commande. Les numéros sont décidés automatiquement.

Vous ne pouvez pas modifier les paramètres des informations sur le papier depuis le panneau de commande. Lorsque vous souhaitez modifier les paramètres des informations sur le papier, retournez sur Epson Media Installer, copiez les informations ajoutées, puis modifiez les paramètres.

∠ *S* « Modification des informations sur le papier » à la page 49

#### Pilote de l'imprimante (Windows)

| 🗐 Main 🗊 L                 | ayout 🥕 Utility                   |
|----------------------------|-----------------------------------|
| Select Setting:            | Current Settings  V Save/Del      |
| Media Settings             |                                   |
| Media Type:                | Premium Luster Photo Paper(260)   |
| Print Mode:                | Color V Paper Config              |
| Level:                     | Quality                           |
|                            | Black Enhance Overcoat            |
| Mode:                      | EPSON Standard (sRGB)  V Advanced |
| Paper Settings             |                                   |
| Source:                    | Roll Paper v                      |
| Document<br>Size:          | A4 210 x 297 mm v User Defined    |
|                            | Borderless Save Roll Paper        |
| 0                          | Ink Levels                        |
| Print Preview Layout Manag | er IIIIIIIIIIIIIIIII              |
|                            | PK MK Y VM C GY VLM LC LGY V      |
| Restore Defau              | It Version 6.70                   |

### Pilote de l'imprimante (Mac)

| XXXXX Series                       |
|------------------------------------|
| tings 🗘                            |
|                                    |
| to: 1                              |
| 210 by 297 mm                      |
|                                    |
| Settings ᅌ                         |
| asic Advanced Color Settings       |
| orders                             |
| ll Paper 🗘                         |
| e Printer Settings                 |
| olor ᅌ 🗌 16 bit/Channel            |
| SON Standard (sRGB)                |
| uality ᅌ                           |
| Quality                            |
| Print Quality: SuperFine - 1440dpi |
| Black Enhance Overcoat             |
| ingn Speed                         |
|                                    |

### Important :

*Si vous désinstallez et réinstallez le pilote de l'imprimante, utilisez Epson Media Installer pour ré-enregistrer les informations sur le papier.* 

Si vous n'enregistrez pas à nouveau les informations sur le papier, celles que vous avez précédemment ajoutées à l'aide de Epson Media Installer pourront ne pas s'afficher dans le pilote de l'imprimante.

# Nouvel enregistrement des informations sur le papier

*Lancez Epson Media Installer et cliquez sur Gestion des supports — Actualiser.* 

| E Epone Media instala |                                                                                                    | - • ×                                                                                                    |
|-----------------------|----------------------------------------------------------------------------------------------------|----------------------------------------------------------------------------------------------------|
| 口之商                   | Media Management                                                                                                    | <u>1</u>                                                                                                    |
| -000                  | 1                                                                                                    |                                                                                                    |
| Proter.               | and the second second se | ( Refeet)                                                                                                    |
| UPSON                 | o serves                                                                                                    | ADDATES TO A                                                                                                    |
| Media Type            | Media Name                                                                                                    | NotificationsStatus Estative Removative                                                                                                    |
| Photo Paper           | Premium Luster Photo Paper(260)                                                                                                    | CNot Acquired                                                                                                    |
| Photo Paper           | Premium Glossy Photo Paper(250)                                                                                                    | CNot Acquired                                                                                                    |
| Photo Paper           | Premium Semighous Photo Paper(250)                                                                                                    | CNot Acquired                                                                                                    |
| Photo Paper           | Premium Semunatte Photo Paper(262)                                                                                                    | Not Acquired                                                                                                    |
| Photo Paper           | Premium Glossy Photo Paper(170)                                                                                                    | CNot Acquired                                                                                                    |
| Photo Paper           | Prentium Semiglous Photo Paper(170)                                                                                                    | CNot Acquired                                                                                                    |
| Photo Faper           | Premium Glossy Photo Paper                                                                                                    | CNot Acquired                                                                                                    |
| Photo Paper           | Premium Semighos Photo Paper                                                                                                    | ©Repittered                                                                                                    |
| Photo Paper           | Premium Luster Photo Paper                                                                                                    | CNot Acquired                                                                                                    |
| Photo Paper           | Photo Paper Gloui(250)                                                                                                    | C Not Acquired                                                                                                    |
|                       |                                                                                                    | Contract of the second second s |

### Modification des informations sur le papier

Pour modifier les informations sur le papier, copiez les informations ajoutées, puis modifiez les paramètres. Vous ne pouvez pas modifier directement les informations sur le papier ajoutées.

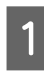

# Lancez Epson Media Installer et cliquez sur **Gestion des supports**.

Affiche les informations sur le papier enregistrées dans l'imprimante.

5

Cependant, les informations définies dans Réglage papier personnalisé sur le panneau de commande de l'imprimante ne sont pas affichées.

| E Epecen Media Insta | le                                 |                |                    | -        |         | ×     |
|----------------------|------------------------------------|----------------|--------------------|----------|---------|-------|
|                      | Media Management                   | Media Download |                    |          |         | 0     |
| 9 2 6                | 190                                |                |                    |          |         |       |
| Printer              |                                    |                |                    |          |         |       |
| EPSON III III        | ili Series *                       |                |                    | . 02     | tefresh | 10    |
| Media Type           | Media Name                         |                | NotficationiStatus | Editable | Renov   | vable |
| Photo Paper          | Premium Luster Photo Paper(200)    |                | CNot Acquired      | 1        |         |       |
| Photo Paper          | Premium Glossy Photo Paper(250)    |                | CNot Acquires      | 6        |         |       |
| Photo Paper          | Premium Semigloss Photo Paper(250) |                | CNot Acquire       | 1        |         |       |
| Photo Paper          | Premium Semimatte Photo Paper(260) |                | Not Acquired       | 5        |         |       |
| Photo Paper          | Premium Giossy Photo Paper(170)    |                | CNot Acquired      | 5        |         |       |
| Photo Paper          | Premium Semigloss Photo Paper(170) |                | Not Acquired       | 1        |         |       |
| Photo Paper          | Premium Glossy Photo Paper         |                | CNot Acquired      | 1        |         |       |
| Photo Paper          | Premium Semigloss Photo Paper      |                | Registered         |          |         |       |
| Photo Paper          | Premium Luster Photo Paper         |                | Not Acquired       | 5        |         |       |
| Photo Paper          | Photo Paper Gloss(250)             |                | CNot Acquired      | ś        |         |       |
| Photo Paper          | Baryta                             |                | CNot Acquired      | 1        |         |       |

Sélectionnez les informations sur le papier que vous souhaitez modifier et cliquez sur 🕁 (Copier support).

2

3

Vous ne pouvez copier que les informations papier qui s'affichent comme étant Sinter en tant qu'État dans la liste.

| edia Type                                                | Media Name                                                                                                    | Replication Dates Educate Reported                                                                                                    |
|----------------------------------------------------------|----------------------------------------------------------------------------------------------------|----------------------------------------------------------------------------------------------------|
|                                                          |                                                                                                    | PROPERTY AND A STATE AND A STATE AND A STA |
| hoto Paper                                               | Premium Luster Photo Paper(250)                                                                                                    | C Not Acquired                                                                                                    |
| hoto Paper                                               | Premium Glossy Photo Paper(250)                                                                                                    | CNot Acquired                                                                                                    |
| hoto Paper                                               | Premum Semplos Photo Paper(250)                                                                                                    | CNot Acquired                                                                                                    |
| hoto Paper                                               | Premium Semimatte Photo Paper(260)                                                                                                    | CNot Acquired                                                                                                    |
| hoto Paper                                               | Premum Glossy Photo Paper(170)                                                                                                    | CNot Acquired                                                                                                    |
| hoto Paper                                               | Premium Semiglios Photo Paper(170)                                                                                                    | CNut Acquired                                                                                                    |
| hoto Paper                                               | Premium Glossy Photo Paper                                                                                                    | ONit Acquired                                                                                                    |
| hoto Paper                                               | Premium Semiglios Photo Paper                                                                                                    | O Registered                                                                                                    |
| toto Paper                                               | Premium Luster Photo Paper                                                                                                    | CNot Acquired                                                                                                    |
| hota Paper                                               | Photo Paper Gloss(250)                                                                                                    | CNist Acquired                                                                                                    |
| tata Paper                                               | Partice Services Plant Paper                                                                                                    | 0 0 0                                                                                                    |
|                                                          |                                                                                                    |                                                                                                    |
| coting Paper                                             | Epson Proofing Paper Commercial                                                                                                    | Net Acquired                                                                                                    |
| neArt Faper                                              | Venet Fine Art Paper                                                                                                    | Not Acquired                                                                                                    |
| neArt Paper                                              | Watercolor Paper - Radiant White                                                                                                    | - Net Acquired                                                                                                    |
| news raper                                               | Uttabrioth Fine Art Paper                                                                                                    | Not Acquired                                                                                                    |
| neArt raper                                              | File A/I Multe                                                                                                    | Not Acquired                                                                                                    |
| news raper                                               | Walter Cityler                                                                                                    | Not Acquired                                                                                                    |
| news raper                                               | Watts                                                                                                    | Not Acquired                                                                                                    |
| utte raper                                               | Doubleweight Matte Paper                                                                                                    | Not Acquired                                                                                                    |
| une rapei                                                | Sudaweiller wate Laber                                                                                                    | - Not Acquired                                                                                                    |
| uns raper                                                | succe dramy major value                                                                                                    | Not Acquired                                                                                                    |
| alle Paper                                               | Enhanced Matte Paper                                                                                                    | - Not Acquired                                                                                                    |
|                                                          | Archival Matte Paper                                                                                                    | Thirt Acquired                                                                                                    |
| tatte Paper                                              | 5.479.05.5470                                                                                                    | - Plot Acquired                                                                                                    |
| latte Paper<br>stvat                                     |                                                                                                    |                                                                                                    |
| latte Paper<br>latte Paper<br>latte Paper<br>latte Paper | Doubleweigen Kuste Paper<br>Singleweigen Matte Paper<br>Proto Quality Inder Paper<br>Enhanced Matte Paper<br>Anthreal Matte Paper<br>Canvas Suln | Not Acquired<br>Not Acquired<br>Not Acquired<br>Not Acquired<br>Not Acquired                                                                                                    |

Une copie des informations papier est créée. La copie comporte le mot « (Copy) » qui s'affiche à la fin du nom du support.

Sélectionnez les informations sur le papier que vous avez copiées, puis cliquez sur 🗹 (Mod.).

L'écran Modifier les paramètres de support s'affiche.

| E Epson Media Installe | •                                    |                |                     | -         | 0        | 2 |
|------------------------|--------------------------------------|----------------|---------------------|-----------|----------|---|
|                        | Media Management                     | Media Download |                     |           | 0        | ĩ |
| Q 🖉 🛙                  | 2>                                   |                |                     |           |          |   |
| (PSON III)             | Series *                             |                |                     | .0        | Refresh  |   |
| Media Type             | Madia Name                           |                | NotificationsStatus | Editative | Removati | ä |
| Photo Paper            | Premium Luster Photo Paper(260)      |                | C'Not Acquired      |           |          |   |
| Photo Paper            | Premium Glossy Photo Paper(250)      |                | Not Acquired        |           |          |   |
| Photo Paper            | Premium Semiglosa Photo Paper(250)   |                | Not Acquired        |           |          |   |
| Photo Paper            | Prentium Semimatte Photo Paper(260)  |                | Not Acquired        |           |          |   |
| Photo Paper            | Premum Glosey Photo Paper(170)       |                | CNot Acquired       |           |          |   |
| Photo Paper            | Premium Semigloss Photo Paper(170)   |                | CNst Acquired       |           |          |   |
| Photo Paper            | Premium Glossy Photo Paper           |                | C Not Acquired      |           |          |   |
| Photo Paper            | Premium Semigloss Photo Paper        |                | C Registered        |           |          |   |
| Photo Paper            | Premium Luster Photo Paper           |                | Not Acquired        |           |          |   |
| Photo Paper            | Photo Faper Gloss(250)               |                | CNst Acquired       |           |          |   |
| Photo Paper            | Permium Semiglica Plana Paper (Suppl |                | 0                   | 6         | ٥        |   |
| Proofing Paper         | Epson Proofing Paper Commercial      |                | CNst Acquired       | 1         |          |   |
| FineArt Paper          | Velvet Fine Art Paper                |                | C Not Acquired      |           |          |   |
| FineArt Paper          | Watercolor Paper - Radiant White     |                | CNst Acquired       |           |          |   |
| FirstArt Paper         | UltraSmooth Fine Art Paper           |                | Not Acquired        |           |          |   |
| FineArt Paper          | Fine Art Matte                       |                | Nat Acquired        |           |          |   |
| FirseArt Paper         | Washi «Thirt»                        |                | CNot Acquired       |           |          |   |
| FineArt Paper          | Wathi                                |                | Not Acquired        |           |          |   |
| Mattie Paper           | Doubleweight Matte Paper             |                | ONat Acquired       |           |          |   |
| Matte Poper            | Singleweight Matte Paper             |                | C Not Acquired      |           |          |   |
| Matte Paper            | Prioto Quality Inkjet Paper          |                | ONst Acquired       |           |          |   |
| Matte Paper            | Enhanced Matte Paper                 |                | C Not Acquired      |           |          |   |
| Matte Paper            | Archival Matte Paper                 |                | Nut Acquired        |           |          |   |
| Canvas                 | Canvas Satin                         |                | CNot Acquired       |           |          |   |
| Canvas                 | Carlwas Matte                        |                | Not Acquired        |           |          |   |
| Plain Paper            | Plain Paper                          |                | CNot Acquired       |           |          |   |

Modifiez les paramètres en fonction des besoins de votre imprimante, et cliquez sur OK.

Reportez-vous à ce qui suit pour en savoir plus sur l'écran Modifier les paramètres de support.

∠ Configuration de l'écran Modifier les paramètres de support » à la page 29

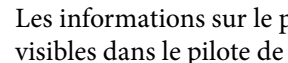

Les informations sur le papier modifiées sont visibles dans le pilote de l'imprimante.

### Procéder à des réglages papier personnalisés depuis le panneau de commande

Sélectionnez 📃 (Menu) - **Réglages généraux** - Param imprim - Réglage papier

personnalisé.

| ¢ | Printer Settings      |
|---|-----------------------|
|   | Paper Source Settings |
|   | Custom Paper Setting  |
|   | Auto Cleaning         |
|   | Printing Language     |

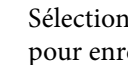

Sélectionnez un numéro de papier entre 1 et 30 pour enregistrer les paramètres.

3

2

Réglez les informations sur le papier.

Veillez à paramétrer les éléments suivants.

- Changer papier de référence
- Épaisseur du papier
- Diamètre du mandrin du rouleau (papier rouleau uniquement)
- Décalage alimentation papier

#### **Remarque**:

Décalage alimentation papier est une fonction qui permet d'ajuster la différence entre la taille des données et la taille d'impression.

Exemple :

Si vous imprimez des données d'une taille de 100 mm et que la taille d'impression est de 101 mm, alors le décalage est de 1,0%. Dans ce cas, il faut saisir la valeur -1,0%.

Reportez-vous à ce qui suit pour en savoir plus sur les autres paramètres.

### 🚺 Important :

Lors de l'impression à partir du pilote de l'imprimante à l'aide du papier défini dans Réglage papier personnalisé sur le panneau de commande, le **Support** dans le pilote de l'imprimante doit correspondre au type de papier sélectionné dans **Changer papier de référence** dans Réglage papier personnalisé sur le panneau de commande.

# Optimisation des paramètres du support (Réglage automatique)

Vous devez optimiser les paramètres du support dans les situations suivantes. Pour optimiser les paramètres du support, effectuez un **Réglage automatique** depuis **Réglages de l'impression** dans le menu de l'imprimante.

# Lorsque vous avez enregistré les paramètres du support depuis les informations du papier sur l'imprimante.

Lorsque des informations sur le papier ont été ajoutées à l'aide de Epson Media Installer, optimisez les paramètres du support pour corriger les différences individuelles dans votre support et votre imprimante pour pouvoir effectuer une impression optimale à l'aide de votre combinaison du support et de l'imprimante. Lorsque vous avez modifié le paramètre Avancé après avoir enregistré les paramètres du support.

# Précautions lors de l'exécution des Réglages de l'impression

# Les réglages dépendent du papier chargé dans l'imprimante.

 Dans les conditions d'impression réelles, chargez correctement le support qui doit être ajusté dans l'imprimante.

Lors de l'impression de la fonction d'entraînement automatique, chargez le papier rouleau pour qu'il entraîne le papier puis effectuez Réglages de l'impression.

 Assurez-vous de sélectionner le nom défini lorsque vous avez ajouté la valeur du paramètre du support ou défini dans Réglage papier personnalisé depuis le menu de l'imprimante en tant que Type de papier.

# Assurez-vous que les buses ne sont pas obstruées avant l'ajustement.

Si des buses sont bouchées, les réglages ne peuvent pas s'effectuer correctement.

Effectuez une Tête d'impr Vérification des buses pour vérifier si les buses sont obstruées, puis effectuez un Nettoyage tête d'impr. si nécessaire.

Le réglage automatique ne peut pas être effectué lorsque vous utilisez le papier suivant.

- □ Papier ordinaire
- Papier transparent ou coloré

Lorsque vous utilisez ces types de papier, procédez à un réglage manuel.

∠ Si vous ne pouvez pas exécuter un Réglage automatique » à la page 52

# Procédure de Réglage automatique

Le Réglage automatique effectue l'Alignement Uni-D et l'Alignement Bi-D automatiquement pendant l'impression du motif.

Le modèle est imprimé. Chargez du papier d'une largeur minimale de 388 mm et d'une longueur minimale de 430 mm.

Il se peut que vous ne soyez pas en mesure d'effectuer un Réglage automatique en fonction du support que vous utilisez. Si une erreur survient, ou si vous remarquez que les lignes sont mal alignées ou de granularité dans les résultats d'impresssion, même après avoir effectué un Réglage automatique, effectuez un **Réglage alimentation latérale** et un **Alignement de la tête** depuis le menu Réglages de l'impression.

∠ Si vous ne pouvez pas exécuter un Réglage automatique » à la page 52

- Vérifiez que l'imprimante est prête, et chargez le support en fonction des conditions d'utilisation réelles.
- 2 Appuyez sur (Menu) Paramètre papier -Rouleau de papier/Feuille coupée/Carton pour affiche - Réglages de l'impression -Réglage automatique.

Appuyez sur **Réglage auto** - **Démarrer**. Le réglage automatique démarre, et le motif d'ajustement s'imprime.

3

Attendez jusqu'à ce que l'ajustement soit terminé.

# Si vous ne pouvez pas exécuter un Réglage automatique

Effectuez l'**Alignement Uni-D** et l'**Alignement Bi-D** pour l'**Alignement de la tête** séparément. Dans les deux cas, inspectez visuellement le motif imprimé et saisissez les mesures pour exécuter des réglages.

Avant d'effectuer des ajustements, lisez les informations suivantes :

 $\bigtriangleup$  « Précautions lors de l'exécution des Réglages de l'impression » à la page 51

### Alignement Uni-D

Cela est utilisé lorsque les lignes ne sont pas en face ou si l'impression présente du grain.

Appuyez sur (Menu) - Paramètre papier -Rouleau de papier/Feuille coupée/Carton pour affiche - Réglages de l'impression - Alignement de la tête - Alignement Uni-D (Auto)/Alignement Uni-D (Manuel).

# Alignement Bi-D

Utilisez cette fonction lorsque les lignes tracées sont mal alignées sur le bord du papier.

Appuyez sur (Menu) - Paramètre papier -Rouleau de papier/Feuille coupée/Carton pour affiche - Réglages de l'impression - Alignement de la tête - Alignement Bi-D (Auto)/Alignement Bi-D (Manuel).

Alignement de la tête » à la page 152

# Utilisation du panier de sortie

La corbeille à papier vous permet de récupérer le papier éjecté sans qu'il ne se salisse ou ne se plie au contact du sol.

### Attention :

Ne placez pas votre main dans les parties étiquetées de la barre de support. Si vos mains se coincent entre les pièces en mouvement, vous risquez de vous blesser.

### Remarque :

Pour plus d'informations sur l'installation de la corbeille à papier, reportez-vous au Guide d'installation.

# Position pendant l'utilisation

Lorsque vous utilisez la corbeille à papier, assurez-vous que la barre de support est en position B.

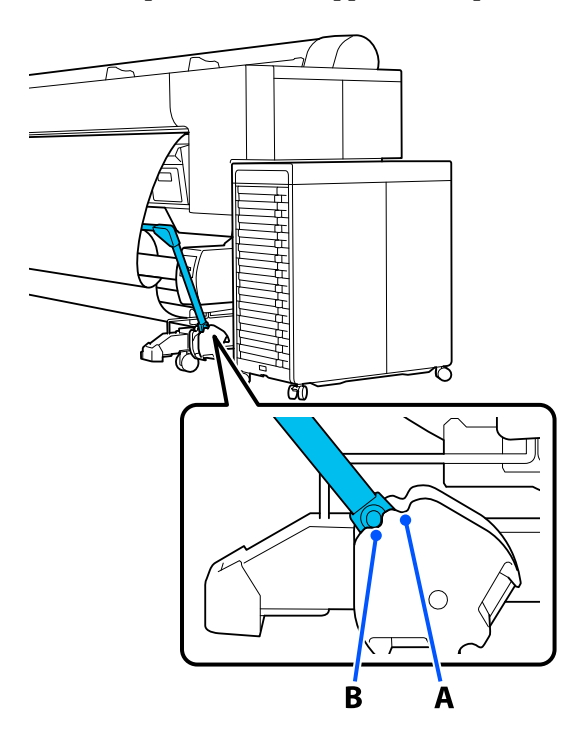

### Remarque :

Nous vous recommandons de placer la barre de soutien dans la position de rangement arrière lorsque vous ne l'utilisez pas.

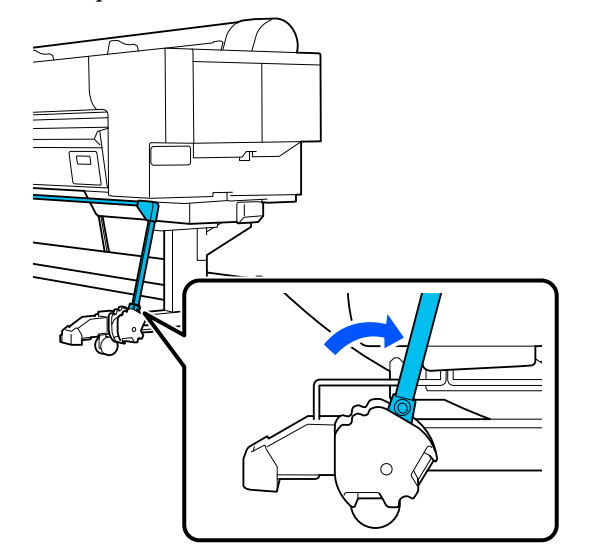

Quel que soit le type de papier, vous ne pouvez maintenir qu'une feuille. Le tableau suivant indique les tailles maximales qui peuvent être maintenues.

### Taille maximale d'une feuille

| Largeur du papier                 | Longueur<br>du papier |
|-----------------------------------|-----------------------|
| Environ 1118 mm/Super B0 vertical | Environ<br>1524 mm    |

#### Remarque :

Rangez la corbeille à papier avant d'imprimer sur du papier dont la longueur dépasse la longueur maximale, par exemple lors de l'impression d'une bannière. Avant que le papier éjecté de l'imprimante touche le sol, nous vous recommandons de le tenir à deux mains près des supports du carton pour affiche et de le soutenir légèrement jusqu'à ce que l'impression soit terminée.

# Stockage de la toile

Rangez la toile dans la corbeille à papier lorsque vous utilisez l'enrouleur automatique ou que vous déplacez l'imprimante.

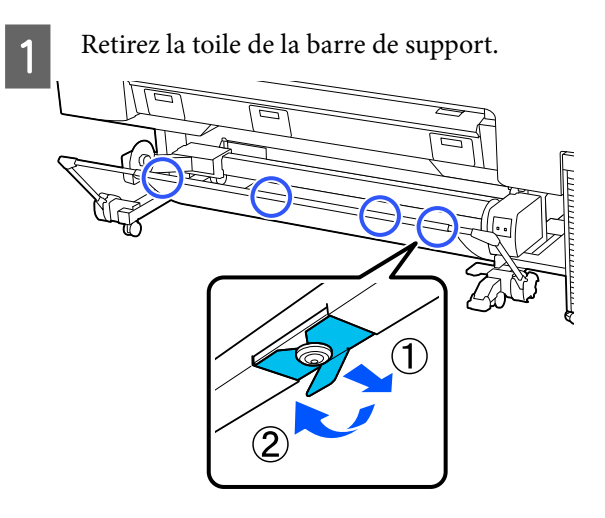

2 Roulez sans serrer le bord de la toile retirée de manière à ce que le haut soit à l'intérieur, et accrochez la ficelle au dos de la toile à la pince fixée à l'imprimante.

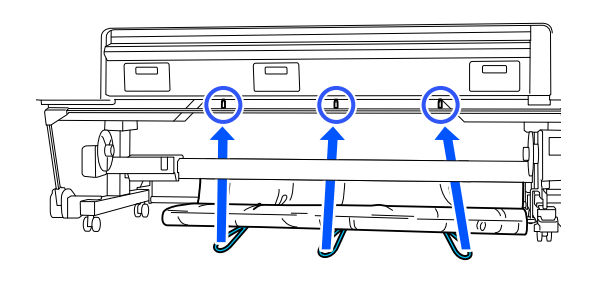

# Utilisation de la bobine réceptrice automatique (facultatif)

La bobine réceptrice automatique saisit automatiquement le papier lorsqu'il est imprimé. Elle accélère les travaux d'impression en continu sur papier rouleau, notamment pour les bannières et gros travaux d'impression.

La bobine réceptrice automatique est un supplément en option.

# $\bigtriangleup$ « Produits consommables et en option » à la page 180

La bobine réceptrice automatique en option de cette imprimante peut saisir le papier dans les deux sens indiqués ci-dessous. Certains types de papiers peuvent ne pas autoriser l'un de ces sens d'enroulement et imposer de définir un sens précis.

Consultez la section ci-dessous pour obtenir des informations sur la prise en charge et le sens de la saisie.

### 

Face imprimée vers l'exté- Face imprimée vers l'intérieur rieur

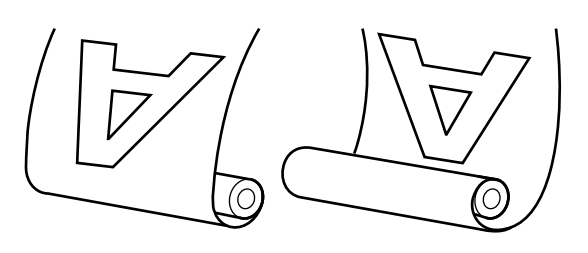

La saisie de la feuille avec la face imprimée vers l'extérieur positionne la surface imprimée à l'extérieur du rouleau.

La saisie de la feuille avec la face imprimée vers l'intérieur positionne la surface imprimée à l'intérieur du rouleau.

### Largeur de papier pouvant être prise en charge

Cette valeur est différente de la largeur de papier imprimable.

406 mm (16 pouces) à 1626 mm (64 pouces)

### Attention :

- Fixez le mandrin de rouleau de la bobine réceptrice automatique en option en suivant la procédure indiquée dans la documentation. La chute du mandrin du rouleau peut entraîner des blessures.
- Veillez à ne pas coincer vos mains, vos cheveux ou autre dans les pièces en mouvement de la bobine réceptrice automatique. Le non-respect de cette consigne peut entraîner des blessures.
- Ne placez pas votre main dans les parties étiquetées de la barre de support. Si vos mains se coincent entre les pièces en mouvement, vous risquez de vous blesser.

### Important :

Vérifiez que le papier du rouleau est coupé droit sur toute la longueur. La bobine ne fonctionnera pas correctement si l'extrémité du support d'impression n'est pas rectiligne.

∠𝔐 « *Méthode de coupe manuelle* » à la page 44

### Remarque :

*Pour plus d'informations sur l'installation, consultez la documentation qui l'accompagne.* 

# Connexion du câble d'alimentation

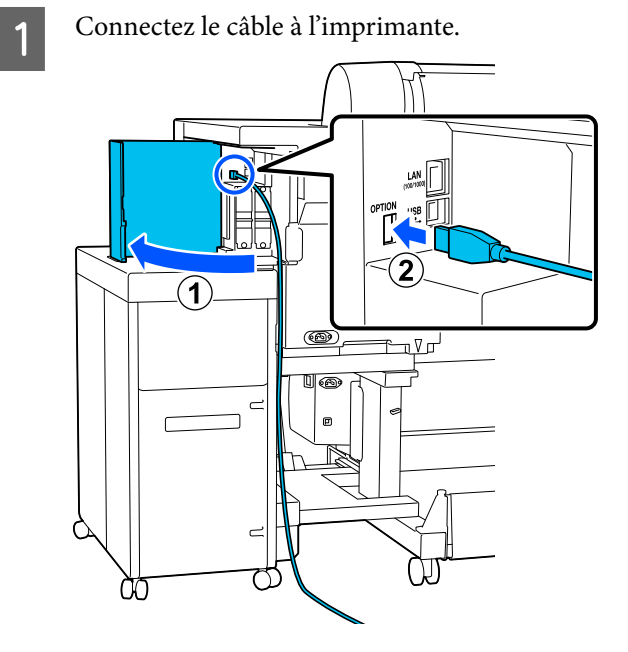

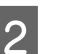

Connectez le câble à la bobine réceptrice automatique.

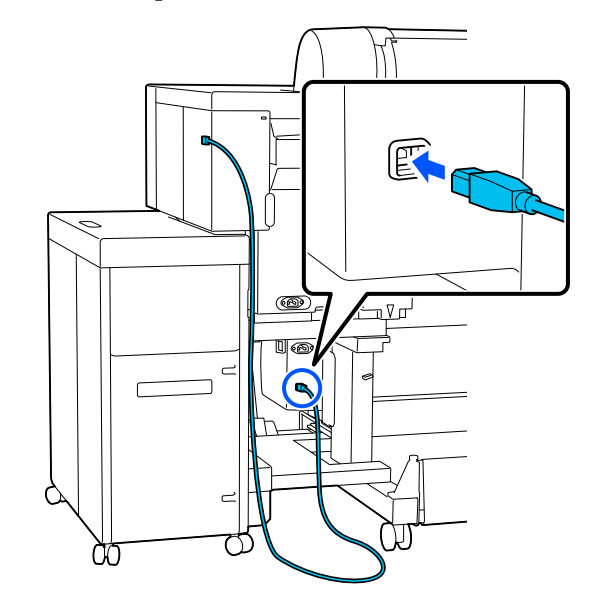

5

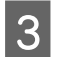

Fixez le câble à l'aide de la pince, comme indiqué sur l'illustration.

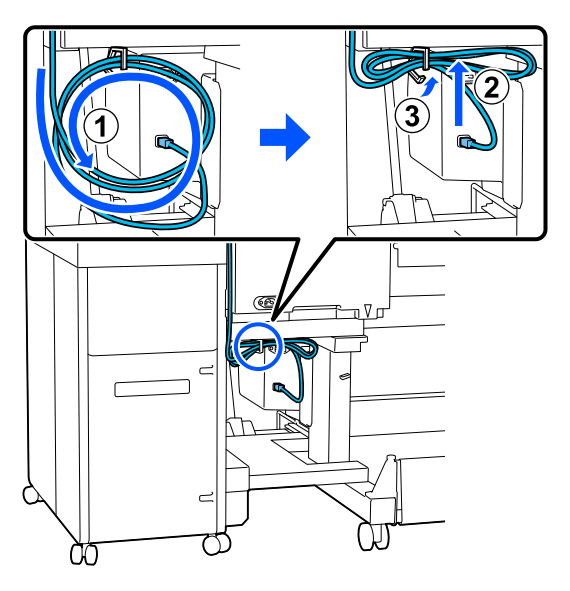

4

Connectez le câble d'alimentation à l'enrouleur automatique.

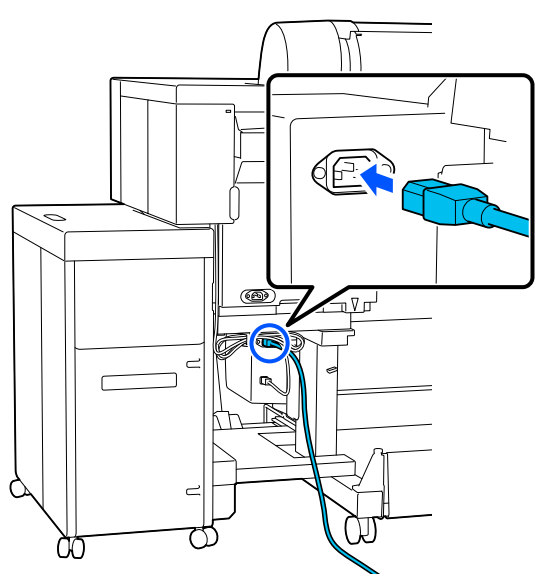

Fixez le câble d'alimentation à l'aide de la pince, comme indiqué sur l'illustration.

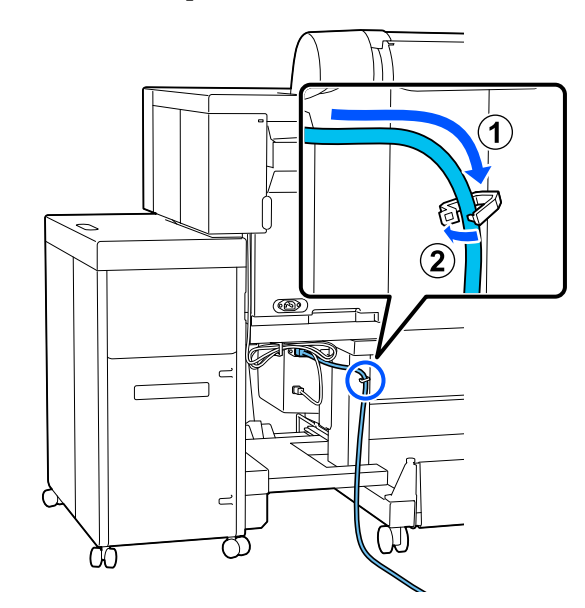

# Utilisation du panneau de commande

Cette section explique comment utiliser le panneau de commande avec la bobine réceptrice automatique.

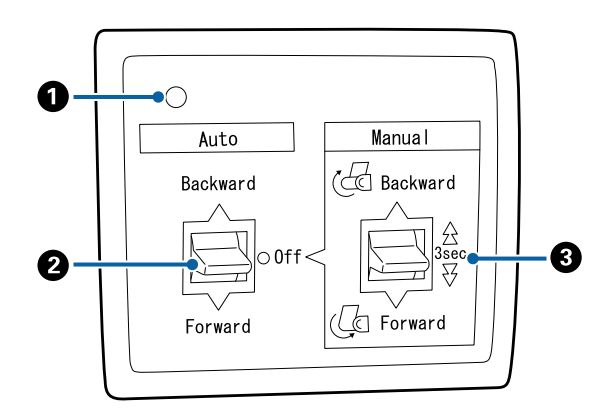

### **1** Voyant d'alimentation

Indique l'état de la bobine réceptrice automatique.

| Marche                     | : | La bobine réceptrice automa-<br>tique est prête à être utilisée.         |
|----------------------------|---|--------------------------------------------------------------------------|
| Vacillant                  | : | La bobine réceptrice automa-<br>tique est en cours d'utilisa-<br>tion.   |
| Clignotement ré-<br>gulier | : | La bobine réceptrice automa-<br>tique est en mode économie<br>d'énergie. |

Clignotement in- : Une erreur s'est produite. termittent

Arrêt : L'imprimante est hors tension.

### **2** Commutateur Auto

Sélectionne le sens de saisie du papier.

- Backward : Le rouleau est saisi avec la face imprimable vers l'intérieur.
- Forward : Le rouleau est saisi avec la face imprimable vers l'extérieur.
- Off : La bobine réceptrice automatique ne saisit pas le papier.

### 8 Commutateur Manual

Sélectionne le sens de saisie manuelle.

L'option sélectionnée prend effet lorsque le commutateur Auto est en position Off.

Backward : Le rouleau est saisi avec la face imprimable vers l'intérieur.

> La vitesse augmente si vous appuyez sur le bouton pendant plus de trois secondes.

Forward : Le rouleau est saisi avec la face imprimable vers l'extérieur.

> La vitesse augmente si vous appuyez sur le bouton pendant plus de trois secondes.

# Fixation du mandrin du rouleau

### Important :

- Utilisez un mandrin de rouleau de la même taille (largeur et diamètre) que le papier rouleau sur lequel vous imprimez.
   Si la taille du mandrin (largeur et diamètre) est différente, il ne s'enroulera pas correctement.
- □ Si le mandrin est déformé ou si sa surface est endommagée, vous ne pourrez pas l'utiliser comme mandrin d'enroulement.

Le sens de la bride sur la bobine réceptrice automatique varie selon la taille du mandrin de rouleau (diamètre) utilisé.

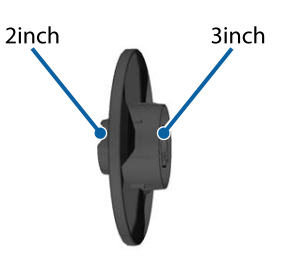

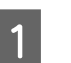

Assurez-vous que l'imprimante se trouve dans les conditions suivantes.

- L'imprimante est sous tension et le voyant d'alimentation de l'enrouleur automatique est allumé.
- Le papier rouleau est correctement chargé dans l'imprimante.
   Cr « Chargement et retrait du rouleau de papier » à la page 38

2

La barre de soutien est rangée.

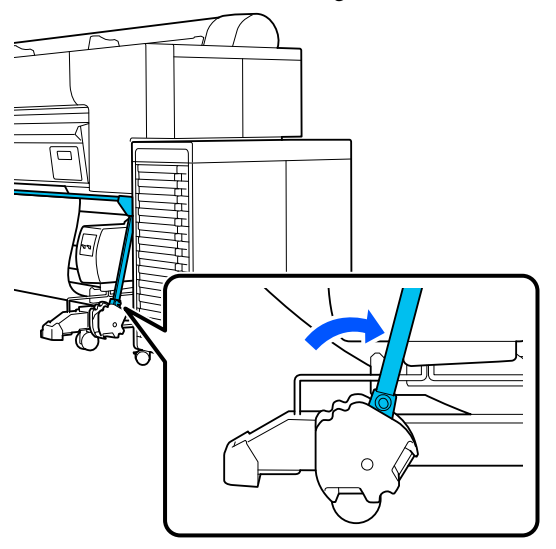

□ Le capteur fixé au support est abaissé et la roulette à l'avant est orientée vers l'avant.

### Remarque :

Le capteur situé à l'arrière peut provoquer une erreur de réception s'il est trop incliné, par exemple lorsqu'il touche le sol. S'il est trop incliné, redressez-le pour qu'il soit plat, comme indiqué sur l'illustration.

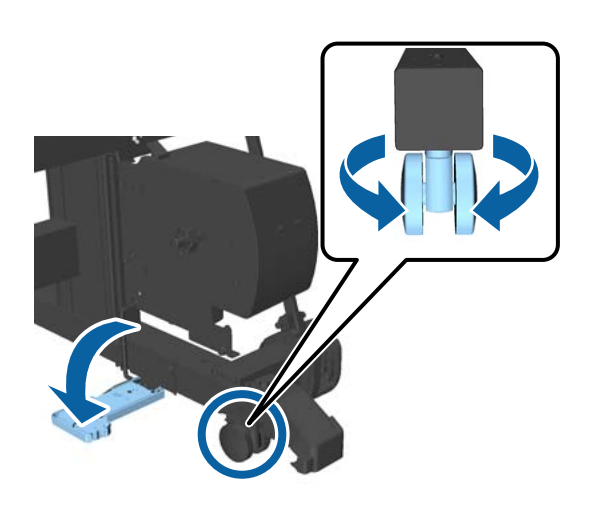

❑ Le tissu de la corbeille à papier est stocké.
 ∠𝔅 « Stockage de la toile » à la page 53

Pincez le bouton sur le côté de l'embout en L qui est de la même taille que le diamètre du rouleau que vous allez charger, et fixez-le à l'unité sur le côté gauche lorsque vous faites face à l'imprimante.

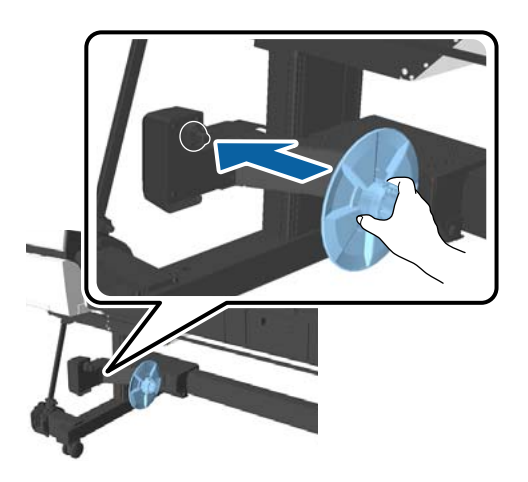

3

Déverrouillez l'unité avec l'embout en L installé, et déplacez-la jusqu'à ce que l'embout soit à gauche de la largeur du mandrin en cours d'installation.

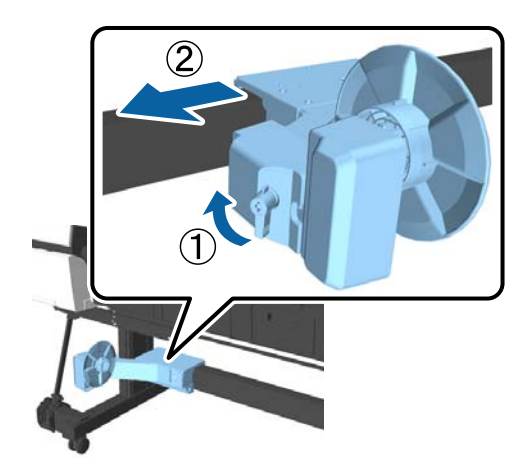

Insérez l'embout R dans le cœur du rouleau. 4

> Insérez le côté qui a la même taille que le diamètre du mandrin jusqu'à ce que les parties saillantes de l'embout touchent le mandrin.

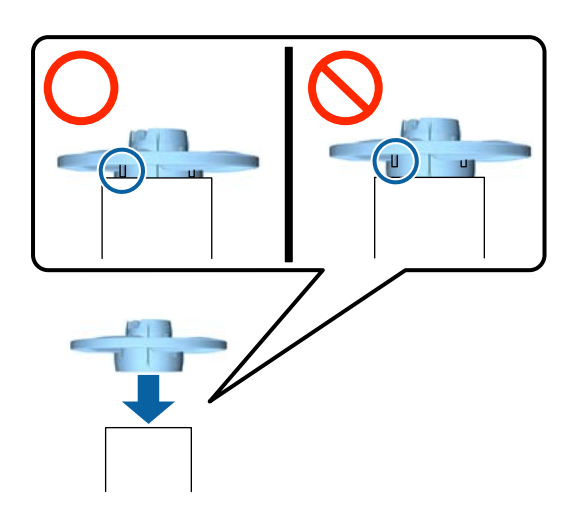

Installez le mandrin avec l'embout attaché à 5 l'unité sur le côté droit lorsque vous faites face à l'imprimante.

> Les joints sont hexagonaux, vous devez donc ajuster l'angle et insérer jusqu'à ce que vous entendiez un déclic.

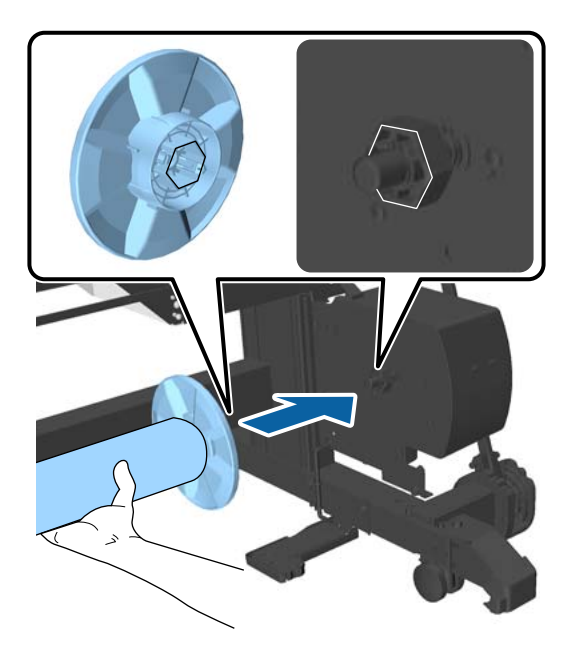

6

Déplacez l'unité sur le côté gauche, face à l'imprimante, et insérez l'embout dans l'extrémité du rouleau.

Déplacez l'unité jusqu'à ce que le mandrin touche les protubérances de l'embout.

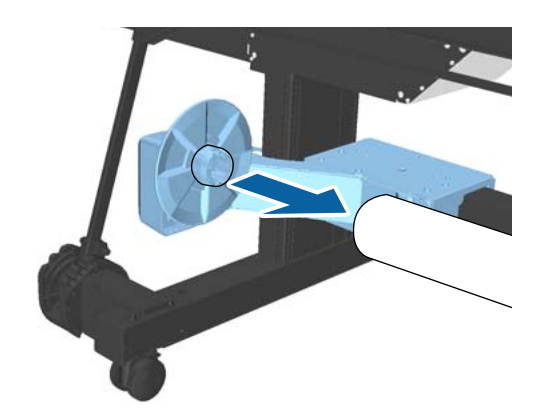

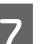

Verrouillez l'unité.

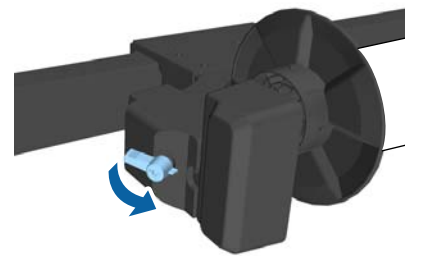

Assurez-vous que le mandrin n'oscille pas et qu'il est bien fixé en place.

# **Fixation du papier**

Cette section explique comment fixer le rouleau de papier au mandrin de la bobine réceptrice automatique.

La procédure diffère en fonction du sens de saisie du papier.

### Important :

Ne retirez pas le papier enroulé autour du mandrin en tirant fortement. Si vous tirez trop fort *sur le papier, vous risquez d'endommager* l'enrouleur automatique.

Sélectionnez 📃 (Menu) - Paramètre papier -Préparation de l'enroulement.

Le papier est entraîné vers le mandrin de rouleau.

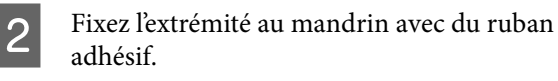

Placez du ruban adhésif (acheté dans le commerce) au centre et aux deux extrémités.

### Face imprimée vers l'extérieur

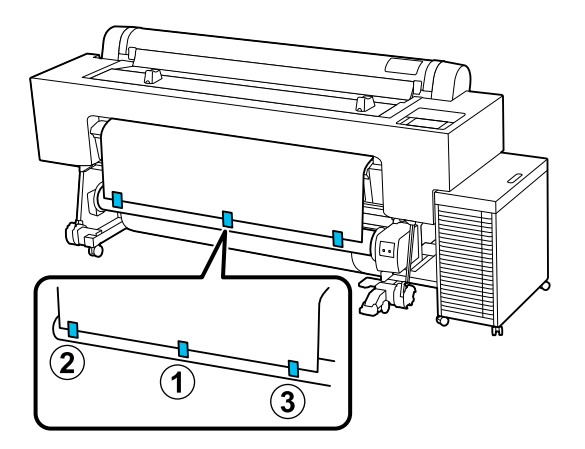

### Face imprimée vers l'intérieur

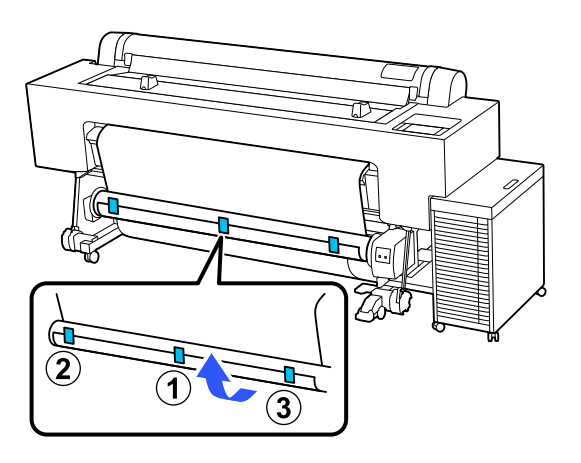

### Remarque :

3

*Fixez le ruban adhésif à trois endroits ou plus pour les papiers plus épais ou plus rigides.* 

Appuyez sur (Menu) - Paramètre papier -Rouleau de papier - Alimenter/couper papier - En avant pour charger suffisamment de papier pour l'enrouler trois fois autour du mandrin. 4

Appuyez sur le commutateur Manual et maintenez-le enfoncé dans le sens de l'enroulement pour enrouler le papier jusqu'à ce qu'il ne dépasse plus.

Face imprimée vers l'extérieur : côté Forward

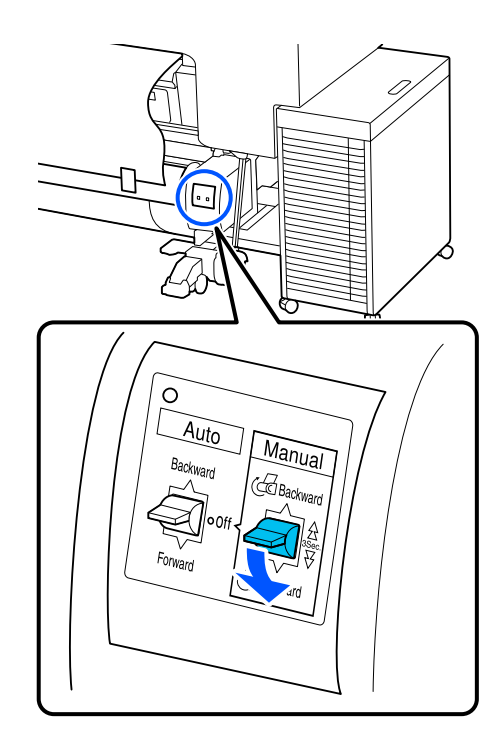

### Face imprimée vers l'intérieur : côté Backward

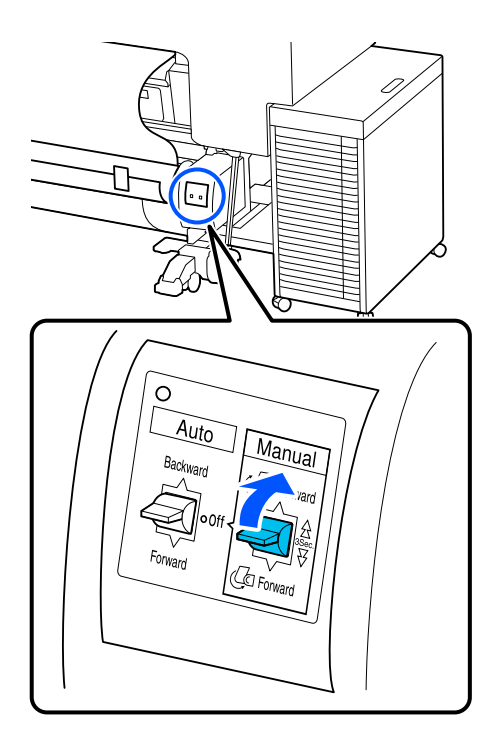

Après avoir enroulé le papier autour du mandrin de papier, assurez-vous qu'il est suffisamment lâche. S'il n'y a pas assez de jeu entre le papier et le mandrin, appuyez sur (Menu) - **Paramètre papier - Rouleau de papier - Alimenter/couper papier - En avant** pour donner plus de jeu.

Placez la barre de support en position A.

Pour plus de détails sur la position A, reportez-vous à l'étiquette apposée sur le support.

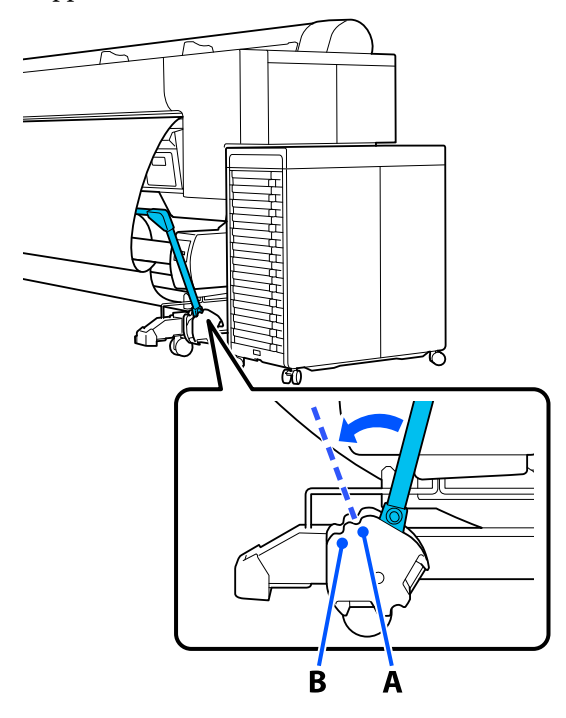

6

5

Assemblez le tendeur en fonction de la largeur du papier à prendre.

7 Insérez le tendeur dans la partie détendue du rouleau de papier.

Consultez la section suivante pour savoir quels papiers exigent un tendeur.

∠ Supports spéciaux Epson » à la page 180

Face imprimée vers l'extérieur

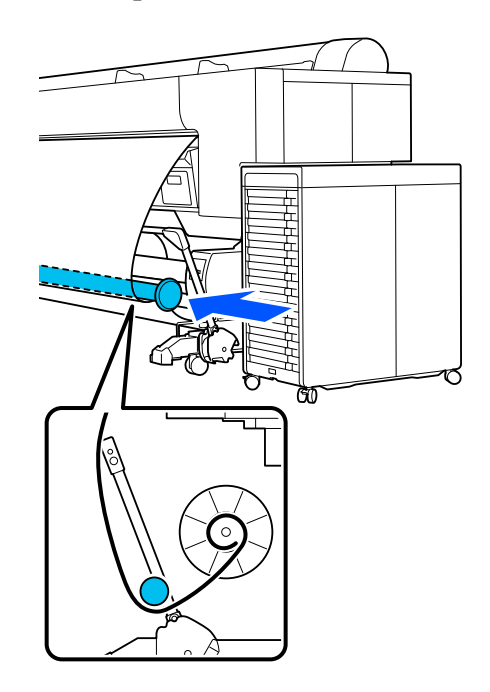

Face imprimée vers l'intérieur

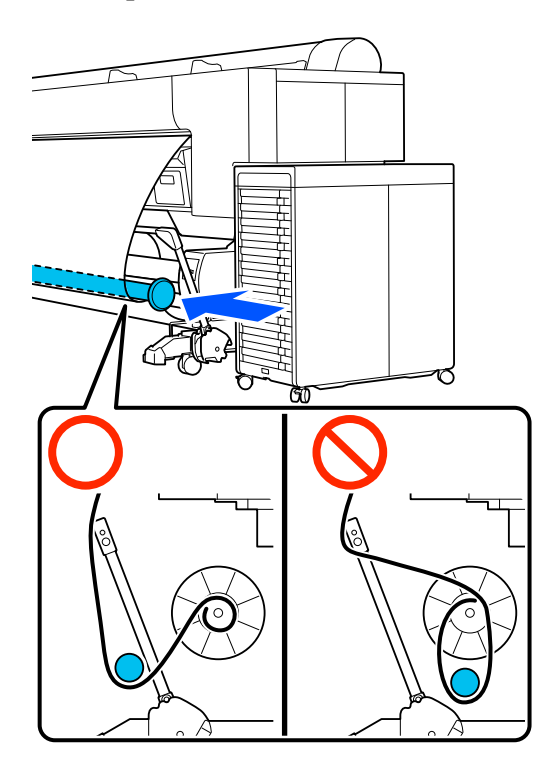

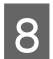

9

Alignez l'embout R du tendeur avec le bord droit du papier.

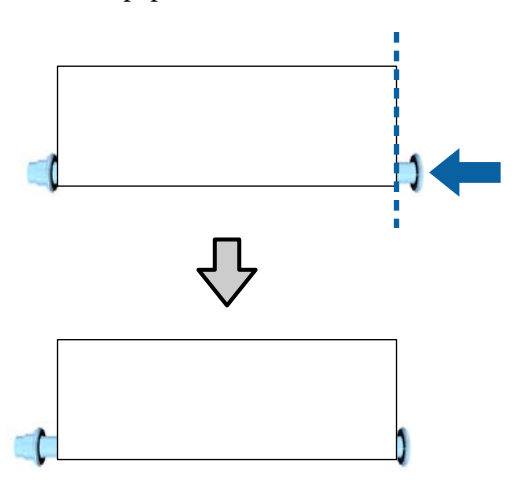

Déplacez l'embout L du tendeur de manière à ce que l'écart avec le bord gauche du papier soit d'environ 5 mm.

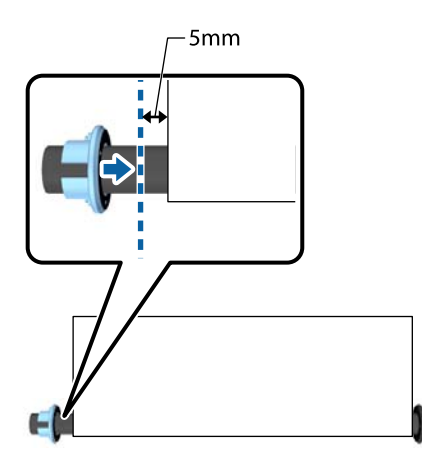

10

Placez le commutateur Auto dans le sens de l'enroulement.

### Face imprimée vers l'extérieur : côté Forward

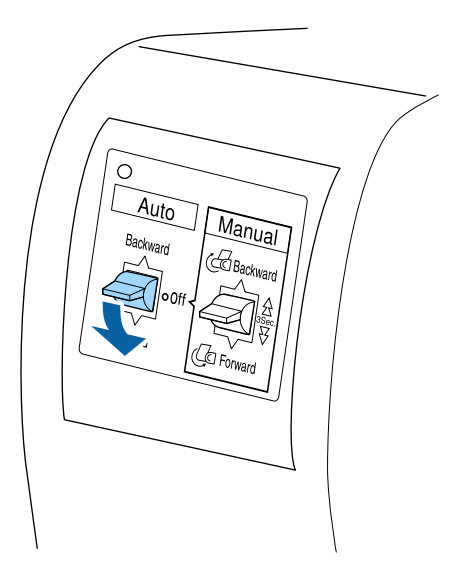

Face imprimée vers l'intérieur : côté Backward

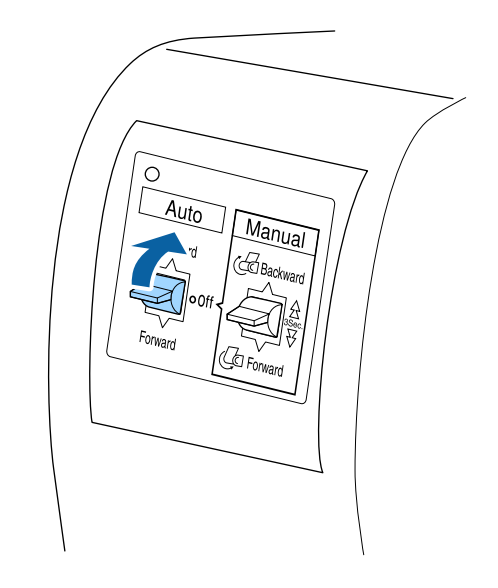

# Utilisation du tendeur

Vous devez utiliser le tendeur lorsque le papier suivant est pris avec la face imprimée à l'intérieur.

- □ Premium Glossy Photo Paper(170)
- □ Premium Semigloss Photo Paper(170)
- □ Singleweight Matte Paper

Vous pouvez également utiliser d'autres combinaisons. Vous pouvez l'utiliser pour vous aider avec ce qui suit.

- Devr que le rouleau de papier soit bien enroulé
- Deviréduire le déroulement lors du transport

Reportez-vous à la liste des papiers pour plus de détails sur les papiers pouvant être utilisés avec le tendeur.

### ∠ Supports spéciaux Epson » à la page 180

Le nombre de tuyaux utilisés avec le tendeur varie, comme indiqué ci-dessous, en fonction de la largeur du papier pris en charge.

| Gros tuyau  |  |
|-------------|--|
| Petit tuyau |  |

| Largeur du pa-<br>pier | Nombre de<br>gros tuyaux | Nombre de<br>petits tuyaux |
|------------------------|--------------------------|----------------------------|
| 16 à 24 pouces         | 1                        | 0                          |
| 24,1 à 34 pouces       | 1                        | 1                          |
| 34,1 à 44 pouces       | 1                        | 2                          |
| 44,1 à 54 pouces       | 1                        | 3                          |
| Plus de 54 pou-<br>ces | 1                        | 4                          |

### Assemblage du tendeur

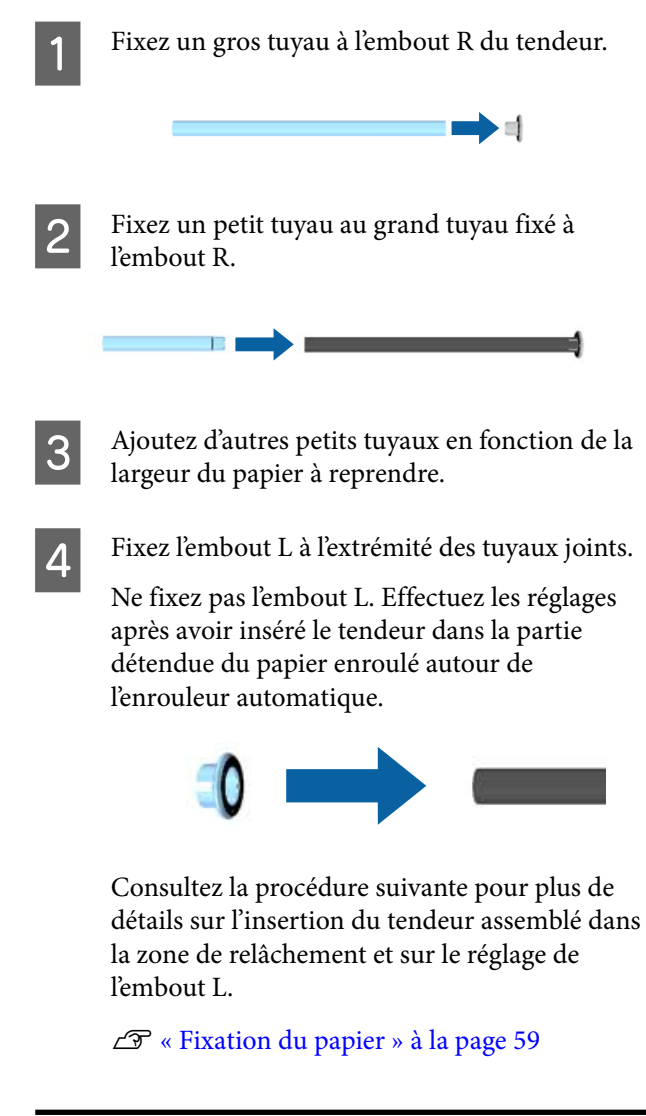

### **Retrait du papier**

Cette section explique comment retirer le papier de la bobine réceptrice automatique.

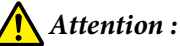

*Le retrait du papier de la bobine réceptrice automatique exige l'intervention de deux* personnes placées chacune à une extrémité du rouleau.

Une personne seule tentant de réaliser l'opération par elle-même pourrait laisser tomber le rouleau et se blesser.

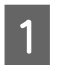

Positionnez le commutateur Auto de la bobine réceptrice automatique sur Off.

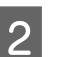

Rangez la barre de soutien.

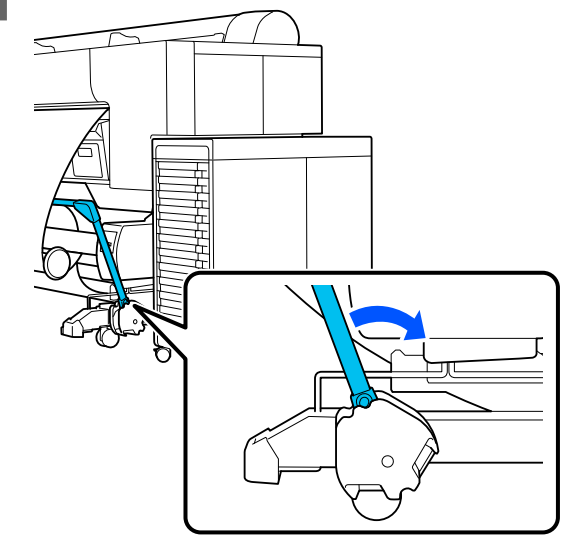

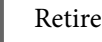

3

Retirez le tendeur.

Coupez le papier et enroulez-le totalement 4 autour du mandrin de la bobine réceptrice automatique.

### Lorsque l'option Monter après découpe est réglée sur On

Le papier est enroulé automatiquement après avoir été coupé.

Lors de la découpe, prenez soin de tenir le papier à la main de telle sorte que la surface imprimée ne touche pas le sol. Si vous ne pouvez pas enrouler tout le papier, basculez le commutateur Auto en position Off si nécessaire, puis poursuivez l'enroulement à l'aide du commutateur Manual.

### Lorsque l'option Monter après découpe est réglée sur Désactivé

Le papier n'est pas enroulé automatiquement après avoir été coupé.

Procédez comme suit pour couper le papier tout en le maintenant avec vos mains de sorte que la surface imprimée ne touche pas le sol, puis enroulez le papier manuellement.

- Positionnez le commutateur Auto sur Off. 1
- 2 Découpez le papier.
- 3 Maintenez le commutateur Manual enfoncé en fonction du sens d'enroulement (Forward ou Backward).

### page 44

5

Fixez-le avec du ruban adhésif de manière à ce qu'il ne se déroule pas du mandrin.

Déverrouillez l'unité sur le côté gauche lorsque 6 vous faites face à l'imprimante et retirez l'unité du rouleau.

> Lorsque vous retirez l'unité, soutenez le mandrin du rouleau d'une main pour éviter qu'il ne tombe.

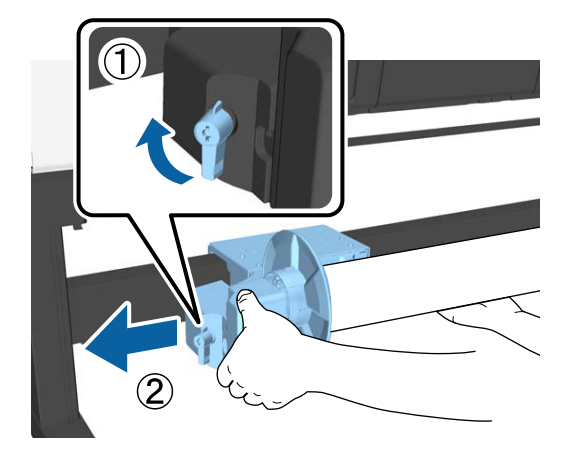

Retirez le mandrin du rouleau de la bobine réceptrice automatique.

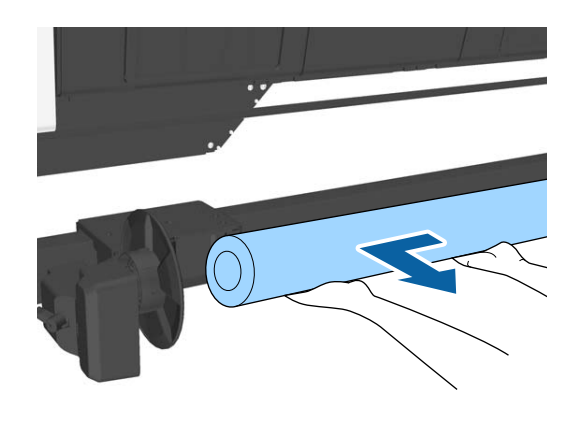

### **Rangement du capteur**

Rangez le capteur de l'enrouleur automatique lorsque vous utilisez la corbeille à papier ou que vous déplacez l'imprimante.

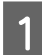

Dévissez et retirez le capteur de l'avant, et accrochez-le à l'unité du dessus.

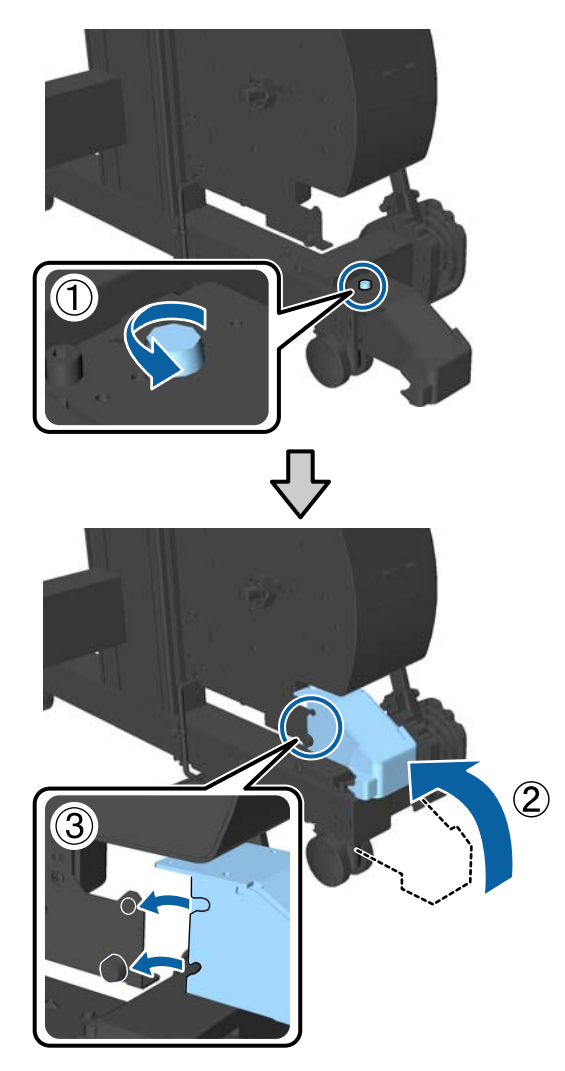

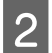

Relevez le capteur à l'arrière

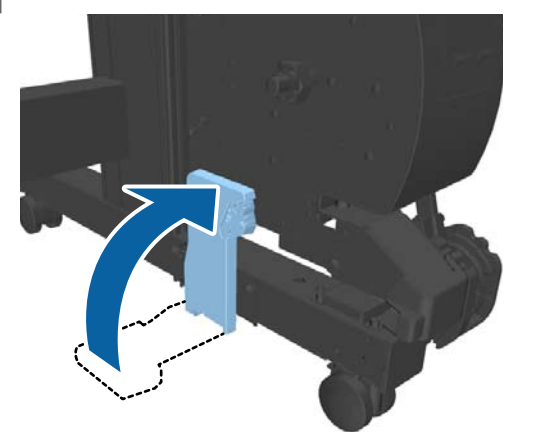

# Méthodes d'impression de base (Windows)

L'impression est effectuée depuis le logiciel qui a créé les données à imprimer. La procédure de fonctionnement de base pour l'impression est décrite ci-dessous.

# **Effectuer l'impression**

Mettez l'imprimante sous tension et chargez le papier.

∠ Chargement et retrait des Feuille coupée » à la page 40

2 Une fois que vous avez créé les données, cliquez sur **Print (Imprimer)** dans le menu **File** (Fichier).

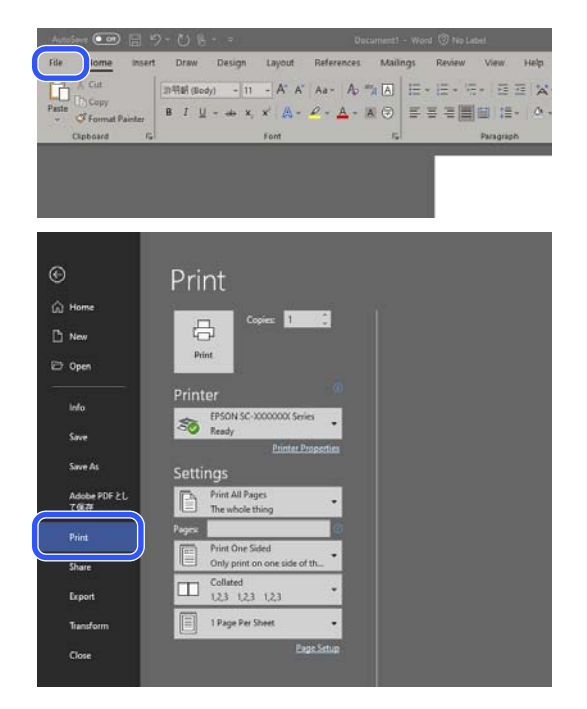

3 Après avoir vérifié que l'imprimante est sélectionnée, cliquez sur **Printer properties** (**Propriétés de l'imprimante**) ou **Properties** (**Propriétés**) pour afficher l'écran Paramètres imprimante.

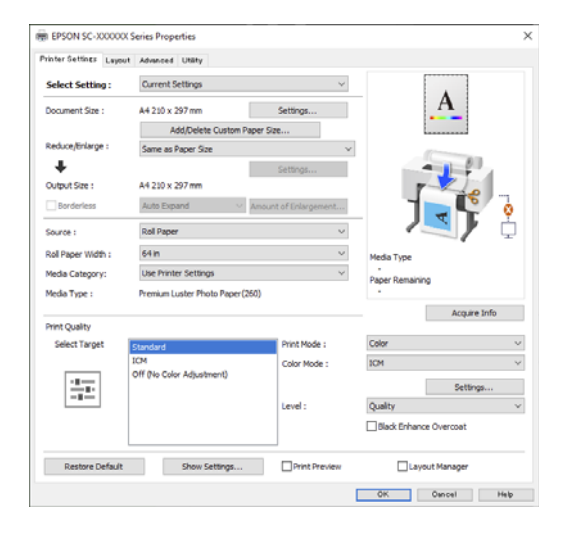

4 Définissez le **Format document**. Définissez le format papier défini lorsque vous avez créé les données d'impression dans le logiciel.

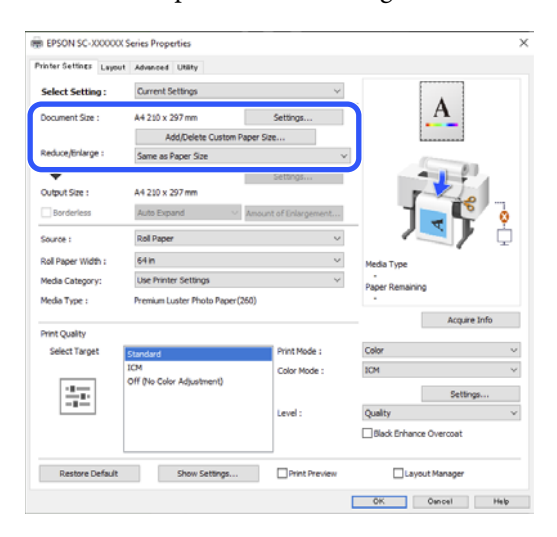

5 Utilisez l'option **Impression proportionnelle** pour définir si vous souhaitez imprimer au format de l'original ou agrandir le document.

> Si vous sélectionnez **Identique à la taille du papier**, le format défini dans **Taille de sortie** s'affiche et le document est imprimé au même format.

Si vous sélectionnez **Ajuster à la largeur du papier rouleau**, l'image est agrandie pour s'adapter à la largeur du rouleau de papier chargé dans l'imprimante. Cliquez sur **Configuration** pour définir si la largeur du rouleau de papier doit être adaptée au côté court ou au côté long.

Vous pouvez également sélectionner **Ajuster à taille sortie**, **Définir la taille**, etc., en fonction de vos besoins. Si vous sélectionnez **Ajuster à taille sortie** ou **Définir la taille**, cliquez sur **Configuration** pour définir la taille de sortie. Pour plus d'informations, reportez-vous à l'aide.

| witer settings Layou | t Advanced Utility              |                      |                       |            |
|----------------------|---------------------------------|----------------------|-----------------------|------------|
| Select Setting :     | Current Settings                | Ý                    |                       |            |
| Document Size :      | A4 210 x 297 mm                 | Settings             | A                     |            |
|                      | Add/Delete Custom Pap           | er Size              |                       | -          |
| Reduce/Enlarge :     | Same as Paper Size              |                      |                       | 20         |
| Output Size :        | A4 210 x 297 mm                 |                      |                       | -          |
| Dordeness            | Auto Expano 💛 Ar                | mount of unlargement |                       | <b>°</b> 🧿 |
| Source :             | Roll Paper                      | Y                    |                       | / 🖓        |
| Roll Paper Width :   | 64 in                           | ~                    | Media Type            |            |
| Media Category:      | Use Printer Settings            | ¥                    | -<br>Reper Remaining  |            |
| Media Type :         | Premium Luster Photo Paper (260 | 0                    |                       |            |
| Drint Cuality        |                                 |                      | Ac                    | quire Info |
| Select Target        | Standard                        | Print Mode :         | Color                 |            |
|                      | ICM                             | Color Mode :         | ICM                   |            |
|                      | Off (No Color Adjustment)       |                      | S                     | ettings    |
|                      |                                 | Level :              | Quality               |            |
|                      |                                 |                      | Black Enhance Overcoa | st         |
| Restore Default      | Show Settings                   | Print Preview        | Layout Manag          | er         |

6

Pour imprimer sans bordures (marges), sélectionnez Sans marges.

Définissez l'extension et la proportion d'agrandissement comme nécessaire.

| rinter Settings Layout | Advanced Utility               |                      |                  |              |
|------------------------|--------------------------------|----------------------|------------------|--------------|
| Select Setting :       | Current Settings               | Y                    |                  |              |
| Document Size :        | A4 210 x 297 mm                | Settings             | -                | A            |
|                        | Add/Delete Custom Pape         | er Size              |                  |              |
| Reduce/Enlarge :       | Same as Paper Size             | v                    | 177              |              |
| +                      |                                | Settings             |                  |              |
| Cubruit Size :         | A4 510 x 597 mm                |                      | P                | 20           |
| Borderless             | Auto Expand 🛛 🗸 Ar             | nount of Enlargement |                  |              |
| Source :               | Rol Paper                      | ~                    |                  | S 🖌 🕹        |
|                        | 64.0                           |                      |                  |              |
| Roll Paper width :     | 0411                           | Ŷ                    | Media Type       |              |
| Media Category:        | Use Printer Settings           | ¥                    | Paper Remaining  |              |
| Media Type :           | Premium Luster Photo Paper(260 | )                    |                  |              |
|                        |                                |                      | -                | Acquire Info |
| Print Quality          |                                | Drink Mada i         | Color            |              |
| Select larget          | Standard                       | Print Mode :         | Color            | Ŷ            |
|                        | Off (No Color Adjustment)      | Color Mode :         | ICM              | ×            |
|                        |                                |                      |                  | Settings     |
|                        |                                | Level :              | Quality          | ~            |
|                        |                                |                      | Black Enhance Ov | ercoat       |
|                        |                                |                      |                  |              |
| Restore Default        | Show Settings                  | Print Preview        | Layout M         | tanager      |

#### Remarque :

7

En fonction du papier, il se peut que l'impression sans bordure ne soit pas prise en charge, auquel cas vous ne pouvez pas effectuer d'impression sans bordure.

*Reportez-vous à ce qui suit pour en savoir plus sur l'impression Sans marges.* 

### Définissez la **Source**, la **Largeur papier** rouleau, la Taille papier et la Catégorie de support.

Lorsque la **Catégorie de support** est définie sur **Utiliser Paramètres imprimante**, le Support défini sur l'imprimante est automatiquement acquis et affiché lorsque vous démarrez le pilote d'imprimante. Si vous changez le Support sur l'imprimante après avoir démarré le pilote d'impression, cliquez sur **Obt. infos**.

Si la **Catégorie de support** est définie sur autre chose qu'**Utiliser Paramètres imprimante**, sélectionnez la **Catégorie de support** et le **Support**.

| rinter Settines Leyout   | Advanced Utility                     |               |                        |
|--------------------------|--------------------------------------|---------------|------------------------|
| Select Setting :         | Current Settings                     | ×             |                        |
| Document Size :          | A4 210 x 297 mm                      | Settings      | A                      |
|                          | Add/Delete Custom Paper              | Size          |                        |
| Reduce/Enlarge :         | Same as Paper Size                   | ~             |                        |
| Output Size : Borderless | A4 210 x 297 mm<br>Auto Expand V Amo | Settings      |                        |
| Source :                 | Roll Paper                           | v             |                        |
| Roll Paper Width :       | 64 in                                | Ý             | Media Type             |
| Media Category:          | Use Printer Settings                 | ~             | -<br>Paner Bemaining   |
| Media Type :             | Premium Luster Photo Paper(260)      |               | 1                      |
|                          |                                      |               | Acquire Info           |
| Select Target            | Standard                             | Print Mode :  | Color V                |
|                          | ICM                                  | Color Mode :  | ICM v                  |
| -                        | Off (No Color Adjustment)            |               | Settings               |
| -=-                      |                                      | Level :       | Quality                |
|                          |                                      |               | Black Enhance Overcoat |
| Restore Defailt          | Gyne Cettinge                        | Print Preview | Lavout Manager         |

8

Définissez la qualité d'impression.

Sélectionnez **Sélect. cible**. Définissez le **Couleur**, le **Mode**, et le **Niveau** tel que nécessaire.

| Printer Settings Layout | Advanced Utility                    |               |                      |              |
|-------------------------|-------------------------------------|---------------|----------------------|--------------|
| Select Setting :        | Current Settings                    | ~             |                      |              |
| Document Size :         | A4 210 x 297 mm                     | Settings      | I                    | 1            |
|                         | Add/Delete Custom Pape              | er Size       |                      |              |
| Reduce/Enlarge :        | Same as Paper Size                  | ×             |                      |              |
| Utput Size :            | A4 210 x 297 mm<br>Auto Expand V An | Settings      |                      |              |
| Source :                | Roll Paper                          | v             |                      | 9) i         |
| Roll Paper Width :      | 64 in                               | ~             | Media Type           | -            |
| Media Category:         | Use Printer Settings                | ~             | -<br>Paper Remaining |              |
| Media Type :            | Premium Luster Photo Paper (260)    | )             |                      |              |
|                         |                                     |               | _                    | Acquire Info |
| Select Target           | Standard                            | nt Mode :     | Color                |              |
| 1                       | ICM                                 | ( for Mode :  | ICM                  |              |
| -1                      | Off (No Color Adjustment)           |               |                      | Settings     |
|                         |                                     | vel :         | Quality              |              |
|                         |                                     | J             | Black Enhance Ov     | ercoat       |
| Restore Default         | Show Settings                       | Print Preview | Layout M             | anager       |
| Restore Default         | Show Settings                       | Print Preview | Layout M             | anager       |

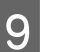

Vérifiez le contenu des paramètres.

Les paramètres sont indiqués sur l'illustration à droite : vérifiez-les pour vous assurer que tout est correct.

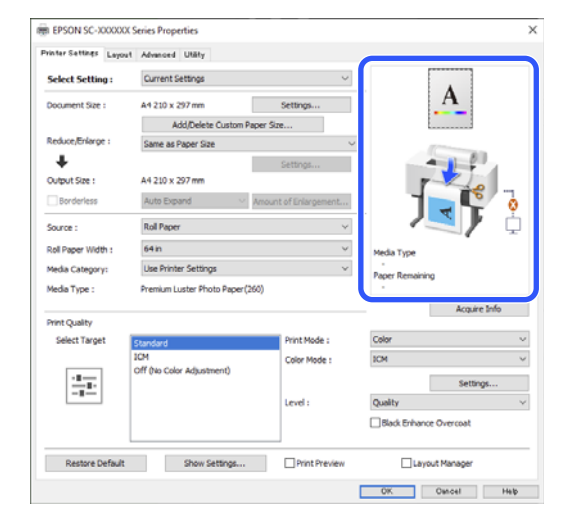

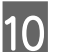

Cliquez sur le bouton OK.

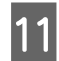

Une fois la configuration terminée, cliquez sur **Print (Imprimer)**.

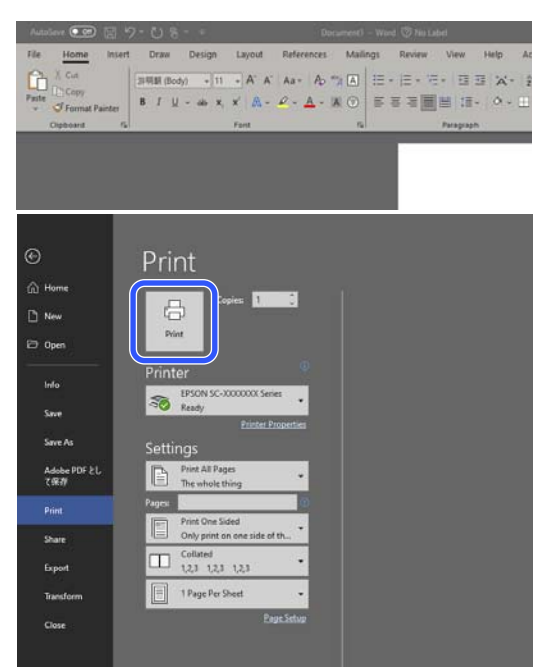

La barre de progression s'affiche et l'impression démarre.

### Annulation d'une impression

L'écran suivant s'affiche lorsque vous démarrez l'impression, et la barre de progression (l'état de traitement de l'ordinateur) apparaît. Cliquez sur **Annuler** pour annuler l'impression.

| um Tote i     | Plan paper    |       |               |        |      |      |                |           |      |                                                                                                    |     | -       |            |        |
|---------------|---------------|-------|---------------|--------|------|------|----------------|-----------|------|----------------------------------------------------------------------------------------------------|-----|---------|------------|--------|
| Cernum        | ative Tata    |       |               |        |      |      |                |           |      |                                                                                                    |     | -NU     |            |        |
| Thela<br>Bath | Tatle<br>Ball | Nakar | Total Tagenda | Cret   | Day. | 195  | Light<br>Crain | işt<br>De | Deve | and the second second sec | _   | Tax law | No. of Co. | No. 10 |
| THES          | 1965          | THE   | THE           | 1948.2 | 1947 | 7965 | 1965           | THE       | THEA | 110                                                                                                    | тжо | 16283   | 16,000     | 76,083 |

Cet écran vous permet de vérifier le niveau d'encre restante, les numéros de produit des cartouches d'encre et autres informations. Un message d'erreur s'affiche en cas d'erreur ou si une unité d'alimentation en encre doit être remplacée avant l'impression.

| Parts Bach<br>Spear: Hoan<br>See yike pro | THE I         | nute Spen r<br>alter før nor | a later) alar-a.<br>A fartadari ar | rutaling rit | seev one. |      |              |     |      |       |     |                  | 1                    | i.   |
|-------------------------------------------|---------------|------------------------------|------------------------------------|--------------|-----------|------|--------------|-----|------|-------|-----|------------------|----------------------|------|
| 8                                         | ativs their   | -                            | r                                  |              |           |      |              | ii. |      |       |     | 1                |                      |      |
| Page 1                                    | Telle<br>Rati | Telas                        | P.of<br>Reports                    | Cree         | 011       | 15   | Lape<br>Cree | 10  | Own  | i w   | -   | Return<br>to the | Para lana<br>Na filo | 110  |
| 1941                                      | 13404         | THE                          | 1940                               | 1942         | 19467     | THEN | 1945         | 140 | THEA | 79408 | THE | 76.01            | 76:02                | That |

Lorsque la barre de progression n'est pas affichée à l'écran

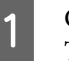

2

Cliquez sur l'icône de l'imprimante dans la Taskbar (Barre des tâches).

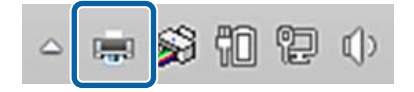

Les icônes affichées varient en fonction des paramètres sélectionnés pour Windows.

Sélectionnez la tâche que vous souhaitez annuler, puis cliquez sur **Cancel (Annuler)** dans le menu **Document**.

Pour annuler toutes les données d'impression, cliquez sur Cancel All Documents (Annuler tous les documents) dans le menu Printer (Imprimante).

| EPSON XX-XXXXXX Series                                    |                                   |
|-----------------------------------------------------------|-----------------------------------|
| Connect<br>Set As Default Printer<br>Printing Preferences | Status<br>Vord 文 Error - Printing |
| Update Driver<br>Pause Printing                           |                                   |
| Cancel All Documents<br>Sharing<br>Use Printer Offline    |                                   |
| Properties                                                |                                   |

Si la tâche a été envoyée à l'imprimante, les données d'impression ne s'affichent pas dans la fenêtre ci-dessus.

### Annulation de l'impression sur l'imprimante

Pour plus de détails sur l'annulation de l'impression sur l'imprimante, reportez-vous à ce qui suit.

∠ r ≪ Affichage de l'écran » à la page 16

# Méthodes d'impression de base (Mac)

# **Effectuer l'impression**

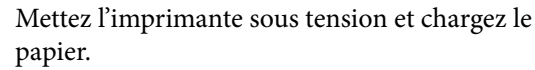

 $\bigtriangleup$  « Chargement et retrait du carton pour affiche » à la page 41

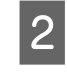

Une fois que vous aurez créé les données, cliquez sur **Print (Imprimer)** etc. depuis le menu **File (Fichier)** de l'application.

| New from Clipboard         | 26 N |
|----------------------------|------|
| Open                       | ¥ 0  |
| Open Recent                | >    |
| Close Window               | 35 W |
| Close Selected Image       | Φ≋W  |
| Save                       | ¥ S  |
| Duplicate                  | 心冠 S |
| Rename                     |      |
| Move To                    |      |
| Revert To                  | >    |
| Enter Password             |      |
| Edit Permissions           |      |
| Import from iPhone or iPad | >    |
| Import from Camera         |      |
| Import from Scanner        |      |
| Take Screenshot            | >    |
| Export                     |      |
| Export as PDF              |      |
| Share                      | >    |
| Print                      | жP   |

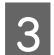

Vérifiez que cette imprimante est sélectionnée.

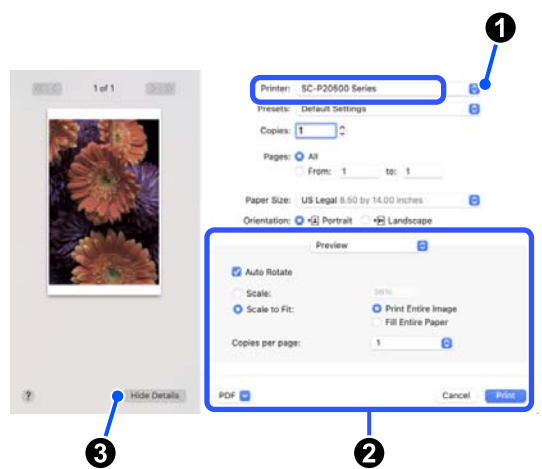

Si cette imprimante n'est pas sélectionnée, cliquez sur le bouton du menu déroulant (**1**) pour la sélectionner.

Si la moitié inférieure de l'écran (2) n'est pas visible, cliquez sur Show Details (3).

#### Remarque :

Si les paramètres des pages n'apparaissent pas dans l'écran d'impression, cliquez sur l'option de configuration de la page (par exemple **Page Setup** (Format d'impression)) du menu File (Fichier).

| Format For:  | Format For: EPSON SC-TXXXX Series |   |
|--------------|-----------------------------------|---|
|              | EPSON SC-T3100 Series             |   |
| Paper Size:  | A4                                | 0 |
|              | 210 by 297 mm                     |   |
| Orientation: | TE TE                             |   |
| Scale:       | 100%                              |   |
| Scale:       | 100%                              |   |

4

Définissez le format du papier de sortie dans **Paper Handing**.

Dans **Taille papier**, vous pouvez également définir la méthode d'impression sans bordure et la source de papier.

| Printer: SC-P20500 S<br>Presets: Default Settin | Series 📀                                                          |  |  |  |  |  |  |  |
|-------------------------------------------------|-------------------------------------------------------------------|--|--|--|--|--|--|--|
| Copies: 1                                       |                                                                   |  |  |  |  |  |  |  |
| Pages: • All<br>From: 1 to: 1                   |                                                                   |  |  |  |  |  |  |  |
| Paper Size: US Legal 8.50 by 14.00 inches       |                                                                   |  |  |  |  |  |  |  |
| Orientation: 💽 🖅 Portrait 💿 🕞 Landscape         |                                                                   |  |  |  |  |  |  |  |
| Preview                                         | 0                                                                 |  |  |  |  |  |  |  |
| 🗹 Auto Rotate                                   |                                                                   |  |  |  |  |  |  |  |
| O Scale:                                        | 36%                                                               |  |  |  |  |  |  |  |
| Scale to Fit:                                   | <ul> <li>Print Entire Image</li> <li>Fill Entire Paper</li> </ul> |  |  |  |  |  |  |  |
| Copies per page:                                | 1                                                                 |  |  |  |  |  |  |  |
| PDF 💌                                           | Cancel Print                                                      |  |  |  |  |  |  |  |

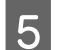

Sélectionnez **Configuration Imprimante** dans la liste, puis vérifiez les **Paramètres principaux**.

|                     | (                                                 | (3)            |  |  |  |
|---------------------|---------------------------------------------------|----------------|--|--|--|
| Presets: De         | fault Settings                                    | 0              |  |  |  |
| Copies: 1           | <b>\$</b>                                         |                |  |  |  |
| Pages: O A          | 411                                               |                |  |  |  |
| O F                 | from: 1 to: 1                                     |                |  |  |  |
| Paper Size: US      | Legal 8.50 by 14.00 inches                        | 0              |  |  |  |
| Orientation: 🔾 🕇    | E Portrait 🔿 🕩 Landscape                          |                |  |  |  |
|                     |                                                   |                |  |  |  |
|                     | Print Settings                                    |                |  |  |  |
| Ba                  | sic Advanced Color Setting                        | s              |  |  |  |
| Page Setup:         | Roll Paper                                        |                |  |  |  |
| Media Type:         | Use Printer Settings                              |                |  |  |  |
| Print Mode:         | Color                                             | 16 bit/Channel |  |  |  |
| Color Mode:         | EPSON Standard (sRGB)                             |                |  |  |  |
| Print Quality:      | Quality 😒                                         |                |  |  |  |
|                     |                                                   | Quality        |  |  |  |
|                     | Print Quality: Fine - 600dpi<br>MicroWeave: Super |                |  |  |  |
|                     | Black Enhance Overcoat                            |                |  |  |  |
|                     | Minimize Top Margin                               |                |  |  |  |
| Paper Edge Quality: | Standard 0                                        |                |  |  |  |
|                     | ✓ High Speed                                      |                |  |  |  |
|                     | Finest Detail                                     |                |  |  |  |
|                     |                                                   |                |  |  |  |
|                     | Print Preview                                     |                |  |  |  |
|                     |                                                   |                |  |  |  |

Le Format d'impression s'affiche en fonction des paramètres de Paper Handing.

Définissez le **Support**, la **Couleur**, le **Mode couleur** et la **Qualité** selon vos besoins.

Vérifiez le contenu des paramètres.

Les paramètres sont indiqués sur l'illustration à droite : vérifiez-les pour vous assurer que tout est correct.

Une fois la configuration terminée, cliquez sur **Print (Imprimer)**.

## Annulation d'une impression

Une fois que l'ordinateur a terminé d'envoyer des données à l'imprimante, vous ne pouvez plus annuler la tâche d'impression depuis l'ordinateur. Annulez-la depuis l'imprimante. Pour plus de détails sur l'annulation de l'impression sur l'imprimante, reportez-vous à ce qui suit.

### ∠ ≪ Affichage de l'écran » à la page 16

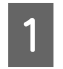

6

7

Cliquez sur l'icône de l'imprimante dans le Dock.

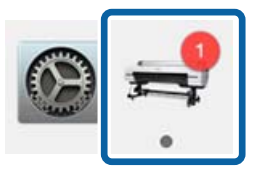

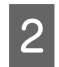

Sélectionnez la tâche que vous souhaitez annuler, puis cliquez sur **Delete (Supprimer)**.

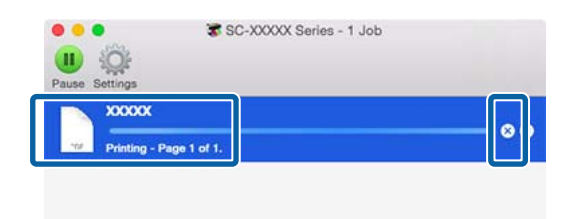

Si la tâche a été envoyée à l'imprimante, les données d'impression ne s'affichent pas dans la fenêtre ci-dessus.

# Zone imprimable

Cette section décrit les zones imprimables pour l'imprimante.

Si la marge définie dans une application est supérieure aux valeurs de configuration suivantes, les sections excédant les marges spécifiées ne sont pas imprimées. Par exemple, si les marges gauche et droite sont configurées sur 15 mm dans le menu et que le document remplit la page, les bandes de 15 mm sur les deux côtés ne sont pas imprimées.

Selon le papier et l'environnement d'impression, les couleurs pourront être irrégulières si la marge du bord d'attaque est petite. Si tel est le cas, imprimez avec une plus grande marge sur le bord d'attaque.

# Zone imprimable du papier rouleau

La zone grise dans l'illustration ci-dessous indique la zone imprimable.

La flèche de l'illustration indique le sens d'éjection du papier.

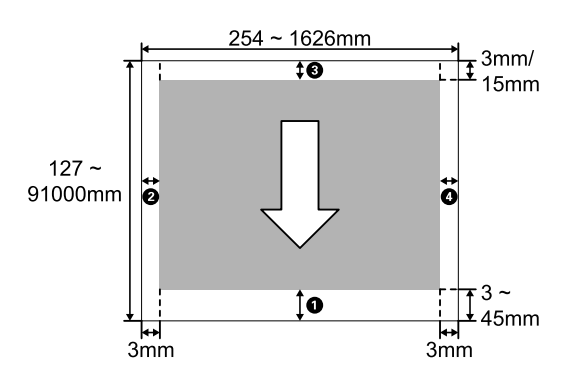

### Lors de l'utilisation de supports spéciaux Epson

Les valeurs de marge sont indiquées ci-dessous.

**1**,**3** = 15 mm **2**,**4** = 3 mm

Cependant, lorsque vous imprimez sur le papier suivant, la valeur de **1** est de 15 mm ou plus.

Image: a papier 20 mm Premium Glossy Photo Paper (250)/Premium Semigloss Photo Paper (250)/Premium Luster Photo Paper (260)/Premium Semimatte Photo Paper (260)

Image: Description of the second second s

Si vous souhaitez modifier les marges pour les supports spéciaux Epson, sélectionnez le papier que vous utilisez dans **Changer papier de référence** dans **Réglage papier personnalisé** dans le menu Papier, et réglez **Marges en haut/en bas**.

### En cas d'utilisation de papier personnalisé

Comme le montre le tableau suivant, les marges pour le papier personnalisé varient en fonction du réglage des **Marges en haut/en bas** dans le menu.

Paramètres de **Marges en haut/en bas** ∠ 𝔅 « Paramètre papier » à la page 122

\* indique les paramètres par défaut.

| Paramètres de Marges en<br>haut/en bas | Valeurs de marge                                 |
|----------------------------------------|--------------------------------------------------|
| Standard <sup>*</sup>                  | <b>1</b> , <b>3</b> = 15 mm                      |
|                                        | <b>2</b> , <b>4</b> = 3 mm                       |
| Haut 15 mm/Bas 15 mm                   | <b>1</b> , <b>3</b> = 15 mm                      |
|                                        | <b>2</b> , <b>4</b> = 3 mm                       |
| Haut 20 mm/Bas 15 mm                   | <b>1</b> = 20 mm                                 |
|                                        | <b>3</b> = 15 mm                                 |
|                                        | <b>2</b> , <b>4</b> = 3 mm                       |
| Haut 45 mm/Bas 15 mm                   | <b>1</b> = 45 mm                                 |
|                                        | <b>3</b> = 15 mm                                 |
|                                        | <b>2</b> , <b>4</b> = 3 mm                       |
| Haut 3 mm/Bas 3 mm                     | <b>1</b> , <b>2</b> , <b>3</b> , <b>4</b> = 3 mm |

### Important :

 L'impression est déformée lorsque le bord arrière du papier rouleau sort du mandrin. Veillez à ce que le bord arrière n'entre pas dans la zone d'impression.

Même si les margent changent, le format d'impression ne change pas.

### Remarque :

Si vous imprimez plusieurs pages sans découpe automatique, les marges entre les pages, par exemple entre la première et la deuxième page, se rapportent à la valeur définie dans le menu Marge entre les pages.

∠𝗊 « Paramètre papier » à la page 122

# Zone imprimable des feuilles simples

Lors de l'impression sans bordures à gauche et à droite, les marges gauche et droite sont de 0 mm. (L'impression sans bordures n'est pas disponible avec le carton pour affiche).

La zone grise dans l'illustration ci-dessous indique la zone imprimable. La flèche de l'illustration indique le sens d'éjection du papier.

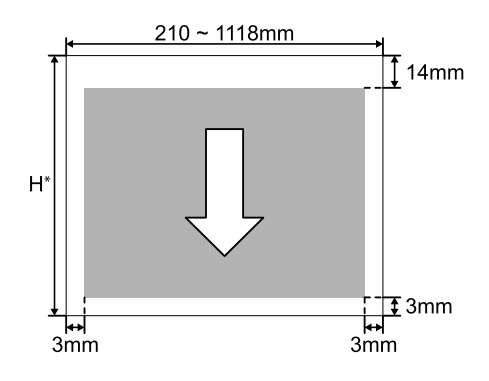

Cela varie comme indiqué ci-dessous en fonction de l'épaisseur du papier utilisé.
Épaisseur du papier de 0,08 à 0,8 mm : 279,4 à 1580 mm
Épaisseur du papier de 0,8 à 1,5 mm : 279,4 à 1030 mm
### Extension Adobe® PostScript® 3<sup>™</sup> (en option)

L'unité d'extension Adobe<sup>®</sup> PostScript<sup>®</sup>  $3^{TM}$  en option vous permet de faire sortir le papier sans remplacer les polices, car elle est livrée avec les polices installées sous Windows et Mac.

Vous pouvez également utiliser la fonction PS Folder pour imprimer des fichiers tels que PDF et EPS sans utiliser d'autre application. Utilisez le pilote PS lors d'une impression à l'aide de l'extension Adobe<sup>®</sup> PostScript<sup>®</sup> 3<sup>™</sup>.

Pour plus d'informations concernant l'extension Adobe<sup>®</sup> PostScript<sup>®</sup> 3<sup>™</sup>, consultez la fiche « Installation du logiciel » ci-jointe. Consultez le CD fourni pour prendre connaissance des instructions de fonctionnement.

### Lorsque l'impression à l'aide de l'extension Adobe<sup>®</sup> PostScript<sup>®</sup> 3<sup>™</sup> échoue ou est interrompue

Vous ne pouvez pas imprimer à l'aide de l'extension Adobe<sup>®</sup> PostScript<sup>®</sup>  $3^{TM}$  dans les cas suivants.

#### Si la largeur d'impression dépasse la largeur de l'imprimante.

Modifiez les données d'entrée ou les paramètres d'impression pour que la largeur d'impression corresponde à la largeur de l'imprimante.

L'activation de la rotation automatique peut également résoudre le problème.

Si un type de papier non pris en charge est sélectionné.

Vérifiez le type de papier, puis réessayez d'imprimer.

### Si les données d'impression ont été endommagées.

Si cela se produit, vérifiez les données d'impression. Corrigez les données si nécessaire.

### Si les données d'impression sont trop complexes à traiter.

Si cela se produit, essayez de réduire le niveau de rendu PDF dans (Menu) - **Réglages généraux** -**Param imprim** - **Menu PS**. (Uniquement pour l'impression de fichiers PDF)

#### La taille du fichier des données d'impression dépasse la limite maximale.

Assurez-vous que la taille du fichier est inférieure ou égale à 2 Go.

#### Remarque :

En cas de problème, activez l'impression de la feuille d'erreurs PS à partir de metric (Menu) - **Réglages généraux - Param imprim - Menu PS** pour imprimer les détails de l'erreur.

### Utilisation de l'unité SSD (en option)

En connectant l'unité SSD, vous pouvez stocker des documents sur la SSD et les afficher, les imprimer ou les produire en tant que fichiers le cas échéant.

L'espace pour stocker des données est dénommé « Stockage ». Le stockage des données fréquemment utilisées dans le stockage vous permet d'imprimer rapidement et facilement sans utiliser d'ordinateur.

#### Important :

*Vous risquez de perdre ou d'altérer les données du Stockage dans les cas suivants.* 

- En cas d'exposition à de l'électricité statique ou à du bruit électrique
- □ En cas d'utilisation incorrecte du disque dur
- Suite à un dysfonctionnement ou une réparation
- Lorsque le disque est endommagé par une catastrophe naturelle

Nous déclinons toute responsabilité en cas de perte ou altération de données ou d'autres problèmes, quelle qu'en soit la cause, y compris les cas mentionnés ci-dessus, même pendant la période de garantie. Veuillez noter que nous ne sommes pas non plus responsables de la récupération des données perdues ou altérées.

#### Remarque :

Lors du retrait de l'unité SSD, sélectionnez - Réglages généraux - Administration système -Désactiver l'unité de stockage optionnelle.

| Туре                |                              | Explication                                                                                                    |
|---------------------|------------------------------|----------------------------------------------------------------------------------------------------|
| Stockage<br>partagé | Stockage par-<br>tagé (fixe) | Tout le monde peut<br>stocker et utiliser des<br>documents. Vous ne<br>pouvez pas modifier le<br>nom du dossier ou défi-<br>nir un mot de passe.<br>Vous ne pouvez pas non<br>plus supprimer l'espace<br>de stockage.                                                                                                    |
|                     | Stockage par-<br>tagé        | Vous pouvez créer plu-<br>sieurs espaces de stoc-<br>kage pour organiser vos<br>documents. Vous pou-<br>vez définir un mot de<br>passe pour le stockage<br>afin de limiter le stocka-<br>ge et l'utilisation des do-<br>cuments à un certain<br>nombre d'utilisateurs.<br>Vous pouvez également<br>définir un mot de passe<br>pour chaque document<br>afin d'en restreindre l'ac-<br>cès. |
| Dossier per         | sonnel                       | Lorsque l'authentifica-<br>tion utilisateur est acti-<br>vée, seuls les utilisateurs<br>connectés peuvent stoc-<br>ker et utiliser des docu-<br>ments. Il ne s'affiche pas<br>lorsque d'autres utilisa-<br>teurs se connectent. Les<br>utilisateurs ne peuvent<br>avoir qu'un seul dossier<br>personnel.                                                                                  |

### Utilisation de l'unité SSD depuis le Pilote d'impression

Pour utiliser l'unité SSD à partir du pilote d'impression, vous devez effectuer les réglages sur l'écran du pilote d'impression.

#### Windows

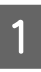

Sélectionnez Préférences sur l'écran Propriétés de l'imprimante.

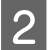

Sélectionnez Obtenir de l'imprimante, puis appuyez sur Obtenir.

Si Stockage optionnel : Installé s'affiche dans la section Informations relatives à l'imprimante, vous pouvez utiliser l'unité SSD.

|                                                                    | A CONTRACTOR OF A CONTRACTOR OF A CONTRACTOR O |              |
|--------------------------------------------------------------------|----------------------------------------------------------------------------------------------------|--------------|
| nera onarite Ports Advanced                                        | Cooper management Security Options of the P                                                                                                    | n for marson |
| Media List Settings                                                |                                                                                                    |              |
|                                                                    |                                                                                                    |              |
|                                                                    |                                                                                                    |              |
|                                                                    |                                                                                                    |              |
| urrent Printer Information                                         | Printer Information                                                                                                    | -            |
| rrent Printer Information<br>ption Storage<br>No Options Installed |                                                                                                    |              |
| No Options Installed                                               | O Acquire from Printer Get                                                                                                    |              |
| No Options Installed                                               | Acquire from Printer Get     Manual Settings                                                                                                    |              |
| No Options Installed                                               | Acquire from Printer Get     Manual Settings                                                                                                    |              |
| No Options Installed                                               | Acquire from Printer Get     Manual Settings                                                                                                    |              |
| No Options Installed                                               | Acquire from Printer Get     Manual Settings                                                                                                    |              |
| No Options Installed                                               | Acquire from Printer Get     Manual Settings                                                                                                    |              |

#### Mac

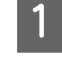

Sélectionnez Paramètres de stockage sur l'écran Propriétés de l'imprimante.

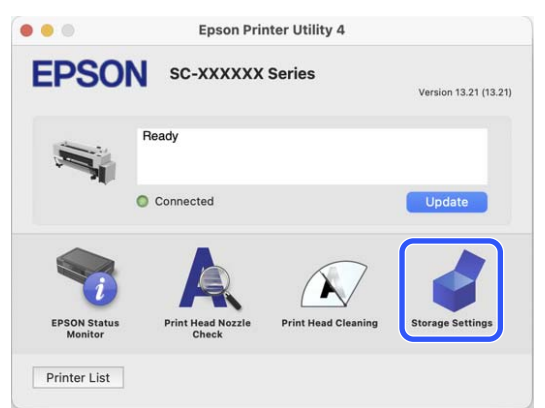

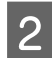

Effectuez les réglages sur l'écran Paramètres de stockage.

| 0.0               | Ep              | son Printer Utility 4        |       |
|-------------------|-----------------|------------------------------|-------|
| EPSON             | sc-xxxx         | X Series                     |       |
| Storage Settin    | ngs             |                              |       |
| Folder Type       |                 |                              |       |
| User Folder       |                 |                              |       |
| O Shared Folder   |                 |                              |       |
|                   | Number          | 0                            |       |
|                   | Password        |                              |       |
| User Name         |                 |                              |       |
| O Login Name      |                 | epspub                       |       |
| Custom            |                 |                              |       |
| Password Pro      | tection         |                              |       |
| ال                | ob Password     |                              |       |
| Enter 8 to 20 cha | racters using l | etters, numbers, or symbols. |       |
|                   |                 | Can                          | Annhy |
|                   |                 | Can                          | Apply |

Vous pouvez maintenant utiliser l'unité SSD.

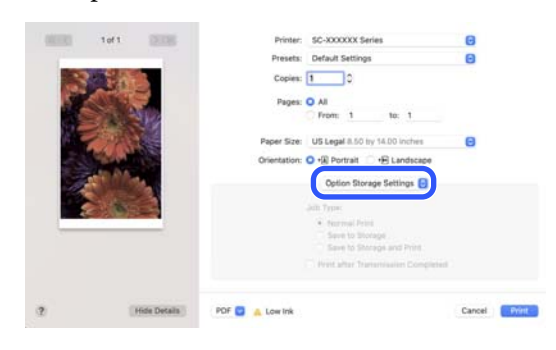

### Création d'un espace de stockage

Un administrateur ou un utilisateur peut créer un espace de stockage partagé. Cependant, les utilisateurs ne peuvent créer des espaces de stockage que lorsque (Menu) - Réglages généraux - Paramètres de stockage - Contrôle d'accès au dossier partagé -Accès est défini sur Autorisé et Autorité d'exploitation est défini sur Utilisateur.

Vous ne pouvez pas créer de Dossier personnel.

Sélectionnez 🗳 sur le panneau de commande de l'imprimante.

- Saisissez une valeur pour chaque élément sur 2 l'écran Paramètres de stockage.
  - Numéro de stockage : Si aucun numéro n'est saisi, il sera attribué automatiquement.
  - □ Nom du dossier (élément requis) : Entrez un nom dans une limite de 30 caractères.
  - □ Mot de passe de stockage : Réglez-le pour restreindre l'utilisation de l'espace de stockage avec un mot de passe. Une fois défini, vous devrez saisir un mot de passe pour enregistrer les documents dans le stockage, afficher les documents dans le stockage et effectuer des opérations de stockage.
  - □ Paramètres de suppression automatique de fichiers : Définissez s'il faut ou non supprimer automatiquement les documents enregistrés.

### Enregistrement des données dans le stockage

### Enregistrement d'un document de votre ordinateur vers le stockage (Windows)

Lors de l'impression d'un document à partir du pilote d'impression, vous pouvez sélectionner le stockage où vous souhaitez le stocker. Vous pouvez également enregistrer les données d'impression dans Stockage sans imprimer le document.

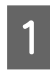

Dans le pilote d'impression, ouvrez l'onglet **Plus d'options**.

Sélectionnez Enregistrer dans le stockage et Imprimer à partir du Type de travail.

#### Remarque :

Sélectionnez **Enregistrer dans le stockage** à partir du **Type de travail** si vous souhaitez enregistrer les données d'impression dans le stockage sans imprimer le document.

3 Cliqu

Cliquez sur **Configuration**.

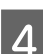

5

Sélectionnez le Type de dossier.

Lorsque Dossier partagé est sélectionné, définissez le numéro et le Mot de passe.

#### **Remarque**:

*Si vous ne connaissez pas le Mot de passe, <i>contactez votre administrateur.* 

- 6 Définissez d'autres éléments si nécessaire, puis cliquez sur **OK**.
- Si vous souhaitez modifier la résolution des données d'impression lors de l'enregistrement dans le stockage, cliquez sur l'onglet
   Paramètres imprimante - Qualité - Options Qualité, définissez la qualité d'impression sur l'écran Options de qualité, puis cliquez sur OK.

- 8 Définissez chaque élément dans l'onglet Paramètres imprimante et l'onglet Plus d'options, puis cliquez sur OK.
- 9 Cliquez sur **Imprimer**.

### Enregistrement d'un document de votre ordinateur vers le stockage (Mac)

Lors de l'impression d'un document à partir du pilote d'impression, vous pouvez sélectionner le stockage où vous souhaitez le stocker. Vous pouvez également enregistrer les données d'impression dans Stockage sans imprimer le document.

1

Cliquez sur **Paramètres de stockage** sur l'écran du pilote d'impression Epson Printer Utility.

- 2 Définissez l'emplacement d'enregistrement, puis cliquez sur OK.
- 3 Sélectionnez Paramètres d'impression dans le menu contextuel de l'écran du pilote d'impression.
  - Sélectionnez **Enregistrer dans le stockage et Imprimer** comme méthode d'impression.

#### Remarque :

Sélectionnez **Enregistrer dans le stockage** comme méthode d'impression si vous souhaitez enregistrer les données d'impression dans Stockage sans imprimer le document.

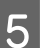

4

Définissez d'autres éléments si nécessaire.

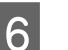

Cliquez sur Imprimer.

### Utilisation des données enregistrées dans le stockage

# Impression des données dans le stockage

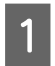

Sélectionnez **Stockage** sur le panneau de commande de l'imprimante.

2 Sélectionnez l'espace de stockage où est stocké le document que vous souhaitez imprimer, puis sélectionnez **Ouvrir**.

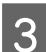

Sélectionnez le fichier.

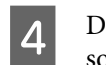

6

Définissez le nombre de copies que vous souhaitez imprimer.

Définissez les paramètres d'impression si nécessaire.

Touchez �.

### Gestion des espaces de stockage et des documents

# Recherche d'espaces de stockage et de documents

Vous pouvez utiliser les mots-clés suivants pour rechercher des espaces de stockage et des documents.

- □ Lors de la recherche d'un espace de stockage : numéro de stockage ou nom de dossier
- □ Lors de la recherche d'un document : nom du document ou Nom d'utilisateur
  - Sélectionnez **Stockage** sur le panneau de commande de l'imprimante.

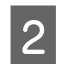

Saisissez un mot-clé dans la zone de recherche de l'écran Liste de stockage.

Pour rechercher un document, effectuez la recherche de la même manière sur l'écran Liste des documents.

# Suppression d'un document du stockage

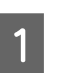

3

Sélectionnez **Stockage** sur le panneau de commande de l'imprimante.

- 2 Sélectionnez l'espace de stockage contenant le document que vous souhaitez supprimer, puis sélectionnez **Ouvrir**.
  - Sélectionnez le document, puis sélectionnez **Supprimer**.

Vous pouvez également sélectionner plusieurs documents et les supprimer tous à la fois.

### Modification de la période de stockage ou du paramètre sur Indéfini

Les documents stockés ne sont pas automatiquement supprimés par défaut.

L'administrateur ou l'utilisateur peut modifier la période de stockage ou la définir sur une durée indéterminée. Cependant, les utilisateurs ne peuvent modifier ce paramètre que lorsque (Menu) -**Réglages généraux - Paramètres de stockage -Contrôle d'accès au dossier partagé - Accès** est défini sur **Autorisé et Autorisation de réglage de suppression automatique** est défini sur **Utilisateur**.

1

Sélectionnez Paramètres de stockage - Gestion des fichiers du dossier partagé.

2

Modifiez le paramètre de suppression automatique de fichier pour l'espace de stockage partagé.

### Suppression d'un espace de stockage

Un administrateur ou un utilisateur peut supprimer un espace de stockage partagé. Cependant, les utilisateurs ne peuvent supprimer des espaces de stockage que lorsque (Menu) - **Réglages généraux - Paramètres de stockage - Contrôle d'accès au dossier partagé - Accès** est défini sur **Autorisé et Autorité d'exploitation** est défini sur **Utilisateur**.

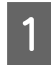

Sélectionnez **Stockage** sur le panneau de commande de l'imprimante.

- 2 Sélectionnez l'espace de stockage que vous souhaitez supprimer, puis sélectionnez Supprimer.
  - Si un mot de passe a été défini pour l'espace de stockage, vous devrez entrer le mot de passe. Cependant, les administrateurs peuvent effectuer une suppression sans entrer le mot de passe.
  - Vous ne pouvez pas supprimer un espace de stockage qui contient un document avec un mot de passe. Cependant, les administrateurs peuvent toujours supprimer l'espace de stockage.
  - Lorsque vous supprimez un espace de stockage, tous les documents de ce stockage sont également supprimés.

### Restriction des opérations pour les espaces de stockage partagés

Définissez s'il faut autoriser uniquement les administrateurs ou d'autres utilisateurs à exploiter les espaces de stockage partagés.

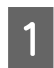

2

Sélectionnez Utilisateur ou Administrateur uniquement.

### Utilisation du pilote de l'imprimante (Windows)

### Affichage de l'écran Configuration

Vous pouvez accéder au pilote d'impression de plusieurs façons.

- À partir d'applications Windows
   ∠ℑ « Méthodes d'impression de base(Windows) » à la page 65
- Depuis le Control Panel (Panneau de configuration)

### Depuis le Control Panel (Panneau de configuration)

Procédez comme suit pour afficher le Control Panel (Panneau de configuration) pour spécifier des paramètres courants dans les applications ou effectuer la maintenance de l'imprimante, par exemple les opérations Tête d'impr Vérification des buses ou Nettoyage tête d'impr.

#### Windows 11

Cliquez sur le bouton Start (Démarrer). Cliquez sur Settings (Configuration) - Bluetooth & devices (Bluetooth et périphériques) - Printers & scanners (Imprimantes et scanners). Cliquez sur l'icône de votre imprimante, puis sélectionnez Printing preferences (Préférences d'impression).

#### Windows 10

Cliquez sur la touche Start (Démarrer), puis sur Windows System (Système Windows) - Control Panel (Panneau de configuration) - Hardware and Sound (Matériel et audio) puis sur View devices and printers (Afficher les périphériques et imprimantes), dans cet ordre. Faites un clic droit sur l'icône de votre imprimante, puis sélectionnez Printing preferences (Préférences d'impression).

#### Windows 8.1/Windows 8

Cliquez sur Desktop (Bureau) - Settings (Paramètres) - Control Panel (Panneau de configuration) - Hardware and Sound (Matériel et audio) puis sur View devices and printers (Afficher les périphériques et imprimantes), dans cet ordre. Faites un clic droit sur l'icône de votre imprimante, puis sélectionnez Printing preferences (Préférences d'impression).

#### Windows 7

Cliquez sur la touche Start (Démarrer), puis sur Control Panel (Panneau de configuration) -Hardware and Sound (Matériel et audio) puis sur View devices and printers (Afficher les périphériques et imprimantes), dans cet ordre. Faites un clic droit sur l'icône de votre imprimante, puis sélectionnez Printing preferences (Préférences d'impression).

| Layou              | it Advanced Utility           |                      |                      |              |
|--------------------|-------------------------------|----------------------|----------------------|--------------|
| Select Setting :   | Current Settings              | ~                    | _                    |              |
| Document Size :    | A4 210 x 297 mm               | Settings             |                      | A            |
|                    | Add/Delete Custom Pag         | er Size              |                      |              |
| Reduce/Enlarge :   | Same as Paper Size            | Ý                    |                      |              |
| Utput Size :       | A4 210 x 297 mm               | Settings             | r                    | 1            |
| Borderless         | Auto Expand 🛛 🗸 🖌             | mount of Enlargement |                      | - C 0        |
| Source :           | Roll Paper                    | $\checkmark$         |                      | St. 1        |
| Roll Paper Width : | 64 in                         | v                    | Media Type           |              |
| Media Category:    | Use Printer Settings          | ~<br>~               | -<br>Paper Remaining |              |
| Media Type :       | Premium Luster Photo Paper(26 | 0)                   |                      |              |
|                    |                               |                      | _                    | Acquire Info |
| Frint Quality      |                               | Drint Made           | Color                |              |
| acteur ranges      | Standard<br>ICM               | Calar Made :         | 10M                  |              |
|                    | Off (No Color Adjustment)     | CONT PRODE .         | 1011                 |              |
|                    |                               |                      |                      | Settings     |
|                    |                               | Level :              | Quality              |              |
|                    |                               |                      | Black Enhance C      | vercoat      |
|                    |                               |                      |                      |              |

L'écran de configuration du pilote de l'imprimante s'affiche.

Effectuez les réglages nécessaires. Ces réglages deviennent les réglages par défaut du pilote de l'imprimante.

### Affichage de l'aide

Vous pouvez accéder à l'aide du pilote d'impression de plusieurs façons :

- Cliquer sur Aide
- □ Faites un clic droit sur l'élément que vous souhaitez consulter et afficher

### Clic sur le bouton Aide pour l'afficher

Affichez l'écran d'aide pour voir le contenu de l'aide.

| Select Setting :                                                                                                    | Current Settings                                                                                                    | ~                                                                                      | E                                                        |                                                        |    |
|----------------------------------------------------------------------------------------------------|----------------------------------------------------------------------------------------------------|----------------------------------------------------------------------------------------|----------------------------------------------------------|--------------------------------------------------------|----|
| Cana mant Cine :                                                                                                    | Ad 210 x 202 mm                                                                                                    | attions                                                                                |                                                          | A                                                      |    |
| oodanen aze i                                                                                                    | Add/Delete Oustom Paper Size                                                                                                    | eungs                                                                                  |                                                          |                                                        |    |
| Reduce/Enlarge :                                                                                                    | Same as Paper Size                                                                                                    | ~<br>~                                                                                 |                                                          |                                                        |    |
| ŧ                                                                                                    | 5                                                                                                    | ettings                                                                                |                                                          | 0 81                                                   |    |
| Output Size :                                                                                                    | A4 210 x 297 mm                                                                                                    |                                                                                        | r                                                        | 10                                                     |    |
| Borderless                                                                                                    | Auto Expand 🛛 🗠 Amount (                                                                                                    | of Enlargement                                                                         |                                                          |                                                        | 0  |
| Source :                                                                                                    | Roll Paper                                                                                                    | ~                                                                                      | 1                                                        |                                                        | Ċ. |
| Roll Paper Width :                                                                                                    | 64 in                                                                                                    | Ŷ                                                                                      | Media Type                                               |                                                        |    |
| Media Category:                                                                                                    | Use Printer Settings                                                                                                    | ×                                                                                      | -<br>Paner Remaining                                     |                                                        |    |
| Media Type :                                                                                                    | Premium Luster Photo Paper (260)                                                                                                    |                                                                                        |                                                          | ,                                                      |    |
| Brief Ocality                                                                                                    |                                                                                                    |                                                                                        | [                                                        | Acquire Info                                           |    |
| Select Target                                                                                                    | Standard                                                                                                    | Print Mode :                                                                           | Color                                                    |                                                        | ~  |
| -                                                                                                    | ICM                                                                                                    | Color Mode :                                                                           | ICM                                                      |                                                        | v  |
| -1                                                                                                    | Off (No Color Adjustment)                                                                                                    |                                                                                        |                                                          | Settings                                               |    |
|                                                                                                    |                                                                                                    | Level :                                                                                | Quality                                                  |                                                        | ~  |
|                                                                                                    |                                                                                                    |                                                                                        | Black Enhance                                            | e Overcoat                                             |    |
|                                                                                                    |                                                                                                    |                                                                                        |                                                          |                                                        |    |
|                                                                                                    | Ł                                                                                                    | ን                                                                                      |                                                          |                                                        |    |
|                                                                                                    | Ł                                                                                                    | 3                                                                                      |                                                          |                                                        |    |
| son - EN                                                                                                    | Ł                                                                                                    | ን                                                                                      | _                                                        |                                                        | ×  |
| son - EN<br><b>'rinter</b>                                                                                                    | Settings                                                                                                    | ን                                                                                      | _                                                        |                                                        | ×  |
| son - EN<br><b>'rinter</b><br>(ake basic                                                                                                    | Settings<br>printing settings on                                                                                                    | the [Print                                                                             | er Settin                                                | Langes]                                                | ×  |
| son - EN<br><b>'rinter</b><br>lake basic<br>reen.<br>'hen you h<br>icking on t<br>de of the s<br>ote:                                                                        | Settings<br>printing settings on<br>ave made settings i<br>he paper and printe<br>creen.                                                                      | the [Print<br>you can cl<br>er illustration                                            | er Settin<br>neck the                                    | ngs]<br>m by<br>he right                               | ×  |
| son - EN<br>Printer<br>Jake basic :<br>reen.<br>John you h<br>icking on t<br>de of the si<br>ote:<br>When mai<br>the screen<br>that item.                                    | Settings<br>printing settings on<br>ave made settings ;<br>he paper and print<br>creen.<br>king print settings,<br>and select [Help]                          | the [Print<br>you can cl<br>er illustrat:<br>right-click                               | er Settin<br>neck the<br>ons on t<br>any iter<br>explana | ngs]<br>m by<br>the right<br>m on<br>ation of          | ×  |
| son - EN<br><b>Printer</b><br>[ake basic ;<br>reen.<br>'hen you h<br>icking on t<br>de of the s<br><b>ote:</b><br>When mal<br>the screen<br>that item.<br>1. Check<br>Size]. | Settings<br>printing settings on<br>ave made settings i<br>he paper and print<br>creen.<br>king print settings,<br>and select [Help]<br>t the settings for [P | the [Print<br>you can cl<br>er illustration<br>right-click<br>to view an<br>aper Size] | er Settin<br>neck the<br>ons on t<br>any iter<br>and [Ou | ngs]<br>m by<br>the right<br>m on<br>ation of<br>utput | ×  |

### Faites un clic droit sur l'élément que vous souhaitez consulter et afficher

Faites un clic droit sur un paramètre, puis cliquez sur **Aide**.

| Select Setting :   | Current Settings           | ý.                    |                       |
|--------------------|----------------------------|-----------------------|-----------------------|
| Document Size :    | A4 210 x 297 mm            | Settings              | A                     |
| Reduce/Enlarge :   |                            | Settings_             |                       |
| Output Size :      | A4 210 x 297 mm            | Custom Paper Si       | the second            |
| Borderless         | Auto Expand                | Amount of Exit semant | nep 1                 |
| Source :           | Roll Paper                 | ų.                    |                       |
| Roll Paper Width : | 64 in                      | 0                     |                       |
| Media Category:    | Use Printer Settings       | v                     |                       |
| Media Type :       | Premium Luster Photo Paper | (260)                 | Media Type            |
|                    |                            | Acquire Info          | Paper Remaining       |
| Print Quality      |                            |                       |                       |
| Select Target      | Standard                   | Print Mode :          | Color                 |
|                    | Off (No Color Adjustment)  | Color Mode :          | EPSON Standard (sRG8) |
|                    |                            |                       | Settings              |
| Lanescond          |                            | Level :               | Quality               |
|                    |                            |                       |                       |

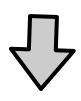

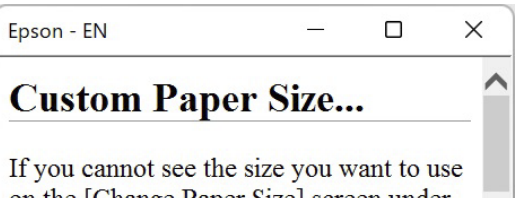

on the [Change Paper Size] screen under [Paper Size]-[Settings...], click to enter the size you want, and then save. You can use the Paper Size saved here in [Page

#### Utilisation du pilote de l'imprimante(Windows)

3

### Personnalisation du pilote d'impression

Vous pouvez enregistrer les paramètres ou modifier les éléments d'affichage.

### Enregistrement de divers paramètres en tant que paramètres de sélection

Vous pouvez enregistrer tous les paramètres de pilote de l'imprimante en tant que Paramètre de sélection. En outre, les paramètres recommandés pour plusieurs utilisations sont déjà disponibles dans Paramètre de sélection.

Cela vous permet de charger facilement les paramètres qui ont été stockés dans Paramètre de sélection et de continuer à imprimer en utilisant exactement les mêmes paramètres.

1

2

Définissez chaque élément de l'écran **Paramètres imprimante** et de l'écran Configuration de la page que vous souhaitez enregistrer en tant que paramètres de sélection.

### Sélectionnez **Config. personnalisée...** dans **Paramètre de sélection**.

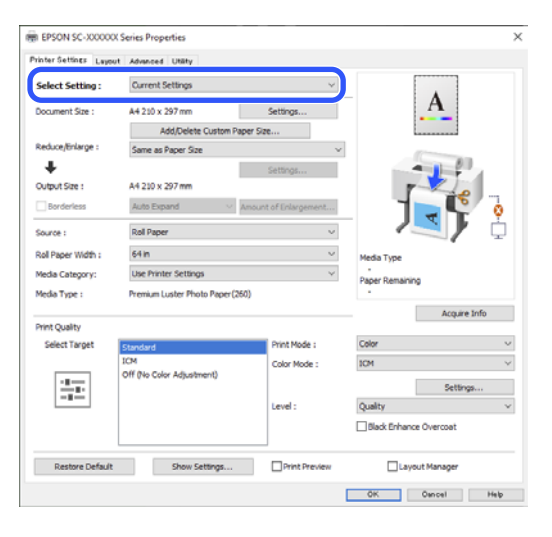

Lorsque vous indiquez un nom dans **Nom** et cliquez sur **Enregistrer**, les paramètres sont enregistrés dans **Liste**.

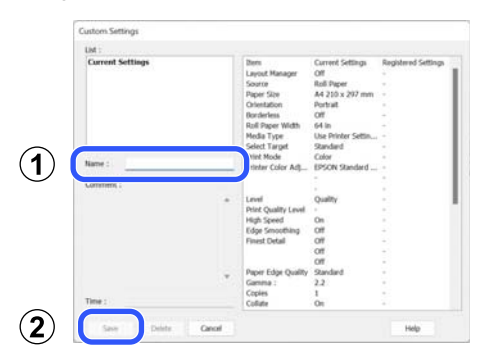

Vous pouvez charger les paramètres que vous avez enregistrés à partir de **Paramètre de sélection** sur l'écran Paramètres imprimante.

#### Remarque :

- **U** Vous pouvez enregistrer jusqu'à 100 paramètres.
- Sélectionnez les paramètres que vous voulez supprimer et cliquez sur **Effacer**.

### Récapitulatif de l'onglet Utilitaire

Vous pouvez effectuer les fonctions de maintenance suivantes depuis l'onglet **Utilitaire** du pilote de l'imprimante.

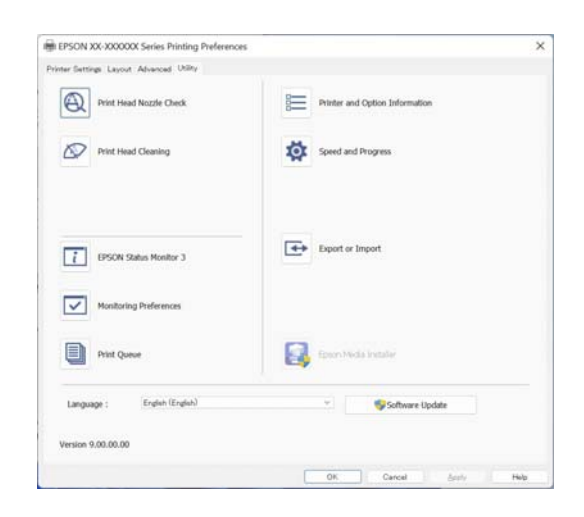

#### Tête d'impr Vérification des buses

Cette fonction imprime un motif de vérification des buses pour s'assurer que les buses de la tête d'impression ne sont pas obstruées.

Si vous constatez des bandes ou des espaces vides dans les impressions, procédez au nettoyage des têtes afin de dégager les buses obstruées.

 $\bigtriangleup$  « Tête d'impr<br/> Vérification des buses » à la page 147

#### Nettoyage tête d'impr.

Si vous constatez des bandes ou des espaces vides dans les impressions, procédez au nettoyage des têtes. Cette opération nettoie la surface de la tête d'impression afin d'améliorer la qualité d'impression.

#### ∠ r « Nettoyage de la tête » à la page 148

#### **EPSON Status Monitor 3**

Vous pouvez consulter sur l'écran de l'ordinateur l'état de l'imprimante, par exemple le niveau d'encre restante ou les messages d'erreur.

#### Préférences du contrôle

Vous pouvez sélectionner les notifications d'erreur affichées à l'écran d'EPSON Status Monitor 3 ou enregistrer un raccourci pour l'icône Utilitaire dans la taskbar (barre des tâches).

#### Remarque :

Si vous sélectionnez Shortcut Icon (Icône du raccourci) à l'écran **Préférences du contrôle**, l'icône de raccourci Utilitaire s'affiche dans la taskbar (barre des tâches) de Windows.

*En cliquant avec le bouton droit de la souris sur l'icône, vous pouvez afficher le menu suivant et exécuter les fonctions de maintenance suivantes.* 

|          | Monitoring Preferences   |  |
|----------|--------------------------|--|
| Q        | Print Head Nozzle Check  |  |
| R        | Print Head Cleaning      |  |
| -1<br>   | Printer Settings         |  |
| <b>±</b> | Software Update          |  |
| ₽.       | Software Update Settings |  |
| -        | Layout Manager           |  |

#### Information sur l'imprimante

Vous pouvez enregistrer des informations sur l'utilisateur si le contrôle d'accès est défini sur l'imprimante.

#### File d'attente

Vous pouvez afficher la liste de tous les travaux en attente.

Dans l'écran File d'attente, vous pouvez afficher les informations sur les données en attente d'impression, supprimer et réimprimer ces travaux.

#### Vitesse et Progression

Vous pouvez configurer diverses fonctions pour les opérations de base du pilote d'impression.

#### **Exporter ou importer**

Vous pouvez exporter ou importer les paramètres du pilote d'impression. Cette fonction est utile lorsque vous souhaitez retrouver les mêmes paramètres d'impression sur plusieurs ordinateurs.

#### Utilisation du pilote de l'imprimante(Windows)

#### **Epson Media Installer**

Si les informations sur le papier que vous souhaitez utiliser ne sont pas affichées sur le panneau de commande ou dans le pilote, vous pouvez les ajouter depuis Internet.

### Utilisation du pilote de l'imprimante (Mac)

### Affichage de l'écran Configuration

La méthode d'affichage de l'écran de configuration du pilote d'impression peut varier selon l'application ou la version du système d'exploitation.

### Affichage de l'aide

Cliquez sur (?) dans l'écran de configuration du pilote d'impression pour afficher l'aide.

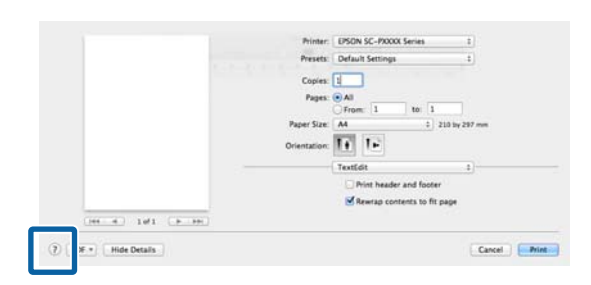

### Utilisation des Presets (Préréglages)

Vous pouvez saisir un nom dans **Presets (Préréglages)** et enregistrer les paramètres des informations de réglages fréquemment utilisées (éléments de taille papier ou paramètres de l'imprimante). Cela vous permet de charger facilement les paramètres et de continuer à imprimer en utilisant exactement les mêmes paramètres.

### Enregistrement dans les Presets (Préréglages)

- Définissez chaque élément pour Paper Handing et les paramètres d'impression sur les valeurs que vous souhaitez enregistrer en tant que préréglage.
- 2

Cliquez sur Save Current Settings as Preset... (Enregistrer les paramètres actuels en tant que préréglage...) dans Presets (Préréglages).

| Printer:  | EPSON SC-PXXXX Series                    | ÷ |
|-----------|------------------------------------------|---|
| Presets 🗸 | ′ Default Settings<br>Last Used Settings | P |
| Copi      | Save Current Settings as Preset          |   |
|           |                                          | _ |
| Pages     | SHOW FIESELS                             | 7 |
| Pages     | From: 1 to: 1                            |   |

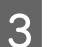

Saisissez un nom et cliquez sur OK.

| Preset Name:          | Custom Setting1                     |        |
|-----------------------|-------------------------------------|--------|
| Preset Available For: | • Only this printer<br>All printers |        |
|                       |                                     | Cancel |

#### Remarque :

Si vous sélectionnez **All Printers (Toutes les imprimantes)** dans les **Target Presets** (**Préréglages cibles**), vous pouvez sélectionner les Presets (Préréglages) que vous avez enregistrés à partir de tous les pilotes d'imprimante installés sur votre ordinateur.

Les paramètres sont enregistrés dans les **Presets** (**Préréglages**).

Vous pouvez maintenant sélectionner les paramètres enregistrés dans les **Presets** (**Préréglages**).

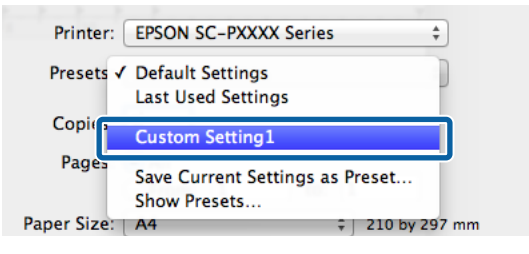

### Suppression des Presets (Préréglages)

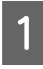

Cliquez sur **Show Presets... (Afficher les préréglages...)** dans **Presets (Préréglages)** sur l'écran Print (Imprimer).

| Presets 🗸 | Default Settings<br>Last Used Settings | ) |
|-----------|----------------------------------------|---|
| Copies    | Custom Setting1                        |   |
| Pages     | Save Current Settings as Preset        |   |
| Paper Sia | Show Presets                           |   |

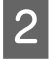

Sélectionnez les paramètres que vous souhaitez supprimer, cliquez sur **Delete (Supprimer)**, puis sur **OK**.

| Presets                           | Setting                | Value     |
|-----------------------------------|------------------------|-----------|
| Current                           | ▶ Copies & Pages       |           |
| Default Settings                  | ▶ TextEdit             |           |
| Last Head Cattings                | ▶ Layout               |           |
| Custom Setting1                   | ▶ Color Matching       |           |
|                                   | Paper Handling         |           |
|                                   | ▶ Cover Page           |           |
|                                   | Print Settings         |           |
|                                   |                        |           |
|                                   |                        |           |
|                                   |                        |           |
|                                   |                        |           |
|                                   |                        |           |
|                                   |                        |           |
|                                   |                        |           |
|                                   |                        |           |
|                                   |                        |           |
|                                   |                        |           |
| Delete Duplicate                  |                        |           |
| Reset Presets Menu to "Default Se | ttings" After Printing |           |
|                                   |                        |           |
|                                   |                        | Cancel OK |
|                                   |                        |           |

### Utilisation d'Epson Printer Utility 4

Vous pouvez effectuer des fonctions de maintenance telles que les vérifications des buses et le nettoyage de la tête d'impression à partir de Epson Printer Utility 4. Cet utilitaire est installé automatiquement lorsque vous installez le pilote d'impression.

### Lancement d'Epson Printer Utility 4

1

Cliquez sur System Preferences (Préférences système)/System Settings (Paramètres système) - Printers & Scanners (Imprimantes et scanners) (ou Print & Fax (Imprimantes et fax)) dans cet ordre depuis le menu Apple.

2 Sélectionnez l'imprimante et cliquez sur Options & Supplies (Options et consommables) > Utility (Utilitaire) > Open Printer Utility (Ouvrir l'utilitaire de l'imprimante).

### Fonctions d'Epson Printer Utility 4

Vous pouvez effectuer les fonctions de maintenance suivantes grâce à l'utilitaire Epson Printer Utility 4.

| • • •                   | Epson Prin                 | nter Utility 4         |                       |
|-------------------------|----------------------------|------------------------|-----------------------|
| EPSON                   | sc-xxxxxx                  | Series                 | Version 13.21 (13.21) |
| 1                       | Ready                      |                        |                       |
|                         | Connected                  |                        | Update                |
| -                       | Q                          | $\widehat{\mathbf{N}}$ | 4                     |
| EPSON Status<br>Monitor | Print Head Nozzle<br>Check | Print Head Cleaning    | Storage Settings      |
| Printer List            |                            |                        |                       |

#### **EPSON Status Monitor**

Vous pouvez consulter sur l'écran de l'ordinateur l'état de l'imprimante, par exemple le niveau d'encre restante ou les messages d'erreur.

#### Utilisation du pilote de l'imprimante(Mac)

#### Tête d'impr Vérification des buses

Cette fonction imprime un motif de vérification des buses pour s'assurer que les buses de la tête d'impression ne sont pas obstruées.

Si vous constatez des bandes ou des espaces vides dans les impressions, procédez au nettoyage des têtes afin de dégager les buses obstruées.

 $\bigtriangleup$  « Tête d'impr<br/> Vérification des buses » à la page 147

#### Nettoyage tête d'impr.

Si vous constatez des bandes ou des espaces vides dans les impressions, procédez au nettoyage des têtes. Cette opération nettoie la surface de la tête d'impression afin d'améliorer la qualité d'impression.

∠ r « Nettoyage de la tête » à la page 148

### Agrandissement/ réduction de l'impression

Le pilote d'impression peut agrandir ou réduire des documents pour différents formats de papier. Cette section explique comment vous pouvez le faire en utilisant l'une des méthodes suivantes.

Pour imprimer des bannières verticales ou horizontales, ou d'autres formats non standard, comme des carrés, reportez-vous à ce qui suit.

 $\bigtriangleup$  « Impression de bannières horizontales, de bannières verticales et de formats non standard » à la page 89

□ Ajuster à la largeur du papier rouleau (Windows uniquement)

Agrandit ou réduit automatiquement la taille d'image en fonction de la largeur du papier rouleau.

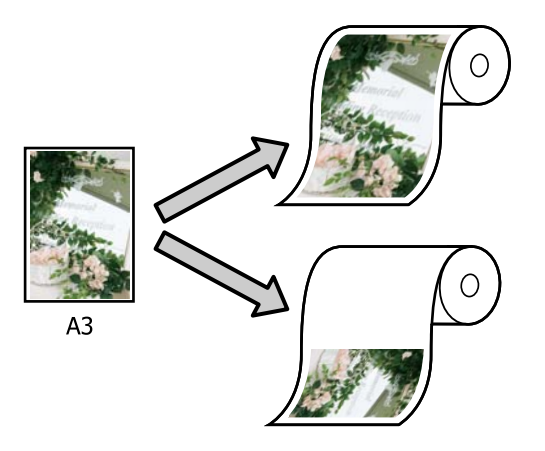

 Ajuster à taille sortie
 Agrandit ou réduit automatiquement la taille d'image en fonction de la taille du papier.

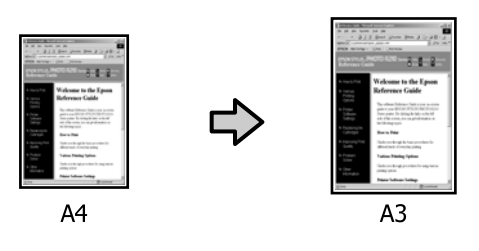

### Adaptation de documents à la largeur du papier rouleau (Windows uniquement)

1

Affichez l'écran Paramètres imprimante du pilote d'impression, puis définissez le même format de papier que le format de papier des données d'impression dans **Format document**.

#### 

| - interest         | t Advanced Utility               |                    |                      |
|--------------------|----------------------------------|--------------------|----------------------|
| Select Setting :   | Current Settings                 | ~                  |                      |
| Document Size :    | A4 210 x 297 mm                  | Settings           | <u> </u>             |
| Reduce/Enlarge :   | Same as Paper Size               | ×                  |                      |
| Output Size :      | A4 210 x 297 mm                  | Settings           |                      |
| Borderless         | Auto Expand V Amo                | unt of Enlargement |                      |
| Source :           | Roll Paper                       | v                  |                      |
| Roll Paper Width : | 64 in                            | 64 in 🗸 🗸          |                      |
| Media Category:    | Use Printer Settings             | ~                  | -<br>Paper Remaining |
| Media Type :       | Premium Luster Photo Paper (260) |                    | -                    |
| Print Quality      |                                  |                    | Acquire Info         |
| Select Target      | Standard                         | Print Mode :       | Color                |
|                    | ICM                              | Color Mode :       | ICM                  |
|                    | Off (No Color Adjustment)        |                    | Settings             |
|                    |                                  |                    |                      |
|                    |                                  | Level :            | Quality              |
| -1<br>-1           |                                  | Level :            | Quality              |

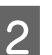

Sélectionnez **Ajuster à la largeur du papier rouleau** dans **Impression proportionnelle**, puis cliquez sur le bouton **Configuration**.

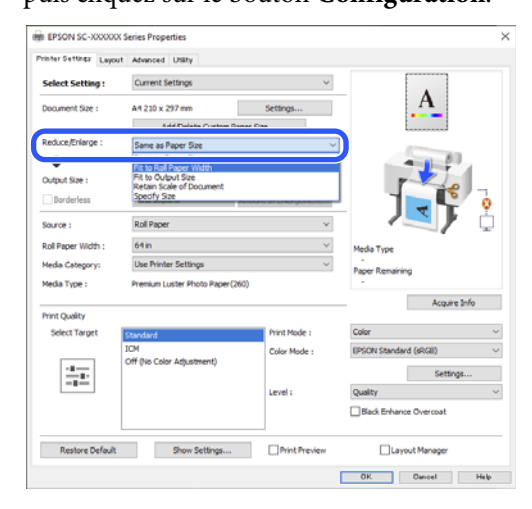

3 <sup>s</sup>

Sélectionnez **Aj côté court à larg pap roul** ou **Aj côté long à larg pap roul**.

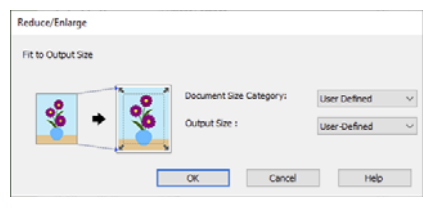

3

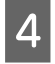

1

Vérifiez les autres paramètres, puis démarrez l'impression.

# Adaptation de documents au format de sortie

#### Paramètres dans Windows

Affichez l'écran Paramètres imprimante du pilote d'impression, puis définissez le même format de papier que le format de papier des données d'impression dans **Format document**.

 $\bigtriangleup$  « Affichage de l'écran Configuration » à la page 79

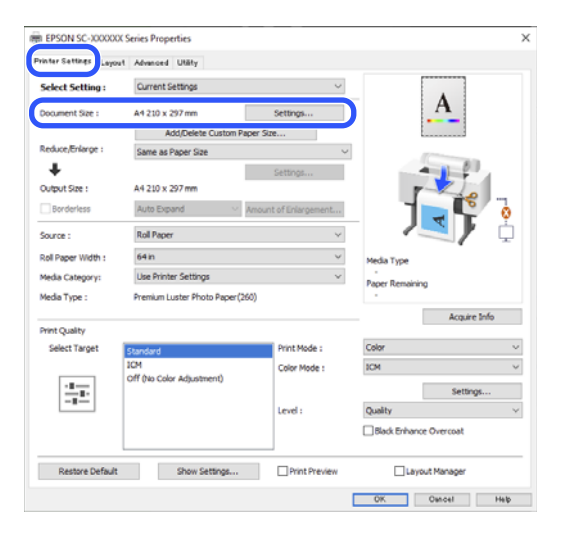

2 Sélectionnez Ajuster à taille sortie dans Impression proportionnelle, puis cliquez sur le bouton Configuration.

| ealers            | t Advanced Utility                             |              |                        |
|-------------------|------------------------------------------------|--------------|------------------------|
| Select Setting :  | Current Settings                               | ~            | •                      |
| ocument Size :    | A4 210 x 297 mm                                | Settings     | ↔A                     |
|                   | Add/Delete Custom Pap                          | er Size      |                        |
| leduce/Enlarge :  | Fit to Roll Paper Width                        |              | ·                      |
| ÷                 | Same as Paper Size<br>Fit to Roll Paper Width  |              |                        |
| output Size :     | Fit to Output Size<br>Retain Scale of Document |              | The second             |
| Borderless        | Specify Size                                   |              |                        |
| iource :          | Roll Paper                                     | ×            | - / <b>**</b> / ù      |
| oll Paper Width : | 64 in                                          | ~            | Media Type             |
| fedia Category:   | Use Printer Settings                           | ~            | -<br>Banar Banaining   |
| rledia Type :     | Premium Luster Photo Paper (260                | 5)           | -                      |
| weet Country      |                                                |              | Acquire Info           |
| Select Target     | Standard                                       | Print Mode : | Color ~                |
|                   | ICM                                            | Color Mode : | EPSON Standard (sRG8)  |
| - 8               | Off (No Color Adjustment)                      |              | Settings               |
|                   |                                                | Level :      | Quality                |
|                   |                                                |              | Black Enhance Overcoat |
| -1                |                                                |              |                        |

Sélectionnez le format de papier pour l'impression.

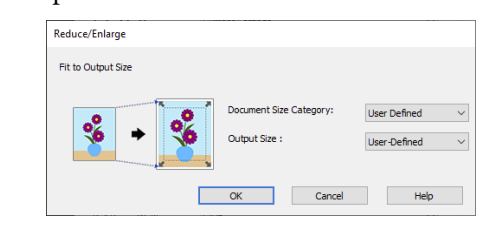

4

Vérifiez les autres paramètres, puis démarrez l'impression.

#### Paramètres sous Mac

Affichez l'écran Imprimer, puis définissez le format du papier de sortie dans **Paper Handing**.

 $\angle \mathfrak{T}$  « Méthodes d'impression de base(Mac) » à la page 69

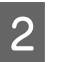

Sélectionnez **Paper Handling** dans la liste, puis **Scale to fit paper size**.

Vérifiez que le format de papier sélectionné dans **Paper Handing** s'affiche dans **Destination Paper Size**.

| Printer: SC-XXXXXX        | Series 🔅                    |
|---------------------------|-----------------------------|
| Presets: Default Setti    | ings 🔞                      |
| Copies: 1                 |                             |
| Pages: 🗿 All              |                             |
| O From: 1                 | to: 1                       |
| Paper Size: US Legal 8.8  | 50 by 14.00 inches 🜔        |
| Orientation: 🔾 🖅 Portrait | t 🔿 🖷 Landscape             |
| Paper Ha                  | andling                     |
|                           |                             |
|                           | Collate pages               |
| Pages to Print:           | All pages 🔁                 |
| Page Order:               | Automatic 😒                 |
|                           | 🕑 Scale to fit paper size   |
| Destination Paper Size:   | Suggested Paper: US Legal 🕒 |
|                           | Scale down only             |
|                           |                             |

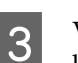

Vérifiez les autres paramètres, puis démarrez l'impression.

### Impression de bannières horizontales, de bannières verticales et de formats non standard

Avant d'imprimer dans des formats non standard, notamment des bannières verticales ou horizontales et des formats carrés, enregistrez la taille de papier souhaitée dans le pilote d'impression. Une fois indiqués dans le pilote d'impression, les formats personnalisés peuvent être sélectionnés dans l'application Page Setup (Format d'impression) et dans d'autres boîtes de dialogue.

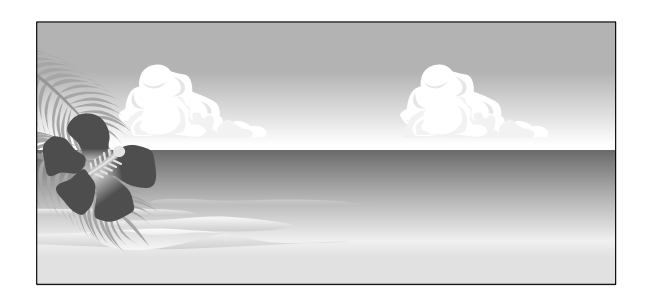

Vous pouvez utiliser les tailles suivantes.

| Largeur du<br>papier | 89 à 1626 mm              |
|----------------------|---------------------------|
| Hauteur pa-          | Windows : 127 à 91 000 mm |
| pier                 | Mac : 127 à 18 288 mm     |

#### Important :

 Le format minimum du papier que vous pouvez charger dans l'imprimante varie selon qu'il s'agit de rouleau de papier ou de feuilles coupées. Chargez du papier dont le format est au moins égal au format minimum. Vous trouverez ci-dessous des informations détaillées sur les tailles.
 (A papier compatible disponible dans le

∠ *S* « Papier compatible disponible dans le commerce » à la page 191

- Pour les Custom Paper Sizes (Formats de papier personnalisés) Mac, même si vous pouvez indiquer un format de papier supérieur qui ne peut pas être chargé dans l'imprimante, l'impression ne s'effectuera pas correctement.
- □ *La taille de sortie disponible est limitée selon l'application utilisée.*

#### Paramètres dans Windows

Affichez l'écran Paramètres imprimante du pilote d'imprimante, puis cliquez sur **Ajouter**/ **Effacer une taille de papier personnalisée...** 

| Select Setting :    | Current Settings               | ~                    |                     |              |  |
|---------------------|--------------------------------|----------------------|---------------------|--------------|--|
| Document Size :     | A.4. 310 v 307 mm              | Rabbone              | A                   | _            |  |
| Dark una Erelanna i | Add/Delete Custom Pap          | ser Size             |                     |              |  |
| +                   | Server and Laboration range    | Settings             |                     | 80           |  |
| Output Size :       | A4 210 x 297 mm                | 0-1-10 gp-11         | P-2                 | 1            |  |
| Borderless          | Auto Expand 🛛 🗸                | mount of Enlargement |                     | Ū 0          |  |
| Source :            | Roll Paper                     | ¥                    |                     | 1 <b>/</b> ¢ |  |
| Roll Paper Width :  | 64 in                          | 64 n 🗸               |                     | Media Type   |  |
| Media Category:     | Use Printer Settings           | Ý                    | Paper Remaining     |              |  |
| Media Type :        | Premium Luster Photo Paper (26 | 0                    | -                   |              |  |
| Print Quality       |                                |                      | ,                   | Acquire Info |  |
| Select Target       | Standard                       | Print Mode :         | Color               |              |  |
|                     | ICM                            | Color Mode :         | ICM                 |              |  |
|                     | Off (No Color Adjustment)      |                      |                     | Settings     |  |
| -8                  |                                | Level :              | Quality             |              |  |
|                     |                                |                      | Black Enhance Overo | teo          |  |

- 2 Définissez la Taille papier et le nom du format de papier que vous souhaitez enregistrer, puis cliquez sur **Enregistrer**.
  - Nom du format personnalisé : Les informations saisies ici sont affichées dans les menus déroulants permettant de sélectionner le Format document et la Taille de sortie. Entrez une valeur qui vous permettra de comprendre rapidement le format que vous avez défini ou, s'il s'agit d'un format de papier ayant une utilisation spécifique, entrez cette utilisation.

Exem- 100 x 762 mm ple :

Pour les affiches de hall

- □ Taille papier de base : Sélectionnez un format standard proche du format du papier que vous souhaitez utiliser pour afficher ses valeurs de Largeur papier et de Hauteur papier.
- Rapport hauteur/largeur fixe : Sélectionnez un rapport d'aspect, puis choisissez Paysage ou Portrait comme Base. Vous pouvez ensuite définir le format en entrant simplement une valeur dans la Largeur papier ou Hauteur papier.

| User-Defined Paper Size |                             |  |  |
|-------------------------|-----------------------------|--|--|
| Base Paper Size :       | Paper Size Name :           |  |  |
| User-Defined $$         | User-Defined                |  |  |
| Paper Size :            | Fix Aspect Ratio            |  |  |
| User-Defined            | Not Specify $\sim$          |  |  |
|                         | Base :  Landscape  Portrait |  |  |
|                         | Paper Width : 210.0         |  |  |
|                         | [89.0 1118.0]               |  |  |
|                         | Paper Height : 297.0        |  |  |
|                         | [220.0 91000.0]             |  |  |
|                         | Unit<br>() mm () inch       |  |  |
| Save Delete             | OK Cancel Help              |  |  |

#### Remarque :

- Pour modifier la taille du papier enregistrée, sélectionnez le nom de la taille de papier dans la liste de gauche.
- Pour supprimer le format personnalisé que vous avez enregistré, sélectionnez le nom correspondant dans la liste de gauche, puis cliquez sur Effacer.
- □ Vous pouvez enregistrer jusqu'à 100 formats de papier.

3

#### Cliquez sur OK.

Vous pouvez maintenant sélectionner le nouveau format de papier dans **Format document** sur l'écran Paramètres imprimante, ou dans **Personnalisée** dans **Taille de sortie**.

Vous pouvez maintenant imprimer normalement.

#### Paramètres sous Mac

1

À l'écran Imprimer, sélectionnez Manage Custom Sizes (Gérer les formats personnalisés) dans la liste Paper Size (Taille du papier).

∠37 « Méthodes d'impression de base(Mac) » à la page 69

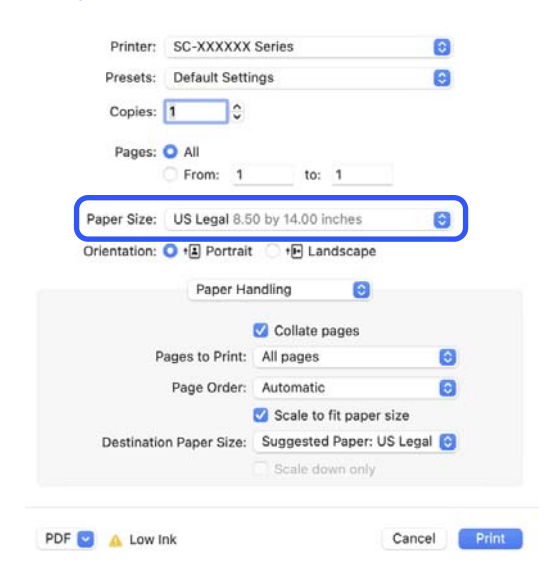

#### Remarque :

Si la boîte de dialogue d'impression de l'application ne propose aucune option de paramétrage des pages, affichez la boîte de dialogue des paramètres des pages.

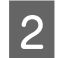

Cliquez sur + et saisissez le nom du format de papier.

| *****      | width:   | 4.25 in      |   |
|------------|----------|--------------|---|
|            | Height:  | 15.98 in     |   |
|            | Margins: | User Defined | 0 |
|            | Top:     | 0 in         |   |
|            | Bottom:  | 0 in         |   |
|            | Left:    | 0 in         |   |
|            | Right:   | 0 in         |   |
|            |          |              |   |
|            |          |              |   |
| +   @~     |          |              |   |
| and shared |          |              |   |

3 Entrez les paramètres Width (Largeur), Height (Hauteur) pour Paper Size (Taille du papier), puis entrez les marges et cliquez sur OK.

> Les plages de tailles de page et de marges qui peuvent être spécifiées varient en fonction du modèle de votre imprimante et des paramètres de l'imprimante.

#### ∠ X « Zone imprimable » à la page 71

| XXXXXXXXX   | Width:   | 4.25 in      |    |
|-------------|----------|--------------|----|
|             | Height:  | 15.98 in     |    |
|             | Margins: | User Defined | Θ  |
|             | Top:     | 0 in         |    |
|             | Bottom:  | O in         |    |
|             | Left:    | Q in         |    |
|             | Right:   | O in         |    |
|             |          |              |    |
| +   -   🛛 🗸 |          |              |    |
| ?           |          | Cance        | ОК |

#### Remarque :

- Pour modifier une taille personnalisée enregistrée, choisissez son nom dans la liste de gauche.
- Pour copier un format personnalisé enregistré, sélectionnez-le dans la liste de gauche et cliquez sur Duplicate (Dupliquer).
- Pour effacer une taille personnalisée enregistrée, sélectionnez-la dans la liste de gauche et cliquez sur -.
- Le paramètre de taille de papier personnalisée diffère selon la version du système d'exploitation. Pour plus de détails, reportez-vous à la documentation de votre système d'exploitation.

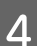

#### Cliquez sur OK.

Vous pouvez sélectionner la taille de papier que vous avez enregistrée dans le menu contextuel Taille papier.

Vous pouvez maintenant imprimer normalement.

# Correction des couleurs et impression

Cette option est recommandée si vous souhaitez tirer pleinement parti du vaste espace colorimétrique et des gradations tonales de cette imprimante. La correspondance des couleurs avec celles affichées est faible. Les réglages de correction des couleurs (gestion des couleurs) effectués ici ne sont pas enregistrés dans les données d'impression. Vous pouvez sélectionner l'un des modes de correction des couleurs suivants.

- EPSON Standard (sRVB)
   Optimise l'espace sRGB et corrige la couleur.
- Adobe RGB Optimise l'espace Adobe RGB et corrige la couleur.
- ICM
   Gère les couleurs de façon à faire correspondre les couleurs des données de l'image à celles de la sortie imprimée (Windows uniquement).

 $\bigtriangleup$  « Impression avec gestion des couleurs » à la page 114

Désactivé (Pas de calibrage couleur) La correction est couleurs est réalisée par le pilote d'impression. Sélectionnez cette option pour imprimer en utilisant les paramètres de gestion des couleurs du logiciel d'application qui a créé les données d'impression.

∠ ✓ ≪ Impression avec gestion des couleurs » à la page 114

Notez que si vous cliquez sur **Configuration** lorsque l'une des options de traitement des couleurs susmentionnées est sélectionnée, vous pouvez ajuster les paramètres Gamma, Luminosité, Contraste et Saturation ainsi que la balance des couleurs en fonction de l'option sélectionnée.

Utilisez cette option lorsque l'application utilisée n'intègre pas de fonction de correction des couleurs.

#### Paramètres dans Windows

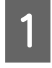

Lorsque vous utilisez des applications incluant une fonction de gestion des couleurs, spécifiez comment ajuster les couleurs à partir de ces applications.

Si vous utilisez des applications sans fonction de gestion des couleurs, commencez à l'étape 2.

Selon le type d'application, configurez les paramètres en vous reportant au tableau ci-dessous.

Adobe Photoshop CS3 ou version ultérieure Adobe Photoshop Elements 6.0 ou version ultérieure

Adobe Photoshop Lightroom 1 ou version ultérieure

Printer Manages Colors (L'imprimante assure la gestion des couleurs)

Dans d'autres applications

No Color Management (Pas de gestion des couleurs)

Exemple de réglage pour Adobe Photoshop CC

Accédez à l'écran Print (Imprimer).

Sélectionnez Color Management (Gestion des couleurs), puis Printer Manages Colors (L'imprimante assure la gestion des couleurs) dans Color Handling (Gestion des couleurs), puis cliquez sur Print (Imprimer).

| Printer Setup    |                                                                            |
|------------------|----------------------------------------------------------------------------|
| Printer:         | EPSON SC-XXXXX Series +                                                    |
| Copies:          | 1 Print Settings                                                           |
| Layout:          | 00                                                                         |
| Color Manage     | ement                                                                      |
| managen          | er to endole the printer's color<br>nent in the print settings dialog box. |
| ocument Profile  | e: Untagged RGB                                                            |
| Color Handling:  | Printer Manages Colors +                                                   |
| Printer Profile: | SC- Series Standard +                                                      |
| Normal Prin      | ting +                                                                     |
| Rondoring Into   | net: Descentual 1                                                          |
| Kendening Inte   | nic perceptual •                                                           |
| Black Point      | Compensation                                                               |
|                  |                                                                            |
|                  |                                                                            |
| ♥ Description    |                                                                            |

2

Lorsque vous cliquez sur **Imprimer**, l'écran **Paramètres imprimante** du pilote d'impression s'affiche.

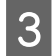

Sélectionnez les paramètres que vous souhaitez utiliser dans **Mode**.

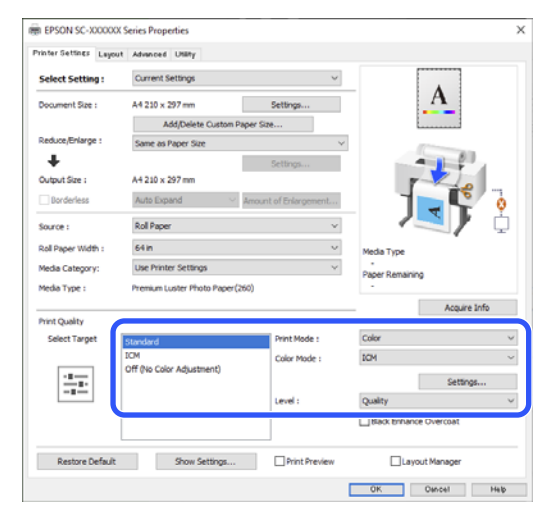

4 Pour effectuer des réglages précis, tels que Gamma et Luminosité, cliquez sur **Configuration**.

Reportez-vous à l'aide du pilote de l'imprimante pour plus de détails sur chaque élément.

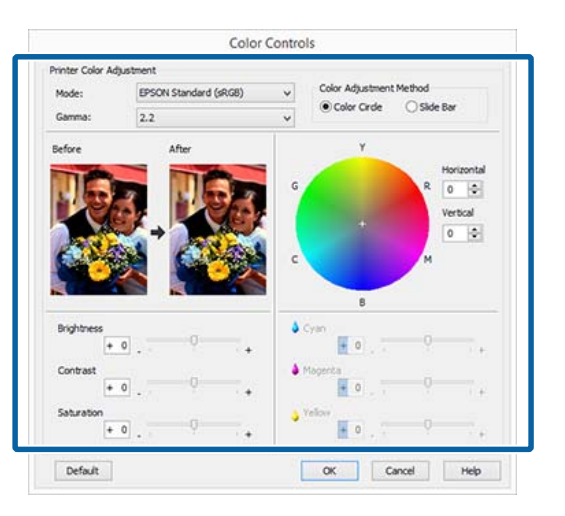

#### Remarque :

5

Vous pouvez régler la valeur de correction en vérifiant l'échantillon d'image situé à gauche de l'écran. Le cercle de couleurs permet également d'affiner la balance des couleurs.

Vérifiez les autres paramètres, puis démarrez l'impression.

#### Paramètres pour Mac

Lorsque vous utilisez des applications incluant une fonction de gestion des couleurs, spécifiez comment ajuster les couleurs à partir de ces applications.

Si vous utilisez des applications sans fonction de gestion des couleurs, commencez à l'étape 2.

Selon le type d'application, configurez les paramètres en vous reportant au tableau ci-dessous.

 Adobe Photoshop CS3 ou version ultérieure

 Adobe Photoshop Elements 6.0 ou version ultérieure

 Adobe Photoshop Lightroom 1 ou version ultérieure

 Printer Manages Colors (L'imprimante assure la gestion des couleurs)

 Dans d'autres applications

No Color Management (Pas de gestion des couleurs)

Exemple de réglage pour Adobe Photoshop CC

Accédez à l'écran Print (Imprimer).

Sélectionnez Color Management (Gestion des couleurs), puis Printer Manages Colors (L'imprimante assure la gestion des couleurs) dans Color Handling (Gestion des couleurs), puis cliquez sur Print (Imprimer).

| Printer Setup                                                                                                    | 1 |
|----------------------------------------------------------------------------------------------------|---|
| Printer: SC-XXXXX Series 🗢 🖶                                                                                                    | I |
| Copies: 1 Print Settings                                                                                                    |   |
| Layout: 📦 🏟                                                                                                    | I |
| Color Management     Indimension of management in the printer's color     management in the print settings dialog box.     Document Profile: Display |   |
| Color Handling: Printer Manages Colors +                                                                                                    | 1 |
| Printer Profile: sRGB IEC61966-2.1 +                                                                                                    |   |
| Send 16-bit Data                                                                                                    |   |
| Normal Printing +                                                                                                    |   |
| Bendering Intent: Perceptual +                                                                                                    |   |
|                                                                                                    |   |
| Black Point Compensation                                                                                                    |   |
| Cancel Done Print                                                                                                    | ٦ |

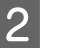

Lorsque vous cliquez sur **Imprimer**, l'écran Imprimer s'affiche.

5

6

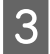

4

Sélectionnez Color Matching (Correspondance des couleurs) dans la liste, puis cliquez sur Calibration EPSON.

| Printer:     | SC-XXXXXX Series              |             |
|--------------|-------------------------------|-------------|
| Presets:     | Default Settings              | 0           |
| Copies:      | 1                             |             |
| Pages:       | All<br>From: 1 to: 1          |             |
| Paper Size:  | US Legal 8.50 by 14.00 inches | ٢           |
| Orientation: | O +₤ Portrait 🔿 +₧ Landscape  |             |
|              | Color Matching 😌              |             |
| C Cold       | rSync O EPSON Colo            | or Controls |
|              |                               |             |
|              |                               |             |

#### Remarque :

*Calibration EPSON* ne sera pas disponible dans les applications suivantes si l'étape 1 n'est pas réalisée.

- Adobe Photoshop CS3 ou version ultérieure
- Adobe Photoshop Lightroom 1 ou version ultérieure
- Adobe Photoshop Elements 6 ou version ultérieure

Sélectionnez Configuration Imprimante dans la liste, puis sélectionnez l'onglet Mode couleur.

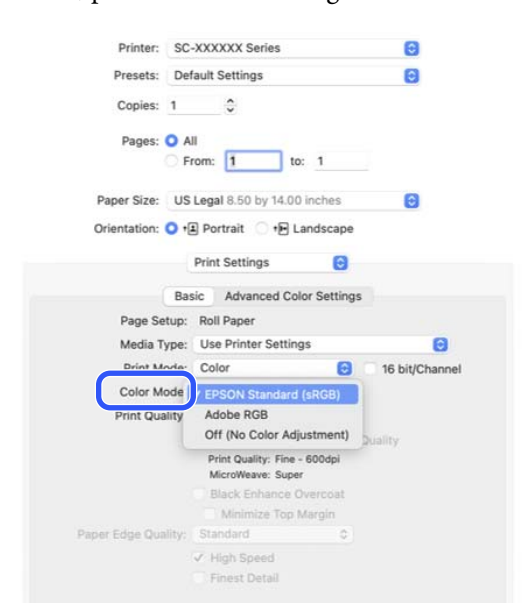

Pour effectuer des réglages précis, tels que Gamma et Luminosité, cliquez sur **Paramètres couleur avancés**.

Reportez-vous à l'aide du pilote de l'imprimante pour plus de détails sur chaque élément.

| Presets: Default Se   | ttings  |            |          | 6      |
|-----------------------|---------|------------|----------|--------|
| Coninci 1             | ^       |            |          |        |
| Copies: 1             | ~       |            |          |        |
| Pages: 🔘 All          |         |            |          |        |
| O From:               | 1       | to:        | 1        |        |
| Paper Size: US Legal  | 8.50 b  | y 14.00 in | ches     | 0      |
| Orientation: 🔾 1 Port | rait (  | •₽ Lan     | iscape   |        |
| Print S               | Setting | s          | 0        |        |
| Baek                  | Myany   | red Color  | Settings |        |
| Dean                  | wan     | 264 00101  | Settings |        |
| Gamma:                | 2.2     |            |          | 0      |
| Brightness            | 0       |            |          |        |
| Contrast              | 0       |            |          |        |
| Saturation            | 0       |            |          |        |
| Cyan o                | 0       |            |          |        |
| Magenta 🛛             | 0       |            |          |        |
| Yellow O              | 0       | ÷          |          |        |
| Yellow O              | 0       |            | 0        |        |
| Pri                   | nt Prev | /iew       |          |        |
|                       |         |            |          |        |
| A Low Ink             |         |            |          | Cancel |

Vérifiez les autres paramètres, puis démarrez l'impression.

### Imprimer avec des tons noirs plus foncés (Surcouche d'amélioration du noir)

Surcouche d'amélioration du noir est une fonction qui permet d'améliorer la gamme dynamique en augmentant la densité maximale de l'encre noire à l'aide d'une encre Light Gray (Gris Clair) par-dessus les zones sombres et grises des tirages.

Surcouche d'amélioration du noir n'est utilisable que sur du papier glacé. Toutefois, ceci n'est pas possible pour tous les papiers glacés.

#### Remarque :

*Surcouche d'amélioration du noir* peut ne pas être disponible selon le papier que vous utilisez.

#### Paramètres pour Windows

Sélectionnez le papier brillant dans **Support** pour activer la fonction, puis **Surcouche d'amélioration du noir**.

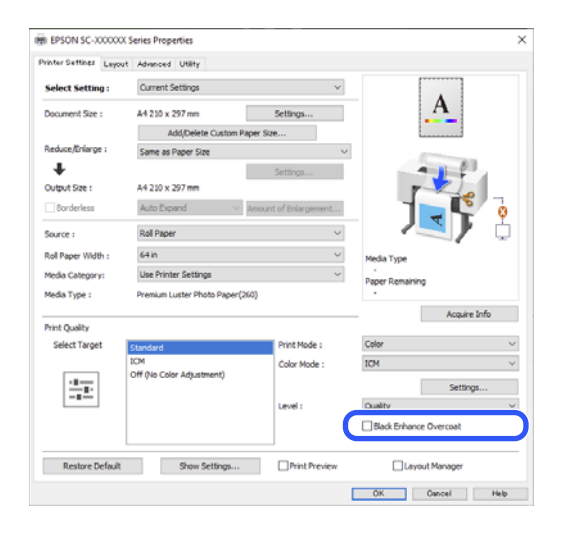

#### Paramètres pour Mac

Sélectionnez le papier brillant dans **Support** et sélectionnez une des valeurs suivantes pour activer la fonction, puis **Surcouche d'amélioration du noir**.

- Gelectionnez Photo N&B avancée dans Couleur.
- Sélectionnez Couleur dans Couleur, puis Avancé dans Qualité.

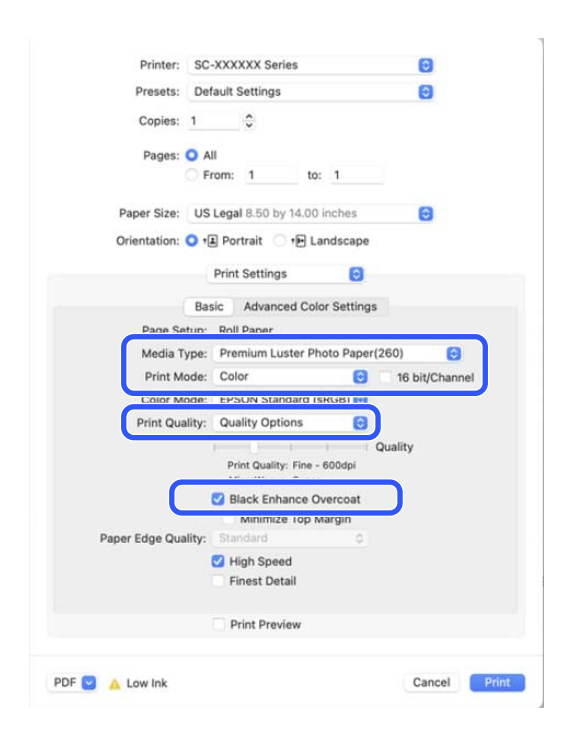

### Impression de photos en noir et blanc

Vous pouvez imprimer des photos en noir et blanc avec des dégradés riches en réglant la couleur des données d'image à l'aide du pilote d'impression. Vous pouvez corriger les données d'image lors de l'impression sans traiter les données à partir des applications. Les données originales ne sont pas affectées.

#### Remarque :

Nous vous recommandons d'utiliser des images avec un espace colorimétrique sRVB.

#### **Paramètres dans Windows**

| 1 | I |
|---|---|
|   | ι |
|   | c |

Lorsque vous utilisez des applications incluant une fonction de gestion des couleurs, spécifiez comment ajuster les couleurs à partir de ces applications.

Si vous utilisez des applications sans fonction de gestion des couleurs, commencez à l'étape 2.

Selon le type d'application, configurez les paramètres en vous reportant au tableau ci-dessous.

Adobe Photoshop CS3 ou version ultérieure Adobe Photoshop Elements 6.0 ou version ultérieu-

Adobe Photoshop Lightroom 1 ou version ultérieure

Printer Manages Colors (L'imprimante assure la gestion des couleurs)

Dans d'autres applications

No Color Management (Pas de gestion des couleurs)

Exemple de réglage pour Adobe Photoshop CC Accédez à l'écran **Print (Imprimer)**.

Sélectionnez Color Management (Gestion des couleurs), puis Printer Manages Colors (L'imprimante assure la gestion des couleurs) ou No Color Management (Pas de gestion des couleurs) dans Color Handling (Gestion des couleurs), puis cliquez sur Print (Imprimer).

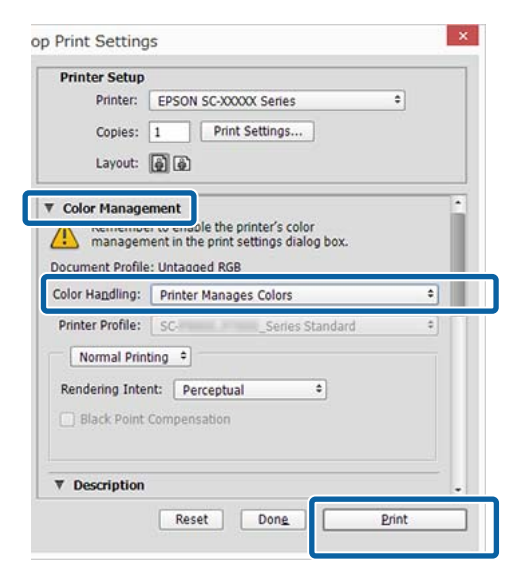

2 Lorsque vous cliquez sur **Imprimer**, l'écran **Paramètres imprimante** du pilote d'impression s'affiche.

### Sélectionnez **Photo N&B avancée** dans **Couleur**.

3

Sélectionnez **Noir** lorsque le **Support** suivant est sélectionné.

Lorsque vous utilisez du Singleweight Matte Paper, du Photo Quality Inkjet Paper, ou du Plain Paper

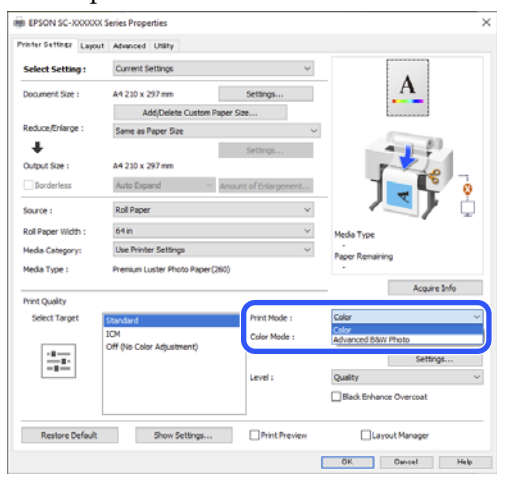

Pour changer de Mode, passez à l'étape 4. Si vous ne voulez pas procéder à des changements, passez à l'étape 6. 4 Sélectionnez les paramètres que vous souhaitez utiliser dans **Mode**.

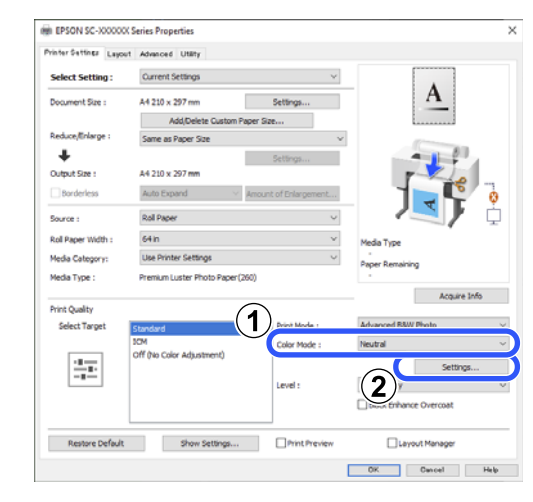

5

Pour effectuer des réglages précis, tels que la Luminosité et le Contraste, cliquez sur **Configuration**.

Reportez-vous à l'aide du pilote de l'imprimante pour plus de détails sur chaque élément.

| Color roning:                 | Neutral | ~           |                       |        |
|-------------------------------|---------|-------------|-----------------------|--------|
| Tone:                         | Darker  | ~           |                       |        |
| Before                        | After   |             | ¥<br>+                | R 0 0  |
| 13/ 1                         | A 114   |             | ,                     | м      |
| Brightness<br>+ 0<br>Contrast |         | + Highlight | B<br>t Tonalty<br>+ 0 | м<br>0 |

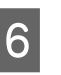

Vérifiez les autres paramètres, puis démarrez l'impression.

#### Paramètres pour Mac

Lorsque vous utilisez des applications incluant une fonction de gestion des couleurs, spécifiez comment ajuster les couleurs à partir de ces applications.

Selon le type d'application, configurez les paramètres en vous reportant au tableau ci-dessous.

Adobe Photoshop CS3 ou version ultérieure Adobe Photoshop Elements 6.0 ou version ultérieure

Adobe Photoshop Lightroom 1 ou version ultérieure

Printer Manages Colors (L'imprimante assure la gestion des couleurs)

Dans d'autres applications

No Color Management (Pas de gestion des couleurs)

Exemple de réglage pour Adobe Photoshop CC

Accédez à l'écran Print (Imprimer).

Sélectionnez Color Management (Gestion des couleurs), puis Printer Manages Colors (L'imprimante assure la gestion des couleurs) dans Color Handling (Gestion des couleurs), puis cliquez sur Print (Imprimer).

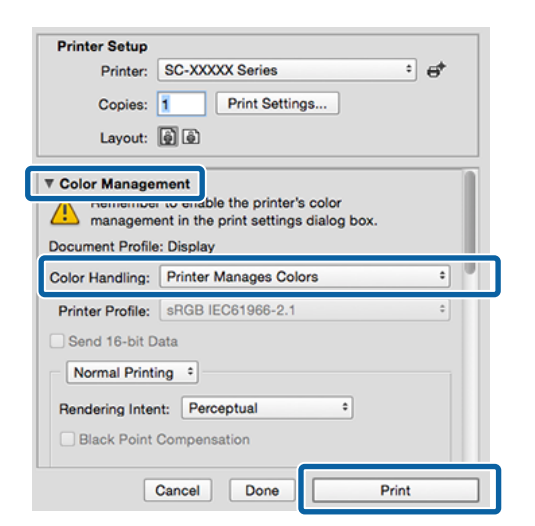

2

Lorsque vous cliquez sur **Imprimer**, l'écran Imprimer s'affiche. Sélectionnez **Configuration Imprimante** dans la liste, puis **Photo N&B avancée** comme **Couleur**.

Sélectionnez **Noir** lorsque le **Support** suivant est sélectionné.

Lorsque vous utilisez du Singleweight Matte Paper, du Photo Quality Inkjet Paper, ou du Plain Paper

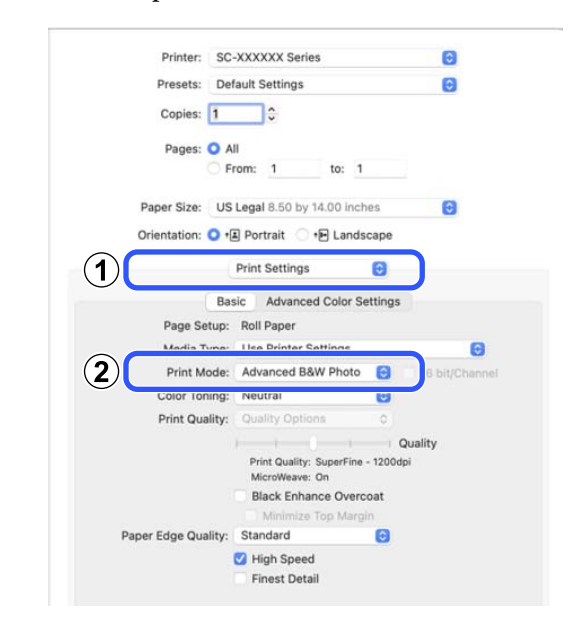

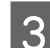

Sélectionnez les paramètres que vous souhaitez utiliser dans **Tonalité couleurs**.

| Printer: SC-        | XXXXXX Series                              |             | 0             |
|---------------------|--------------------------------------------|-------------|---------------|
| Presets: Def        | ault Settings                              |             | 0             |
| Copies: 1           | •                                          |             |               |
| Pages: O A          | 1                                          |             |               |
| O FI                | rom: 1 to: 1                               | l.          |               |
| Paper Size: US      | Legal 8.50 by 14.00 inc                    | hes         | 0             |
| Orientation: 🔾 🕫    | Portrait 🗌 🕩 Land                          | scape       |               |
|                     | Print Settings                             | 8           |               |
|                     | - interestings                             | -           |               |
| Bas                 | ic Advanced Color S                        | Setting     | 5             |
| Page Setup:         | Roll Paper                                 |             |               |
| Media Type:         | Use Printer Settings                       |             | 0             |
| Print Mode:         | Advanced B&W Photo                         | 0           | 16 bit/Channe |
| Color roning:       | Neutral                                    | 0           |               |
| Print Quality:      | Quality Options                            | 0           |               |
|                     | i i i i                                    |             | Quality       |
|                     | Print Quality: SuperFine<br>MicroWeave: On | - 1200      | dpi           |
|                     | Black Enhance Over                         | coat<br>pin |               |
| Paper Edge Quality: | Standard                                   | 0           |               |
|                     | High Speed                                 |             |               |

4 Pour effectuer des réglages précis, tels que la Luminosité et le Contraste, cliquez sur Paramètres couleur avancés.

Reportez-vous à l'aide du pilote de l'imprimante pour plus de détails sur chaque élément.

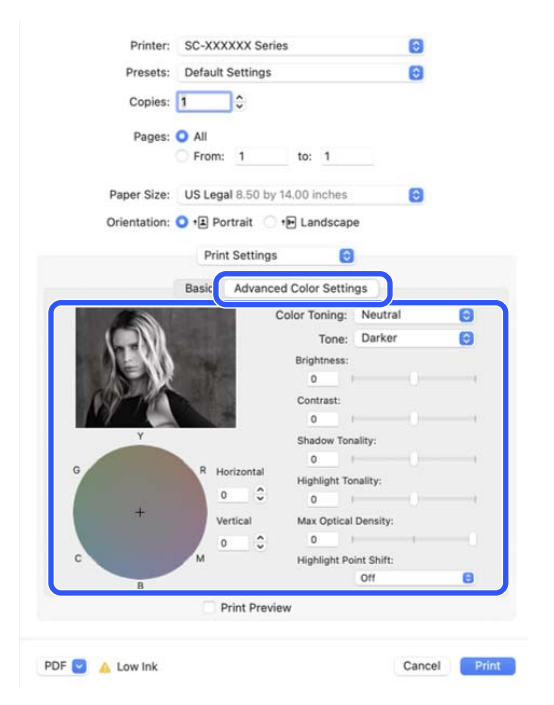

Vérifiez les autres paramètres, puis démarrez l'impression.

5

### **Impression sans marges**

Vous pouvez imprimer vos données sans marges sur le papier.

Les types d'impressions sans marges que vous pouvez choisir varient comme indiqué ci-dessous selon le type de support.

Papier rouleau : pas de marges sur tous les bords, pas de marges à gauche et à droite.

Feuilles simples : pas de marges pour la gauche et la droite uniquement.

(l'impression sans marges n'est pas disponible pour les cartons poster)

Lors d'une impression sans marges sur tous les bords, vous pouvez également configurer la coupe.

Lorsque vous effectuez une impression sans marges gauche et droite, des marges apparaissent en haut et en bas du papier.

### Types de méthodes d'impression sans marges

Vous pouvez effectuer l'impression sans marges à l'aide des deux méthodes suivantes.

□ Agrandir auto

Le pilote d'impression agrandit les données d'impression à une taille légèrement supérieure à la taille du papier, et imprime l'image agrandie. Les sections excédant les bords du papier ne sont pas imprimées, ce qui résulte en une impression sans marges.

Utilisez des paramètres tels que Format d'impression dans les applications afin de configurer la taille des données d'image comme suit.

- Faites correspondre la taille de papier et le paramétrage de la page pour les données d'impression.

- Si l'application permet de paramétrer les marges, définissez les marges sur 0 mm.

- Attribuez aux données d'image la même taille que celle du papier.

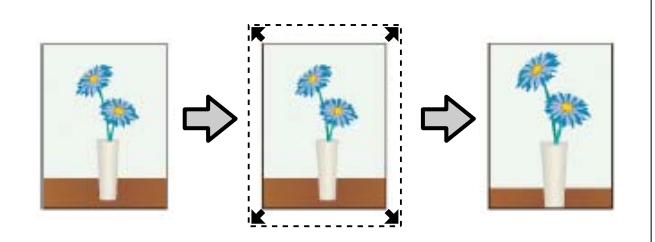

- □ Format à conserver
  - Créez des données d'impression supérieures à la taille du papier dans les applications afin de produire une impression sans marges. Le pilote d'impression n'agrandit pas les données d'une image. Utilisez des paramètres tels que Format d'impression dans les applications afin de configurer la taille des données d'image comme suit.
  - Créez des données d'impression supérieures au format d'impression réel de 3 mm sur la gauche et la droite (6 mm au total).
  - Si l'application permet de paramétrer les marges, définissez les marges sur 0 mm.
  - Attribuez aux données d'image la même taille que celle du papier.

Sélectionnez ce paramètre si vous souhaitez éviter l'agrandissement de l'image par le pilote d'impression.

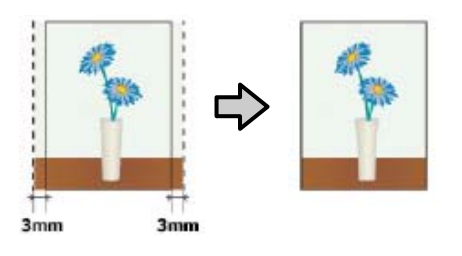

### Papier pris en charge

Selon le type et le format du papier, la qualité d'impression peut diminuer ou l'impression sans bordure peut ne pas être disponible.

### À propos de la coupe de papier rouleau

Lorsque vous effectuez une impression sans bordures sur du papier rouleau, vous pouvez préciser si vous souhaitez effectuer une impression sans marges gauche et droite, ou une impression sans marges sur tous les bords, et également comment couper le papier dans **Plus d'options** — **Option papier rouleau**. L'opération de coupe pour chaque valeur est présentée dans le tableau suivant.

| Paramètres du pi-<br>lote d'impression | Coupe normale                                                                       | Découpe unique                                                                                                    | Découpe double                                                                                                    |
|----------------------------------------|-------------------------------------------------------------------------------------|----------------------------------------------------------------------------------------------------|----------------------------------------------------------------------------------------------------|
| Opération de<br>coupe                  | <ul> <li>A</li> <li>A</li> <li>B</li> <li>∞ ∞</li> </ul>                            | S< A<br>A<br>S< B<br>S<>S                                                                                                    | A<br>                                                                                                    |
| Explication                            | Le paramètre par défaut du pi-<br>lote de l'imprimante est <b>Coupe</b><br>normale. | <ul> <li>La zone supérieure peut<br/>avoir des couleurs<br/>légèrement inégales selon<br/>l'image puisque<br/>l'opération d'impression<br/>s'arrête lors de la découpe<br/>du bord d'attaque du<br/>papier.</li> <li>Si la position de découpe<br/>est légèrement désalignée,<br/>de petites portions de<br/>l'image peuvent apparaître<br/>en haut ou en bas des<br/>pages adjacentes. Dans ce<br/>cas, utilisez l'option Régler<br/>la position d'impression.</li> <li>C Entretien » à la<br/>page 143</li> <li>Si vous n'imprimez qu'une<br/>feuille ou si vous imprimez<br/>plusieurs feuilles pour une<br/>même page, l'opération<br/>est la même que pour la<br/>Découpe double. Lors<br/>d'une impression continue<br/>de plusieurs feuilles,<br/>l'imprimante coupe 1 mm<br/>à l'intérieur du bord<br/>supérieur de la première<br/>page et le bord inférieur<br/>des pages suivantes pour<br/>éviter que des marges<br/>n'apparaissent.</li> </ul> | <ul> <li>La zone supérieure peut<br/>avoir des couleurs<br/>légèrement inégales selon<br/>l'image puisque<br/>l'opération d'impression<br/>s'arrête lors de la découpe<br/>du bord d'attaque du<br/>papier.</li> <li>Le papier imprimé est<br/>environ 2 mm plus court<br/>que le format spécifié<br/>puisque l'imprimante<br/>découpe le papier<br/>à l'intérieur de l'image<br/>pour éviter que des<br/>marges supérieures et<br/>inférieures n'apparaissent.</li> <li>Une fois le bord inférieur<br/>de la page précédente<br/>coupé, l'imprimante<br/>entraîne le papier, puis<br/>coupe le bord supérieur<br/>de la page suivante. Bien<br/>que cette opération<br/>produise des pièces<br/>découpées<br/>de 60 à 127 mm, la coupe<br/>est plus précise.</li> <li>S'il y a une marge en haut,<br/>effectuez <b>Régler la<br/>position d'impression</b>.</li> </ul> |

# Configuration des procédures pour l'impression

#### Paramètres dans Windows

1

2

Affichez l'écran Paramètres imprimante du pilote d'impression, puis définissez le même format de papier que le format de papier des données d'impression dans **Format document**.

#### 

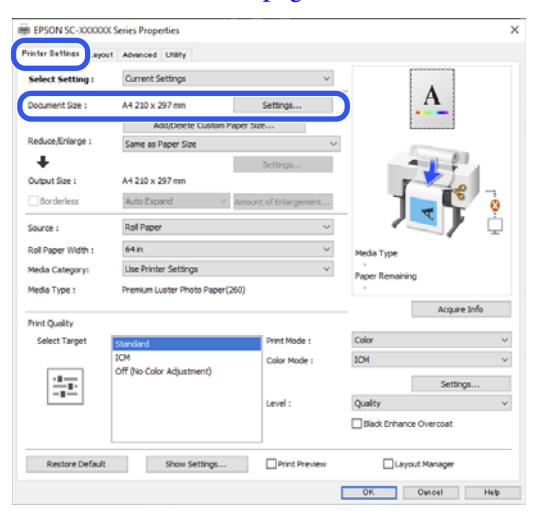

#### Sélectionnez Impression proportionnelle -Ajuster à la largeur du papier rouleau.

| inter Settings Layout | Advanced Utility                   |               |                        |            |
|-----------------------|------------------------------------|---------------|------------------------|------------|
| Select Setting :      | Current Settings                   | Ŷ             |                        | 1          |
| Document Size :       | A4 210 x 297 mm                    | Settings      | A                      |            |
|                       | 1.118-1-1- A I A                   |               | L                      | 3          |
| Reduce/Enlarge :      | Same as Paper Size                 | Ŷ             |                        |            |
| Dutput Size :         | A4 210 x 297 mm<br>Auto Expand V A | Settings      |                        | •          |
| Source :              | Roll Paper                         | ~             |                        | <b>/</b> 🗘 |
| Roll Paper Width :    | 64 in                              | ~             | Media Type             | ,          |
| Hedia Category:       | Use Printer Settings               | ~             | -<br>Baper Remaining   |            |
| Hedia Type :          | Premium Luster Photo Paper (26     | 0)            | -                      |            |
|                       |                                    |               | Acq                    | uire Info  |
| Annt Quality          |                                    | Drint Mode -  | Color                  |            |
| percent ranger        | Standard<br>ICM                    | Color Made 1  | ICM.                   |            |
| ·=                    | Off (No Color Adjustment)          |               |                        |            |
| -8-                   |                                    |               | Se                     | tongs      |
|                       |                                    | Level :       | Quality                | Y          |
|                       |                                    |               | Black Enhance Overcoal | 1          |
| Destroy Defects       | Chau Californi                     | Drint Draviau |                        |            |

3 Sélectionnez Sans marges, puis Proportion d'agrandissement pour définir la quantité d'agrandissement.

| vinter Settings Layo | ut Advanced Utäty             |                       |                 |              |
|----------------------|-------------------------------|-----------------------|-----------------|--------------|
| Select Setting :     | Current Settings              | ~                     |                 |              |
| Document Size :      | A4 210 x 297 mm               | Settings              |                 | A            |
|                      | Add/Delete Custom Pag         | per Size              | E               |              |
| Reduce/Enlarge :     | Same as Paper Size            | Ų                     | 1               |              |
| +                    |                               | Settings              |                 |              |
| Output Size :        | A4 210 x 297 mm               |                       | <b>r</b>        | 10           |
| Borderless           | Auto Expand                   | Vnount of Enlargement |                 |              |
| to mai               | Bol Paper                     |                       |                 | <b>S F</b> 7 |
| 300.02.              | nos repo                      |                       |                 |              |
| Roll Paper Width :   | 64 in                         | ~                     | Media Type      |              |
| Media Category:      | Use Printer Settings          | v                     | Paper Remaining |              |
| Media Type :         | Premium Luster Photo Paper(26 | 0)                    |                 |              |
|                      |                               |                       | - 1             | Acquire Info |
| Print Quality        |                               |                       | Color           |              |
| Select Target        | Standard                      | Print Mode :          | Color           |              |
|                      | Off (No Color Adjustment)     | Color Mode :          | ICM             |              |
|                      |                               |                       |                 | Settings     |
|                      |                               | Level :               | Quality         |              |
|                      |                               |                       | Black Enhance   | Overcoat     |
|                      |                               |                       |                 |              |
| Restore Default      | Show Settings                 | Print Preview         | Layou           | t Manager    |
|                      |                               |                       |                 |              |

| Expansion                                         |                                                           |                                                   |                                                        |
|---------------------------------------------------|-----------------------------------------------------------|---------------------------------------------------|--------------------------------------------------------|
| Amount of Enlar                                   | rgement                                                   |                                                   |                                                        |
|                                                   | Min                                                       | Standard                                          | Max                                                    |
|                                                   |                                                           | •                                                 |                                                        |
| Moving the sli<br>Therefore, so<br>on the paper a | der towards [Min]<br>me margins may<br>and printing envir | ] decreases the i<br>appear at the ed<br>ronment. | mage enlargement ratio.<br>Iges of the paper depending |
|                                                   | OK                                                        | Cancel                                            | Help                                                   |

#### Remarque :

Déplacez le curseur vers **Standard** pour diminuer le facteur d'agrandissement de l'image. Certaines marges peuvent donc apparaître aux bords du papier selon le papier et l'environnement d'impression.

4 Véri l'im

Vérifiez les autres paramètres, puis démarrez l'impression.

#### Paramètres sous Mac

Ouvrez l'écran Imprimer, puis sélectionnez le format de papier dans l'option **Taille papier** et sélectionnez une méthode d'impression sans marges.

Les sélections pour les méthodes d'impression sans marges s'affichent comme suit.

xxxx (Papier rouleau (Sans marges, Agrandir auto))

xxxx (Papier rouleau (Ss marg, Format à conserver))

xxxx (Feuille (Sans marges, Agrandir auto))

xxxx (Feuille (Sans marges, Format à conserver))

Où XXXX est la taille de papier réelle, par exemple A4.

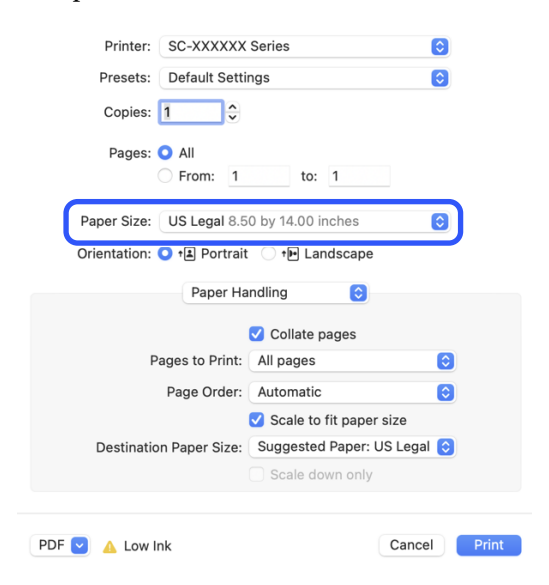

#### Remarque :

2

Si la boîte de dialogue d'impression de l'application ne propose aucune option de paramétrage des pages, affichez la boîte de dialogue des paramètres des pages.

Lorsque vous sélectionnez **Agrandir auto** en tant que format papier, sélectionnez **Paramètres disposition pages** dans la liste, puis cliquez sur **Extension**.

La proportion d'agrandissement est indiquée ci-dessous.

- Max : 3 mm à gauche et 5 mm à droite (l'image se décale de 1 mm vers la droite)
- Standard : 3 mm à gauche et à droite

Min : 1,5 mm à gauche et à droite

| 1211                                                                        |                                              |                 |                       | _            |   |
|-----------------------------------------------------------------------------|----------------------------------------------|-----------------|-----------------------|--------------|---|
| Prese                                                                       | ts: Default                                  | Settings        |                       | 0            |   |
| Copie                                                                       | es: 1                                        | •               |                       |              |   |
| Page                                                                        | es: 🔾 All                                    |                 |                       |              |   |
|                                                                             | From:                                        | 1 1             | :0: 1                 |              |   |
| Paper Siz                                                                   | ze: Super A                                  | 3 / B (Roll Pap | er - Borderle         | ss, A 😒      |   |
| Orientatio                                                                  | on: 🔾 🛤 Po                                   | rtrait 🔿 🕫      | Landscape             |              |   |
|                                                                             | Page                                         | e Layout Setti  | ngs 👩                 |              |   |
|                                                                             |                                              |                 |                       |              |   |
| Roll Paper Opti                                                             | on                                           |                 |                       |              |   |
| Roll Paper Opti<br>Auto Cut:                                                | on                                           |                 | Normal Cut            |              | ٥ |
| Roll Paper Opti<br>Auto Cut:<br>Auto Ro                                     | on                                           |                 | Normal Cut<br>64 inch | (1626        | 0 |
| Roll Paper Opti<br>Auto Cut:<br>Auto Ro                                     | on<br>itate<br>ige Line                      |                 | Normal Cut<br>64 inch | (1626        | 0 |
| Roll Paper Opti<br>Auto Cut:<br>Auto Ro<br>Print Pa<br>Save Ro              | on<br>itate<br>ge Line<br>oll Paper          |                 | Normal Cut<br>64 inch | (1626        | 0 |
| Roll Paper Opti<br>Auto Cut:<br>Auto Ro<br>Print Pa<br>Save Ro<br>Expansion | on<br>itate<br>ige Line<br>oll Paper         |                 | Normal Cut<br>64 inch | (1626        | 0 |
| Roll Paper Opti<br>Auto Cut:<br>Auto Ro<br>Print Pa<br>Save Ro<br>Expansion | on<br>itate<br>ige Line<br>oll Paper<br>Min  | Standard        | Normal Cut<br>64 inch | (1626<br>Aax | 0 |
| Roll Paper Opti<br>Auto Cut:<br>Auto Ro<br>Print Pa<br>Save Ro<br>Expansion | on<br>state<br>sige Line<br>bil Paper<br>Min | Standard        | Normal Cut<br>64 inch | (1626<br>Max | 0 |

#### Remarque :

Déplacez le curseur vers **Min** pour diminuer le facteur d'agrandissement de l'image. Certaines marges peuvent donc apparaître aux bords du papier selon le papier et l'environnement d'impression.

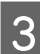

Lorsque vous imprimez sur du rouleau de papier, réglez la fonction **Coupe auto**.

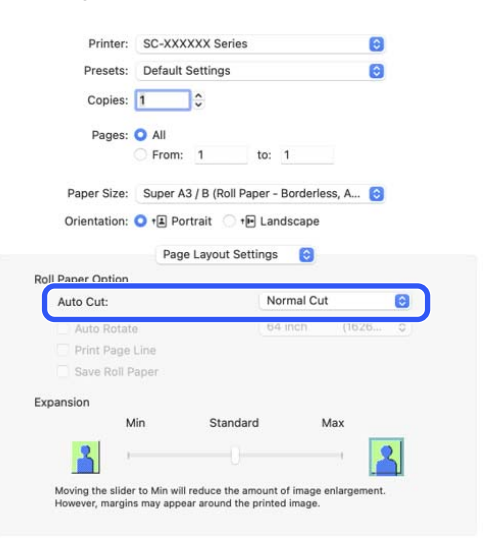

 $\angle \mathfrak{T}$  « À propos de la coupe de papier rouleau » à la page 100

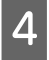

Vérifiez les autres paramètres, puis démarrez l'impression.

### N-up/Affiche

Vous pouvez imprimer plusieurs pages de données sur une seule feuille ou imprimer une seule page sur plusieurs feuilles.

Il existe trois façons d'imprimer des N-ups/Affiches.

#### • Recto verso plié (Windows uniquement)

Deux pages consécutives peuvent être imprimées sur une seule feuille. La seconde page subit une rotation de 180° et elle est imprimée de manière adjacente à la première page, afin que le papier puisse être plié pour réaliser un document recto verso.

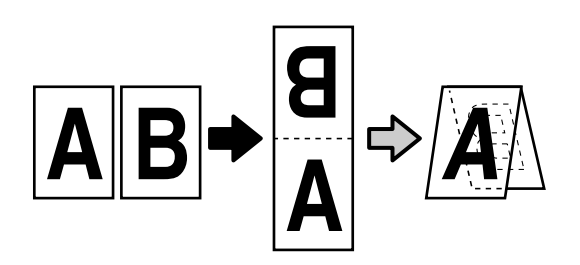

#### • N-up

Deux ou quatre pages consécutives peuvent être imprimées sur une seule feuille.

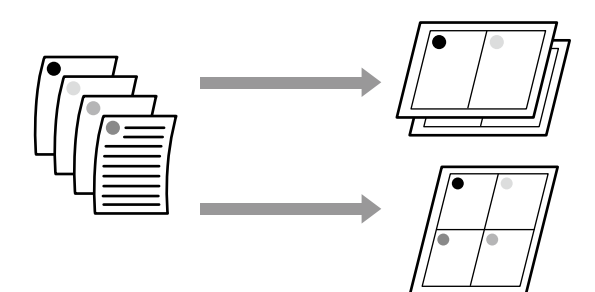

#### • Poster (Windows uniquement)

Une seule page peut être imprimée sur plusieurs feuilles. Les feuilles peuvent alors être mises bord à bord pour constituer une affiche grand format (jusqu'à 16 fois le format d'origine). Lorsque **Impression poster sans marges** est activée, vous pouvez raccorder le papier de sortie tel quel sans couper les marges, mais les parties de l'image qui s'étendent au-delà des bords lors de l'impression sans bordures sont perdues, ce qui signifie que l'image peut être mal alignée au niveau des jointures.

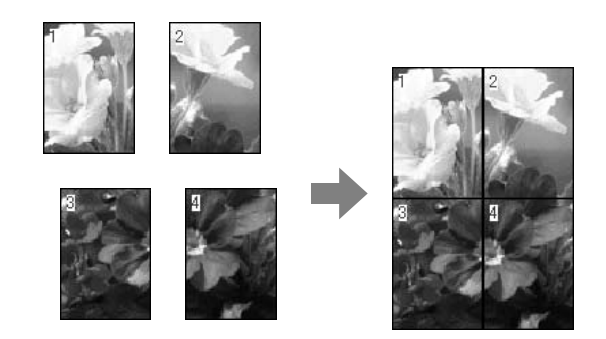

# Recto verso plié (Windows uniquement)

1

Affichez l'onglet Organisation du pilote de l'imprimante, puis sélectionnez **Disposition**. Sélectionnez **Recto verso plié** et cliquez sur le bouton **Configuration**.

#### 

| Winter Sett a Leyout | A mored Utility                                                      |                   |                             |
|----------------------|----------------------------------------------------------------------|-------------------|-----------------------------|
| Select Setting :     | Current Settings                                                     | v                 | 1                           |
| Copies :             | 1 Cole                                                               | ite<br>erse Order | 2                           |
| Page Layout          | Folded Double-Side     N-up     Poster     Print Banner     Settings |                   | Meda Type<br>Pace Renairing |
| Additional Settings  | Rotate 180-                                                          |                   | -                           |
| Basters Pafe it      | Show Settinos                                                        | Drint Preview     | Lavout Manager              |

1

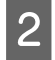

Définissez **Bord de reliure** et **Marge de reliure** dans la boîte de dialogue Paramètre Recto verso plié.

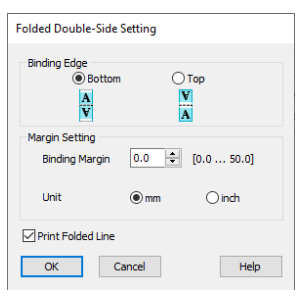

3

Vérifiez les autres paramètres, puis démarrez l'impression.

### N-up

#### **Remarque :**

- Sous Windows, vous ne pouvez pas utiliser la fonction d'impression N-up lorsque vous procédez à une impression sans marges.
- Sous Windows, vous pouvez utiliser la fonction Impression proportionnelle (Correspondre à la page) pour imprimer les données sur différents formats de papier.

∠ S « Impression de bannières horizontales, de bannières verticales et de formats non standard » à la page 89

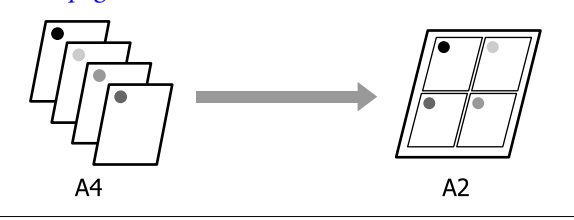

#### Paramètres dans Windows

Affichez l'onglet Organisation du pilote de l'imprimante, puis sélectionnez **Disposition**. Ensuite, sélectionnez **N-up** et cliquez sur le bouton **Configuration**.

#### 

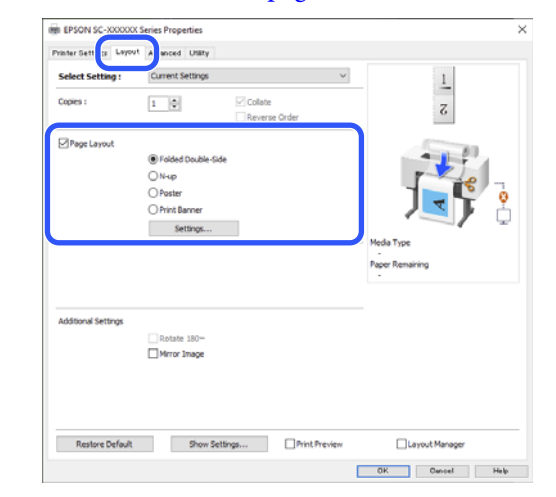

2

Définissez **Nombre de pages par feuille** et **Ordre page** dans la boîte de dialogue Organisation.

Si l'option **Encadrement page** est sélectionnée, des cadres de page seront imprimés sur chaque page.

| Print Layout              |             |  |
|---------------------------|-------------|--|
| Number of pages per sheet |             |  |
| ② 2 Pages                 | ○ 4 Pages   |  |
| Page Order                |             |  |
| 12                        | 21          |  |
| <u>1</u>                  |             |  |
| Print page frames         |             |  |
| ОК                        | Cancel Help |  |

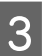

Vérifiez les autres paramètres, puis démarrez l'impression.

#### Paramètres sous Mac

|  | 1 | 1 |
|--|---|---|
|  |   |   |

À l'écran Imprimer, sélectionnez **Layout** (**Mise en page**) dans la liste, puis indiquez le nombre de pages par feuilles.

 $\bigtriangleup$  « Méthodes d'impression de base (Mac) » à la page 69

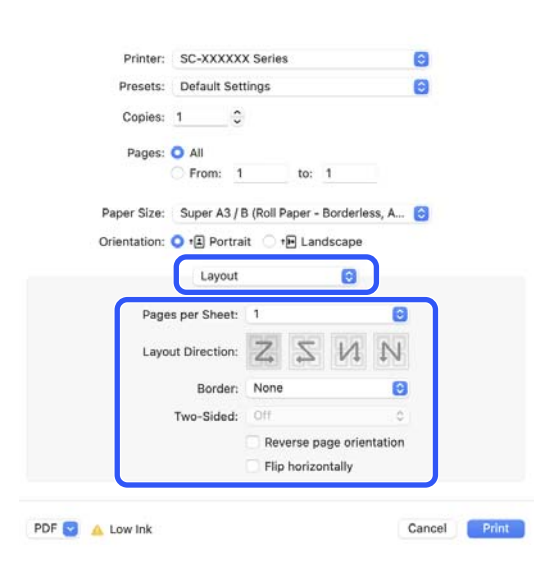

#### **Remarque**:

*Vous pouvez imprimer des cadres autour des pages organisées en utilisant la fonction Border (Bordure).* 

2

Vérifiez les autres paramètres, puis démarrez l'impression.

### Poster (Windows uniquement)

1

Affichez l'onglet Organisation du pilote de l'imprimante, puis sélectionnez **Disposition**. Ensuite, sélectionnez **Poster** et cliquez sur le bouton **Configuration**.

|                     | Current Settings                                                    | ~                        | 1                            |
|---------------------|---------------------------------------------------------------------|--------------------------|------------------------------|
| Copies :            | 1                                                                   | Collate<br>Reverse Order | 5                            |
| Page Layout         | Polded Double-Side     Nup     Poster     Print Banner     Settings |                          | Meda Type<br>Paper Remaining |
| Additional Settings | Rotate 180-                                                         |                          |                              |
|                     |                                                                     |                          |                              |

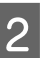

Définissez le **Nombre de panneaux** dans la boîte de dialogue Poster.

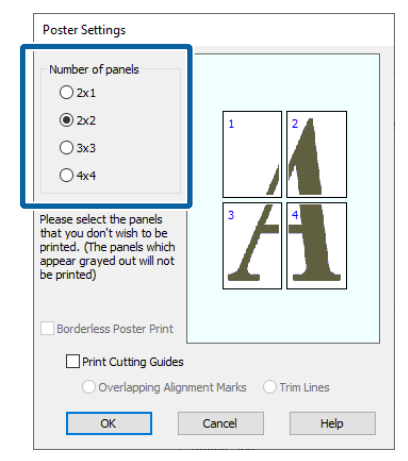

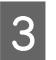

Sélectionnez si vous souhaitez imprimer l'affiche avec ou sans bordures.

#### Si l'impression sans marges est sélectionnée :

#### Sélectionnez Impression poster sans marges.

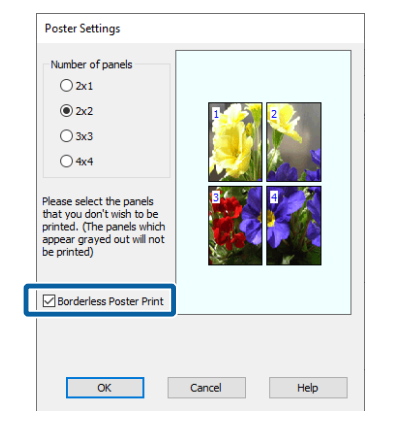

#### Remarque :

- Si l'option Impression poster sans marges est grisée, le papier ou le format sélectionné ne prend pas en charge l'impression sans marges.
   Cr « Papier pris en charge » à la page 99
- Si Coupe auto est défini sur Découpe unique ou Découpe double, l'image est coupée de 1 à 2 mm à l'intérieur du bord de l'image, ce qui signifie que l'image peut être mal alignée au niveau des jointures.

Si l'impression avec marges est sélectionnée :

| Number of panels<br>D 2x1<br>D 2x2<br>D 3x3<br>D 4x4<br>Please select the panels<br>that you don't wish to be<br>printed. (The panels which<br>appear grayed ut will not<br>be printed) |                         |
|----------------------------------------------------------------------------------------------------|-------------------------|
| Borderless Poster Print                                                                                                    |                         |
| Print Cutting Guides                                                                                                    |                         |
| Overlapping Align                                                                                                    | ment Marks 🕜 Trim Lines |
|                                                                                                    |                         |

#### Décochez Impression poster sans marges.

#### **Remarque** :

À propos de la taille après assemblage :

Si vous avez décoché **Impression poster sans** marges, les éléments **Imprimer les marques de** coupe s'affichent.

La taille finale sera identique, que vous ayez ou non sélectionné **Encadrement page**. Toutefois, si l'option **Guides de recouvrement** est sélectionnée, la taille finale sera plus petite avec un chevauchement.

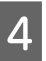

Vérifiez les autres paramètres, puis démarrez l'impression.

### Rassemblement de feuilles d'affiche avec bordures lors d'une impression multipage

Si l'option **Guides de recouvrement** est sélectionnée, des guides d'assemblage (indiqués par les lignes qui encadrent et traversent les X de l'illustration ci-dessous) seront imprimés sur chaque feuille.

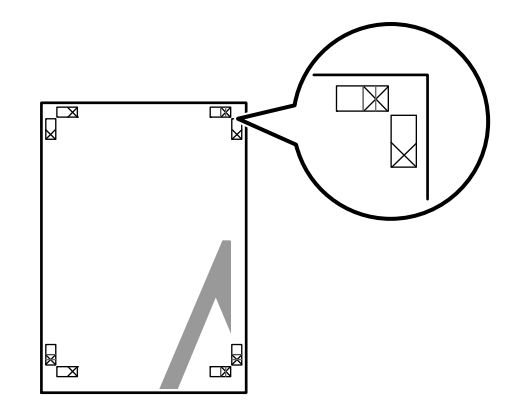

#### Remarque :

Si la sortie est en couleur, les guides d'assemblage seront bleus et les guides de coupe rouges. En monochrome, tous les guides apparaîtront en noir.

1

La section suivante décrit comment assembler quatre pages imprimées.

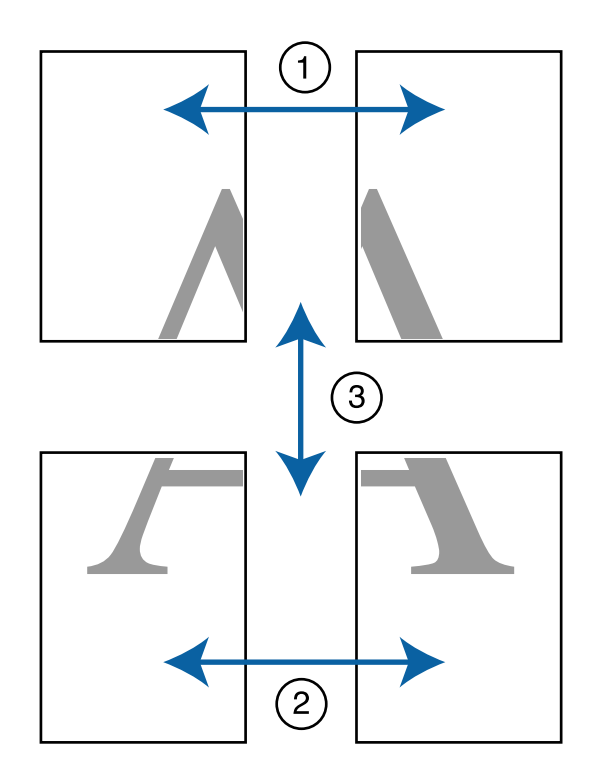

Préparez les deux feuilles supérieures et coupez la partie en trop de la feuille gauche en découpant le long de la ligne joignant les deux guides d'assemblage (les centres des X).

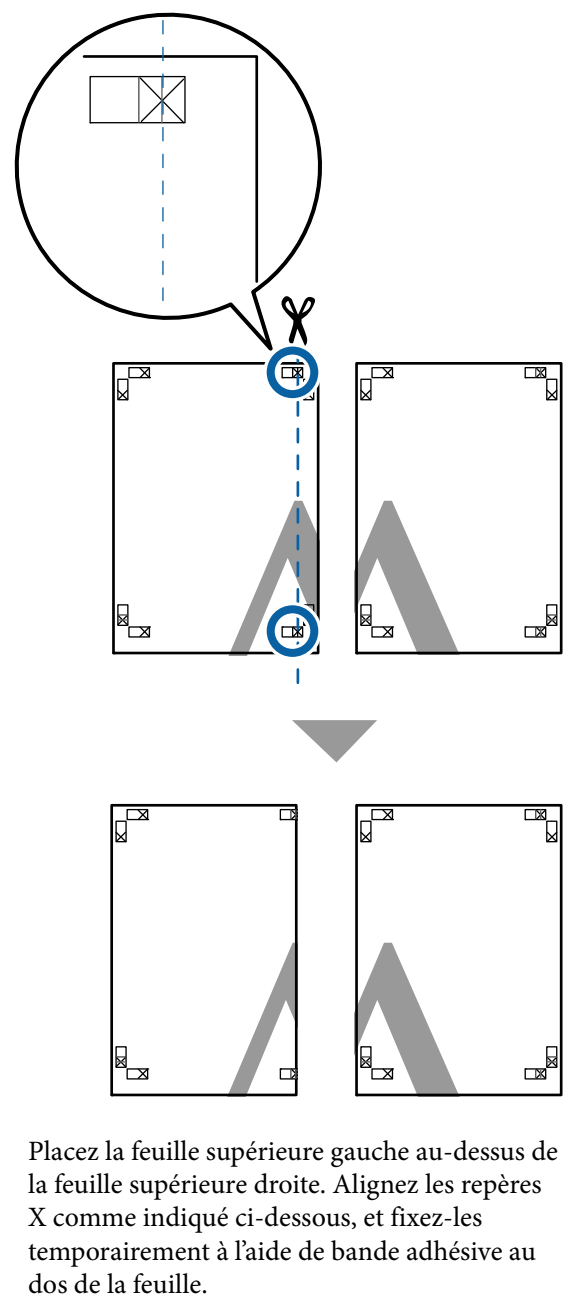

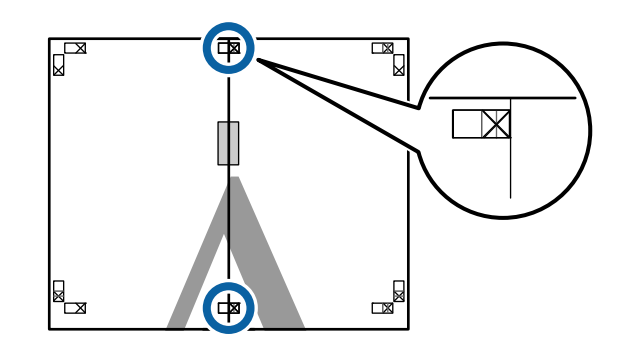

2

3 Les deux feuilles se chevauchant, coupez la partie en trop en découpant le long de la ligne joignant les deux guides de coupe (les lignes situées à gauche des X).

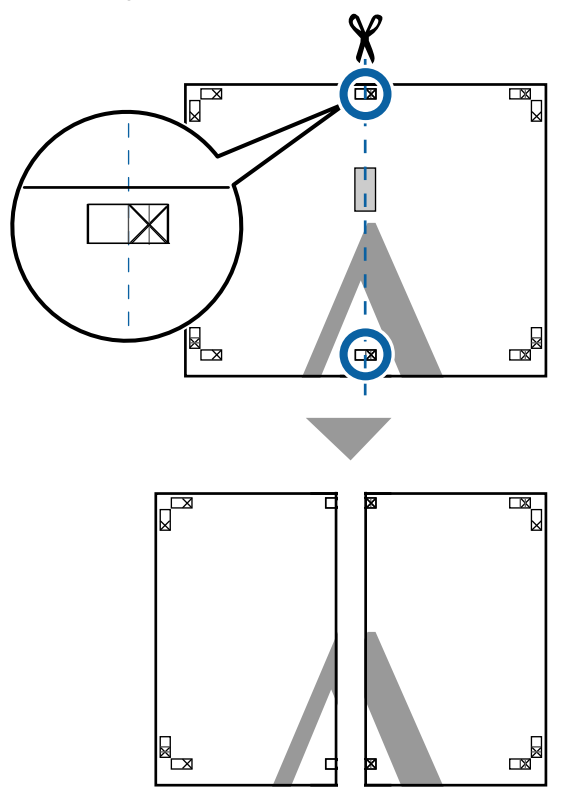

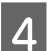

Rapprochez les deux feuilles.

Utilisez de la bande adhésive pour coller les dos des feuilles.

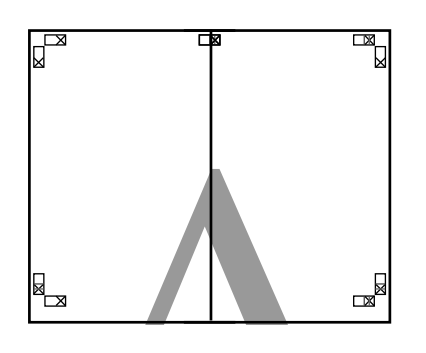

| 5 |
|---|
|---|

Répétez les étapes 1 à 4 pour les feuilles inférieures.

6 Coupez le bas des feuilles supérieures en coupant le long de la ligne joignant les deux guides (les lignes au-dessus des X).

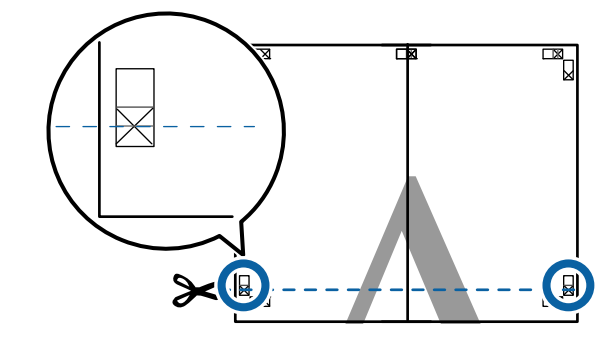

7

Placez la feuille supérieure au-dessus de la feuille inférieure. Alignez les repères X comme indiqué ci-dessous, et fixez-les temporairement à l'aide de bande adhésive au dos de la feuille.

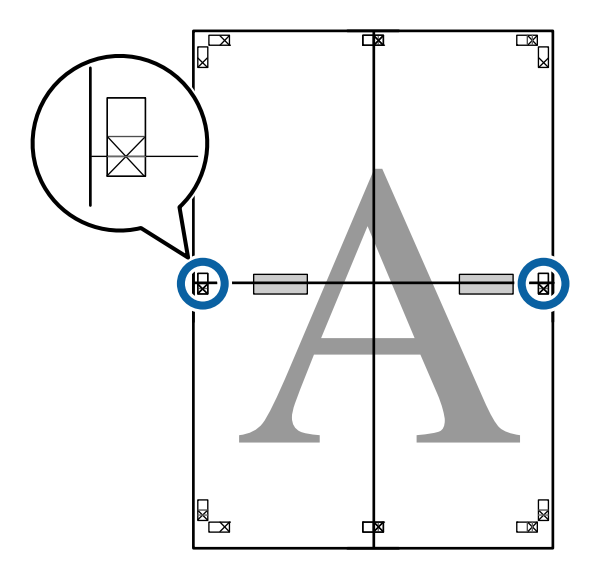
#### Diverses méthodes d'impression

9

8 Les deux feuilles se chevauchant, coupez la partie en trop en découpant le long de la ligne joignant les deux guides de coupe (les lignes situées au-dessus des X).

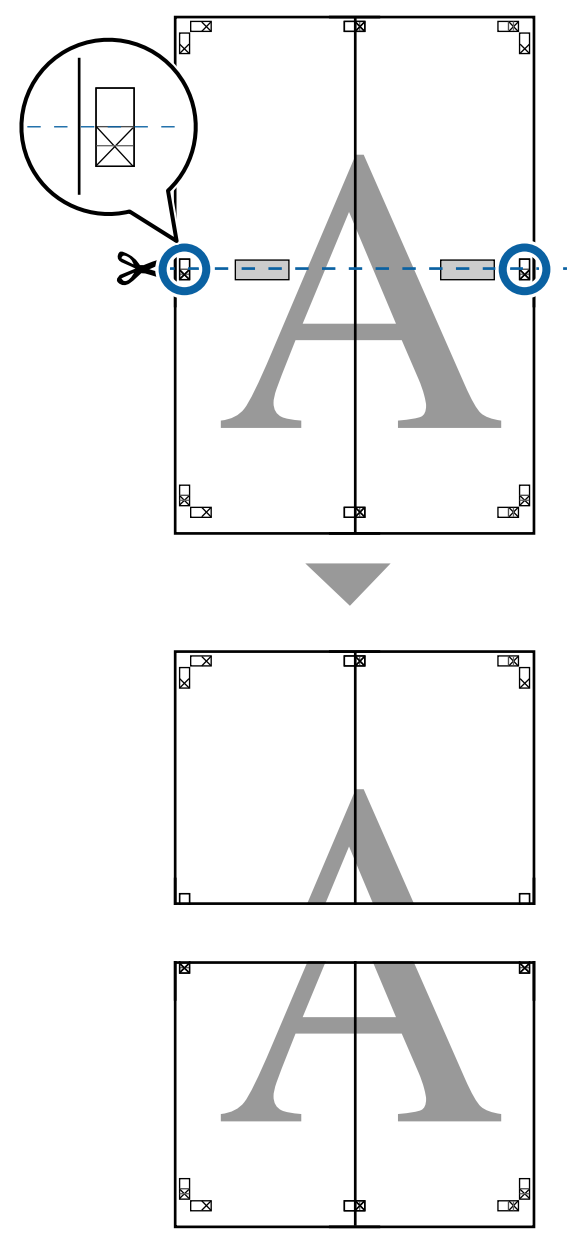

Assemblez les feuilles supérieures et inférieures.

Utilisez de la bande adhésive pour coller les dos des feuilles.

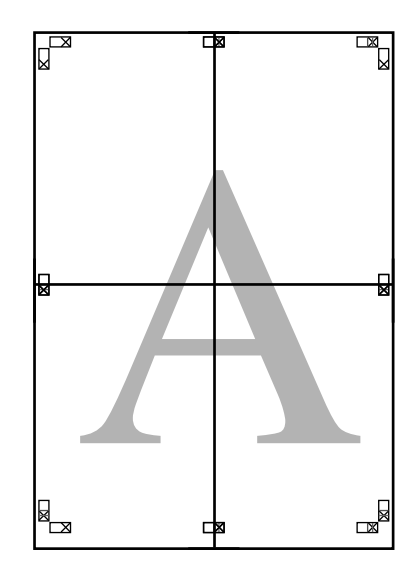

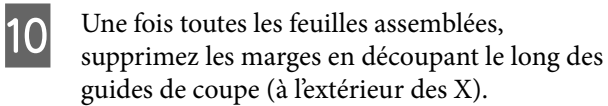

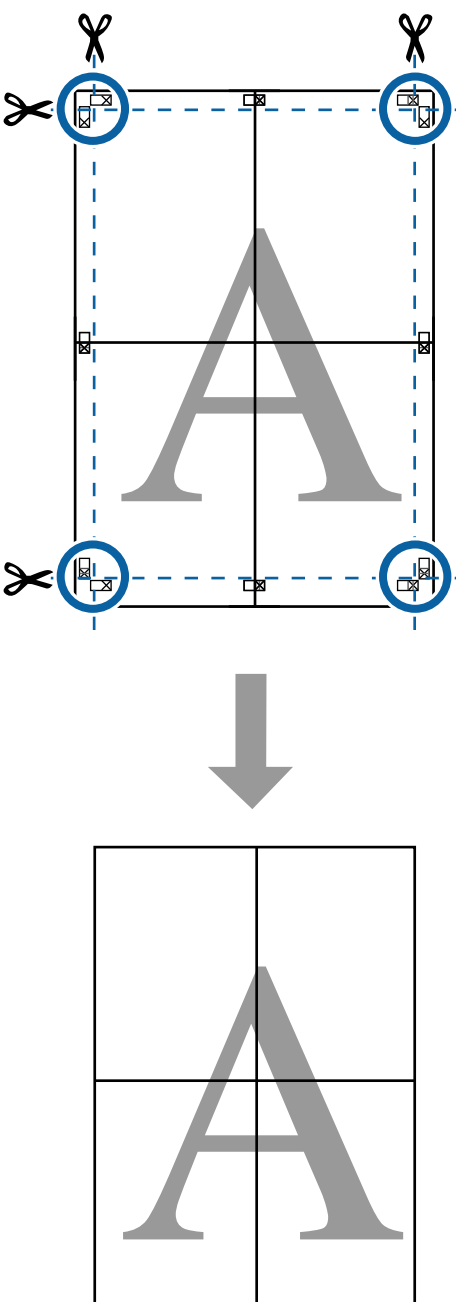

### Gestionnaire de disposition (Windows uniquement)

La fonction Gestionnaire de disposition vous permet de placer librement sur le papier plusieurs éléments de données d'impression créées dans diverses applications et de les imprimer tous à la fois.

Vous pouvez créer un poster ou un support d'affichage en plaçant plusieurs échantillons de données d'impression là où vous le souhaitez. Le Gestionnaire de disposition vous permet également d'utiliser le papier efficacement.

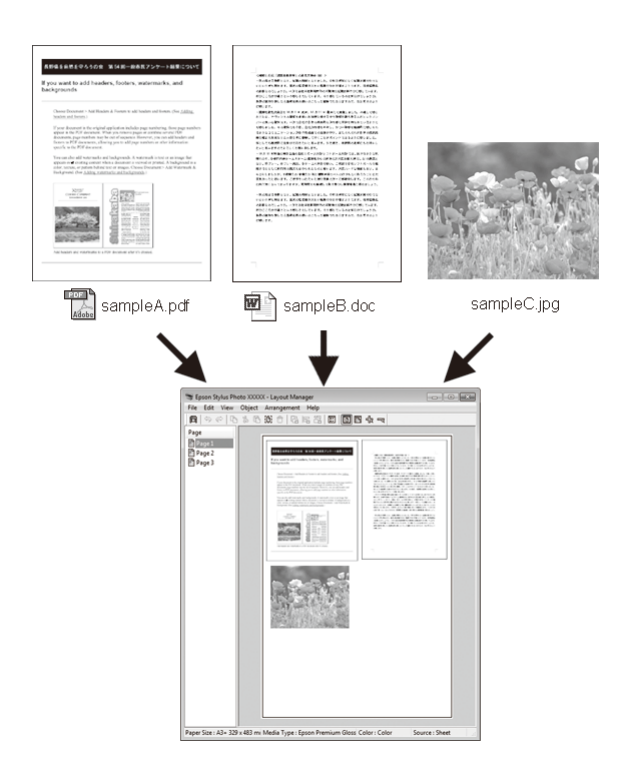

Vous trouverez ci-après un exemple de disposition.

#### Diverses méthodes d'impression

#### Placer plusieurs éléments de données

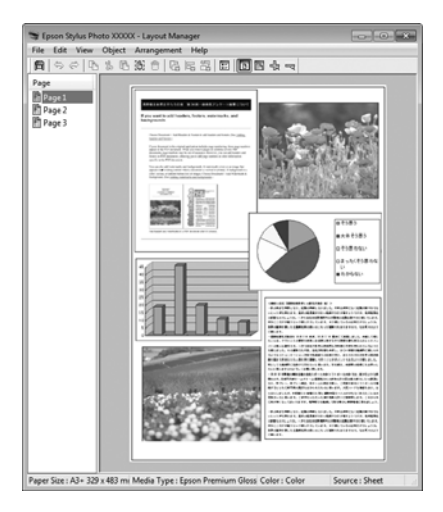

#### Placer des données identiques

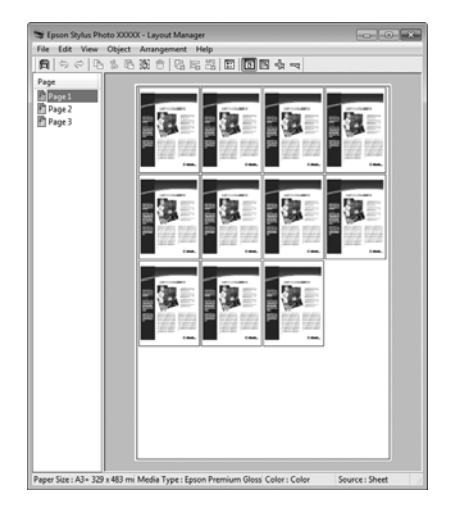

#### Placer librement les données

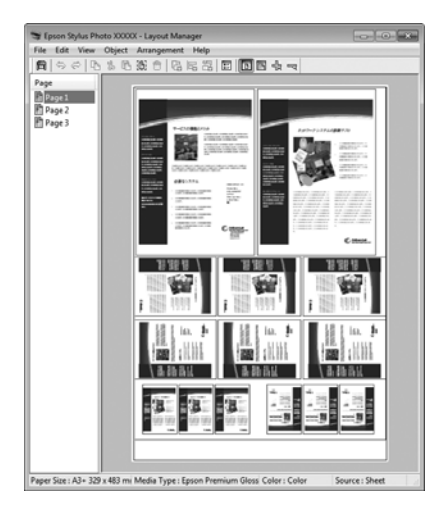

#### Placer les données sur du papier rouleau

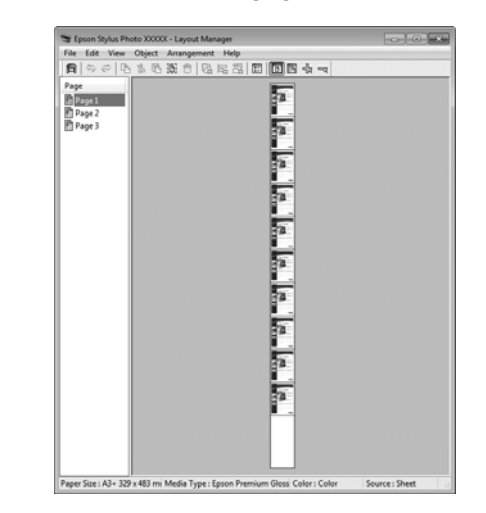

# Configuration des procédures pour l'impression

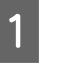

Vérifiez que l'imprimante est connectée et prête à imprimer.

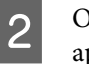

Ouvrez le fichier à imprimer dans votre application.

3 Sélectionnez Gestionnaire de disposition sur l'écran Paramètres imprimante du pilote d'impression, puis dans Taille papier, définissez le format de page créé par l'application.

#### 

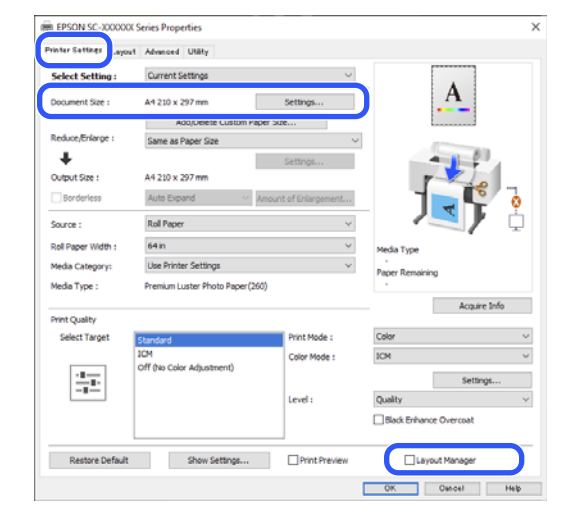

#### **Diverses méthodes d'impression**

#### Remarque :

L'option sélectionnée pour **Taille papier** est celle utilisée dans le **Gestionnaire de disposition**. La taille de papier réelle est définie dans l'écran à l'étape 7.

Cliquez sur OK. Lorsque vous imprimez avec une application, l'écran Gestionnaire de disposition s'ouvre.

Les données ne sont pas imprimées, mais une page est placée sur le papier de l'écran **Gestionnaire de disposition** en tant qu'objet.

5 Laissez l'écran Gestionnaire de disposition ouvert et répétez les étapes 2 à 4 pour disposer les éléments de données suivants.

Les objets sont ajoutés à l'écran **Gestionnaire de disposition**.

#### 6 Disposez les objets à l'écran **Gestionnaire de** disposition.

Vous pouvez déplacer les objets et les redimensionner. Vous pouvez aussi les réorganiser ou les faire pivoter en utilisant les options du menu Objet.

Vous pouvez modifier la taille globale et l'emplacement des objets à l'aide des options **Paramètres optionnels** et **Disposition** du menu Fichier.

Reportez-vous à l'aide de l'écran **Gestionnaire de disposition** pour plus de détails sur chaque fonction.

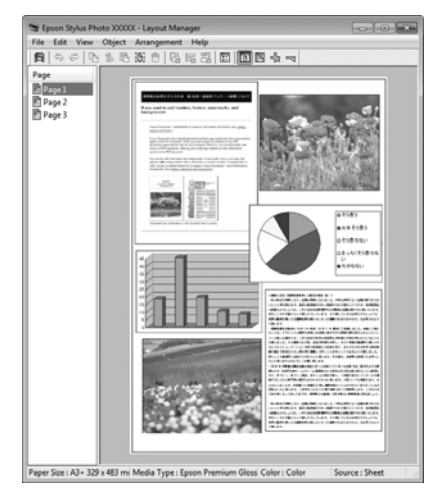

### 7

Cliquez sur **Fichier** — **Propriétés**, et configurez les paramètres d'impression à l'écran du pilote de l'imprimante.

| File                                                                                                    | Edit                                                                                                    | View                                                                                                    | Object                                                                                                    | Arran                                                                                                    | gemen                                                                                       |
|----------------------------------------------------------------------------------------------------|----------------------------------------------------------------------------------------------------|----------------------------------------------------------------------------------------------------|----------------------------------------------------------------------------------------------------|----------------------------------------------------------------------------------------------------|---------------------------------------------------------------------------------------------|
|                                                                                                    | Open.                                                                                                    |                                                                                                    | Ct                                                                                                    | rl+O                                                                                                    |                                                                                             |
|                                                                                                    | Save                                                                                                    |                                                                                                    | Ct                                                                                                    | rl+S                                                                                                    | H                                                                                           |
|                                                                                                    | Save A                                                                                                    | s                                                                                                    |                                                                                                    |                                                                                                    |                                                                                             |
|                                                                                                    | Prefere                                                                                                    | ences                                                                                                    |                                                                                                    |                                                                                                    | L                                                                                           |
|                                                                                                    | Proper                                                                                                    | rties                                                                                                    |                                                                                                    |                                                                                                    | İ)                                                                                          |
|                                                                                                    | Print                                                                                                    |                                                                                                    | Ct                                                                                                    | rl+P                                                                                                    | Ĩ                                                                                           |
|                                                                                                    | Exit                                                                                                    |                                                                                                    |                                                                                                    |                                                                                                    |                                                                                             |
|                                                                                                    |                                                                                                    | _                                                                                                    |                                                                                                    | _                                                                                                    |                                                                                             |
|                                                                                                    |                                                                                                    | $\hat{\nabla}$                                                                                                    | 7                                                                                                    |                                                                                                    |                                                                                             |
| EPSON SC-2000<br>Printer Settings La                                                                                                    | DOC Series Properties                                                                                                    | Ŷ                                                                                                    | 7                                                                                                    |                                                                                                    | >                                                                                           |
| EPSON SC-X000<br>Printer Settings Le<br>Select Setting :                                                                                                    | 001 Series Properties<br>out Advanced Utligh<br>Current Settings                                                                                                    | Ŷ                                                                                                    | ~                                                                                                    |                                                                                                    | ×                                                                                           |
| EPSON SC-0000 Printer Setting : Select Setting : Document Size : Reduce,Erkarps :                                                                                                    | DOC Series Properties<br>current Settings<br>A4 20 x 297 mm<br>A50 x 20 x 297 mm<br>Same as Paper 5                                                                                                    | ete Custom Paper Siz<br>Size                                                                                                    | v<br>Setinge<br>v                                                                                                    | A                                                                                                    | ×                                                                                           |
| Printer Bettines Lis Select Setting : Document Size : Reduce,Enfange : Uuput Size :                                                                                                    | OXX Series Properties<br>port Annuced URBY<br>Current Settings<br>A4 210 x 297 mm<br>A44 210 x 297 mm                                                                                                    | ete Custon Paper Sz                                                                                                    | v<br>Setinge<br>e<br>V                                                                                                    | A                                                                                                    | ,                                                                                           |
| PPSON SC. 2020 Printer Sattians Law Select Setting : Document Size : Residue Briarge Upport Size : Residue Briarge                                                                                                    | OOX Series Properties<br>port Annoced Unity<br>Current Setting<br>A4 210 x 297 mm<br>Add/Dek<br>Same as Paper 5<br>A4 210 x 297 mm<br>Auto Ecound                                                                                                    | e contro Paper Str.                                                                                                    | Settinge<br>e                                                                                                    | A                                                                                                    | ×                                                                                           |
| EPSON SC. 2000 Profer Software Select Software Document Sare :      Reduce,Briarge :      Output Stee :      Source :      Source :      Source :      Source :      Source :                                                                                                    | DOC Series Properties<br>post Advanced Utility<br>Current Settings<br>Ad-210 x 207 nm<br>Add/Dek<br>Same as Paper 3<br>Ad-210 x 207 nm<br>Addo Expand<br>Roll Paper<br>Gi In                                                                                                    | e cutor Pager So                                                                                                    | Sattings<br>Re<br>V<br>Sattings<br>tof Diargement<br>V<br>V                                                                                                    | A<br>View of the second second se                                                                                                    | ×                                                                                           |
| EPSON SC.2000 Printer Sattinas: Select Settina; Document Sza: Reduce,Briarge: Output Sza: Output Sza: Source: Source: Source: Nada Scatepory: Neda Catepory:                                                                                                    | DOC Series Properties<br>post Advanced Utility<br>Current Settings<br>Ad-220 x 297 mm<br>Add/bel<br>Same as Paper 3<br>Ad-220 x 207 mm<br>Auto Expand<br>Roll Paper<br>G4 in<br>Use Printer Setti                                                                                                    | r en conton Page So                                                                                                    | Settrop<br>R V<br>Settrop<br>tof Disposet<br>V<br>Markow<br>V<br>Markow<br>V<br>Markow<br>V<br>Markow<br>V<br>Markow<br>V                                               | A<br>solution<br>and Type<br>per Remaining                                                                                                    | ,<br>,<br>,                                                                                 |
| EPSON SC:2000 Printer Setting: Select Setting: Document Size : Couput Size : Couput Size : Reduce,Enforces : Reduce Setting: Reduce Setting: Media Category: Media Type :                                                                                                    | 000 Series Properties<br>port Advinced Utility<br>Current Settings<br>A4 220 x 237 mm<br>Additek<br>Same as Paper 1<br>A4 220 x 237 mm<br>Auto Excound<br>Roll Paper<br>64 in<br>Like Printer Setti<br>Premum Luster P                                                                                                    | er<br>ete Custon Paper So<br>Scie<br>a<br>a<br>a<br>a<br>a<br>a<br>a<br>a<br>a<br>a<br>a<br>a<br>a<br>a<br>a<br>a<br>a<br>a<br>a | Settings<br>R<br>Variance<br>V<br>V<br>V<br>Pa                                                                                                    | A<br>solution<br>or Remaining                                                                                                    | ,<br>,<br>,<br>,<br>,<br>,<br>,<br>,<br>,<br>,<br>,<br>,<br>,<br>,<br>,<br>,<br>,<br>,<br>, |
| EPSON SC-2000 Printer Settines     Select Settine Countert Size :     Countert Size :     Countert Size :     Seturce:Bridge :     Seturce:Bridge :     Seturce:Bridge :     Nedea Category:     Media Type :     Print:Quality     Select Travel                                                                                                    | 000 Series Properties<br>you Advanced Utility<br>Current Setting<br>A4 210 x 237 mm<br>Auto Expand<br>Roll Paper<br>Grin<br>Use Printer Setti<br>Premum Luster P<br>Standard                                                                                                    | r<br>ete Caston Paper So<br>iste<br>nge<br>hoto Paper (240)                                                                      | Settings<br>Re                                                                                                    | A<br>sta Type<br>per Remaining                                                                                                    | ×                                                                                           |
| EPSON SC-2000 Printer Setting: Select Setting: Document Size : Codput Size : Codput Size : Source : Reduce,Bridarge : Hedia Category: Hedia Type : Print Quality Select Target                                                                                                    | OXX Series Properties<br>port Advanced Unity<br>Cournet Setting<br>Ad 200 x 297 nm<br>Add/Del<br>Same as Paper 3<br>Ad 200 x 297 nm<br>Auto Expand<br>Roll Paper<br>64 in<br>Use Printer Setti<br>Premum Luster P<br>Same John Science Advantage<br>Same John Science Advantage<br>S | r<br>s<br>s<br>s<br>stele Custon Paper So<br>Size<br>nge<br>hoto Paper (360)<br>steer()                                          | Settings<br>a<br>tof Diarponent<br>Prot Mode : Color Mode : Color                                                                                                    | A<br>Control of the second second secon                                                                                                    |                                                                                             |
| EPSON SC-2000 Profile Software Select Setting : Doument Size : Reduce,Briarge : COuput Size : Source : Source : Sou | COX Series Properties<br>port Annuced Unity<br>Current Settings<br>A4 210 x 297 mm<br>Add;Dek<br>Same as Paper 3<br>A4 210 x 297 mm<br>Auto Expand<br>Roll Paper<br>64 in<br>Use Printer Setts<br>Premum Luster P<br>Standard<br>104<br>Crff (to Color Adjust                                                                                                    | rete Custon Paper Sa<br>tete Custon Paper Sa<br>tete Custon Paper Sa<br>toto Paper (340)                                         | Settings<br>e<br>torfDiargument<br>Color Mode : CO<br>Color Mode : CO                                                                                                   | A<br>to Type<br>the Remaining<br>the M<br>to Type<br>the M<br>to Type<br>the M<br>to Type<br>the M<br>to Type<br>the M<br>type<br>the M<br>type<br>type |                                                                                             |
| PSON SC-2000 Pinter Setting :     Select Setting :     Document Size :     Reduce,Briarge :     Document Size :     Bandoness Source :     Media Category:     Hedia Type :     Pint Quality     Select Target     Immedia                                                                                                    | OX Series Properties<br>post Annoced Unity<br>Current Settings<br>A4 210 x 297 mm<br>Add/Del<br>Same as Pape 5<br>A4 220 x 297 mm<br>Auto Expand<br>Roll Paper<br>64 in<br>Use Printer Sett<br>Premum Luster P<br>Standard<br>ICM<br>Coff Ølo Color Adju                                                                                                    | rete Custon Paper Size                                                                                                    | Settings<br>e<br>Cof Drike generat<br>V<br>Prott Mode :<br>Color Mode :<br>Color Mode :<br>Color Mode :<br>Color Mode :<br>Color Mode :<br>Color Mode :<br>Color Mode : | cla Type<br>per Renahing<br>safty<br>Black Enhance Overcoa                                                                                                    | ×                                                                                           |

Définissez les éléments nécessaires, tels que la **Taille de sortie**, la **Source** et le **Support**.

8

Cliquez sur le menu **Fichier** à l'écran **Gestionnaire de disposition**, puis cliquez sur **Imprimer**.

L'impression démarre.

### Enregistrement et rappel des paramètres

Vous pouvez enregistrer les données de disposition et de configuration de l'écran **Gestionnaire de disposition** dans un fichier. Si vous avez besoin de fermer votre application en cours de travail, vous pouvez enregistrer les données dans un fichier puis le rouvrir ultérieurement pour continuer votre travail.

### Enregistrement

- À l'écran Gestionnaire de disposition, cliquez sur le menu Fichier, puis sur Enregistrer sous.
  - Entrez le nom de fichier, sélectionnez l'emplacement puis cliquez sur **Enregistrer**.
- 3 Ferm

2

Fermez l'écran Gestionnaire de disposition.

### Ouverture des fichiers enregistrés

1Faites un clic droit sur l'icône de l'utilitaire(S) dans la taskbar (barre des tâches) deWindows et sélectionnez Gestionnaire dedisposition dans le menu qui s'affiche.

#### L'écran Gestionnaire de disposition s'affiche.

Si l'icône de raccourci de l'utilitaire ne s'affiche pas dans la Taskbar (Barre des tâches) de Windows ∠ (Récapitulatif de l'onglet Utilitaire » à la page 82

2

3

À l'écran Gestionnaire de disposition, cliquez sur le menu Fichier, puis sur Ouvrir.

Sélectionnez l'emplacement et ouvrez le fichier de votre choix.

# À propos de la gestion des couleurs

Même si vous utilisez les mêmes données d'image, l'image originale et l'image affichée peuvent sembler différentes, et les résultats imprimés peuvent sembler différents de l'image que vous voyez à l'écran. Ceci se produit en raison des différences de caractéristiques : en effet, les périphériques de saisie tels que les scanners et les appareils photo numériques capturent les couleurs sous forme de données électroniques, tandis que les périphériques de sortie, par exemple les écrans d'affichage et les imprimantes, reproduisent les couleurs à partir des données de couleur. Le système de gestion des couleurs permet d'ajuster les différences dans les caractéristiques de conversion de couleurs entre les périphériques d'entrée et de sortie. Un système de gestion des couleurs est inclus avec des systèmes d'exploitation tels que Windows et Mac OS, en plus des applications de traitement des images. Windows inclut le système de gestion des couleurs ICM et Mac OS X inclut le système de gestion des couleurs ColorSync.

Dans un système de gestion des couleurs, un fichier de définition des couleurs, appelé « Profil », est utilisé pour faire correspondre les couleurs entre les périphériques. (Ce fichier est également appelé « profil ICC ».) Le profil d'un périphérique d'entrée est appelé profil d'entrée (ou profil source) et le profil d'un périphérique de sortie, une imprimante par exemple, est appelé profil d'imprimante (ou profil de sortie). Un profil est préparé pour chaque type de support dans le pilote d'imprimante. Les zones de conversion des couleurs par le périphérique d'entrée et la zone de reproduction des couleurs par le périphérique de sortie diffèrent. De ce fait, certaines zones de couleur ne correspondent pas même si vous effectuez une correspondance des couleurs en utilisant un profil. Outre la définition de profils, le système de gestion des couleurs spécifie également les conditions de conversion pour les zones où la correspondance des couleurs a échoué en tant que paramètre. Le nom et le type de paramètre varient en fonction du système de gestion des couleurs utilisé.

Vous ne pouvez pas faire correspondre les couleurs des résultats d'impression et de l'affichage en utilisant la gestion des couleurs entre le périphérique d'entrée et l'imprimante. Pour faire correspondre les deux couleurs, vous devez également procéder à la gestion des couleurs entre le périphérique d'entrée et l'écran.

# Paramètres d'impression avec gestion des couleurs

Vous pouvez effectuer une impression avec gestion des couleurs en utilisant le pilote d'imprimante des deux manières suivantes.

Choisissez la meilleure méthode en fonction de l'application que vous utilisez, de l'environnement du système d'exploitation, du but final de l'impression et d'autres facteurs.

### Configuration de la gestion des couleurs avec les applications

Cette méthode permet d'imprimer à partir d'applications prenant en charge la gestion des couleurs. Tous les processus de gestion des couleurs sont assurés par le système de gestion des couleurs de l'application. Cette méthode est utile lorsque vous souhaitez obtenir les mêmes résultats d'impression avec gestion des couleurs en utilisant une application commune entre différents systèmes d'exploitation.

## ∠ Configuration de la Gestion des couleurs avec les applications » à la page 116

## Configuration de la gestion des couleurs à l'aide du pilote de l'imprimante

Le pilote de l'imprimante utilise le système de gestion des couleurs du système d'exploitation et assure tous les processus de gestion des couleurs. Vous pouvez configurer les paramètres de gestion des couleurs dans le pilote d'impression en utilisant les deux méthodes suivantes.

 ICM hôte (Windows)/ColorSync (Mac OS X) Configurez ce paramètre lorsque vous imprimez depuis des applications prenant en charge la gestion des couleurs. Cette opération est efficace pour produire des résultats d'impression similaires à partir de différentes applications sous le même système d'exploitation.

 ∠ S « Impression avec gestion des couleurs par l'ICM hôte (Windows) » à la page 118
 ∠ S « Impression avec gestion des couleurs par ColorSync (Mac) » à la page 119  ICM pilote (Windows uniquement) Vous pouvez effectuer une impression avec gestion des couleurs à partir d'applications ne prenant pas en charge la gestion des couleurs.
 CF « Impression avec gestion des couleurs par pilote ICM(Windows uniquement) » à la page 119

### Définition des profils

Les réglages de profil d'entrée, de profil de l'imprimante et de paramètre (méthode de correspondance) varient entre les trois types d'impressions avec gestion des couleurs, puisque leurs moteurs de gestion des couleurs sont utilisés différemment. En effet, l'utilisation de la gestion des couleurs diffère entre les moteurs. Configurez les paramètres dans le pilote d'impression ou l'application comme décrit dans le tableau suivant.

|                         | Paramè-<br>tres du<br>profil<br>d'entrée | Paramè-<br>tres du<br>profil de<br>l'impri-<br>mante | Réglage<br>du para-<br>mètre |
|-------------------------|------------------------------------------|------------------------------------------------------|------------------------------|
| ICM pilote<br>(Windows) | Pilote d'im-<br>pression                 | Pilote d'im-<br>pression                             | Pilote d'im-<br>pression     |
| ICM hôte<br>(Windows)   | Application                              | Pilote d'im-<br>pression                             | Pilote d'im-<br>pression     |
| ColorSync<br>(Mac OS X) | Application                              | Pilote d'im-<br>pression                             | Application                  |
| Application             | Application                              | Application                                          | Application                  |

Les profils d'impression de chaque type de papier utilisé dans la gestion des couleurs sont installés avec le pilote de l'imprimante. Vous pouvez sélectionner un profil à partir de l'écran des paramètres du pilote de l'imprimante.

Vous pouvez sélectionner un profil à partir de l'écran des paramètres du pilote de l'imprimante.

∠ ✓ « Impression avec gestion des couleurs par pilote ICM(Windows uniquement) » à la page 119

∠ (Impression avec gestion des couleurs par ColorSync (Mac) » à la page 119  $\angle \mathfrak{T}$  « Configuration de la Gestion des couleurs avec les applications » à la page 116

### Configuration de la Gestion des couleurs avec les applications

Imprimez à l'aide d'applications dotées d'une fonction de gestion des couleurs. Configurez les paramètres de gestion des couleurs dans l'application et désactivez la fonction de calibration des couleurs dans le pilote de l'imprimante.

```
1
```

Configurez les paramètres de gestion des couleurs dans les applications.

Exemple de réglage pour Adobe Photoshop CC

Accédez à l'écran Print (Imprimer).

Sélectionnez Color Management (Gestion des couleurs), Photoshop Manages Colors (Photoshop gère les couleurs) dans Color Handling (Gestion des couleurs), sélectionnez Printer Profile (Profil de l'imprimante) et Rendering Intent (Intention rendu), puis cliquez sur Print (Imprimer).

| Printer Setup    |                                                         |
|------------------|---------------------------------------------------------|
| Printer:         | EPSON SC-XXXX Series                                    |
| Copies:          | 1 Print Settings                                        |
| Layout:          | <b>) (</b> )                                            |
| Color Manage     | nent                                                    |
| Document Profile | ent in the print settings dialog box.<br>: Untagged RGB |
| Color Handling:  | Photoshop Manages Colors                                |
| Printer Profile: | SCSeries Standard +                                     |
| Normal Print     | ing +                                                   |
| Rendering Inter  | t: Perceptual +                                         |
| Black Point      | Compensation                                            |
| ▼ Description    |                                                         |
|                  |                                                         |

2

Affichez l'écran des paramètres du pilote d'impression (Windows) ou l'écran Print (Imprimer).

Configurez les paramètres du pilote de l'imprimante.

**Pour Windows** 

∠ ≪ Méthodes d'impression de base(Windows) » à la page 65

#### **Pour Mac**

3

Désactivez la gestion des couleurs.

#### **Pour Windows**

Dans l'écran principal, sélectionnez **Désactivé** (**Pas de calibrage couleur**) pour **Mode**.

| BEPSON SC-X000000       | Series Properties               |                     |                        | ×        |
|-------------------------|---------------------------------|---------------------|------------------------|----------|
| Printer Settings Layout | Advanced Utility                |                     |                        |          |
| Select Setting :        | Current Settings                | ~                   |                        |          |
| Document Size :         | A4 210 x 297 mm                 | Settings            | A                      |          |
|                         | Add/Delete Custom Paper         | Size                |                        |          |
| Reduce/Enlarge :        | Same as Paper Size              | ~                   | (                      |          |
| Uutput Size :           | A4 210 x 297 mm                 | Settings            |                        | 1.       |
| bordeness               | Auto Expand V Am                | ount of Enlargement | ╴╷┚┱┡                  | <u> </u> |
| Source :                | Koll Paper                      | v                   |                        | 4        |
| Roll Paper Width :      | 64 in                           | ~                   | Media Type             |          |
| Media Category:         | Use Printer Settings            | ¥                   | Paper Remaining        |          |
| Media Type :            | Premium Luster Photo Paper(260) |                     |                        |          |
| Print Quality           |                                 |                     | Acquire In             | otn      |
| Select Target           | Standard                        | int Mode :          | Color                  | ~        |
| I (                     | ICM                             | kor Mode :          | ICM                    | ~        |
| 2.7                     | Off (No Color Adjustment)       |                     | Settings.              |          |
|                         |                                 | i vel:              | Quality                | ~        |
|                         |                                 |                     | Black Enhance Overcoat |          |
| Restore Default         | Show Settings                   | Print Preview       | Layout Manager         |          |
|                         |                                 |                     | OK Oancel              | Help     |

#### **Remarque** :

Dans Windows 7, **Désactivé (Pas de calibrage couleur)** est sélectionné automatiquement.

#### Pour Mac

Sélectionnez **Configuration Imprimante** dans la liste, puis sélectionnez **Désactivé (Pas de calibrage couleur)** en regard de **Réglage des couleurs de l'imprimante**.

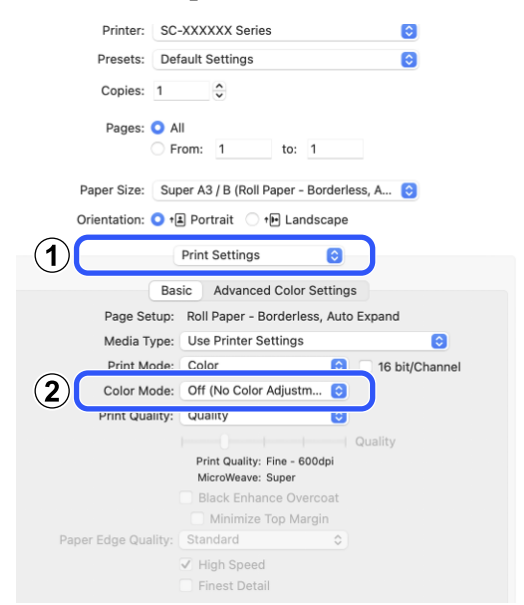

4 Vérifiez les autres paramètres, puis démarrez l'impression.

## Configuration de la gestion des couleurs à l'aide du pilote de l'imprimante

### Impression avec gestion des couleurs par l'ICM hôte (Windows)

Utilisez les données d'image dans lesquelles un profil d'entrée a été intégré. L'application doit également prendre en charge ICM.

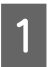

Définissez les paramètres de réglage des couleurs à l'aide de l'application.

Lorsque vous utilisez les applications suivantes, définissez le paramètre de gestion des couleurs sur **Printer Manages Colors (L'imprimante assure la gestion des couleurs)**.

Adobe Photoshop CS3 ou version ultérieure Adobe Photoshop Elements 6.0 ou version ultérieure

Adobe Photoshop Lightroom 1 ou version ultérieure

Dans les autres applications, réglez sur **No Color Management (Pas de gestion des couleurs)**.

#### **Remarque**:

Pour plus d'informations sur les plates-formes prises en charge, consultez le site Web de l'application en question. Exemple de réglage pour Adobe Photoshop CC

Accédez à l'écran Print (Imprimer).

Sélectionnez Color Management (Gestion des couleurs), puis Printer Manages Colors (L'imprimante assure la gestion des couleurs) dans Color Handling (Gestion des couleurs), puis cliquez sur Print (Imprimer).

| Printer: EPSON SC-XXXX Series * Copies: 1 Print Settings Layout:  Color Management Color Management in the printer's color management in the printer's color management in the printer's color management Profile: Untagged RGB Color Handling: Printer Manages Colors  Printer Profile: SC Series Standard  Printer Profile: SC Series Standard  Printer Profile: Perceptual  Black Point Compensation Description                                                                                                    | Printer Setup                                                                                                    |                     |
|----------------------------------------------------------------------------------------------------|----------------------------------------------------------------------------------------------------|---------------------|
| Copies: 1 Print Settings<br>Layout: 2 Color Management<br>Color Management in the printer's color<br>management in the printer's color<br>management in the printer's color<br>management in the printer's color<br>management and the printer's color<br>management and the printer's color<br>management and the printer's color<br>Printer Profile: Untaged RGB<br>Color Handling: Printer Manages Colors +<br>Printer Profile: Sc. Series Standard +<br>Normal Printing +<br>Rendering Intent: Perceptual +<br>Black Point Compensation<br>Poscription                                                                                                    | Printer: EPSON SC-XXXXX Series                                                                                                    | •                   |
| Layout:  Color Management Color Management Color Management in the printer's color management in the print settings dialog box. Cocument Profile: Untagged RGB Color Handling: Printer Profile: Sc. Series Standard  Normal Printing Rendering Intent: Perceptual Black Point Compensation Description                                                                                                    | Copies: 1 Print Settings                                                                                                    |                     |
| Color Management  Color Management  Color Management in the print settings dialog box.  Printer Profile: Untagged RGB  Color Handling: Printer Manages Colors  Printer Profile: SC Series Standard  Normal Printing  Rendering Intent: Perceptual  Black Point Compensation  Description                                                                                                    |                                                                                                    |                     |
| Color Hanagement         Imagement in the print settings dialog box.         incurrent Profile: Untagged RGB         Color Handling:       Printer Manages Colors         Printer Profile:       SC         Series Standard       *         Normal Printing       *         Rendering Intent:       Perceptual       *         Black Point Compensation       *         V Description       *                                                                                                    |                                                                                                    |                     |
| Instantiation of an additional and a second and a second and a se | Color Management                                                                                                    |                     |
| management in the print settings dialog box.     focument Profile: Untagged RGB     Solor Handling: Printer Manages Colors      Printer Profile: SC-Series Standard     Normal Printing      Rendering Intent: Perceptual     Black Point Compensation     Description                                                                                                    | Concernence to enable the printer's color                                                                                                    |                     |
| vocument Profile: Untagged RGB       Color Handling:     Printer Manages Colors       Printer Profile:     SC       Science Standard     +       Normal Printing     +       Rendering Intent:     Perceptual       Black Point Compensation     +                                                                                                    | management in the print settings dialo                                                                                                    | g box.              |
| iolor Handling:     Printer Manages Colors <ul> <li>Printer Profile:</li> <li>Sc.</li> <li>Series Standard</li> <li>Normal Printing</li> <li>Rendering Intent:</li> <li>Perceptual</li> <li>Black Point Compensation</li> <li>Description</li> <li>Description</li> <li>Des</li></ul>                                                                                                    | acument Drefiles Untraged DCD                                                                                                    |                     |
| Printer Profile: SC. Series Standard • Normal Printing • Rendering Intent: Perceptual • Black Point Compensation V Description                                                                                                    | ocument Prome: Ontauded Rob                                                                                                    |                     |
| Normal Printing   Rendering Intent: Perceptual  Black Point Compensation  Pescription                                                                                                    | Color Handling: Printer Manages Colors                                                                                                    | \$                  |
| Normal Printing * Rendering Intent: Perceptual * Black Point Compensation  P Description                                                                                                    | Color Handling: Printer Manages Colors Printer Profile: SC- Series St                                                                                      | •<br>andard         |
| Rendering Intent: Perceptual  Black Point Compensation Description                                                                                                    | Color Handling: Printer Manages Colors Printer Profile: SCSeries St                                                                                        | ◆<br>andard ◆       |
| Black Point Compensation  Description                                                                                                    | Color Handling: Printer Manages Colors Printer Profile: SCSeries St Normal Printing =                                                                      | andard +            |
| Description                                                                                                    | Color Handling: Printer Manages Colors Printer Profile: SC Series St Normal Printing * Rendering Intent: Perceptual                                        | andard +            |
| Description                                                                                                    | Color Handling: Printer Manages Colors Printer Profile: SCSeries St Normal Printing  Rendering Intent: Perceptual                                          | e)<br>andard e)     |
| Description                                                                                                    | Color Handling: Printer Manages Colors Printer Profile: SC. Series St Normal Printing  Rendering Intent: Perceptual Black Point Compensation               | e)                  |
|                                                                                                    | Color Handling: Printer Manages Colors Printer Profile: SC. Series St Normal Printing  Rendering Intent: Perceptual Black Point Compensation               | e)<br>andard e<br>e |
|                                                                                                    | Color Handling: Printer Manages Colors Printer Profile: SC. Series St Normal Printing  Rendering Intent: Perceptual Black Point Compensation V Description | e                   |

Si vous utilisez des applications sans fonction de gestion des couleurs, commencez à l'étape 2.

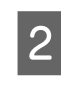

Pour Mode dans l'écran Paramètres imprimante du pilote d'imprimante, sélectionnez ICM, puis cliquez sur Configuration.

∠ ≪ Méthodes d'impression de base(Windows) » à la page 65

| EPSON SC-XXXXXXX   | X Series Properties       |                                       |                        |
|--------------------|---------------------------|---------------------------------------|------------------------|
| inter Settings     | owd Utility               |                                       |                        |
| Select Setting :   | Current Settings          | ~                                     |                        |
| Document Size :    | A4 210 x 297 mm           | Settings                              | A                      |
|                    | Add, Delete Custor        | n Paper Size                          |                        |
| Reduce/Enlarge :   | Same as Paper Size        | · · · · · · · · · · · · · · · · · · · |                        |
| ÷                  |                           | Settings                              |                        |
| Output Size :      | A4 210 x 297 mm           |                                       | 7                      |
| Borderless         | Auto Expand               | Amount of Enlargement                 |                        |
| Source :           | Roll Paper                | ~                                     |                        |
| Roll Paper Width : | 64 in                     | ~                                     | Media Type             |
| Media Category:    | Use Printer Settings      | Ý                                     | -<br>Paper Demaining   |
| Media Type :       | Premium Luster Photo Pape | r(260)                                |                        |
| Print Chality      |                           |                                       | Acquire Info           |
| Select Target      | Standard                  | Brint Mode -                          | Color                  |
|                    | 10M                       | Color Mode :                          | ICH .                  |
|                    | UTT (NO COOP Adjustment)  | 2)                                    | Settings               |
| -=-                |                           | Level :                               | Qu(3)                  |
|                    |                           |                                       | Black unnance Overcoat |
|                    |                           |                                       |                        |
| Restore Default    | Show Settings.            | Print Preview                         | Layout Manager         |
|                    |                           |                                       |                        |

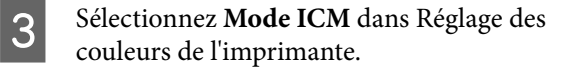

Reportez-vous à l'aide du pilote d'impression pour plus de détails.

Lorsqu'un support spécial Epson est sélectionné dans **Support** à l'écran **Paramètres imprimante**, le profil de l'imprimante correspondant au support est automatiquement sélectionné et affiché dans la zone **Description du profil de l'imprimante**.

Pour changer le profil, sélectionnez **Afficher tous les profils** dans la partie inférieure.

| ICM Mode :        | lost ICM V     | )      |                                                   |   |
|-------------------|----------------|--------|---------------------------------------------------|---|
| Show all profiles |                |        |                                                   |   |
| Image             |                |        |                                                   |   |
| Input Profile :   |                |        | Printer Profile Description                       |   |
| Intent :          | Perceptual     | $\sim$ | Epson SC-P20500 Premium<br>Luster Photo Paper 260 | ^ |
| Printer Profile : | EPSON Standard | ~      |                                                   | ~ |
| Graphics          |                |        | Belaker Broffie Proceedation                      |   |
| Input Profile :   |                | $\sim$ | ennicer eronie beschpoon                          |   |
| Intent :          |                | $\vee$ |                                                   |   |
| Printer Profile : |                | ¥      |                                                   | V |
| Text              |                |        | Printer Profile Description                       |   |
| Input Profile :   |                |        |                                                   | ^ |
| Intent :          |                | $\sim$ |                                                   |   |
| Printer Profile : |                | ~      |                                                   |   |

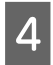

Vérifiez les autres paramètres, puis démarrez l'impression.

# Impression avec gestion des couleurs par ColorSync (Mac)

Utilisez les données d'image dans lesquelles un profil d'entrée a été intégré. L'application doit en outre prendre en charge ColorSync.

#### Remarque :

Selon l'application, l'impression avec gestion des couleurs par **ColorSync** peut ne pas être prise en charge.

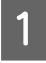

Désactivez les fonctions de gestion des couleurs dans l'application.

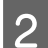

Affichez l'écran Imprimer.

 $\angle \mathfrak{T}$  « Méthodes d'impression de base(Mac) » à la page 69

3

Sélectionnez Color Matching (Correspondance des couleurs) dans la liste, puis cliquez sur ColorSync.

| Fiesets.        | Default Se | ettings      |        |               |       |   |
|-----------------|------------|--------------|--------|---------------|-------|---|
| Copies:         | 1          | 0            |        |               |       |   |
| Pages:          |            |              |        |               |       |   |
|                 | From:      | 1            | to:    | 1             |       |   |
| Paper Size:     | Super A3   | / B (Roll Pa | iper - | Borderless, A |       |   |
| Orientation:    | • + Port   | rait 🔿 • 🖲   | Lan    | dscape        |       |   |
|                 | Color      | Matching     |        | 0             |       |   |
|                 |            |              |        |               |       |   |
| Protile: Automa | brSync     |              | EPS    | ON Color Con  | trols | A |
| Epson SC        | -P20500 Pr | remium Lu    | ster P | hoto Paper 2  | 60    |   |
|                 |            |              |        |               |       |   |
|                 |            |              |        |               |       |   |
|                 |            |              |        |               |       |   |

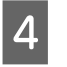

Vérifiez les autres paramètres, puis démarrez l'impression.

### Impression avec gestion des couleurs par pilote ICM (Windows uniquement)

Le pilote de l'imprimante utilise ses propres profils d'impression pour assurer la gestion des couleurs. Vous pouvez utiliser les deux méthodes de correction suivantes des couleurs.

- ICM pilote (de base)
   Spécifiez un type de profil et un paramètre pour le traitement de l'ensemble des données d'image.
- ICM pilote (avancé)
   Le pilote d'impression fait la distinction entre les zones Image, Graphiques et Texte dans les données d'image, puis spécifie un profil et une intention différents pour chacune des trois zones.

### Lorsque vous utilisez des applications dotées d'une fonction de gestion des couleurs

Configurez les paramètres de traitement des couleurs à l'aide de l'application avant de configurer les paramètres du pilote de l'imprimante.

Lorsque vous utilisez les applications suivantes, définissez le paramètre de gestion des couleurs sur **Printer Manages Colors (L'imprimante assure la gestion des couleurs)**.

Adobe Photoshop CS3 ou version ultérieure Adobe Photoshop Elements 6.0 ou version ultérieure Adobe Photoshop Lightroom 1 ou version ultérieure

Dans les autres applications, réglez sur **No Color Management (Pas de gestion des couleurs)**.

#### Remarque :

Pour plus d'informations sur les plates-formes prises en charge, consultez le site Web de l'application en question.

Exemple de réglage pour Adobe Photoshop CC

Accédez à l'écran Print (Imprimer).

Sélectionnez Color Management (Gestion des couleurs), puis Printer Manages Colors (L'imprimante assure la gestion des couleurs) dans Color Handling (Gestion des couleurs), puis cliquez sur Print (Imprimer).

| Printer Setup<br>Printer:<br>Copies:<br>Layout:   | EPSON SC-XXXXX Series                                                                                                    | • |
|---------------------------------------------------|----------------------------------------------------------------------------------------------------|---|
| Color Manage<br>managen<br>ocument Profile        | ennent<br>en overwele the printer's color<br>nent in the print settings dialog box.<br>e: Untagged RGB<br>Printer Manages Colors | • |
| Printer Profile:<br>Normal Prin<br>Rendering Inte | SCSeries Standard<br>ting •<br>int: Perceptual •<br>Compensation                                                                 | * |
|                                                   |                                                                                                    | - |
| Description                                       |                                                                                                    |   |

1

Pour Mode dans l'écran Paramètres imprimante du pilote d'imprimante, sélectionnez ICM, puis cliquez sur Configuration.

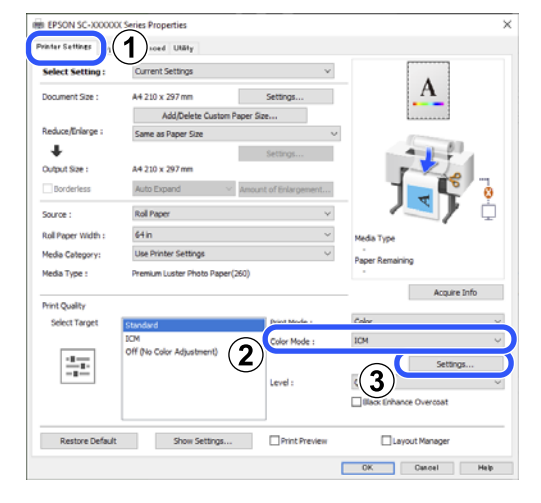

2

À l'écran ICM, en regard de Mode ICM, sélectionnez ICM pilote (de base) ou ICM pilote (avancé).

| CM Mode :                | Driver ICM (Basic) 🗸 🗸 | )      |                                                   |   |
|--------------------------|------------------------|--------|---------------------------------------------------|---|
|                          |                        |        |                                                   |   |
| Image<br>Input Profile : | sRG8 IEC61966-2-1      | ~      | Printer Profile Description                       |   |
| Intent :                 | Perceptual             | ~      | Epson SC-P20500 Premium<br>Luster Photo Paper 260 | ^ |
| Printer Profile :        | EPSON Standard         | ~      |                                                   | ~ |
| Graphics                 |                        |        |                                                   |   |
| Input Profile :          |                        | ~      | Printer Profile Description                       |   |
| Intent :                 |                        | Ŷ      |                                                   |   |
| Printer Profile :        |                        | $\vee$ |                                                   | ~ |
| Text                     |                        |        | Printer Profile Description                       |   |
| Input Profile :          |                        |        |                                                   | ~ |
| Intent :                 |                        | ~      |                                                   | ~ |
| Printer Profile :        |                        | $\sim$ |                                                   |   |

Si vous sélectionnez **ICM pilote (avancé)**, vous pouvez spécifier séparément les profils et le paramètre pour chaque image, par exemple photos et graphiques, et texte.

| Intention  | Explication                                                                    |
|------------|--------------------------------------------------------------------------------|
| Saturation | Conserve la saturation actuelle<br>telle quelle et convertit les don-<br>nées. |

| Intention                | Explication                                                                                                    |
|--------------------------|----------------------------------------------------------------------------------------------------|
| Perceptuel               | Convertit les données afin de<br>produire une image visuelle-<br>ment plus naturelle. Cette fonc-<br>tionnalité est appliquée lors-<br>qu'une plus large gamme de<br>couleurs est utilisée pour les<br>données d'image.                                                                                                    |
| Colorimétrie<br>relative | Convertit les données afin<br>qu'une série de coordonnées<br>d'une gamme de couleurs et les<br>coordonnées du point blanc (ou<br>température de couleur) dans<br>les données d'origine corres-<br>pondent aux coordonnées d'im-<br>pression appropriées. Cette<br>fonction est utilisée pour plu-<br>sieurs types de correspondance<br>des couleurs.                                                           |
| Colorimétrie<br>absolue  | Attribue des coordonnées de la<br>gamme de couleurs absolues<br>aux données d'origine et aux<br>données d'impression, puis con-<br>vertit les données. Par consé-<br>quent, pour ces types de don-<br>nées, l'ajustement des tons ne<br>se fait pas sur le point blanc<br>(température de couleur). Cette<br>fonction est utilisée à des fins<br>spéciales, par exemple l'impres-<br>sion de logo en couleurs. |

3

Vérifiez les autres paramètres, puis démarrez l'impression.

### Paramètre papier

Utilisez le menu Paramètre papier pour modifier le Paramètre papier pour le papier actuellement chargé dans l'imprimante. Vous pouvez effectuer les réglages dans le menu Paramètre papier en appuyant sur le champ d'informations de paramètres papier ou sur  $\equiv$  (Menu) dans l'écran d'accueil.

\* indique les paramètres par défaut. Les valeurs de réglage par défaut qui ne sont pas marquées varient en fonction du type de papier.

| Élément de para-<br>mètre | Valeur définie | Explication |
|---------------------------|----------------|-------------|
| Rouleau de papier         |                |             |

| Él<br>m | ément de para-<br>ètre          | Valeur définie                                       | Explication                                                                                                    |
|---------|---------------------------------|------------------------------------------------------|----------------------------------------------------------------------------------------------------|
|         | Éjecter papier                  |                                                      | Le papier rouleau est éjecté.<br>Appuyez sur <b>Comment faire pour</b> pour afficher la procédure de<br>retrait du papier rouleau après son éjection.                                                                                                    |
|         | Préparation de l'enroulement    |                                                      | Appuyez pour utiliser l'enrouleur automatique en option. Pour plus d'informations, reportez-vous aux sections suivantes.                                                                                                    |
|         |                                 |                                                      | ঞ্জে « Utilisation de la bobine réceptrice automatique (facultatif) » à<br>la page 54                                                                                                    |
|         | Alimenter/couper pa             | apier                                                | Cela ne s'affiche que lorsque le papier est alimenté.                                                                                                    |
|         |                                 |                                                      | Appuyez sur <b>En arrière/En avant</b> pour ajuster la longueur du pa-<br>pier à alimenter.                                                                                                    |
|         |                                 |                                                      | Toucher <b>Couper</b> pour couper le papier.                                                                                                    |
|         |                                 |                                                      | ∠𝔅 « Coupe du papier rouleau » à la page 43                                                                                                    |
|         | Réglages de l'impres            | sion                                                 |                                                                                                    |
|         | Réglage automati                | ique                                                 | Effectue l'alignement Uni-D et l'alignement Bi-D en même temps.                                                                                                    |
|         | Réglage ali-<br>mentation laté- | Qualité d'abord, Précision<br>de la longueur d'abord | Sélectionnez cette option si vous souhaitez régler l'alimentation en papier en fonction de vos besoins d'impression.                                                                                                    |
|         | rale                            |                                                      | Qualité d'abord convient à l'impression d'images qui nécessitent<br>particulièrement une bonne qualité d'image. Procédez aux ajuste-<br>ments en inspectant visuellement les motifs d'ajustement.                                                                                                    |
|         |                                 |                                                      | Précision de la longueur d'abord convient à l'impression d'images<br>qui nécessitent particulièrement une bonne représentation des di-<br>mensions et des longueurs, comme la CAO. Mesurez et ajustez la<br>distance des positions de mesure de l'impression.                                                                                                    |
|         | Alignement de la                | tête                                                 |                                                                                                    |
|         | Alignement Ur                   | ni-D (Auto)                                          | Utilisez ce menu lorsque le réglage automatique ne peut pas être<br>effectué, lorsque les lignes droites sont mal alignées ou qu'il y a une<br>granularité dans les résultats d'impression.                                                                                                    |
|         | Alignement Ur                   | ni-D (Manuel)                                        | Utilisez ce menu si vous n'êtes pas satisfait des résultats du réglage<br>automatique. Inspectez visuellement le motif imprimé et saisissez<br>les mesures pour exécuter des réglages.                                                                                                    |
|         | Alignement Bi-                  | -D (Auto)                                            | Utilisez ce menu si vous n'êtes pas satisfait des résultats du réglage<br>automatique ou lorsque les lignes règles sont mal alignées sur le<br>bord du papier. Sélectionnez les éléments qui correspondent à vos<br>besoins dans Sélectionnez la cible et Qualité d'impression.                                                                                                    |
|         | Alignement Bi-                  | -D (Manuel)                                          | Sélectionnez ce menu si vous n'êtes pas satisfait du réglage auto-<br>matique., ou que vous souhaitez que Alignement ligne règle cor-<br>responde à vos besoins d'impression. Sélectionnez les éléments qui<br>correspondent à vos besoins d'impression dans Sélectionnez la ci-<br>ble et Qualité d'impression, et le modèle est imprimé. Procédez aux<br>ajustements en inspectant visuellement les motifs d'ajustement. |

| Élément de para-<br>mètre                                                                                | Valeur définie                                                                                                    | Explication                                                                                                    |
|----------------------------------------------------------------------------------------------------|----------------------------------------------------------------------------------------------------|----------------------------------------------------------------------------------------------------|
| Paramètres papier av                                                                                     | /ancés                                                                                                    |                                                                                                    |
| Confirmer profil IG<br>(À l'exception des<br>l'Adobe PS3 Expan                                           | CC<br>modèles non équipés de<br>nsion Unit)                                                                              | Le nom du profil ICC s'affiche lors de l'utilisation de papier avec des<br>paramètres de papier personnalisés.                                                                                                    |
| Confirmer densité de couleur<br>(À l'exception des modèles non équipés de<br>l'Adobe PS3 Expansion Unit) |                                                                                                    | La densité d'encre s'affiche lors de l'utilisation de papier avec des<br>paramètres de papier personnalisés. La densité d'encre ne peut pas<br>être modifiée.                                                                                                    |
| Épaisseur du<br>papier                                                                                   | 0,01 - 1,50 mm<br>0,4 - 59,1 mil                                                                                         | Ceci s'affiche lorsque <b>Papier personnalisé</b> st sélectionné dans <b>Ty-<br/>pe de papier</b> .<br>L'épaisseur du papier rouleau qui peut être utilisé sur l'imprimante<br>est de 0,08 à 0,50 mm (3,15 à 19,6 mil)<br>Peut être réglé par incréments de 0.01 mm (0.1 mil)                                                                           |
| Espace plateau                                                                                           | Auto <sup>*</sup> , 1,2 mm, 1,6 mm,<br>2,1 mm, 2,4 mm                                                                    | Sélectionnez une valeur plus élevée (un paramètre plus grand) si<br>les résultats de l'impression sont rayés ou tachés.                                                                                                    |
| Marges en<br>haut/en bas                                                                                 | Standard <sup>*</sup> , Haut 3 mm/Bas 3<br>mm, Haut 15 mm/Bas 15<br>mm, Haut 20 mm/Bas 15<br>mm, Haut 45 mm/Bas 15<br>mm | Si vous sélectionnez Standard, les marges sont automatiquement<br>réglées en fonction du papier.<br>Si une couleur inégale se produit sur le bord supérieur du papier,<br>imprimez une marge supérieure plus grande.<br>Réglez également la marge inférieure sur 15 mm si le bord inférieur<br>du papier présente des marques de rouleau ou des taches. |
| Marge entre les<br>pages                                                                                 | Standard <sup>*</sup> , 6 mm, 30 mm,<br>65 mm                                                                            | Lorsque vous imprimez plusieurs pages sans utiliser la découpe au-<br>tomatique pour le rouleau de papier, vous pouvez définir les mar-<br>ges entre les pages, par exemple entre la première et la deuxième<br>page.                                                                                                    |
| Aspiration Pa-<br>pier                                                                                   | De -4 à 3 (0 <sup>*</sup> )                                                                                              | Les papiers fins ou épais pourraient ne pas être entraînés correcte-<br>ment. Si tel est le cas, réduisez la valeur de ce paramètre.                                                                                                    |
| Tension arrière                                                                                          | Standard, Élevé, Très élevé<br>(1 à 5)                                                                                   | Ajustez ce paramètre si le papier se froisse au cours de l'impression.                                                                                                    |
| Durée de sé-<br>chage                                                                                    | Temps séchage par passa-<br>ge, Temps de séchage par<br>page                                                             | Vous pouvez définir le temps de séchage pour chaque déplace-<br>ment de la tête d'impression (passage) ou pour chaque page.                                                                                                    |
| Vérif Format Pa-<br>pier                                                                                 | On <sup>*</sup> , Arrêt                                                                                                  | Si une erreur de largeur du papier s'affiche même si le papier est<br>chargé correctement, essayez de le configurer sur <b>Arrêt</b> . Cepen-<br>dant, nous recommandons qu'il soit normalement réglé sur <b>On</b> . Les<br>paramètres modifiés sont appliqués lorsque vous rechargez le pa-<br>pier.                                                  |
| Coupe automa-<br>tique                                                                                   | Suivre paramètres source papier <sup>*</sup> , Sans découpe                                                              | Lorsque Suivre paramètres source papier est configuré, l'impri-<br>mante fonctionne selon le paramètre On/Arrêt pour (Menu) -<br>Réglages généraux - Param imprim - Réglages source papier -<br>Configuration du rouleau de papier - Paramètres de coupe -<br>Coupe automatique.                                                                        |
| Réduction de la déviation                                                                                | On <sup>*</sup> , Arrêt                                                                                                  | Mettez cette option sur <b>Arrêt</b> si le bord avant du papier mince ou du papier souple se plie.                                                                                                    |

| Élément de para-<br>mètre               | Valeur définie                                                                                         | Explication                                                                                                    |
|-----------------------------------------|----------------------------------------------------------------------------------------------------|----------------------------------------------------------------------------------------------------|
| Diamètre du<br>mandrin du<br>rouleau    | 2 pouces, 3 pouces                                                                                     | Réglez le diamètre du rouleau du papier chargé.                                                                                                    |
| Réglage ali-<br>mentation laté-<br>rale | Standard <sup>*</sup> , On, Arrêt                                                                      | Utilisez ce menu lorsque le réglage automatique ne peut pas être<br>réalisé, ou lorsque des bandes (des bandes horizontales, une irré-<br>gularité de la couleur, ou des rayures) sont détectées dans les résul-<br>tats d'impression.                                                  |
| Rouleau d'éjec-<br>tion du papier       | Auto <sup>*</sup> , Utiliser, Ne pas utili-<br>ser                                                     | Si la surface imprimable est rayée, sélectionnez <b>Ne pas utiliser</b> .                                                                                                    |
| Décalage ali-<br>mentation pa-          | de -1,0 à +1,53%                                                                                       | Ceci s'affiche lorsque <b>Papier personnalisé</b> st sélectionné dans <b>Ty-<br/>pe de papier</b> .                                                                                                    |
| pier                                    |                                                                                                    | Si des bandes (bandes horizontales) ou des couleurs inégales sur-<br>viennent, utilisez cette fonction pour effectuer des réglages.                                                                                                    |
|                                         |                                                                                                    | Par exemple, si vous imprimez des données d'une taille de 100 mm<br>et que la taille d'impression est de 101 mm, alors le décalage est de<br>1,0%. Dans ce cas, il faut saisir la valeur -1,0%.                                                                                         |
| Rest param défau                        | t                                                                                                    | Cela s'affiche lorsqu'un <b>Type de papier</b> autre que <b>Papier person-<br/>nalisé</b> est sélectionné.                                                                                                    |
|                                         |                                                                                                    | Restaure toutes les conditions de réglage dans <b>Paramètres papier</b><br><b>avancés</b> sur leurs réglages par défaut.                                                                                                    |
| Gestion de la quanti                    | té restante                                                                                            |                                                                                                    |
| Gestion de la<br>quantité res-<br>tante | On, Arrêt <sup>*</sup>                                                                                 | Lorsqu'il est défini sur <b>On</b> , un code barre est imprimé sur le bord<br>supérieur du papier lorsque le rouleau de papier est retiré. Ainsi, la<br>prochaine fois que vous chargez le papier rouleau, la quantité res-<br>tante et le type de papier sont définis automatiquement. |
| Quantité res-<br>tante                  | De 1,0 à 150,0 m (30,0 m <sup>*</sup> )                                                                | Ce paramètre est indisponible lorsque <b>Gestion de la quantité res-<br/>tante</b> est sur <b>Arrêt.</b>                                                                                                    |
|                                         | De 16,4 à 492,1 ft (98,4 ft <sup>*</sup> )                                                             | Saisissez la quantité de papier restante. Peut être défini par incré-<br>ments de 0,1 m (0,1 ft).                                                                                                    |
| Alerte restante                         | De 1,0 à 15,0 m (5,0 m <sup>*</sup> )                                                                  | Ce paramètre est indisponible lorsque <b>Gestion de la quantité res-<br/>tante</b> est sur <b>Arrêt</b> .                                                                                                    |
|                                         | De 3,3 à 49,2 ft (16,4 ft <sup>*</sup> )                                                               | Il se peut que vous ayez une notification qui indique qu'il reste seu-<br>lement une petite quantité de papier rouleau. Définissez la quanti-<br>té de papier rouleau restante qui déclenchera la notification.                                                                         |
| Changer le type de p                    | bapier (lorsque <b>Vérif Format Par</b>                                                                | <b>pier</b> est sur <b>Arrêt</b> , Changer type de papier/largeur du papier)                                                                                                    |
| Type de papier                          |                                                                                                    |                                                                                                    |
| Papier récemm                           | nent utilisé                                                                                           | Vous pouvez changer depuis le type de papier utilisé le plus récem-<br>ment.                                                                                                    |
| Papier récemm                           | nent enregistré                                                                                        | Vous pouvez changer depuis le type de support enregistré le plus récemment.                                                                                                    |
| Plus de types o                         | de papier                                                                                              | Vous pouvez modifier depuis tous les types de papier.                                                                                                    |
| Largeur du pa-<br>pier                  | Série A, US-ANSI, US-ARCH,<br>Série B (ISO), Série B (JIS),<br>Série photo, Autres, Person-<br>nalisée | Cela s'affiche uniquement lorsque <b>Arrêt</b> est sélectionné dans <b>Vérif</b><br><b>Format Papier</b> . Définissez la largeur du papier chargé.                                                                                                    |

| Éle<br>mé                                                                   | ément de para-<br>ètre                                                                                                    | Valeur définie                                       | Explication                                                                                                    |
|-----------------------------------------------------------------------------|----------------------------------------------------------------------------------------------------|------------------------------------------------------|----------------------------------------------------------------------------------------------------|
| Fe                                                                          | uille coupée                                                                                                    |                                                      |                                                                                                    |
|                                                                             | Éjecter papier                                                                                                    |                                                      | Éjecte les feuilles simples.                                                                                                    |
|                                                                             | Réglages de l'impres                                                                                                    | sion                                                 |                                                                                                    |
|                                                                             | Réglage automatique                                                                                                    |                                                      | Effectue l'alignement Uni-D et l'alignement Bi-D en même temps.                                                                                                    |
| Réglage ali-Qualité d'abord, Précisionmentation laté-de la longueur d'abord |                                                                                                    | Qualité d'abord, Précision<br>de la longueur d'abord | Sélectionnez cette option si vous souhaitez régler l'alimentation en papier en fonction de vos besoins d'impression.                                                                                                    |
|                                                                             | rale                                                                                                    |                                                      | Qualité d'abord convient à l'impression d'images qui nécessitent<br>particulièrement une bonne qualité d'image. Procédez aux ajuste-<br>ments en inspectant visuellement les motifs d'ajustement.                                                                                                    |
|                                                                             |                                                                                                    |                                                      | Précision de la longueur d'abord convient à l'impression d'images<br>qui nécessitent particulièrement une bonne représentation des di-<br>mensions et des longueurs, comme la CAO. Mesurez et ajustez la<br>distance des positions de mesure de l'impression.                                                                                                    |
|                                                                             | Alignement de la                                                                                                    | tête                                                 |                                                                                                    |
|                                                                             | Alignement Ur                                                                                                    | ni-D (Auto)                                          | Utilisez ce menu lorsque le réglage automatique ne peut pas être<br>effectué, lorsque les lignes droites sont mal alignées ou qu'il y a une<br>granularité dans les résultats d'impression.                                                                                                    |
|                                                                             | Alignement Uni-D (Manuel)                                                                                                    |                                                      | Utilisez ce menu si vous n'êtes pas satisfait des résultats du réglage<br>automatique. Inspectez visuellement le motif imprimé et saisissez<br>les mesures pour exécuter des réglages.                                                                                                    |
|                                                                             | Alignement Bi-D (Auto)                                                                                                    |                                                      | Utilisez ce menu si vous n'êtes pas satisfait des résultats du réglage<br>automatique ou lorsque les lignes règles sont mal alignées sur le<br>bord du papier. Sélectionnez les éléments qui correspondent à vos<br>besoins dans Sélectionnez la cible et Qualité d'impression.                                                                                                    |
|                                                                             | Alignement Bi-D (Manuel)                                                                                                    |                                                      | Sélectionnez ce menu si vous n'êtes pas satisfait du réglage auto-<br>matique., ou que vous souhaitez que Alignement ligne règle cor-<br>responde à vos besoins d'impression. Sélectionnez les éléments qui<br>correspondent à vos besoins d'impression dans Sélectionnez la ci-<br>ble et Qualité d'impression, et le modèle est imprimé. Procédez aux<br>ajustements en inspectant visuellement les motifs d'ajustement. |
|                                                                             | Paramètres papier av                                                                                                    | /ancés                                               |                                                                                                    |
|                                                                             | Confirmer profil ICC<br>(À l'exception des modèles non équipés de<br>l'Adobe PS3 Expansion Unit)<br>Confirmer densité de couleur<br>(À l'exception des modèles non équipés de<br>l'Adobe PS3 Expansion Unit) |                                                      | Le nom du profil ICC s'affiche lors de l'utilisation de papier avec des<br>paramètres de papier personnalisés.                                                                                                    |
|                                                                             |                                                                                                    |                                                      | La densité d'encre s'affiche lors de l'utilisation de papier avec des<br>paramètres de papier personnalisés. La densité d'encre ne peut pas<br>être modifiée.                                                                                                    |
|                                                                             | Épaisseur du papier                                                                                                    | 0,01 - 1,50 mm                                       | Ceci s'affiche lorsque <b>Papier personnalisé</b> st sélectionné dans <b>Ty-<br/>pe de papier</b> .                                                                                                    |
|                                                                             |                                                                                                    | 0,4 - 39,1 mii                                       | L'épaisseur du papier rouleau qui peut être utilisé sur l'imprimante<br>est de 0,08 à 1,50 mm (3,15 à 59,1 mil)                                                                                                    |
|                                                                             |                                                                                                    |                                                      | Peut être réglé par incréments de 0,01 mm (0,1 mil).                                                                                                    |

| Élément de para-<br>mètre |                                                                                                    | Valeur définie                                               | Explication                                                                                                    |
|---------------------------|----------------------------------------------------------------------------------------------------|--------------------------------------------------------------|----------------------------------------------------------------------------------------------------|
|                           | Espace plateau                                                                                                    | Auto <sup>*</sup> , 1,2 mm, 1,6 mm,<br>2,1 mm, 2,4 mm        | Sélectionnez une valeur plus élevée (un paramètre plus grand) si<br>les résultats de l'impression sont rayés ou tachés.                                                                                                    |
|                           | Aspiration Pa-<br>pier                                                                                                 | De -4 à 3 (0 <sup>*</sup> )                                  | Les papiers fins ou épais pourraient ne pas être entraînés correcte-<br>ment. Si tel est le cas, réduisez la valeur de ce paramètre.                                                                                                    |
|                           | Durée de sé-<br>chage                                                                                                  | Temps séchage par passa-<br>ge, Temps de séchage par<br>page | Vous pouvez définir le temps de séchage pour chaque déplace-<br>ment de la tête d'impression (passage) ou pour chaque page.                                                                                                    |
|                           | Vérif Format Pa-<br>pier                                                                                               | On <sup>*</sup> , Arrêt                                      | Si une erreur de largeur du papier s'affiche même si le papier est<br>chargé correctement, essayez de le configurer sur <b>Arrêt</b> . Cepen-<br>dant, nous recommandons qu'il soit normalement réglé sur <b>On</b> . Les<br>paramètres modifiés sont appliqués lorsque vous rechargez le pa-<br>pier. |
|                           | Rouleau d'éjec-<br>tion du papier                                                                                      | Auto <sup>*</sup> , Utiliser, Ne pas utili-<br>ser           | Si la surface imprimable est rayée, sélectionnez Ne pas utiliser.                                                                                                    |
|                           | Décalage ali-<br>mentation pa-<br>pier                                                                                 | de -1,0 à +1,53%                                             | Ceci s'affiche lorsque <b>Papier personnalisé</b> st sélectionné dans <b>Ty-<br/>pe de papier</b> .                                                                                                    |
|                           |                                                                                                    |                                                              | Si des bandes (bandes horizontales) ou des couleurs inégales sur-<br>viennent, utilisez cette fonction pour effectuer des réglages.                                                                                                    |
|                           |                                                                                                    |                                                              | Par exemple, si vous imprimez des données d'une taille de 100 mm<br>et que la taille d'impression est de 101 mm, alors le décalage est de<br>1,0%. Dans ce cas, il faut saisir la valeur -1,0%.                                                                                                    |
|                           | Rest param défaut                                                                                                    |                                                              | Ceci s'affiche lorsque quelque chose d'autre que <b>Papier personna-<br/>lisé</b> est sélectionné dans <b>Type de papier</b> .                                                                                                    |
|                           |                                                                                                    |                                                              | Restaure toutes les conditions de réglage dans <b>Paramètres papier</b><br><b>avancés</b> sur leurs réglages par défaut.                                                                                                    |
| (                         | Changer type de pap                                                                                                    | pier/format de papier                                        |                                                                                                    |
|                           | Type de papier                                                                                                    |                                                              |                                                                                                    |
|                           | Papier récemment utilisé                                                                                               |                                                              | Vous pouvez changer depuis le type de papier utilisé le plus récem-<br>ment.                                                                                                    |
|                           | Papier récemment enregistré                                                                                            |                                                              | Vous pouvez changer depuis le type de support enregistré le plus<br>récemment.                                                                                                    |
|                           | Plus de types o                                                                                                    | le papier                                                    | Vous pouvez modifier depuis tous les types de papier.                                                                                                    |
|                           | Taille du papierSérie A, US-ANSI, US-ARCH,<br>Série B (ISO), Série B (JIS),<br>Série photo, Autres, Person-<br>nalisée |                                                              | Définissez la taille du papier chargé.                                                                                                    |

| Élé<br>mè           | ment de para-<br>tre                                                                                                    | Valeur définie                                       | Explication                                                                                                    |
|---------------------|----------------------------------------------------------------------------------------------------|------------------------------------------------------|----------------------------------------------------------------------------------------------------|
| Carton pour affiche |                                                                                                    |                                                      |                                                                                                    |
|                     | Éjecter papier                                                                                                    |                                                      | Le carton pour affiche est éjecté.                                                                                                    |
|                     | Réglages de l'impres                                                                                                    | sion                                                 |                                                                                                    |
|                     | Réglage automatique                                                                                                    |                                                      | Effectue l'alignement Uni-D et l'alignement Bi-D en même temps.                                                                                                    |
|                     | Réglage ali-<br>mentation laté-<br>rale                                                                                                    | Qualité d'abord, Précision<br>de la longueur d'abord | Sélectionnez cette option si vous souhaitez régler l'alimentation en papier en fonction de vos besoins d'impression.                                                                                                    |
|                     |                                                                                                    |                                                      | particulièrement une bonne qualité d'image. Procédez aux ajuste-<br>ments en inspectant visuellement les motifs d'ajustement.                                                                                                    |
|                     |                                                                                                    |                                                      | Précision de la longueur d'abord convient à l'impression d'images<br>qui nécessitent particulièrement une bonne représentation des di-<br>mensions et des longueurs, comme la CAO. Mesurez et ajustez la<br>distance des positions de mesure de l'impression.                                                                                                    |
|                     | Alignement de la                                                                                                    | tête                                                 |                                                                                                    |
|                     | Alignement Uni-D (Auto)                                                                                                    |                                                      | Utilisez ce menu lorsque le réglage automatique ne peut pas être<br>effectué, lorsque les lignes droites sont mal alignées ou qu'il y a une<br>granularité dans les résultats d'impression.                                                                                                    |
|                     | Alignement Uni-D (Manuel)                                                                                                    |                                                      | Utilisez ce menu si vous n'êtes pas satisfait des résultats du réglage<br>automatique. Inspectez visuellement le motif imprimé et saisissez<br>les mesures pour exécuter des réglages.                                                                                                    |
|                     | Alignement Bi-D (Auto)                                                                                                    |                                                      | Utilisez ce menu si vous n'êtes pas satisfait des résultats du réglage<br>automatique ou lorsque les lignes règles sont mal alignées sur le<br>bord du papier. Sélectionnez les éléments qui correspondent à vos<br>besoins dans Sélectionnez la cible et Qualité d'impression.                                                                                                    |
|                     | Alignement Bi-D (Manuel)                                                                                                    |                                                      | Sélectionnez ce menu si vous n'êtes pas satisfait du réglage auto-<br>matique., ou que vous souhaitez que Alignement ligne règle cor-<br>responde à vos besoins d'impression. Sélectionnez les éléments qui<br>correspondent à vos besoins d'impression dans Sélectionnez la ci-<br>ble et Qualité d'impression, et le modèle est imprimé. Procédez aux<br>ajustements en inspectant visuellement les motifs d'ajustement. |
|                     | Paramètres papier av                                                                                                    | vancés                                               |                                                                                                    |
|                     | Confirmer profil ICC<br>(À l'exception des modèles non équipés de<br>l'Adobe PS3 Expansion Unit)<br>Confirmer densité de couleur<br>(À l'exception des modèles non équipés de<br>l'Adobe PS3 Expansion Unit) |                                                      | Le nom du profil ICC s'affiche lors de l'utilisation de papier avec des<br>paramètres de papier personnalisés.                                                                                                    |
|                     |                                                                                                    |                                                      | La densité d'encre s'affiche lors de l'utilisation de papier avec des<br>paramètres de papier personnalisés. La densité d'encre ne peut pas<br>être modifiée.                                                                                                    |
|                     | Épaisseur du                                                                                                    | 0,01 - 1,50 mm                                       | Ceci ne s'affiche que dans le cas d'un Réglage papier personnalisé.                                                                                                    |
|                     | papier                                                                                                    | 0,4 - 59,1 mil                                       | L'épaisseur du carton pour affiche qui peut être utilisé sur l'impri-<br>mante est de 0,8 à 1,50 mm (3,15 à 59,1 mil)                                                                                                    |
|                     |                                                                                                    |                                                      | Peut être réglé par incréments de 0,01 mm (0,1 mil).                                                                                                    |

| Élé<br>mè | ment de para-<br>tre           | Valeur définie                                                                                         | Explication                                                                                                    |
|-----------|--------------------------------|----------------------------------------------------------------------------------------------------|----------------------------------------------------------------------------------------------------|
|           | Aspiration Pa-<br>pier         | De -4 à 3 (0 <sup>*</sup> )                                                                            | Les papiers fins ou épais pourraient ne pas être entraînés correcte-<br>ment. Si tel est le cas, réduisez la valeur de ce paramètre.                                                                                                    |
|           | Durée de sé-<br>chage          | Temps séchage par passa-<br>ge, Temps de séchage par<br>page                                           | Vous pouvez définir le temps de séchage pour chaque déplace-<br>ment de la tête d'impression (passage) ou pour chaque page.                                                                                                    |
|           | Vérif Format Pa-<br>pier       | On <sup>*</sup> , Arrêt                                                                                | Si une erreur de largeur du papier s'affiche même si le papier est<br>chargé correctement, essayez de le configurer sur <b>Arrêt</b> . Cepen-<br>dant, nous recommandons qu'il soit normalement réglé sur <b>On</b> . Les<br>paramètres modifiés sont appliqués lorsque vous rechargez le pa-<br>pier. |
|           | Décalage ali-<br>mentation pa- | de -1,0 à +1,53%                                                                                       | Ceci s'affiche lorsque <b>Papier personnalisé</b> st sélectionné dans <b>Ty-<br/>pe de papier</b> .                                                                                                    |
|           | pier                           |                                                                                                    | Si des bandes (bandes horizontales) ou des couleurs inégales sur-<br>viennent, utilisez cette fonction pour effectuer des réglages.                                                                                                    |
|           |                                |                                                                                                    | Par exemple, si vous imprimez des données d'une taille de 100 mm<br>et que la taille d'impression est de 101 mm, alors le décalage est de<br>1,0%. Dans ce cas, il faut saisir la valeur -1,0%.                                                                                                    |
|           | Rest param défaut              |                                                                                                    | Cela s'affiche lorsqu'un <b>Type de papier</b> autre que <b>Papier person-<br/>nalisé</b> est sélectionné.                                                                                                    |
|           |                                |                                                                                                    | Restaure toutes les conditions de réglage dans <b>Paramètres papier</b><br><b>avancés</b> sur leurs réglages par défaut.                                                                                                    |
|           | Changer type de pap            | pier/format de papier                                                                                  |                                                                                                    |
|           | Type de papier                 |                                                                                                    |                                                                                                    |
|           | Papier récemment utilisé       |                                                                                                    | Vous pouvez changer depuis le type de papier utilisé le plus récem-<br>ment.                                                                                                    |
|           | Papier récemment enregistré    |                                                                                                    | Vous pouvez changer depuis le type de support enregistré le plus<br>récemment.                                                                                                    |
|           | Plus de types o                | le papier                                                                                              | Vous pouvez modifier depuis tous les types de papier.                                                                                                    |
|           | Taille du papier               | Série A, US-ANSI, US-ARCH,<br>Série B (ISO), Série B (JIS),<br>Série photo, Autres, Person-<br>nalisée | Vous pouvez modifier le format du papier.                                                                                                    |

## Réglages généraux

\* indique les paramètres par défaut.

| Élément de paramètre |                                    | Valeur définie                                                            | Explication                                                                                                    |
|----------------------|------------------------------------|---------------------------------------------------------------------------|----------------------------------------------------------------------------------------------------|
| Param de base        |                                    |                                                                           |                                                                                                    |
|                      | Luminosité LCD                     | 1 à 9 <sup>*</sup>                                                        | Ajustez la luminosité du panneau de commande.                                                                                                    |
|                      | Sons                               |                                                                           |                                                                                                    |
|                      | Pression bouton                    | De 0 à 10 (5 <sup>*</sup> )                                               | Réglez le volume du son émis lorsqu'on appuie<br>sur les éléments du menu sur l'écran du panneau<br>de commande.                                                                                                    |
|                      | Ensemble papier                    | De 0 à 10 (5 <sup>*</sup> )                                               | Réglez le volume du son émis lors de l'insertion<br>du papier rouleau dans l'entrée du papier.                                                                                                    |
|                      | Avis d'achèvement                  | De 0 à 10 (5 <sup>*</sup> )                                               | Réglez le volume du son émis lors d'un achève-<br>ment normal.                                                                                                    |
|                      | Tonalité d'erreur                  | De 0 à 10 (5 <sup>*</sup> )                                               | Réglez le volume du son lorsque vous recevez une notification d'erreur.                                                                                                    |
|                      | Type de son                        | Motif 1 <sup>*</sup> , Motif 2                                            | Réglez le type de Pression bouton.                                                                                                    |
|                      | Voyant d'alerte Notice             | On <sup>*</sup> , Arrêt                                                   | Définissez si le voyant d'alerte s'allume ou non<br>lorsqu'une erreur se produit.                                                                                                    |
|                      | Minut. veille                      | De 1 à 120 minutes (15 minu-<br>tes <sup>*</sup> )                        | L'imprimante passe en mode veille si aucune er-<br>reur ne s'est produite, si aucun travail d'impres-<br>sion n'a été reçu et si aucune action n'est effec-<br>tuée sur le panneau de commande pendant une<br>durée prolongée. Définissez la durée au bout de<br>laquelle l'imprimante passe en mode Veille. |
|                      | Réveil de veille                   | Toucher LCD pr réveil <sup>*</sup> , Arrêt,<br>Programmé (de 0 à 23 h 45) | Sélectionnez Arrêt si vous ne souhaitez pas ré-<br>veiller l'imprimante en touchant l'écran tactile.<br>Pour réveiller l'imprimante à une heure précise,<br>définissez l'heure dans Programmé.                                                                                                    |
| -                    | Temporisation arrêt                | Arrêt <sup>*</sup> , 30 minutes, 1h, 2h, 4h,<br>8h, 12h                   | Sélectionnez l'heure à laquelle l'imprimante est<br>automatiquement mise hors tension si aucune<br>erreur ne se produit, si aucune tâche d'impres-<br>sion n'est reçue et si aucun panneau de comman-<br>de ou autre opération n'est effectuée pendant<br>cette période.                                     |
|                      | Démarrage verrouillage disjoncteur | On <sup>*</sup> , Arrêt                                                   | Sélectionnez si l'imprimante doit être mise sous<br>tension (On) ou hors tension (Arrêt) lorsque l'in-<br>terrupteur du disjoncteur est actionné.                                                                                                    |

| É | Élément de paramètre          | Valeur définie                                                                                                    | Explication                                                                                                    |
|---|-------------------------------|----------------------------------------------------------------------------------------------------|----------------------------------------------------------------------------------------------------|
|   | Régl. Date/Heure              | Date/Heure, Heure d'été, Dé-<br>calage horaire                                                                                                    | Entrez la date et l'heure actuels.                                                                                                    |
|   | Langue/Language               | Néerlandais, anglais, français,<br>allemand, italien, japonais,<br>coréen, polonais, portugais,<br>russe, chinois simplifié, espa-<br>gnol et chinois traditionnel | Définissez la langue utilisée sur l'écran du pan-<br>neau de commande.                                                                                                    |
|   | Personnalisation de l'écran   |                                                                                                    |                                                                                                    |
|   | Couleur du fond               |                                                                                                    | Sélectionnez la couleur d'arrière-plan tout en re-<br>gardant les échantillons à l'écran.                                                                                                    |
|   | Impression écran              | Professionnel <sup>*</sup> , Simple                                                                                                    | Réglez l'écran pendant l'impression.                                                                                                    |
|   | Expiration opération          | On <sup>*</sup> , Arrêt                                                                                                    | Lorsqu'il est réglé sur <b>On</b> , si un écran autre que<br>l'écran d'accueil s'affiche et qu'aucune opération<br>n'est effectuée pendant une période définie, un<br>message s'affiche et l'écran d'accueil réapparaît. |
|   | Clavier                       | QWERTY <sup>*</sup> , AZERTY, QWERTZ                                                                                                    | Sélectionnez la disposition des touches pour<br>l'écran de saisie de texte qui s'affiche, par exem-<br>ple lorsque vous saisissez des noms à enregistrer<br>pour les paramètres du support.                              |
|   | Unité de longueur             | m <sup>*</sup> , ft / in                                                                                                    | Définissez l'unité de longueur utilisée, par exem-<br>ple pour la longueur du papier rouleau.                                                                                                    |
|   | Écran par défaut (Job/Status) | État de la tâche, Journal, État<br>imprimante <sup>*</sup>                                                                                                    | L' <b>État de la tâche</b> s'affiche lorsque l'unité SSD en option est connectée.                                                                                                    |

| Élément de paramètre                     | Valeur définie          | Explication                                                                                                    |  |  |
|------------------------------------------|-------------------------|----------------------------------------------------------------------------------------------------|--|--|
| Param imprim                             |                         |                                                                                                    |  |  |
| Réglages source papier                   | Réglages source papier  |                                                                                                    |  |  |
| Configuration du rouleau de papie        | er                      |                                                                                                    |  |  |
| Chargement automatique                   | On <sup>*</sup> , Arrêt | Lorsqu'il est défini sur <b>On</b> , le papier est entraîné<br>automatiquement après son chargement. Lors-<br>qu'il est défini sur <b>Arrêt</b> , le papier n'est pas char-<br>gé automatiquement. Chargez le papier manuel-<br>lement.                                                                                                    |  |  |
|                                          |                         | Lorsque vous utilisez le support spécial Epson Ul-<br>traSmooth Fine Art Paper, vous devez régler cet-<br>te fonction sur <b>Arrêt</b> puis charger le papier.                                                                                                    |  |  |
|                                          |                         | Si Chargement automatique reste défini sur <b>On</b> ,<br>alors lorsque UltraSmooth Fine Art Paper est<br>chargé, le rouleau presseur peut laisser des mar-<br>ques sur la surface du papier.                                                                                                    |  |  |
|                                          |                         | Si vous utilisez du papier autre que UltraSmooth<br>Fine Art Paper, réglez-le sur <b>On</b> .                                                                                                    |  |  |
| Paramètres de coupe                      |                         |                                                                                                    |  |  |
| Coupe automatique                        | On <sup>*</sup> , Arrêt | Sélectionnez si vous souhaitez que la coupeuse<br>intégrée coupe automatiquement (On) ou non<br>(Arrêt) chaque fois qu'une page est imprimée sur<br>du papier rouleau. Le paramètre sélectionné sur<br>le pilote d'impression est prioritaire lors de l'im-<br>pression depuis le pilote d'impression.                                                                                                    |  |  |
| Imprimer directive de<br>coupe           | On, Arrêt <sup>*</sup>  | Si <b>Coupe automatique</b> est sur <b>Arrêt</b> , vous pou-<br>vez choisir d'imprimer (On) ou de ne pas impri-<br>mer (Arrêt) de directives de coupe sur le papier<br>rouleau. Si l'option <b>Coupe automatique</b> est ré-<br>glée sur <b>On</b> ou si vous imprimez sur des feuilles<br>simples, aucune ligne de découpe ne sera impri-<br>mée. Le paramètre sélectionné sur le pilote d'im-<br>pression est prioritaire lors de l'impression de-<br>puis le pilote d'impression. |  |  |
| Attendre la coupure entre<br>les travaux | On <sup>*</sup> , Arrêt | Lorsque vous imprimez plusieurs travaux, choi-<br>sissez de lancer l'impression après la découpe ou<br>de lancer l'impression du travail suivant sans at-<br>tendre la découpe.                                                                                                    |  |  |
| Attente de coupe entre les pages         | On <sup>*</sup> , Arrêt | Lorsque vous imprimez plusieurs pages, choisis-<br>sez de lancer l'impression après la découpe ou de<br>lancer l'impression sans attendre la découpe.                                                                                                    |  |  |

| Élément de paramètre                    | Valeur définie                                                 | Explication                                                                                                    |
|-----------------------------------------|----------------------------------------------------------------|----------------------------------------------------------------------------------------------------|
| Coupe pour l'impression<br>sans bordure | Deux coupes <sup>*</sup> , Une coupe                           | Sélectionnez pour ajouter une marge et effec-<br>tuer deux coupes entre les pages (Deux coupes)<br>ou une coupe entre les pages (Une coupe) lors<br>de l'impression de plusieurs pages en utilisant<br>l'impression sans bordure.                                                    |
|                                         |                                                                | Le paramètre sélectionné sur le pilote d'impres-<br>sion est prioritaire lors de l'impression depuis le<br>pilote d'impression.                                                                                                    |
|                                         |                                                                |                                                                                                    |
|                                         |                                                                | Ce paramètre est indisponible lorsque <b>Coupe</b><br>automatique est sur Arrêt.                                                                                                    |
| Découpe rapide                          | On <sup>*</sup> , Arrêt                                        | Spécifiez les opérations de coupe lors de l'im-<br>pression d'une tâche avec plusieurs pages.                                                                                                    |
|                                         |                                                                | Lorsqu'elle est sur <b>On</b> , l'impression suivante est<br>coupée lorsque le bord de fuite de l'impression<br>précédente atteint la position de coupe. L'im-<br>pression et la coupe se font en parallèle, ce qui<br>réduit le temps d'impression.                                 |
|                                         |                                                                | Ce paramètre est indisponible lorsque <b>Coupe</b><br>automatique est sur Arrêt.                                                                                                    |
|                                         |                                                                | La zone supérieure peut avoir des couleurs légè-<br>rement inégales selon l'image puisque l'opéra-<br>tion d'impression s'arrête lors de la découpe du<br>bord d'attaque du papier. Si les couleurs inégales<br>vous dérangent, essayez d'effectuer un réglage<br>sur <b>Arrêt</b> . |
|                                         |                                                                | Lorsque vous réglez ce paramètre sur <b>Arrêt</b> , le<br>bord inférieur de l'impression est acheminé jus-<br>qu'à la position de découpe, puis découpé. Lors-<br>que la découpe est terminée, l'impression sui-<br>vante commence.                                                  |
| Actualiser Marges                       | On <sup>*</sup> , Arrêt                                        | Avant d'imprimer avec des marges, sélectionnez<br>si vous souhaitez ou non (On/Arrêt) découper au-<br>tomatiquement le bord d'attaque afin de suppri-<br>mer les traces d'encre éventuellement laissées<br>par une précédente impression sans marges.                                |
|                                         |                                                                | Ce paramètre est indisponible lorsque <b>Coupe</b><br>automatique est sur <b>Arrêt</b> .                                                                                                    |
| Option fin de rouleau                   | Continuer, Arrêter l'impres-<br>sion <sup>*</sup> , Réimprimer | Sélectionnez s'il faut imprimer les données res-<br>tantes sur le rouleau remplacé ( <b>Continuer</b> ), arrê-<br>ter d'imprimer ( <b>Arrêter l'impression</b> ), ou impri-<br>mer à nouveau depuis le début ( <b>Réimprimer</b> ).                                                  |
|                                         |                                                                | L'option <b>Arrêter l'impression</b> n'est disponible<br>que lorsque l'unité SSD est installée.                                                                                                    |
|                                         |                                                                | L'option <b>Réimprimer</b> ne s'affiche que lorsque<br>l'extension Adobe <sup>®</sup> PostScript <sup>®</sup> 3 <sup>™</sup> est instal-<br>lée.                                                                                                    |
| Monter après découpe                    | On <sup>*</sup> , Arrêt                                        | Sélectionnez si vous souhaitez ou non (On/Arrêt)<br>reprendre automatiquement le papier après la<br>découpe.                                                                                                    |
|                                         |                                                                | Ceci ne s'affiche que lorsque la bobine réceptrice automatique est installée.                                                                                                    |

| Élér               | ne                                              | nt de paramètre                         | Valeur définie                                              | Explication                                                                                                    |
|--------------------|-------------------------------------------------|-----------------------------------------|-------------------------------------------------------------|----------------------------------------------------------------------------------------------------|
|                    | /                                               | Avis d'erreur                           |                                                             |                                                                                                    |
|                    |                                                 | Avis de taille papier                   | On, Arrêt <sup>*</sup>                                      | Lorsque cette option est sur <b>On</b> , un message                                                                                                    |
|                    |                                                 | Avis de type papier                     | On, Arrêt <sup>*</sup>                                      | sortie ou de type de papier pour le travail d'im-<br>pression envoyé à l'imprimante est différent du<br>paramètre sur l'imprimante.                                                       |
|                    |                                                 | Détection d'inclinaison du papier       | On <sup>*</sup> , Arrêt                                     | Si On est sélectionné, une erreur s'affiche sur le<br>panneau de commande et l'impression s'arrête si<br>le papier est de travers. Définissez Arrêt pour<br>poursuivre sans vous arrêter. |
|                    |                                                 |                                         |                                                             | L'inclinaison peut provoquer des bourrages de<br>papier. Nous recommandons donc que cela soit<br>normalement réglé sur <b>On</b> .                                                        |
|                    | Décalage de l'écart du cylindre<br>d'impression |                                         | Standard <sup>*</sup> , Grand, Plus Grand,<br>Le Plus Grand | Sélectionnez un paramètre plus grand si les ré-<br>sultats de l'impression sont rayés ou tachés.                                                                                          |
|                    |                                                 |                                         |                                                             | Standard est la valeur définie pour l'Espace pla-<br>teau.                                                                                                    |
|                    |                                                 |                                         |                                                             | Cependant, la valeur ne peut pas être définie<br>plus large ou plus étroite que la valeur qui peut<br>être définie pour l'Espace plateau.                                                 |
| Réglage  <br>fiés) |                                                 | lage papier personnalisé (Les para<br>) | amètres qui sont enregistrés dans                           | Epson Media Installer ne peuvent pas être modi-                                                                                                    |
|                    | (                                               | 01 à 30                                 |                                                             | Affiche le numéro et le nom enregistrés.                                                                                                    |
|                    |                                                 |                                         |                                                             | Sélectionnez un nombre pour modifier les enre-<br>gistrements et le contenu des paramètres.                                                                                               |
|                    |                                                 |                                         |                                                             | Les informations de configuration du papier qui<br>ont été enregistrées à l'aide du pilote ou d'un au-<br>tre logiciel ne peuvent pas être modifiées par<br>l'imprimante.                 |
|                    |                                                 | Changer le nom                          |                                                             | Entrez le nom du paramètre papier à enregistrer.<br>Sélectionnez ce nom pour <b>Type de papier</b> . Four-<br>nissez un nom facile à identifier.                                          |
|                    |                                                 | Changer papier de référence             |                                                             | Affiche le type de papier de référence.                                                                                                    |

| Éléme | nt de paramètre                                                              | Valeur définie                       | Explication                                                                                                    |
|-------|------------------------------------------------------------------------------|--------------------------------------|----------------------------------------------------------------------------------------------------|
|       | Paramètres papier avancés                                                    |                                      |                                                                                                    |
|       | Confirmer profil ICC<br>(À l'exception des modèles r<br>pansion Unit)        | ion équipés de l'Adobe PS3 Ex-       | Le nom du profil ICC s'affiche lors de l'utilisation<br>de papier avec des paramètres de papier person-<br>nalisés.                                                                                                    |
|       | Confirmer densité de couleu<br>(À l'exception des modèles r<br>pansion Unit) | ır<br>ıon équipés de l'Adobe PS3 Ex- | La densité d'encre s'affiche lors de l'utilisation de<br>papier avec des paramètres de papier personna-<br>lisés. La densité d'encre ne peut pas être modi-<br>fiée.                                                                                                    |
|       | Épaisseur du papier                                                          | 0,4 à 59,1 mil                       | Ceci s'affiche lorsque <b>Papier personnalisé</b> st sé-<br>lectionné dans <b>Type de papier</b> . Réglez l'épais-<br>seur du papier dans la plage pouvant être utili-<br>sée par l'imprimante. Voir ce qui suit pour les<br>épaisseurs de papier pouvant être utilisées. |
|       |                                                                              |                                      | ∠                                                                                                    |
|       |                                                                              |                                      | Peut être réglé par incréments de 0,01 mm<br>(0,1 mil).                                                                                                    |

| Élément de paramètre    |                      | Valeur définie                                                                                                    | Explication                                                                                                    |  |
|-------------------------|----------------------|----------------------------------------------------------------------------------------------------|----------------------------------------------------------------------------------------------------|--|
| Espace plate            | eau                  | Auto <sup>*</sup> , 1,2 mm, 1,6 mm,<br>2,1 mm, 2,4 mm                                                                 | Sélectionnez une valeur plus élevée (un paramè-<br>tre plus grand) si les résultats de l'impression<br>sont rayés ou tachés.                                                                                                    |  |
| Marges en h             | naut/en bas          | Standard <sup>*</sup> , Haut 3 mm/Bas 3<br>mm, Haut 15 mm/Bas 15<br>mm, Haut 20 mm/Bas 15<br>mm, Haut 45 mm/Bas 15 mm | Si vous sélectionnez Standard, les marges sont<br>automatiquement réglées en fonction du papier.<br>Si une couleur inégale se produit sur le bord su-<br>périeur du papier, imprimez une marge supérieu-<br>re plus grande. Réglez également la marge infé-<br>rieure sur 15 mm si le bord inférieur du papier<br>présente des marques de rouleau ou des taches. |  |
| Marge entre             | e les pages          | Standard <sup>*</sup> , 6 mm, 30 mm,<br>65 mm                                                                         | Lorsque vous imprimez plusieurs pages sans uti-<br>liser la découpe automatique pour le rouleau de<br>papier, vous pouvez définir les marges entre les<br>pages, par exemple entre la première et la deu-<br>xième page.                                                                                                    |  |
| Aspiration F            | Papier               |                                                                                                    |                                                                                                    |  |
| Rouleau                 | de papier            | De -4 à 3 (0 <sup>*</sup> )                                                                                           | Les papiers fins ou épais pourraient ne pas être                                                                                                    |  |
| Feuille co<br>pour affi | oupée, Carton<br>che | De -4 à 3 (0 <sup>*</sup> )                                                                                           | la valeur de ce paramètre.                                                                                                    |  |
| Tension arri            | ère                  | Standard, Élevé, Très élevé (1<br>à 5)                                                                                | Ajustez ce paramètre si le papier se froisse au cours de l'impression.                                                                                                    |  |
| Durée de sé             | chage                | Temps séchage par passage,<br>Temps de séchage par page                                                               | Vous pouvez définir le temps de séchage pour<br>chaque déplacement de la tête d'impression<br>(passage) ou pour chaque page.                                                                                                    |  |
| Vérif Forma             | t Papier             | On <sup>*</sup> , Arrêt                                                                                               | Si une erreur de largeur du papier s'affiche même<br>si le papier est chargé correctement, essayez de<br>le configurer sur <b>Arrêt</b> . Cependant, nous recom-<br>mandons qu'il soit normalement réglé sur <b>On</b> .<br>Les paramètres modifiés sont appliqués lorsque<br>vous rechargez le papier.                                                          |  |
| Coupe auto              | matique              | Suivre paramètres source pa-<br>pier <sup>*</sup> , Sans découpe                                                      | Lorsque Suivre paramètres source papier est<br>configuré, l'imprimante fonctionne selon le para-<br>mètre On/Arrêt pour E (Menu) - Réglages<br>généraux - Param imprim - Réglages source<br>papier - Configuration du rouleau de papier -<br>Paramètres de coupe - Coupe automatique.                                                                            |  |
| Réduction c             | le la déviation      | On <sup>*</sup> , Arrêt                                                                                               | Mettez cette option sur <b>Arrêt</b> si le bord avant du papier mince ou du papier souple se plie.                                                                                                    |  |
| Diamètre du rouleau     | u mandrin du         | 2 pouces, 3 pouces                                                                                                    | Réglez le diamètre du rouleau du papier chargé.                                                                                                    |  |
| Réglage alir<br>rale    | nentation laté-      | Standard <sup>*</sup> , On, Arrêt                                                                                     | Utilisez ce menu lorsque le réglage automatique<br>ne peut pas être réalisé, ou lorsque des bandes<br>(des bandes horizontales, une irrégularité de la<br>couleur, ou des rayures) sont détectées dans les<br>résultats d'impression.                                                                                                    |  |
| Rouleau d'é             | jection du pa-       | Auto <sup>*</sup> , Utiliser, Ne pas utiliser                                                                         | Si la surface imprimable est rayée, sélectionnez <b>Ne pas utiliser</b> .                                                                                                    |  |

| Élément de paramètre |                             | e paramètre                                | Valeur définie                                                                                                   | Explication                                                                                                    |
|----------------------|-----------------------------|--------------------------------------------|----------------------------------------------------------------------------------------------------|----------------------------------------------------------------------------------------------------|
|                      | Décalage alimentation papie |                                            | 2r                                                                                                    |                                                                                                    |
|                      |                             | Rouleau de papier                          | de -1,0 à +1,53%                                                                                                 | Si des bandes (bandes horizontales) ou des cou-<br>leurs inégales surviennent, utilisez cette fonction                                                                                                    |
|                      |                             | pour affiche                               | de -1,0 a +1,53%                                                                                                 | pour effectuer des reglages.<br>Par exemple, si vous imprimez des données<br>d'une taille de 100mm et que la taille d'impres-<br>sion est de 101mm, alors le décalage est de<br>1,0%. Dans ce cas, il faut saisir la valeur -1,0%.                  |
|                      | S                           | upprimer                                   |                                                                                                    | Supprime le paramètre Réglage papier person-<br>nalisé.                                                                                                    |
| N                    | lettoya                     | age automatique                            | On <sup>*</sup> , Arrêt                                                                                          | Définit l'intervalle de la vérification par l'impri-<br>mante de l'état des buses et de leur obstruction<br>éventuelle, nettoie les buses jusqu'au nombre de<br>fois défini. Si les buses ne sont pas bouchées, le<br>nettoyage n'est pas effectué. |
| L                    | angue                       | impr                                       |                                                                                                    |                                                                                                    |
|                      | USB                         |                                            | Auto <sup>*</sup> , PS                                                                                           | Vous pouvez définir le langage d'impression utili-                                                                                                    |
|                      | Réseau                      |                                            | Auto <sup>*</sup> , PS                                                                                           | primer en utilisant Adobe Systems PostScript<br>lorsque vous êtes connecté à une Adobe PS3 Ex-<br>pansion Unit.                                                                                                    |
| P                    | Param. d'impr univ          |                                            |                                                                                                    |                                                                                                    |
|                      | Sour                        | ce papier                                  | Rouleau de papier, Feuille<br>coupée, Carton pour affiche                                                        | Définissez l'option de source de papier lorsque vous imprimez à partir d'un périphérique externe.                                                                                                    |
|                      | Qual                        | lité d'impression                          | Standard <sup>*</sup> , Brouillon, Vitesse,<br>Fine, Qualité supérieure,<br>Qualité maximale                     | Définissez l'option de qualité d'impression lors-<br>que vous imprimez à partir d'un périphérique ex-<br>terne.                                                                                                    |
|                      | Mod                         | e coul                                     | Couleur <sup>*</sup> , N&B                                                                                       | Définissez l'option du mode couleur lorsque vous imprimez à partir d'un périphérique externe.                                                                                                    |
|                      | Opti                        | on Marges de page                          | Couper près des marges <sup>*</sup> ,<br>Surdimensionnement                                                      | Définissez l'option des marges de page lorsque<br>vous imprimez à partir d'un périphérique exter-<br>ne.                                                                                                    |
|                      | Marg                        | ge de la page                              | 3 mm <sup>*</sup> , 5 mm                                                                                         | Définissez la marge de la page lorsque vous im-<br>primez à partir d'un périphérique externe.                                                                                                    |
|                      | Lissa                       | ige                                        | On, Arrêt <sup>*</sup>                                                                                           | Définissez l'option de lissage lorsque vous impri-<br>mez à partir d'un périphérique externe.                                                                                                    |
|                      | Form                        | nat de sortie de base                      | Auto <sup>*</sup> , Série A, US-ANSI,<br>US-ARCH, Série B (ISO, JIS),<br>Série photo, Autres, Person-<br>nalisée | Définissez l'option de taille de sortie de base lors-<br>que vous imprimez à partir d'un périphérique ex-<br>terne.                                                                                                    |
|                      | Réso                        | lution                                     | Standard <sup>*</sup> , 300dpi, 600dpi,<br>1200dpi                                                               | Définissez l'option de résolution lorsque vous im-<br>primez à partir d'un périphérique externe.                                                                                                    |
|                      | Enre<br>ge o                | gistrer sur unité de stocka-<br>ptionnelle | Imprimer et enreg., Imprimer<br>uniquement <sup>*</sup> , Enregistrer<br>uniquement                              | Définissez l'option d'enregistrement sur l'unité<br>de stockage optionnelle lorsque vous imprimez à<br>partir d'un périphérique externe.                                                                                                    |

| ément de paramètre                 | Valeur définie                | Explication                                                                                                    |
|------------------------------------|-------------------------------|----------------------------------------------------------------------------------------------------|
| Menu PS (uniquement lorsque l'Ado  | bbe PS3 Expansion Unit option | onnelle est installée)                                                                                                    |
| Version                            |                               | Affiche la version PostScript/PDF.                                                                                                    |
| Simulation CMJN                    |                               | Vous pouvez sélectionner la couleur de l'encre<br>CMJN que vous souhaitez simuler lors de la re-<br>production d'encres CMJN pour une imprimante<br>offset.                                                                                |
| Source RVB                         |                               | Lors de l'impression de données RVB, vous pou-<br>vez sélectionner la définition des couleurs RVB<br>que vous souhaitez simuler.                                                                                                    |
| Intention rendu                    |                               | Vous pouvez sélectionner le mode de conversion<br>de l'espace colorimétrique lors de l'exécution<br>d'une simulation colorimétrique absolue, colori-<br>métrique relative, perceptive, de saturation<br>CMJN et de simulation RGB.         |
| Compensation pts noirs             | On, Arrêt <sup>*</sup>        | Sélectionnez <b>Arrêt</b> si vous constatez des ombres<br>trop claires lorsque vous passez d'un espace co-<br>lorimétrique large à un espace étroit.                                                                                       |
| Préserver noir                     | On, Arrêt <sup>*</sup>        | Définissez sur <b>On</b> pour imprimer la zone de l'axe<br>K à l'encre noire lors de l'impression d'images<br>CMJN.                                                                                                    |
| Rotation automatique               | On <sup>*</sup> , Arrêt       | Lorsque ce paramètre est réglé sur <b>On</b> , les don-<br>nées d'impression sont automatiquement bascu-<br>lées à 90 degrés vers la droite selon des condi-<br>tions telles que la largeur du papier et la taille<br>des données.         |
| Feuille erreurs PS                 | On, Arrêt <sup>*</sup>        | Réglez sur <b>On</b> pour imprimer le contenu de l'er-<br>reur lorsqu'une erreur PostScript se produit.                                                                                                    |
| Optim. qualité bords               | On, Arrêt <sup>*</sup>        | Réglez sur <b>On</b> pour améliorer la qualité de l'ima-<br>ge sur les bords.                                                                                                    |
| Niveau de rendu PDF                | Niveau 1 à 3                  | En règle générale, ce paramètre est réglé sur <b>3</b> .<br>Crée un PS qui reproduit le PDF le plus fidèle-<br>ment possible, mais qui ne sera peut-être pas im-<br>primable. Si tel est le cas, essayez de réduire le<br>niveau de rendu. |
| Simulation de surimpression<br>PDF | On <sup>*</sup> , Arrêt       | Réglez sur <b>On</b> pour imprimer l'image en utilisant<br>des couleurs transparentes lors de l'impression<br>d'une image avec des paramètres de surimpres-<br>sion.                                                                       |
| Eff tout param.                    |                               | Restaure les paramètres PS à leurs valeurs par dé-<br>faut.                                                                                                    |

| élément de paramètre                                                | Valeur définie                                    | Explication                                                                                                    |
|---------------------------------------------------------------------|---------------------------------------------------|----------------------------------------------------------------------------------------------------|
| Imprimer le motif de vérification<br>des buses pendant l'impression | Toutes les pages, Arrêt <sup>*</sup>              | Lorsque <b>Toutes les pages</b> est défini, un motif de<br>vérification des buses obstruées est imprimé en<br>haut de la page chaque fois que le nombre spéci-<br>fié de pages est imprimé. Reportez-vous à ce qui<br>suit pour en savoir plus sur le motif de vérifica-<br>tion des buses. |
| Stocker travail suspendu                                            | On, Arrêt <sup>*</sup>                            | Sélectionnez <b>On</b> pour stocker les travaux suspendus.                                                                                                    |
| PC Connexion via USB                                                | Activer <sup>*</sup> , Désactiver                 | Sélectionnez <b>Désactiver</b> si vous ne souhaitez pas vous connecter à l'ordinateur.                                                                                                    |
| Régl expir I/F USB                                                  | 5 à 300 secondes (60 secon-<br>des <sup>*</sup> ) | Vous pouvez définir le délai d'attente.                                                                                                    |

| Élément de paramètre |                              | Valeur définie                                                                                                    | Explication                                                                                   |
|----------------------|------------------------------|----------------------------------------------------------------------------------------------------|-----------------------------------------------------------------------------------------------|
| Para                 | amètres réseau               |                                                                                                    |                                                                                               |
| É                    | État réseau                  |                                                                                                    |                                                                                               |
|                      | État LAN filaire             |                                                                                                    | Affiche l'état de la connexion réseau et l'adresse<br>IP.                                     |
|                      | feuil. état                  |                                                                                                    | Permet d'imprimer une feuille d'état réseau.                                                  |
| A                    | Avancé                       |                                                                                                    |                                                                                               |
|                      | Nom dispositif               |                                                                                                    | Vous pouvez modifier le nom du dispositif.                                                    |
|                      | TCP/IP                       | Manuel, Auto                                                                                                    | Permet de régler l'adresse IP de l'imprimante.                                                |
|                      | Serveur Proxy                | Utiliser, Ne pas utiliser                                                                                                    | Définissez le serveur Proxy.                                                                  |
|                      | Adresse IPv6                 | Activer <sup>*</sup> , Désactiver                                                                                                    | Choisissez d'activer ou de désactiver la fonction<br>IPv6.                                    |
|                      | Liaison Speed & Duplex       | Auto <sup>*</sup> , 100BASE-TX Auto,<br>10BASE-T Half Duplex, 10BA-<br>SE-T Full Duplex, 100BASE-TX<br>Half Duplex, 100BASE-TX Full<br>Duplex | Réglez la Liaison Speed et Duplex.                                                            |
|                      | Rediriger HTTP vers HTTPS    | Activer <sup>*</sup> , Désactiver                                                                                                    | Définissez sur <b>Activer</b> pour convertir automati-<br>quement HTTP en HTTPS pour l'accès. |
|                      | Désactiver IPsec/filtrage IP |                                                                                                    | Effectuez les réglages d'activation dans le logiciel préinstallé Web Config.                  |
|                      | Désactiver IEEE802.1X        |                                                                                                    | Vous pouvez uniquement basculer pour le dés-<br>activer ici.                                  |
|                      |                              |                                                                                                    | Voir ce qui suit pour la procédure de lancement<br>Web Config.                                |
|                      |                              |                                                                                                    | ∠ ≪ Utilisation d'Web Config » à la page 32                                                   |

| Éle | ément de paramètre                                                              | Valeur définie                                                 | Explication                                                                                                    |  |
|-----|---------------------------------------------------------------------------------|----------------------------------------------------------------|----------------------------------------------------------------------------------------------------|--|
| Pa  | Paramètres de stockage (uniquement lorsque l'unité SSD en option est installée) |                                                                |                                                                                                    |  |
|     | Contrôle d'accès au dossier partagé                                             |                                                                |                                                                                                    |  |
|     | Accès                                                                           | Autorisé <sup>*</sup> , Non autorisé                           | Définissez les autorisations d'accès à l'espace de stockage partagé.                                                          |  |
|     | Autorité d'exploitation                                                         | Utilisateur <sup>*</sup> , Administrateur<br>uniquement        | Définissez l'autorité d'exploitation pour l'espace de stockage partagé.                                                       |  |
|     | Autorisation de réglage de sup-<br>pression automatique                         | Utilisateur <sup>*</sup> , Administrateur<br>uniquement        | Définissez les autorisations pour la suppression<br>automatique des fichiers dans l'espace de stocka-<br>ge partagé.          |  |
|     | Gestion des fichiers du dossier partag                                          | jé                                                             |                                                                                                    |  |
|     | Suppression automatique de fi-<br>chier                                         | Arrêt <sup>*</sup> , On                                        | Vous pouvez configurer la suppression automati-<br>que des fichiers dans l'espace de stockage parta-<br>gé.                   |  |
|     | Période jusqu'à la suppression                                                  | Par heures, Par jours <sup>*</sup>                             | Vous pouvez définir la période de suppression<br>automatique des fichiers dans l'espace de stocka-<br>ge partagé.             |  |
|     | Appliquer à Tous les dossiers parta                                             | ngés                                                           | Applique le paramètre de suppression automati-<br>que à tous les dossiers partagés.                                           |  |
|     | Gestion des fichiers du dossier persor                                          | nnel                                                           |                                                                                                    |  |
|     | Suppression automatique de fi-<br>chier                                         | Arrêt <sup>*</sup> , On                                        | Vous pouvez configurer la suppression automati-<br>que des fichiers dans le dossier personnel.                                |  |
|     | Période jusqu'à la suppression                                                  | Par heures, Par jours <sup>*</sup>                             | Vous pouvez définir la période de suppression<br>automatique des fichiers dans le dossier person-<br>nel.                     |  |
|     | Action supplémentaire                                                           |                                                                |                                                                                                    |  |
|     | Supprimer le fichier après émis-<br>sion                                        | Arrêt <sup>*</sup> , On                                        | Vous pouvez régler la suppression des fichiers après la sortie.                                                               |  |
|     | Contrôle d'accès                                                                | Autorisé <sup>*</sup> , Non autorisé                           | Vous pouvez définir l'accès afin que les utilisa-<br>teurs puissent modifier les paramètres de sup-<br>pression après sortie. |  |
|     | Options de recherche                                                            | Débute par, Finit par, Inclut <sup>*</sup>                     | Vous pouvez définir la méthode de recherche pour les fichiers dans le dossier.                                                |  |
|     | Accès depuis WebConfig                                                          | Autorisé, Autorisé lorsque connecté, Non autorisé <sup>*</sup> | Vous pouvez définir les paramètres d'utilisation à partir de WebConfig.                                                       |  |

| Élément de paramètre          | Élément de paramètre Vale |                            | Explication                                                                                                    |
|-------------------------------|---------------------------|----------------------------|----------------------------------------------------------------------------------------------------|
| Administration système        |                           |                            |                                                                                                    |
| Param. de sécurité            | Param. de sécurité        |                            |                                                                                                    |
| Restrictions                  |                           |                            |                                                                                                    |
| Accès au journal              | des tâches                | Arrêt, On <sup>*</sup>     | Contrôlez les modifications apportées à l'accès<br>au journal des travaux sur le panneau de com-<br>mande. En mettant cette option sur <b>On</b> , l'accès<br>au journal des tâches peut être modifié même si<br>Verrouiller le réglage est sur <b>On</b> . |
| Accès à Langue                |                           | Arrêt, On <sup>*</sup>     | Contrôler le changement de la langue d'afficha-<br>ge du panneau de commande. En mettant cette<br>option sur <b>On</b> , la langue peut être modifiée mê-<br>me si <b>Verrouiller le réglage</b> est sur <b>On</b> .                                        |
| Contrôle d'accès              |                           | Arrêt <sup>*</sup> , On    | Lorsque ce paramètre est défini sur <b>On</b> , seuls les comptes utilisateur enregistrés peuvent utiliser l'imprimante.                                                                                                    |
| Accepter les tâch<br>inconnus | es d'utilisat             | Arrêt, On <sup>*</sup>     | Lorsque ce paramètre est réglé sur <b>Arrêt</b> , vous ne<br>pouvez pas imprimer à partir de pilotes qui ne<br>peuvent pas ou ne disposent pas d'informations<br>d'authentification.                                                                        |
| Param admin                   |                           |                            |                                                                                                    |
| Mot de passe Adi              | nin                       | Changer, Rest param défaut | Modifie le mot de passe et restaure les paramè-<br>tres par défaut.                                                                                                    |
| Verrouiller le régl           | age                       | Arrêt <sup>*</sup> , On    | Lorsqu'ils sont sur <b>On</b> , des éléments tels que <b>Pa-<br/>ramètres réseau</b> , <b>Administration système</b> et<br><b>Minut. veille</b> peuvent être modifiés uniquement<br>par la personne qui est connectée sur l'écran<br>d'accueil.             |
|                               |                           |                            | Reportez-vous au <i>Guide de l'administrateur</i> (ma-<br>nuel en ligne) pour en savoir plus.                                                                                                    |
| Chiffrement mot de            | passe                     |                            |                                                                                                    |
| Chiffrement mot               | de passe                  | Arrêt <sup>*</sup> , On    | Sélectionnez <b>On</b> pour chiffrer le mot de passe.                                                                                                    |

| É | lément de paramètre                           | Valeur définie                                  | Ехр                         | lication                                                                                                    |
|---|-----------------------------------------------|-------------------------------------------------|-----------------------------|----------------------------------------------------------------------------------------------------|
|   | Formater l'unité de stockage op-<br>tionnelle | Sécurisé (rapide), Sécurisé<br>(nettoyage)      | S'aff<br>nect               | fiche lorsqu'une SSD Unit (Unité SSD) est con-<br>tée.                                                                                                    |
|   |                                               |                                                 |                             | Sécurisé (rapide) : utilise un modèle de texte<br>pour écraser de manière aléatoire<br>l'intégralité de l'unité SSD.                                                                                                    |
|   |                                               |                                                 |                             | Sécurisé (nettoyage) : remplace les données<br>par des valeurs 00/FF/ aléatoires, puis<br>procède à un contrôle à l'aide d'un<br>algorithme basé sur la norme U.S.<br>Department of Defense (DoD5220-22M).<br>Avec cette option, le formatage prend plus<br>de temps qu'avec les autres méthodes, mais<br>il constitue la méthode la plus sûre de<br>suppression des données. Choisissez cette<br>option lorsque vous devez effacer des<br>données confidentielles. |
|   | Désactiver l'unité de stockage option         | nelle                                           | Séle<br>mer                 | ectionnez cette option si vous devez suppri-<br>r le stockage en option.                                                                                                    |
|   | Rest param défaut                             | Paramètres réseau, Eff ttes<br>données et param | <b>Para</b><br>sur l        | amètres réseau restaure tous les paramètres<br>les valeurs par défaut sur Paramètres réseau.                                                                                                    |
|   |                                               |                                                 | <b>Eff t</b><br>ram<br>te/⊦ | <b>ttes données et param</b> restaure tous les pa-<br>ètres sur les valeurs par défaut sauf Régl. Da-<br>leure et Langue/Language.                                                                                                    |

## État de l'alimentation

Affiche la quantité d'encre restante dans les unités d'alimentation en encre ou la quantité d'espace libre dans les boîtiers de maintenance.

▲ s'affiche lorsque la quantité d'encre restante dans les unités d'alimentation en encre ou d'espace libre dans les boîtiers de maintenance est faible. Même si ▲ s'affiche, vous pouvez poursuivre l'impression jusqu'à ce qu'un remplacement soit nécessaire. Préparez de nouvelles unités d'alimentation en encre ou un boîtier de maintenance dès que possible.

### **Entretien**

\* indique les paramètres par défaut.

| Élément de paramètre Valeur définie | Explication                                                                                           |
|-------------------------------------|----------------------------------------------------------------------------------------------------|
| Tête d'impr Vérification des buses  | Sélectionnez la méthode d'entraînement du papier<br>pour imprimer le motif de vérification des buses. |
|                                     | Reportez-vous à ce qui suit pour en savoir plus sur<br>le motif de vérification des buses.            |
|                                     |                                                                                                    |

| Élément de paramètre              | Valeur définie                                                                       | Explication                                                                                                    |
|-----------------------------------|--------------------------------------------------------------------------------------|----------------------------------------------------------------------------------------------------|
| Nettoyage tête d'impr.            |                                                                                      | Applique le nettoyage de la tête d'impression.<br>N'effectuez ceci que lorsque les buses sont obs-<br>truées.                                                                                                    |
| Nettoyage auto                    |                                                                                      | N'appliquez ceci que lorsque vous ne parvenez pas<br>à désobstruer les buses après avoir appliqué <b>Net-<br/>toyage tête d'impr.</b> 3 fois.<br>Vous pouvez désactiver cet élément à partir du me-<br>nu d'administration.      |
| Retirer le papier                 |                                                                                      | Retire les morceaux de papier qui restent éventuel-<br>lement dans l'imprimante.                                                                                                    |
| Remplacez Unité d'alimentation    | en encre                                                                             | Affiche la quantité restante. Vous pouvez également vérifier les numéros de modèle des unités d'alimen-<br>tation en encre.                                                                                                    |
| Remplacer boîtier de maintenand   | ce                                                                                   | Affiche la quantité d'espace libre dans le boîtier de<br>maintenance et sa référence.<br>Touchez Comment faire pour pour afficher les ins-<br>tructions de remplacement à l'écran.                                               |
| Replacez la lame automatique      |                                                                                      | Vous pouvez remplacer la coupeuse.<br>Touchez Comment faire pour pour afficher les ins-<br>tructions de remplacement à l'écran.                                                                                                  |
| Régler la position d'impression   | De -3,0 à 3,0 mm (0,0 mm <sup>*</sup> )<br>De -120 à 120 mil (0,0 mil <sup>*</sup> ) | Si vous définissez cette option lorsque les marges<br>apparaissent en haut et en bas lors de l'impression<br>sans bordure sur du papier rouleau, les marges peu-<br>vent s'améliorer.                                            |
| Nettoyer autour de la tête d'impr | ession/des capuchons                                                                 | Appliquez ceci lorsque vous ne parvenez pas à dés-<br>obstruer les buses après avoir appliqué le <b>Nettoya-<br/>ge auto</b> .<br>Touchez <b>Comment faire pour</b> pour afficher les<br>instructions de remplacement à l'écran. |
| Déplacement/Transport             |                                                                                      | Utilisez lorsque vous déplacez ou transportez l'im-<br>primante.                                                                                                    |

### Langue/Language

Vous pouvez modifier la langue d'affichage du panneau. Vous avez le choix entre les langues suivantes.

Néerlandais, anglais, français, allemand, italien, japonais, coréen, portugais, polonais, russe, chinois simplifié, espagnol et chinois traditionnel
## État imprimante/Imprimer

| Élément de paramètre                                                      | Explication                                                                                          |
|---------------------------------------------------------------------------|----------------------------------------------------------------------------------------------------|
| Impr.feui.d'état                                                          | Permet d'imprimer une Fiche d'état de config.                                                        |
| Version du firmware                                                       | Affiche la Version du firmware de l'Imprimante et des informations sur les accessoires.              |
| Unité de stockage optionnelle                                             | Affiche l'état de la connexion de l'unité SSD en option.                                             |
| Adobe PS3 Expansion Unit                                                  | Affiche l'état de l'extension Adobe <sup>®</sup> PostScript <sup>®</sup> 3 <sup>™</sup> .            |
| Auto Take-up Reel Unit                                                    | Indique l'état de la bobine réceptrice automatique.                                                  |
| Valeur écart cylindre d'impression pour der-<br>nier travail d'impression | Affiche la valeur de l'écart du plateau au moment de la dernière impression.                         |
| Réseau                                                                    | Affiche l'état de la connexion LAN filaire. Vous pouvez également imprimer une feuille d'état.       |
| Journal des erreurs fatales                                               | Affiche les codes et les dates des erreurs qui se sont produites dans le passé.                      |
| Rapport de fonctionnement                                                 | Vous pouvez vérifier la Longueur totale d'alimentation du support et le<br>Nombre total de passages. |

## Maintenance de la tête d'impression

Vous devez procéder à une maintenance des têtes d'impression si des lignes blanches apparaissent sur les impressions ou si vous remarquez une dégradation de la qualité d'impression.

## **Opérations de maintenance**

Vous pouvez procéder aux tâches de maintenance ci-après pour entretenir la tête d'impression et garantir une qualité d'impression optimale. Effectuez les tâches de maintenance appropriées en fonction des résultats d'impression et de la situation.

#### Nettoyage automatique

Lorsque ce paramètre est réglé sur Marche, l'imprimante vérifie automatiquement si les buses sont obstruées et réalise un nettoyage le cas échéant.

#### **Remarque** :

- Cette fonction ne garantit pas une détection parfaite des buses obstruées.
- □ *La détection des buses obstruées consomme une petite quantité d'encre.*
- De l'encre est consommée pendant le nettoyage automatique.

Vous pouvez modifier le moment de la vérification des buses dans Nettoyage automatique. Réglez ce paramètre sur Arrêt si vous ne souhaitez pas de nettoyage automatique.

#### 

#### Remarque :

Même lorsque l'option Nettoyage automatique est réglée sur Arrêt, un nettoyage automatique peut être effectué pour assurer la qualité d'impression.

#### Tête d'impr Vérification des buses

Si vous n'avez pas utilisé l'imprimante depuis longtemps, imprimez un motif de vérification des buses pour savoir si des buses sont obstruées avant une tâche d'impression importante. Inspectez le motif de vérification imprimé et lancez le nettoyage de la tête si vous remarquez des zones pâles ou manquantes.

#### Nettoyage de la tête d'impression

À effectuer si vous remarquez des zones pâles ou manquantes dans les tirages. Cette opération nettoie la surface de la tête d'impression afin d'améliorer la qualité d'impression. Il existe deux types de nettoyage selon le niveau souhaité : un nettoyage normal de la tête et un nettoyage approfondi.

#### ∠ r « Nettoyage de la tête » à la page 148

En règle générale, effectuez un nettoyage normal de la tête. Si les buses sont bouchées, même après avoir effectué plusieurs nettoyages normaux successifs de la tête, procédez à un nettoyage approfondi.

#### Réglage automatique

Effectue l'alignement Uni-D et l'alignement Bi-D en même temps. Utilisez cette option en cas de bandes (bandes horizontales ou irrégularités de teinte), lorsque les lignes tracées sont mal alignées ou lorsque les résultats d'impression semblent granuleux.

#### 

## Ajustement de l'entraînement du papier (Réglage alimentation papier)

Utilisez cette fonction si vous n'arrivez pas à résoudre les problèmes de bandes (lignes striées horizontales ou couleurs non uniformes) dans la zone d'impression standard (pour les feuilles simples, cette zone exclue la bande de 1 à 2 cm au bas du papier), même après avoir nettoyé et aligné la tête d'impression.

#### 

#### Alignement de la tête

Ajustez la position de la tête d'impression si les lignes ne sont pas droites ou si le tirage semble granuleux. L'alignement de la tête corrige l'alignement de la tête au cours de l'impression.

 $\bigtriangleup$  « Alignement de la tête » à la page 152

## Tête d'impr Vérification des buses

La vérification des buses peut être lancée depuis un ordinateur ou depuis le panneau de commande de l'imprimante.

### Depuis l'imprimante

Assurez-vous que du papier rouleau ou une feuille simple au format A4/Letter ou plus grand est chargé(e) dans l'imprimante.

∠ Chargement et retrait des Feuille coupée » à la page 40

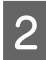

Choisissez un type de papier correspondant au papier chargé dans l'imprimante.

Touchez (Menu) - Entretien - Tête d'impr Vérification des buses.

Touchez **Démarrer** pour imprimer un motif de vérification.

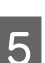

Examinez le motif de vérification imprimé en vous reportant à la section suivante.

#### Exemple de buses propres

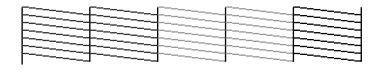

Si aucun motif n'est manquant, les buses de la tête d'impression ne sont pas bouchées. Appuyez sur <sub>O</sub> pour terminer le contrôle d'obstruction de la buse.

#### Exemple de buses obstruées

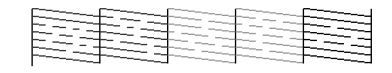

Si des segments sont manquants dans le motif de vérification des buses, appuyez sur  $\times$  pour procéder à un nettoyage de la tête.

6

Sélectionnez la rangée des buses que vous souhaitez nettoyer et touchez OK.

Le nettoyage commence. Celui-ci dure de 4 à 5 minutes.

#### Remarque :

Plus vous sélectionnez de paires de couleurs plus le nettoyage dure longtemps. Selon l'état des buses, il peut prendre environ 14 minutes.

7

Suivez les instructions à l'écran pour imprimer un motif de vérification et inspectez les résultats pour vérifier si le problème a été résolu.

### Depuis l'ordinateur

Les explications de cette section prennent le pilote de Windows comme exemple.

Pour Mac, utilisez Epson Printer Utility 4.

∠ result of a second second s

Ass feui

Assurez-vous que du papier rouleau ou une feuille simple au format A4/Letter ou plus grand est chargé(e) dans l'imprimante.

∠ S « Chargement et retrait du rouleau de papier » à la page 38

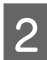

Choisissez un type de papier correspondant au papier chargé dans l'imprimante.

 $\bigtriangleup$  » Définition du papier chargé » à la page 42

3 Cliquez sur **Tête d'impr Vérification des buses** dans l'onglet **Utilitaire** de l'écran **Properties** (**Propriétés**) du pilote de l'imprimante (ou **Printing preferences (Options d'impression**)).

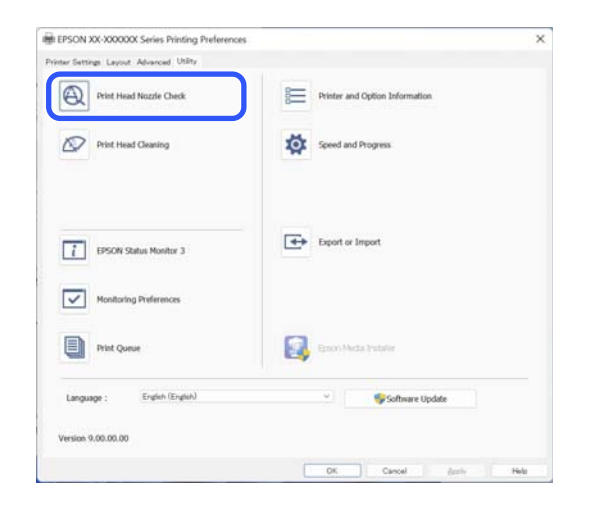

4 Cliquez sur Imprimer.

Le motif de contrôle des buses s'imprime.

5 Vérifiez le motif de contrôle des buses. S'il n'y a aucun problème, cliquez sur **Terminer**.

S'il y a un problème, cliquez sur Nettoyage.

Après avoir imprimé un motif de contrôle des buses, vérifiez que l'impression du motif est terminée avant d'imprimer vos données ou de nettoyer la tête d'impression.

## Nettoyage de la tête

Bien que le nettoyage des têtes puisse être effectué depuis l'ordinateur ou l'imprimante, les procédures de nettoyage diffèrent comme expliqué ci-dessous.

#### Depuis l'imprimante

Vous avez le choix entre deux puissances de nettoyage.

∠ r « Depuis l'imprimante » à la page 148

#### Depuis l'ordinateur

∠ C w Depuis l'ordinateur » à la page 149

# Remarques concernant le Nettoyage tête d'impr.

## De l'encre est consommée pendant le nettoyage des têtes.

Nettoyez la tête d'impression uniquement si la qualité d'impression décline, par exemple si l'impression est floue ou si la couleur est incorrecte ou manquante.

## Le nettoyage de toutes les buses consomme un peu de chaque couleur d'encre.

Même si vous utilisez uniquement des encres noires pour l'impression en noir et blanc, les encres couleur sont également utilisées.

#### Préparez un nouveau boîtier de maintenance s'il n'y a pas suffisamment d'espace vide dans l'actuel.

Si vous répétez le nettoyage des têtes plusieurs fois sur une période courte, le bloc récupérateur peut être rapidement plein, car l'encre ne s'évapore pas rapidement.

#### Le Nettoyage auto consomme beaucoup plus d'encre que le Nettoyage tête d'impr. dans le menu Entretien.

Vérifiez au préalable le niveau d'encre restante, et préparez une nouvelle unité d'alimentation en encre avant de lancer le nettoyage si le niveau de l'encre est bas.

Vous ne devez pas procéder au nettoyage de la tête d'impression si les conditions de température ne sont pas adaptées. Reportez-vous à ce qui suit pour prendre connaissance des conditions de températures adéquates.

#### 

#### Si les buses sont toujours obstruées après un Nettoyage auto, éteignez l'imprimante et laissez-la reposer toute la nuit, voire davantage.

Si l'imprimante repose un certain temps, l'obstruction peut éventuellement se dissoudre.

Si les buses sont toujours bouchées, contactez votre revendeur ou le support Epson.

### Depuis l'imprimante

Avant d'effectuer cette procédure, lisez les informations suivantes :

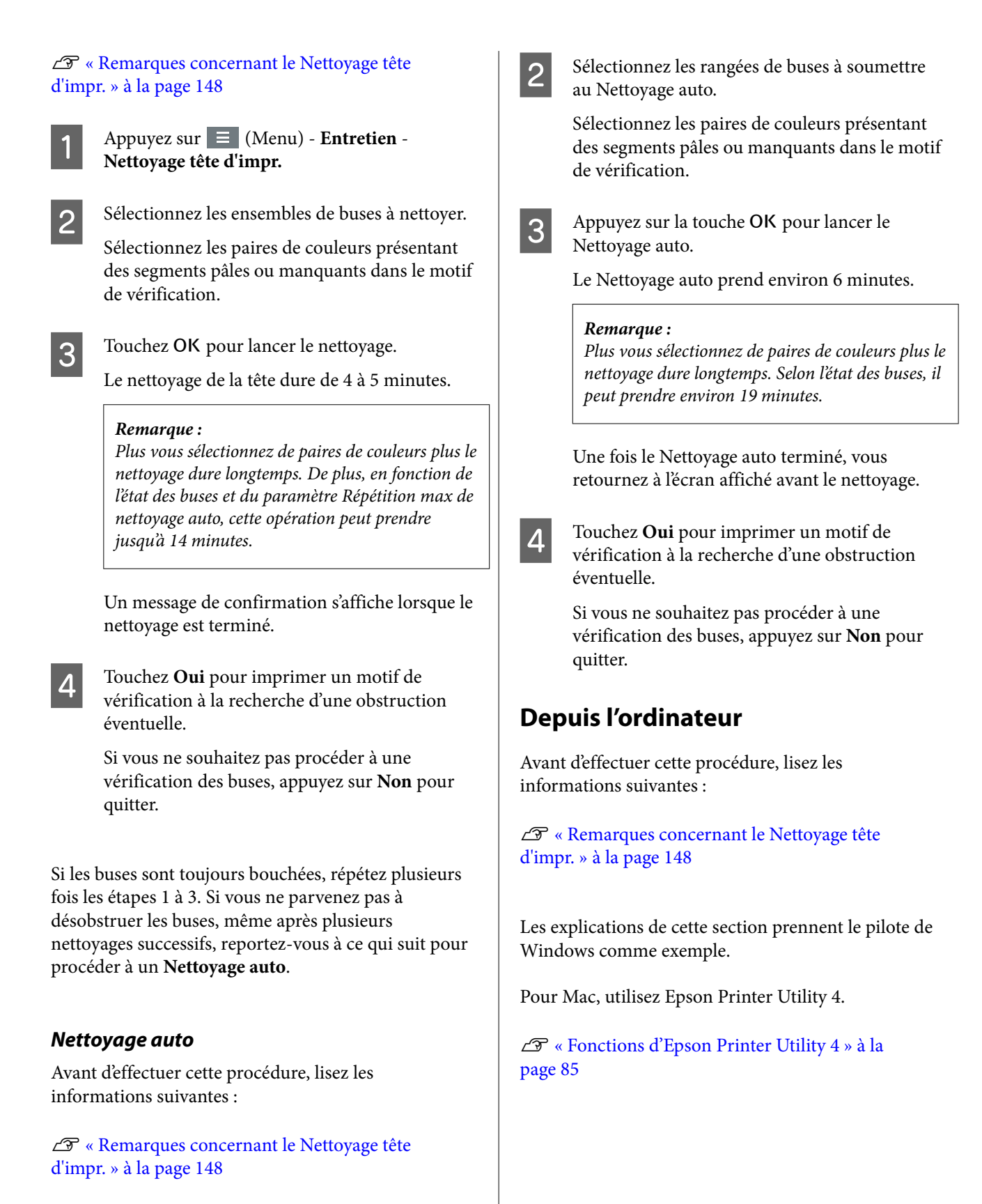

Appuyez sur (Menu) - Entretien -Nettoyage auto sur le panneau de commande.

Cliquez sur **Nettoyage tête d'impr.** dans l'onglet **Utilitaire** de l'écran **Properties (Propriétés)** du pilote de l'imprimante (ou **Printing preferences (Options d'impression)**).

| EPSON XX-XXXXXX Series Printing Preferences |                                |
|---------------------------------------------|--------------------------------|
| Printer Settings Layout Advanced Utility    |                                |
| Frint Head Nozzle Check                     | Printer and Option Information |
| Print Head Geaning                          | Speed and Progress             |
| EPSON Status Monitor 3                      | Export or Import               |
| Monitoring Preferences                      |                                |
| Print Queue                                 | Enstra Hacia Installer         |
| Language : English (English)                | ✓ Software Update              |
| Version 9.00.00.00                          |                                |
|                                             | OK Cancel Sociy Heb            |

Sélectionnez Nettoyer toutes les couleurs pour nettoyer toutes les têtes d'impression (buses).

Lorsque vous sélectionnez **Automatique**, une vérification des buses est effectuée et seules les têtes d'impression (buses) obstruées sont nettoyées. Si aucune tête d'impression (buse) n'est obstruée, aucun nettoyage n'est réalisé.

#### Cliquez sur Démarrer.

Le nettoyage de la tête commence. Le nettoyage de la tête dure de 4 à 5 minutes.

#### Remarque :

2

3

Lorsque l'option **Nettoyage automatique** est réglée sur On, les buses sont vérifiées après le nettoyage de la tête et un nettoyage auto est déclenché s'il s'avère que des buses sont obstruées. En fonction de l'état des buses et du paramètre Répétition max de nettoyage auto, cette opération peut prendre jusqu'à 14 minutes.

Cliquez sur **Impression du motif de test des buses**.

Vérifiez le motif de contrôle des buses.

Si des segments sont pâles ou manquants dans le motif de vérification des buses, cliquez sur **Nettoyage**. Si vous ne parvenez pas à désobstruer les buses après plusieurs nettoyages successifs, sélectionnez **Nettoyage auto** dans **Nettoyage tête d'impr.** sur le panneau de commande de l'imprimante.

∠ C « Depuis l'imprimante » à la page 148

## **Réglage automatique**

Effectue l'alignement Uni-D et l'alignement Bi-D en même temps. Utilisez cette option en cas de bandes (bandes horizontales ou irrégularités de teinte), lorsque les lignes tracées sont mal alignées ou lorsque les résultats d'impression semblent granuleux.

#### Important :

*Comme il s'agit d'un réglage spécifique au papier, il doit être effectué pour chaque type de papier.* 

## **Réglage Alim Papier**

Utilisez cette fonction si vous n'arrivez pas à résoudre les problèmes de bandes (lignes striées horizontales ou couleurs non uniformes) dans la zone d'impression standard (pour les feuilles simples, cette zone exclue la bande de 1 à 2 cm au bas du papier), même après avoir nettoyé et aligné la tête d'impression.

Sélectionnez **Qualité d'abord** ou **Précision de la longueur d'abord** en tant que méthode de réglage. En règle générale, nous recommandons d'utiliser l'option **Qualité d'abord**.

#### Qualité d'abord

Les motifs d'ajustement sont imprimés. Procédez aux ajustements en inspectant visuellement les motifs d'ajustement. Ceci convient à l'impression d'images qui nécessitent particulièrement une bonne qualité d'image.

#### Précision de la longueur d'abord

Imprime les positions de mesure. Mesurez et ajustez la distance des positions de mesure. Ceci convient à l'impression d'images qui nécessitent particulièrement une bonne représentation des dimensions et des longueurs, comme la CAD.

# Sélection de l'ajustement de l'entraînement du papier

#### Chargez du papier.

Pour Qualité d'abord, chargez du papier d'une largeur minimale de 210 mm et d'une longueur minimale de 297 mm.

Pour Précision de la longueur d'abord, chargez du papier d'une largeur minimale de 210 mm et d'une longueur minimale de 601 mm.

∠ S « Chargement et retrait du rouleau de papier » à la page 38

∠ Chargement et retrait des Feuille coupée » à la page 40

Lorsque vous procédez au réglage avec un papier du commerce, vous devez préalablement enregistrer le papier personnalisé.

2 Choisissez un type de papier correspondant au papier chargé dans l'imprimante.

- 4

5

Sélectionnez Qualité d'abord ou Précision de la longueur d'abord.

Appuyez sur la touche **Démarrer** pour imprimer un motif d'ajustement ou les positions de mesure.

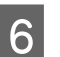

Vérifiez le motif d'ajustement ou les positions de mesure imprimés et saisissez la valeur appropriée au niveau du panneau de commande.

#### Qualité d'abord

(1) Vérifiez le motif d'ajustement.
Recherchez le motif qui comporte les lignes les moins visibles et notez son numéro.
Dans l'illustration suivante, le motif « 0 » comporte le moins de lignes. Saisissez « 0 » au niveau du panneau de commande et appuyez sur OK.

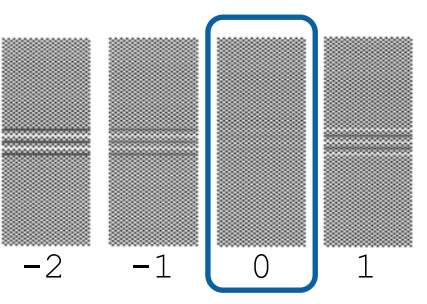

(2) Le second motif d'ajustement est imprimé. Vérifiez ce motif d'ajustement de la même manière qu'en (1).

#### Remarque :

Si des lignes sont visibles sur tous les motifs d'ajustement

Si des lignes sont visibles sur tous les motifs d'ajustement imprimés lorsque l'option **Qualité** d'abord est sélectionnée, répétez l'étape de correction de l'entraînement du papier jusqu'à ce que le motif près du centre du motif d'ajustement soit imprimé sans lignes visibles.

#### Précision de la longueur d'abord

 Mesurez la distance entre les positions de mesure à l'aide d'une règle.
 Utilisez une règle d'un pas de 0,5 mm.

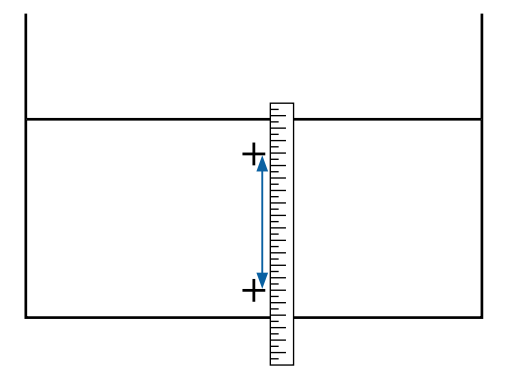

(2) Saisissez les positions de mesure au niveau du panneau de commande et appuyez sur **OK**.

## Alignement de la tête

Procédez à un alignement de la tête si les lignes ne sont pas droites ou si les tirages semblent granuleux.

La tête d'impression projette de l'encre lorsqu'elle se déplace vers la gauche et vers la droite pendant l'impression. Vu le faible intervalle entre la surface du papier et la tête d'impression, un désalignement peut se produire selon l'épaisseur du papier, les variations de la température ou de l'humidité et de l'inertie interne du mouvement de la tête.

Choisissez entre Alignement unidir. et Alignement bidir.

| Nom de l'élé-<br>ment | Explication                                                                                                    |
|-----------------------|----------------------------------------------------------------------------------------------------|
| Alignement<br>Uni-D   | Règle les différences dans la position d'impression pour chaque couleur.                                          |
| Alignement<br>Bi-D    | Règle les différences dans la position<br>d'impression pour l'impression bidi-<br>rectionnelle de chaque couleur. |

Vous pouvez également choisir entre un ajustement manuel et automatique pour chaque menu.

**G** Réglage auto

Nous recommandons d'utiliser cette méthode, car elle ne pose généralement pas de problème et elle est facile à suivre. Les réglages durent entre 5 et 26 minutes. La durée dépend du menu sélectionné.

□ Réglage manuel

Utilisez cette option si vous ne pouvez pas procéder au réglage automatique ou si vous n'êtes pas satisfait des résultats du réglage avec l'option Auto.

Vérifiez les motifs de réglage imprimés sur le papier et entrez les valeurs de réglage optimales.

# Remarques concernant l'alignement de la tête d'impression

## Les réglages dépendent du papier chargé dans l'imprimante.

Vérifiez que le papier est correctement chargé et que l'option **Sélectionner le type de papier** est sélectionnée.

 $\angle \mathfrak{T}$  « Chargement et retrait du rouleau de papier » à la page 38

 $\bigtriangleup$  « Chargement et retrait des Feuille coupée » à la page 40

 $\bigtriangleup$  « Chargement et retrait du carton pour affiche » à la page 41

Lorsque vous procédez au réglage avec un papier du commerce, vous devez préalablement enregistrer le papier personnalisé.

∠ Avant d'imprimer sur du papier disponible dans le commerce » à la page 193

#### Vérifiez que les buses ne sont pas obstruées.

Si des buses sont bouchées, le réglage ne peut pas s'effectuer correctement. Imprimez le motif de vérification, procédez à une inspection visuelle et procédez si nécessaire à un nettoyage des têtes.

#### 

## Le réglage automatique ne peut pas être effectué lorsque vous utilisez le papier suivant.

- □ Papier ordinaire
- Depier transparent ou coloré

Lorsque vous utilisez ces types de papier, procédez à un réglage manuel.

#### Lorsque vous procédez au réglage automatique, veillez à ce que la lumière directe du soleil ne pénètre pas dans l'imprimante.

Sinon, les capteurs de l'imprimante pourraient ne pas lire le motif de réglage correctement. Si vous ne pouvez pas procéder au réglage auto même après vous être assuré que la lumière directe du soleil ne pénètre pas dans l'imprimante, procédez au réglage manuel.

# Ajustement de la position de la tête d'impression

Avant d'effectuer cette procédure, lisez les informations suivantes :

 $\bigtriangleup$  « Remarques concernant l'alignement de la tête d'impression » à la page 152

1 Lors du réglage automatique de la position de la tête d'impression, chargez du papier d'une largeur minimale de 388 mm et d'une longueur minimale de 430 mm. Lorsque la position de la tête d'impression est ajustée manuellement, chargez du papier de format A4 ou supérieur.

Lorsque vous procédez au réglage avec un papier du commerce, vous devez préalablement enregistrer le papier personnalisé.

∠ Avant d'imprimer sur du papier disponible dans le commerce » à la page 193

2

Choisissez un type de papier correspondant au papier chargé dans l'imprimante.

A w Définition du papier chargé » à la page 42

3 Appuyez sur ≡ (Menu) - Paramètre papier -Rouleau de papier/Feuille coupée/Carton pour affiche - Réglages de l'impression -Alignement de la tête.  $4 \begin{bmatrix} C \\ P \end{bmatrix}$ 

```
Choisissez Alignement Uni-D ou Alignement Bi-D.
```

| Nom de<br>l'élément      | Explication                                                                                                    |
|--------------------------|----------------------------------------------------------------------------------------------------|
| Aligne-<br>ment<br>Uni-D | Règle les différences dans la posi-<br>tion d'impression pour chaque cou-<br>leur. Les réglages durent entre 14 et<br>26 minutes. La durée dépend du<br>menu sélectionné.                                   |
| Aligne-<br>ment Bi-D     | Règle les différences dans la posi-<br>tion d'impression pour l'impression<br>bidirectionnelle de chaque couleur.<br>Les réglages durent entre 5 et 8 mi-<br>nutes. La durée dépend du menu<br>sélectionné. |

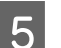

#### Sélectionnez Auto ou Manuel.

| Nom de<br>l'élément | Explication                                                                                                    |
|---------------------|----------------------------------------------------------------------------------------------------|
| Auto                | Le capteur lit le motif de réglage im-<br>primé sur le papier et enregistre au-<br>tomatiquement la valeur de réglage<br>optimale sur l'imprimante. En règle<br>générale, cette méthode est recom-<br>mandée.                                                                           |
| Manuel              | Vérifiez les motifs de réglage impri-<br>més sur le papier et entrez les va-<br>leurs de réglage optimales. Utilisez<br>cette option si vous ne pouvez pas<br>procéder au réglage automatique<br>ou si vous n'êtes pas satisfait des ré-<br>sultats du réglage avec l'option Au-<br>to. |

6

Appuyez sur **Démarrer** pour lancer l'ajustement de la position de la tête d'impression.

| Nom de<br>l'élément | Explication                                                                                                    |
|---------------------|----------------------------------------------------------------------------------------------------|
| Auto                | Lorsque le réglage auto s'achève,<br>vous êtes ramené à l'écran affiché<br>avant l'alignement des têtes. Con-<br>trôlez les résultats du réglage pour<br>voir si l'image imprimée présente un<br>grain ou un problème d'alignement. |
|                     | Si le résultat de l'ajustement ne<br>vous satisfait pas, procédez à un<br>ajustement manuel.                                                                                                    |

| Nom de<br>l'élément | Explication                                                                                |
|---------------------|--------------------------------------------------------------------------------------------|
| Manuel              | Le motif de réglage est imprimé sur<br>le papier chargé.                                   |
|                     | Suivez les instructions qui s'affi-<br>chent à l'écran pour apporter des<br>modifications. |

# Remplacement des consommables

## Remplacement des unités d'alimentation en encre

# Précautions à prendre lors du remplacement

### Important :

Epson recommande d'utiliser des unités d'alimentation en encre Epson authentiques. Epson ne saurait garantir la qualité ou la fiabilité de cartouches d'encre non authentiques. L'utilisation d'encres non authentiques peut entraîner des dommages non couverts par les garanties Epson, et un comportement erratique de l'imprimante dans certaines circonstances. Les informations sur les niveaux d'encre estimés risquent de ne pas s'afficher, l'utilisation d'encre non authentique est enregistrée et pourra être transmise au service d'assistance.

Si l'une des unités d'alimentation en encre installées est épuisée, l'impression ne peut pas être effectuée.

Si l'encre est épuisée en cours d'impression, vous pouvez continuer à imprimer après avoir remplacé l'unité d'alimentation en encre. Si vous continuez à utiliser des unités d'alimentation en encre presque épuisées, vous pouvez avoir à remplacer l'unité d'alimentation en encre pendant l'impression. Si vous la remplacez pendant l'impression, les couleurs peuvent paraître différentes selon la façon dont l'encre sèche. Si vous voulez ce type de problèmes, nous vous recommandons de remplacer l'unité d'alimentation en encre avant d'imprimer. Vous pouvez toujours utiliser l'unité d'alimentation en encre retirée ultérieurement jusqu'à ce qu'elle soit épuisée.

Unités d'alimentation en encre prises en charge ∠ℱ « Unités d'alimentation en encre » à la page 180

### **Comment remplacer**

## Lorsqu'un message vous invitant à remplacer une unité d'alimentation en encre s'affiche

Appuyez sur **Comment faire pour...** Vous pouvez vérifier la procédure sur le panneau de commande lors du remplacement de l'unité d'alimentation en encre.

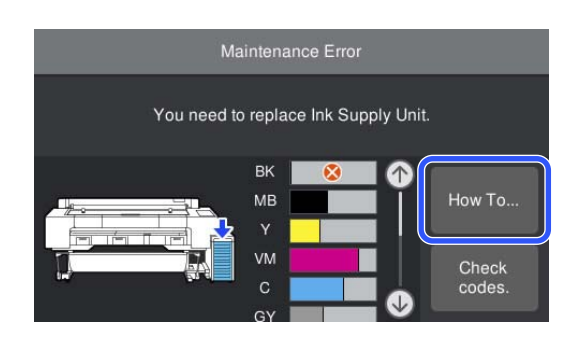

#### Lorsque vous souhaitez remplacer les unités d'alimentation en encre à tout moment

Lorsque vous souhaitez remplacer les unités d'alimentation en encre à tout moment, par exemple lors de l'impression de gros volumes, vous pouvez vérifier la procédure sur le panneau de commande.

> Déplacez le verrou comme indiqué dans l'illustration pour le libérer.

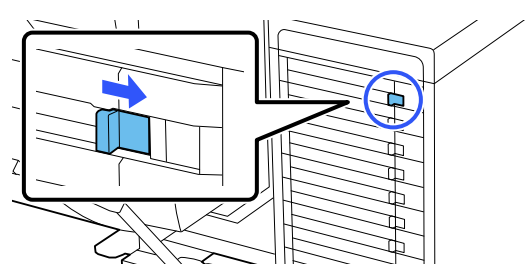

2 Appuyez sur **Comment faire pour...** sur l'écran du panneau de commande pour afficher la procédure.

Suivez les instructions à l'écran pour effectuer la procédure.

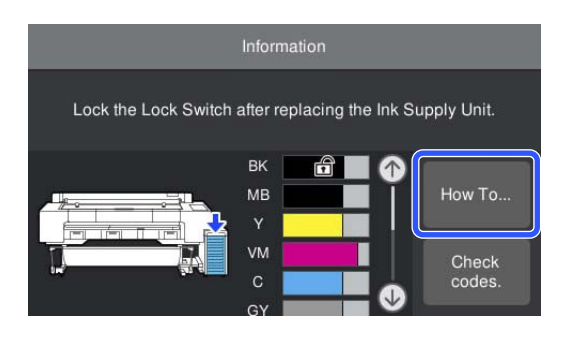

## Remplacement du boîtier de maintenance

Remplacez le boîtier de maintenance du côté où le message Espace insuffisant est affiché.

Boîtier de maintenance pris en charge

 $\bigtriangleup$  « Produits consommables et en option » à la page 180

## Lorsqu'un message vous invitant à remplacer une unité d'alimentation en encre s'affiche

Appuyez sur **Boîtier de maintenance**. Vous pouvez remplacer le Boîtier de maintenance tout en visualisant la procédure de fonctionnement.

| Mainte                                         | enance Error                               |
|------------------------------------------------|--------------------------------------------|
| The Maintenance Box<br>You need to replace it. | is at the end of its service life.         |
|                                                | Product Number<br>SC1MB<br>Maintenance Box |

#### Lorsque vous souhaitez remplacer le boîtier de maintenance à tout moment

Lorsque vous souhaitez remplacer le boîtier de maintenance à tout moment, vous pouvez vérifier la procédure sur le panneau de commande.

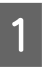

Ouvrez le couvercle du boîtier de maintenance que vous souhaitez remplacer, comme indiqué sur l'illustration.

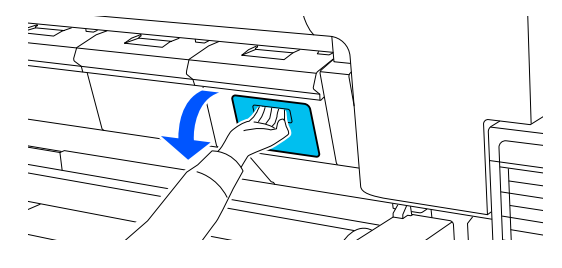

2

#### Entretien

Appuyez sur **Comment faire pour...** sur l'écran du panneau de commande pour afficher la procédure.

Suivez les instructions à l'écran pour effectuer la procédure.

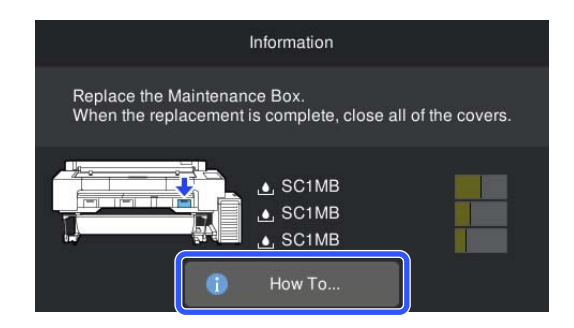

## Remplacement de la coupeuse

Remplacez la coupeuse lorsqu'elle ne découpe plus le papier de manière nette.

Coupeuse compatible

 $\bigtriangleup$  « Produits consommables et en option » à la page 180

### Précautions à prendre lors du remplacement

## **Attention** :

Rangez la coupeuse hors de portée des enfants. La lame de la coupeuse peut provoquer des blessures. Procédez avec précaution lorsque vous remplacez la coupeuse.

#### Important :

- La feuille placée entre les lames de la nouvelle coupeuse sert à protéger les lames. Remplacez la coupeuse sans retirer la feuille. La feuille se détache automatiquement de la coupeuse après le remplacement, et vous pouvez la retirer à ce stade.
- Veillez à ne pas endommager la lame de la coupeuse. Ne faites pas tomber et ne cognez pas la lame contre des objets durs, car elle pourrait sébrécher.
- Lorsque vous installez la nouvelle coupeuse, veillez à serrer fermement la vis de fixation. Sinon, la position de coupe risque d'être légèrement décalée ou de travers.

### **Comment remplacer**

Vous pouvez effectuer cette procédure tout en visualisant les étapes sur l'écran du panneau de commande.

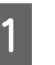

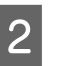

Appuyez sur **Démarrer**, puis sur **Comment faire pour...** pour afficher la procédure.

Suivez les instructions à l'écran pour effectuer la procédure.

#### **Remarque** :

Mettez les coupeuses usagées au rebut dans un sac en plastique ou un conteneur similaire conformément aux lois locales, aux décrets et aux réglementations gouvernementales.

## Nettoyage de l'imprimante

Afin que votre imprimante fonctionne durablement de manière optimale, nettoyez-la régulièrement (environ une fois par mois).

Utilisez également la feuille de nettoyage fournie (ou consommable) pour nettoyer l'entrée du papier environ une fois par an.

## Nettoyage de l'extérieur

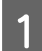

Retirez le papier de l'imprimante.

- Assurez-vous que l'imprimante est hors tension et que l'écran est éteint, puis débranchez le câble d'alimentation de la prise murale.
- 3 Utilisez un chiffon doux et propre pour éliminer soigneusement la poussière ou la saleté.

Pour empêcher l'accumulation de poussière, nettoyez les endroits suivants, sur l'arrière et les côtés.

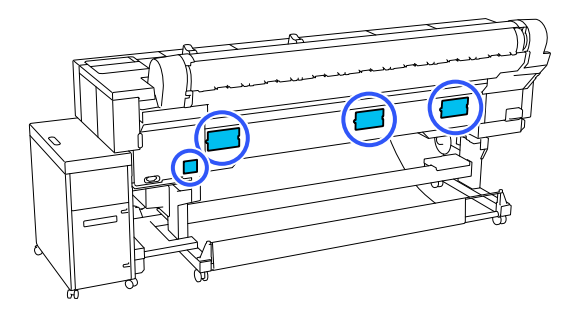

Si l'imprimante est particulièrement sale, humidifiez le chiffon avec de l'eau contenant une faible quantité de détergent neutre, puis essorez fermement le chiffon avant de l'utiliser pour essuyer la surface de l'imprimante. Puis utilisez un chiffon sec pour enlever l'humidité restante.

#### Important :

N'utilisez jamais de benzène, de diluants ou d'alcool pour nettoyer l'imprimante. Ces substances risquent de provoquer décolorations et déformations.

## Nettoyage de l'intérieur

Si des sections sont sales, les problèmes suivants se produiront.

- Section du rouleau Les résultats d'impression sont abîmés ou sales.
- Section du plateau, section d'absorption de l'encre Le papier se salit lorsque de la poussière de papier et de l'encre y adhèrent.
   Si vous ne retirez pas les traces d'encre ou la poussière de papier du cylindre, les buses pourraient s'obstruer ou les têtes d'impression s'abîmer.
- Section d'entrée du papier La poussière peut adhérer aux résultats de l'impression ou à la tête d'impression, ce qui entraîne l'obstruction des buses.

### Nettoyage du rouleau

Suivez les étapes suivantes pour nettoyer le rouleau en chargeant du papier ordinaire.

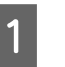

Allumez l'imprimante et chargez le papier rouleau le plus large possible.

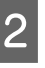

Appuyez sur (Menu) - **Paramètre papier** - **Alimenter/couper papier**.

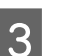

Appuyez sur En avant.

Le papier sera entraîné tant que vous appuierez sur **En avant**. Si le papier n'est pas sali, le nettoyage est terminé.

Coupez le papier une fois le nettoyage terminé. Toucher **Couper** pour couper le papier.

### Nettoyage de l'intérieur de l'imprimante

Assurez-vous que l'imprimante est hors tension et que l'écran est éteint, puis débranchez le câble d'alimentation de la prise murale.

Laissez l'imprimante reposer pendant une minute.

#### Ouvrez le capot de l'imprimante.

#### Important :

3

- Ne touchez pas les rouleaux internes lors du nettoyage. Sinon, les impressions risquent d'être salies.
- Veillez à ne pas toucher les tubes d'encre à l'intérieur de l'imprimante. Vous risquez sinon d'endommager l'imprimante.

Nettoyez chaque section.

#### Section du plateau

Utilisez un chiffon doux pour enlever la poussière ou les résidus de la zone bleu clair (partie a) de l'illustration suivante. Pour éviter de répandre les saletés, essuyez de l'intérieur vers l'extérieur. Si la saleté persiste, nettoyez l'imprimante à l'aide d'un chiffon propre et doux imprégné de détergent doux. Essuyez ensuite l'intérieur de l'imprimante à l'aide d'un chiffon doux et sec.

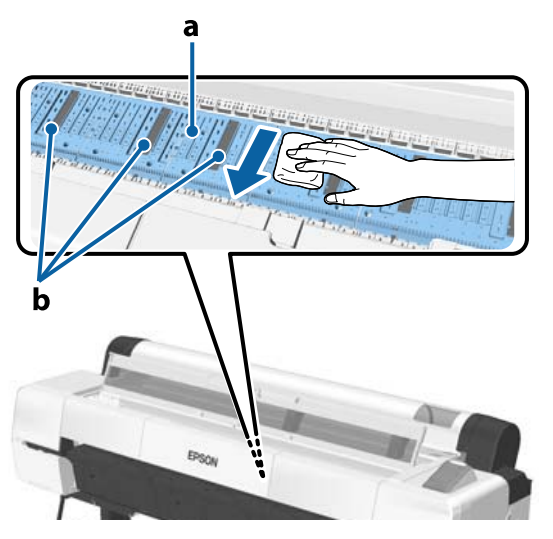

Si de la poussière de papier (semblable à de la poudre blanche) s'accumule, utilisez un cure-dents pour l'éliminer.

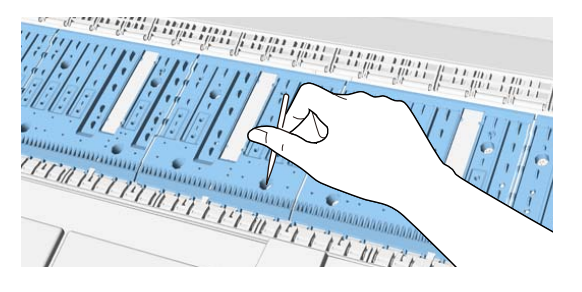

#### Section absorbant l'encre

Si de la poussière de papier ou de la poussière s'est accumulée sur la partie b de l'illustration du plateau et de ses bords, retirez-la à l'aide d'un bâtonnet de nettoyage (fourni ou consommable) comme indiqué ci-dessous.

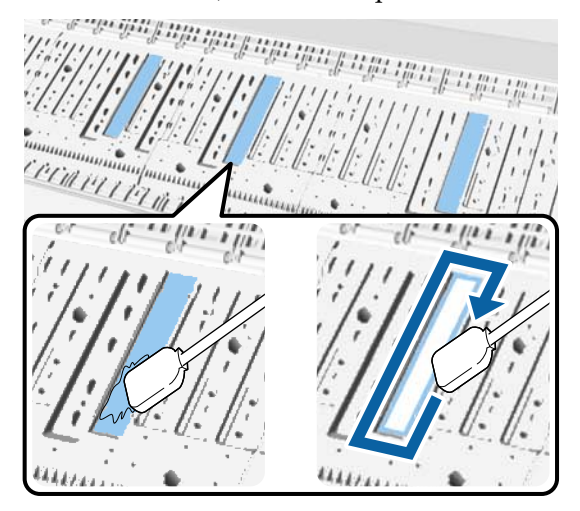

#### Important :

- Ne frottez pas trop fort sur la partie qui absorbe l'encre. Vous risqueriez de décoller le matériau absorbant.
- N'utilisez pas de cotons-tiges disponibles dans le commerce. Les fibres du coton-tige peuvent rester dans la section d'absorption de l'encre, ce qui salit les résultats d'impression, etc.

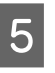

Après le nettoyage, fermez le capot de l'imprimante.

### Nettoyage de l'entrée du papier

Une feuille est fixée à la fente d'alimentation du papier rouleau pour retirer les particules de papier et poussières présentes à la surface et sur les côtés du papier.

Suivez les étapes ci-dessous pour utiliser la feuille de nettoyage fournie (ou consommable) afin d'éliminer la poussière retenue par le chiffon dans l'entrée du papier. Achetez une feuille de nettoyage vendue séparément lorsque la feuille de nettoyage fournie a été utilisée.

 $\angle \mathfrak{T}$  « Produits consommables et en option » à la page 180

5

#### Important :

- Utilisez toujours une feuille neuve. Ne réutilisez jamais une feuille déjà utilisée, vous risqueriez de déposer de la saleté.
- □ N'introduisez pas la feuille de nettoyage. Vous risqueriez de provoquer des bourrages papier.
- □ *Ne nettoyez pas avec autre chose que la feuille* de nettoyage. Vous risqueriez d'endommager le tissu.
- □ *Nettoyez la fente d'alimentation du papier* rouleau environ une fois par an en utilisant une feuille de nettoyage.
  - Assurez-vous qu'il n'y a pas de papier chargé.

Si du papier est chargé dans l'imprimante, retirez-le.

∠ → « Opérations de base » à la page 37

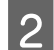

1

Vérifiez que l'imprimante est hors tension.

3

Retirez la feuille protectrice de la feuille de nettoyage.

La zone grise signalée par la lettre A correspond à la feuille adhésive. Ne la touchez pas.

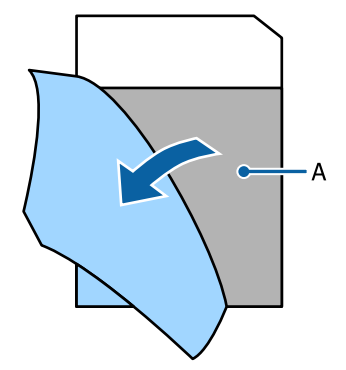

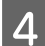

Retirez le couvercle anti-poussière.

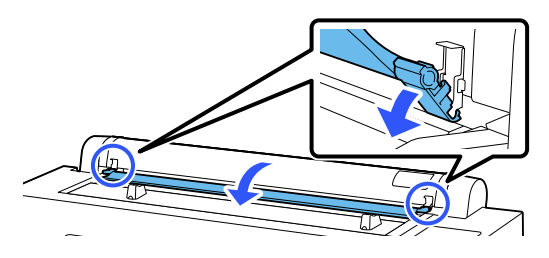

La face adhésive tournée vers vous, insérez la pointe de la feuille d'environ 1 cm dans l'entrée du papier, puis retirez-la ; répétez cette opération deux ou trois fois.

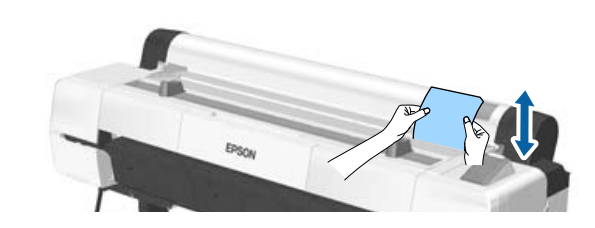

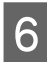

Insérez et retirez la feuille sur toute la longueur de l'entrée du papier, du bord droit au bord gauche.

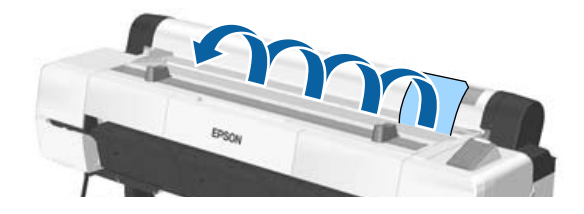

Éliminez les feuilles de nettoyage usagées.

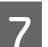

Fermez le couvercle anti-poussière.

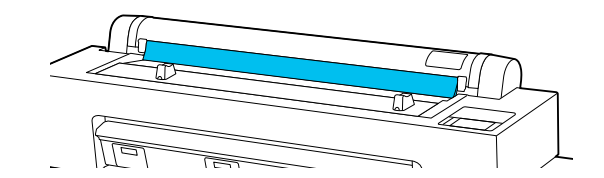

## Que faire quand un message s'affiche

Si l'un des messages suivants s'affiche, lisez et suivez les instructions ci-dessous.

| Messages                                                                                                    | Suite à donner                                                                                                    |
|----------------------------------------------------------------------------------------------------|----------------------------------------------------------------------------------------------------|
| Modification des paramètres du<br>papier<br>Le paramétrage du papier dans le<br>pilote de l'imprimante est diffé-<br>rent des informations du papier<br>enregistrées dans l'imprimante.<br>Modifiez le paramétrage du pa-<br>pier depuis l'application ou le pi-<br>lote. Pour plus de détails, consul-<br>tez votre documentation. | Pour modifier les informations sur le papier enregistrées à l'aide d'Epson Media<br>Installer, chargez du papier et utilisez le panneau de commande.<br>Vous pouvez également utiliser Epson Media Installer pour modifier des informations<br>sur du papier qui n'a pas été chargé.<br>En revanche, selon la version d'Epson Media Installer que vous utilisez, vous ne serez<br>peut-être pas en mesure de modifier les informations sur le papier. |
| Il est recommandé de remplacer<br>la lame automatique.<br>Pour plus de détails, consultez vo-<br>tre documentation.                                                                                                    | La coupeuse est usée. Remplacez la coupeuse.                                                                                                    |
| Échec de la configuration TCP/IP<br>La combinaison de l'adresse IP et<br>du masque de sous-réseau est in-<br>valide. Consultez la documenta-<br>tion pour plus de détails.                                                                                                    | Saisissez la bonne adresse IP et la bonne passerelle par défaut. Si vous ne connaissez pas ces valeurs, adressez-vous à votre administrateur réseau.                                                                                                    |
| La communication entre le réseau<br>et l'imprimante est instable.<br>Vous pouvez essayer de résoudre<br>ce problème en réglant<br>IEEE802.3az (Ethernet économi-<br>que) sur "ARRÊT".<br>Consultez la documentation pour<br>plus de détails.                                                                                        | Reportez-vous au <i>Guide de l'administrateur</i> (manuel en ligne) pour en savoir plus.                                                                                                    |
| Le mot de passe initial est le nu-<br>méro de série du produit.<br>Veuillez vérifier le numéro de sé-<br>rie.<br>Consultez votre documentation<br>pour plus de détails.                                                                                                    | Reportez-vous au <i>Guide de l'administrateur</i> (manuel en ligne) pour en savoir plus.                                                                                                    |
| Le mot de passe initial est indiqué<br>sur l'étiquette apposée sur le pro-<br>duit.<br>Consultez votre documentation<br>pour plus de détails.                                                                                                    | Reportez-vous au <i>Guide de l'administrateur</i> (manuel en ligne) pour en savoir plus.                                                                                                    |

| Messages                                                                                                    | Suite à donner                                                                                                    |
|----------------------------------------------------------------------------------------------------|----------------------------------------------------------------------------------------------------|
| Recovery Mode                                                                                                    | Démarré en Recovery Mode en raison de l'échec de la mise à jour du micrologiciel.<br>Procédez comme suit pour mettre à jour à nouveau le micrologiciel.                                                                                     |
|                                                                                                    | via une connexion réseau ne sont pas possibles).                                                                                                    |
|                                                                                                    | 2. Téléchargez le micrologiciel le plus récent depuis le site Web d'Epson, et lancez la mise à jour.                                                                                                    |
| Le paramétrage du papier dans le<br>pilote de l'imprimante est diffé-<br>rent des informations du papier<br>enregistrées dans l'imprimante.<br>Modifiez le paramétrage du pa-<br>pier depuis l'application ou le pi-<br>lote.<br>Pour plus de détails, consultez vo-<br>tre documentation | Pour modifier les informations sur le papier enregistrées à l'aide d'Epson Media<br>Installer, chargez du papier et utilisez le panneau de commande.<br>Vous pouvez également utiliser Epson Media Installer pour modifier des informations |
|                                                                                                    | sur du papier qui n'a pas ete charge.<br>En revanche, selon la version d'Epson Media Installer que vous utilisez, vous ne serez<br>peut-être pas en mesure de modifier les informations sur le papier.                                      |
| L'unité de stockage optionnelle<br>n'a pas assez d'espace. Impossible<br>d'enregistrer davantage de tra-<br>vaux.<br>Consultez la documentation pour<br>apprendre à supprimer les tra-<br>vaux d'impression enregistré dans<br>la file d'attente.                                         | À utiliser avec les modèles équipés d'une unité de stockage externe autre qu'une unité<br>SSD.<br>Si la mémoire externe est pleine et que vous ne pouvez pas enregistrer de données,<br>supprimez les données inutiles.                     |
| Err impr.<br>Éteindre & rallumer l'app.<br>Pour plus de détails, repor-<br>tez-vous à la documentation.                                                                                                    | Éteignez et rallumez l'alimentation à nouveau.                                                                                                    |
| Pour plus de détails, consultez vo-<br>tre documentation.                                                                                                    | Un élément de l'imprimante doit être remplacé. Pour les détails, consultez votre documentation.                                                                                                    |
| La combinaison de l'adresse IP et<br>du masque de sous-réseau est in-<br>valide.<br>Consultez la documentation pour<br>plus de détails.                                                                                                    | La combinaison de l'adresse IP et du masque de sous-réseau est invalide.<br>Consultez XXX pour plus de détails.                                                                                                    |
| La communication entre le réseau<br>et l'imprimante est instable.<br>Vous pouvez essayer de résoudre<br>ce problème en réglant<br>IEEE802.3az (Ethernet économi-<br>que) sur "ARRÊT".<br>Consultez la documentation pour<br>plus de détails.                                              | Lorsque IEEE802.3az est activé, l'état de la connexion réseau peut devenir instable et<br>l'impression peut ne pas être possible en fonction de votre environnement réseau.<br>Désactivez ce paramètre lorsque l'impression est terminée.   |
| Le stockage est plein.<br>Impossible d'enregistrer davanta-<br>ge de travaux.<br>Consultez le manuel pour plus de<br>détails sur la suppression des tra-<br>vaux d'impression stockés.                                                                                                    | La mémoire est pleine et vous ne pouvez pas enregistrer de données.<br>Supprimez les travaux stockés inutiles.                                                                                                    |

| Messages                                                                                                    | Suite à donner                                                                           |
|----------------------------------------------------------------------------------------------------|------------------------------------------------------------------------------------------|
| Le mot de passe initial est le nu-<br>méro de série du produit.<br>Veuillez vérifier le numéro de sé-<br>rie.<br>Consultez votre documentation<br>pour plus de détails. | Reportez-vous au <i>Guide de l'administrateur</i> (manuel en ligne) pour en savoir plus. |
| Le mot de passe initial est indiqué<br>sur l'étiquette apposée sur le pro-<br>duit.<br>Consultez votre documentation<br>pour plus de détails.                           | Reportez-vous au <i>Guide de l'administrateur</i> (manuel en ligne) pour en savoir plus. |
| Manuels vidéo Web                                                                                                    | Pour plus de détails, consultez les manuels vidéo Epson.                                 |
| Mettez hors tension, puis consul-<br>tez la documentation pour retirer<br>la solution d'encre en vrac de l'im-<br>primante.                                             | Retirez la solution d'encre en vrac.                                                     |
| Après avoir déplacé ou transporté<br>l'imprimante, consultez la docu-<br>mentation avant de la démarrer.                                                                | Pour plus d'informations, reportez-vous aux sections suivantes.                          |

## Affichage d'un message d'erreur et d'un code d'erreur

| Messages d'erreur                                                                                                    | Suite à donner                                                                                                    |
|----------------------------------------------------------------------------------------------------|----------------------------------------------------------------------------------------------------|
| Un élément de l'imprimante doit être<br>remplacé.<br>Pour les détails, consultez votre docu-<br>mentation.<br>Pour plus de détails, consultez votre do-<br>cumentation.<br>XXXXXXXX<br>(Où XXXXXXX est un code alphanuméri-<br>que à 6 ou 8 caractères.) | Un composant de l'imprimante approche de sa limite de durée de service.<br>Contactez votre revendeur ou le support Epson et indiquez-leur le code de<br>demande de maintenance.<br>Ce problème ne peut pas être résolu tant que la pièce n'est pas remplacée. Une<br>erreur de l'imprimante survient si vous continuez à l'utiliser.                                                                                                    |
| Err impr. Éteindre & rallumer l'app. Pour<br>plus de détails, reportez-vous à la docu-<br>mentation.<br>XXXXXXXX<br>(Où XXXXXXX est un code alphanuméri-<br>que à 6 ou 8 caractères.)                                                                    | <ul> <li>Un message d'erreur s'affiche dans les situations suivantes.</li> <li>Le câble d'alimentation n'est pas fermement connecté</li> <li>Une erreur qui ne peut pas être résolue se produit</li> <li>Lorsque l'imprimante rencontre une erreur, celle-ci cesse automatiquement<br/>l'impression. Mettez l'imprimante hors tension, déconnectez le câble<br/>d'alimentation de la sortie et de la prise CA sur l'imprimante, puis reconnectez.<br/>Répétez cette procédure plusieurs fois si l'erreur persiste.</li> <li>Si la même demande d'entretien s'affiche sur l'écran LCD, contactez votre<br/>revendeur ou le support Epson. Indiquez-leur le code de la demande<br/>d'entretien : « XXXXXXXX ».</li> </ul>                                                                                                    |
| L'imprimante ne peut pas communiquer<br>avec la solution d'encre en vrac.<br>Mettez l'imprimante hors tension, con-<br>nectez les câbles correctement, puis re-<br>démarrez l'imprimante.<br>XXXXXXXX                                                    | <ul> <li>Une erreur d'impression s'affiche dans les cas suivants.</li> <li>Le câble n'est pas fermement connecté<br/>Ce message s'affiche lorsqu'une connexion échoue, par exemple avec un<br/>périphérique USB. Mettez l'imprimante hors tension et connectez<br/>correctement les périphériques USB ou autres.</li> <li>Lorsque le connecteur du tube d'encre de la solution d'encre en vrac n'est<br/>pas inséré correctement</li> <li>Une erreur qui ne peut pas être résolue se produit</li> <li>Lorsque l'imprimante rencontre une erreur, celle-ci cesse automatiquement<br/>l'impression. Mettez l'imprimante hors tension, déconnectez le câble<br/>d'alimentation de la sortie et de l'entrée CA sur l'imprimante, puis reconnectez.<br/>Mettez l'imprimante sous tension et hors tension plusieurs fois.</li> </ul> |
| Le Couvercle est ouvert.<br>Fermez le couvercle arrière, puis remettez<br>sous tension.<br>XXXXXXXX                                                                                                    | Ce message s'affiche lorsque le couvercle de la solution d'encre en vrac n'est<br>pas fixé ou est mal installé.<br>Mettez l'imprimante hors tension et fixez correctement le couvercle de la<br>solution d'encre en vrac.                                                                                                    |

## Dépannage

## Vous ne pouvez pas imprimer (parce que l'imprimante ne fonctionne pas)

### L'imprimante ne s'allume pas

Le câble d'alimentation est-il raccordé à la prise secteur ou au connecteur d'entrée de l'imprimante ?

Vérifiez que le câble d'alimentation est correctement raccordé à l'imprimante.

## Y a-t-il un problème au niveau de la prise secteur ?

Vérifiez que la prise secteur fonctionne en branchant le câble d'alimentation d'un autre appareil électrique.

### L'imprimante s'éteint automatiquement

L'option Temporisation arrêt est-elle activée ?

Pour éviter que l'imprimante ne s'éteigne automatiquement, sélectionnez **Arrêt**.

🖅 « Réglages généraux » à la page 130

# Le pilote de l'imprimante n'est pas correctement installé (Windows)

- L'icône de cette imprimante s'affiche-t-elle dans le dossier Devices and Printers (Périphériques et imprimantes)/Printers (Imprimantes)/Printers and Faxes (Imprimantes et télécopieurs) ?
  - Oui Le pilote d'impression est installé. Consultez la section « L'imprimante ne communique pas avec l'ordinateur ».
  - Non
     Le pilote d'impression n'est pas installé.
     Installez le pilote d'impression.

#### La valeur du port de l'imprimante correspond-elle au port de connexion de l'imprimante ?

Vérifiez le port de l'imprimante.

Cliquez sur l'onglet **Port** de la boîte de dialogue Properties (Propriétés) de l'imprimante et vérifiez l'option sélectionnée pour **Print to following port(s)** (Impression sur les ports suivants).

- USB : **USB** xxx (x désigne le numéro du port) pour la connexion USB
- Réseau : l'adresse IP correcte pour la connexion réseau

Si aucun paramètre n'apparaît, le pilote d'impression n'est pas correctement installé. Supprimez et réinstallez le pilote de l'imprimante.

∠ ∧ Sinstallation du logiciel » à la page 35

# Le pilote d'impression n'est pas correctement installé (Mac)

L'imprimante figure-t-elle dans la liste des imprimantes ?

Cliquez sur System Preferences (Préférences système) — Printers & Scanners (Imprimantes et scanners) (ou Print & Fax (Impression et télécopie)) dans le menu Pomme.

Si le nom de l'imprimante ne s'affiche pas, ajoutez l'imprimante.

## L'imprimante ne communique pas avec l'ordinateur

Vérifiez que le câble d'interface est fermement connecté au port de l'imprimante et à l'ordinateur. Vérifiez aussi que le câble n'est pas coupé ou plié. Si vous avez un câble de rechange, essayez d'effectuer le branchement à l'aide de celui-ci.

#### Les caractéristiques du câble d'interface correspondent-elles à celles de l'ordinateur ?

Assurez-vous que les spécifications du câble d'interface correspondent à celles de l'imprimante et de l'ordinateur.

∠ Configuration système requise » à la page 205

Le câble est-il correctement branché ?

#### Si vous avez un concentrateur USB, l'utilisez-vous correctement?

Dans la spécification USB, les connexions en chaîne de cinq concentrateurs USB sont possibles. Cependant, nous vous conseillons de connecter l'imprimante au premier concentrateur directement raccordé à l'ordinateur. Selon le concentrateur que vous utilisez, le fonctionnement de l'imprimante risque de devenir instable. Si cela se produit, branchez le câble USB directement dans le port USB de votre ordinateur

#### Le concentrateur USB est-il correctement reconnu?

Assurez-vous que le concentrateur USB est correctement reconnu sur l'ordinateur. Si c'est le cas, débranchez tous les concentrateurs USB de l'ordinateur, puis branchez l'imprimante directement sur le port USB de l'ordinateur. Pour plus d'informations sur le fonctionnement du concentrateur USB, contactez le fabricant.

### Vous ne pouvez pas imprimer dans un environnement réseau

Les paramètres réseau sont-ils corrects ?

Pour connaître les paramètres requis, adressez-vous à votre administrateur réseau.

#### Connectez l'imprimante directement à l'ordinateur en utilisant un câble USB, puis essayez d'imprimer.

Si vous réussissez à imprimer via le câble USB, le problème vient des paramètres réseau. Contactez votre administrateur système ou consultez le manuel de votre système réseau. Si vous ne pouvez pas imprimer via USB, consultez la section appropriée dans le présent Guide de l'utilisateur.

#### Utilisez-vous une connexion LAN filaire avec un appareil prenant en charge IEEE 802.3az (Power Saving Ethernet)?

Lors de l'utilisation d'une connexion LAN filaire avec un appareil prenant en charge IEEE 802.3az (Energy Efficient Ethernet, Power Saving Ethernet), la connexion peut devenir instable, la connexion peut ne pas être possible ou la vitesse de communication peut être lente.

Suivez les étapes ci-dessous pour désactiver IEEE 802.3az sur votre ordinateur et votre imprimante avant de vous connecter.

(1) Déconnectez les câbles LAN de l'ordinateur et de l'imprimante.

(2) Désactivez IEEE 802.3az s'il est activé sur votre ordinateur.

(3) Connectez l'ordinateur et l'imprimante directement avec un câble LAN.

(4) Sur l'imprimante, vérifiez l'adresse IP de l'imprimante sous = (Menu) - Réglages généraux - Paramètres réseau - État LAN filaire.

(5) Sur l'ordinateur, lancez Web Config. Ouvrez un navigateur Web, puis saisissez l'adresse IP de l'imprimante.

(6) Sélectionnez Paramètres réseau — Ethernet.

(7) Définissez IEEE 802.3az sur Arrêt.

(8) Cliquez sur Suiv.

(9) Cliquez sur Param.

(10) Débranchez le câble LAN qui relie l'ordinateur à l'imprimante.

(11) Activez IEEE 802.3az sur votre ordinateur si vous l'avez désactivé à l'étape 2.

(12) Connectez les câbles LAN que vous avez déconnectés à l'étape 1 à l'ordinateur et à l'imprimante.

Si ce problème persiste après avoir suivi les étapes ci-dessus, il peut être causé par un périphérique autre que l'imprimante.

### L'imprimante présente une erreur

Consultez le message affiché sur le panneau de commande.

∠ Cue faire quand un message s'affiche » à la page 160

### L'imprimante s'arrête d'imprimer

#### ■ L'état actuel de l'imprimante affiche-t-il Paused (Suspendu) ? (Windows)

Si vous arrêtez l'impression ou si l'imprimante cesse d'imprimer en raison d'une erreur, la file d'attente d'impression se met en état **Pause**. Dans cet état, il n'est pas possible d'imprimer.

Double-cliquez sur l'icône d'imprimante du dossier Devices and Printers (Périphériques et imprimantes), Printers (Imprimantes) ou Printers and Faxes (Imprimantes et télécopieurs). Si l'impression est en pause, ouvrez le menu Printer (Imprimante) et décochez la case Pause.

#### L'état actuel de l'imprimante affiche-t-il Paused (Suspendu) ? (Mac)

Ouvrez la boîte de dialogue de votre imprimante est vérifiez si l'imprimante est en pause.

(1) Sélectionnez System Preferences (Préférences système) - Printers & Scanners (Imprimantes et scanners) (ou Print & Fax (Imprimantes et fax)) -Open Print Queue (Ouvrir la file d'attente d'impression) dans le menu Apple.

(2) Double-cliquez sur l'icône de l'imprimante en état **Paused (Suspendu)**.

(3) Cliquez sur **Resume Printer (Libérer l'impri**mante).

#### ■ Utilisez-vous l'extension Adobe<sup>®</sup> PostScript<sup>®</sup> 3<sup>™</sup>?

L'impression à l'aide de l'extension Adobe<sup>®</sup> Post-Script<sup>®</sup> 3<sup>™</sup> peut avoir échoué ou avoir été interrompue. Vous trouverez ci-dessous plus de détails sur le problème et quelques solutions possibles.

▲ « Extension Adobe<sup>®</sup> PostScript<sup>®</sup> 3<sup>™</sup> (en option) » à la page 73

## Votre problème n'est pas décrit ici

#### Déterminez si le problème vient du pilote de l'imprimante ou de l'application (Windows)

Effectuez un test d'impression à partir du pilote afin de vérifier si la connexion entre l'imprimante et l'ordinateur fonctionne et si les paramètres du pilote sont corrects.

(1) Vérifiez que l'imprimante est allumée et en état Prêt, et chargez du papier de format A4 ou supérieur.

(2) Accédez au dossier **Devices and Printers (Périphériques et imprimantes)**, **Printers (Imprimantes)** ou **Printers and Faxes (Imprimantes et télécopieurs)**.

(3) Cliquez avec le bouton droit de la souris sur l'icône de l'imprimante, puis sélectionnez **Properties** (**Propriétés**).

(4) Dans la boîte de dialogue Properties (Propriétés), sélectionnez l'onglet **General (Général)** et cliquez sur **Print Test Page (Imprimer une page de test)**.

Au bout d'un moment, une page de test est imprimée.

- Si la page de test s'imprime correctement, alors la connexion entre l'imprimante et l'ordinateur est bonne. Passez à la section suivante.
- Si la page de test ne s'imprime pas correctement, revérifiez les éléments ci-dessus.
   Cr « Vous ne pouvez pas imprimer (parce que l'imprimante ne fonctionne pas) » à la page 164

La « version du pilote » indiquée sur la page de test correspond au numéro de version du pilote interne de Windows. Il est différent du pilote d'impression Epson que vous avez installé.

## L'imprimante émet un bruit identique à celui de l'impression, mais rien ne s'imprime

# La tête d'impression bouge, mais rien ne s'imprime

Vérifiez le fonctionnement de l'imprimante.
Imprimez un motif de contrôle des buses. Parce qu'un motif de vérification des buses peut être imprimé sans connexion à un ordinateur, vous pouvez vérifier les opérations et l'état d'impression de l'imprimante.
27 « Tête d'impr Vérification des buses » à la pa-

## ge 147

Consultez la section suivante si le motif de vérification des buses ne s'imprime pas correctement.

#### Le message Réglage automatique du moteur en cours d'exécution. est-il affiché sur l'écran du panneau de commande ?

L'imprimante ajuste le moteur interne. Attendez un moment sans mettre l'imprimante hors tension.

# Le motif de vérification des buses ne s'imprime pas correctement

#### Effectuez un nettoyage des têtes.

Il est possible que les buses soient obstruées. Imprimez à nouveau un motif de vérification des buses après avoir effectué un nettoyage des têtes.

🖅 « Nettoyage de la tête » à la page 148

#### L'imprimante est-elle restée longtemps sans être utilisée ?

S'il y a longtemps que l'imprimante n'a pas été utilisée, les buses sont probablement sèches et obstruées.

Effectuez un nettoyage de la tête.

Effectuez un nettoyage de la tête.

∠ r « Nettoyage de la tête » à la page 148

## L'impression ne répond pas à votre attente

### La qualité d'impression est médiocre, irrégulière, trop claire ou trop foncée

Les buses de la tête d'impression sont-elles bouchées ?

Si les buses sont obstruées, certaines buses ne projettent pas l'encre et la qualité d'impression se dégrade. Imprimez un motif de contrôle des buses.

∠ ≪ Tête d'impr Vérification des buses » à la page 147

#### Le Réglage automatique à partir des Réglages de l'impression a-t-il été effectué ?

Utilisez cette option en cas de bandes (bandes horizontales ou irrégularités de teinte), lorsque les lignes tracées sont mal alignées ou lorsque les résultats d'impression semblent granuleux.

Appuyez sur 🗮 (Menu) - Paramètre papier - Rouleau de papier/Feuille coupée/Carton pour affiche - Réglages de l'impression - Réglage automatique.

∠ raramètre papier » à la page 122

#### Utilisez-vous les unités d'alimentation en encre authentiques Epson recommandées ?

Cette imprimante a été conçue pour une utilisation avec des unités d'alimentation en encre Epson. Si vous n'utilisez pas des cartouches d'encre d'origine Epson, vous risquez d'obtenir des impressions pâles ou des couleurs modifiées, car le système ne détecte pas le niveau d'encre restante correctement. Veillez à utiliser des unités d'alimentation en encre adaptées.

#### Utilisez-vous de vieilles unités d'alimentation en encre ?

La qualité d'impression diminue si vous utilisez des unités d'alimentation en encre anciennes. Remplacez-les par de nouvelles unités d'alimentation en encre. Nous vous recommandons d'utiliser les unités d'alimentation en encre avant la date de péremption imprimée sur l'emballage (dans l'année qui suit leur installation dans l'imprimante).

#### Avez-vous secoué les unités d'alimentation en encre ?

Les unités d'alimentation en encre de cette imprimante contiennent des encres pigmentées. Secouez soigneusement les cartouches avant de les installer dans l'imprimante.

#### Le paramètre Support est-il correct ?

Si les paramètres du support dans le pilote de l'imprimante et dans l'imprimante ne correspondent pas, la qualité d'impression pourra en être affectée. Veillez à ce que vos paramètres de type de support soient conformes au papier chargé dans l'imprimante.

#### Avez-vous sélectionné un mode faible qualité (par exemple Vitesse) comme qualité d'impression ?

Si les options sélectionnées pour **Qualité** > **Options Qualité** privilégient la vitesse, la qualité sera sacrifiée au profit d'une impression rapide, entraînant une baisse de la qualité d'impression. Pour améliorer la qualité d'impression, sélectionnez des options de **Niveau** qui privilégient la qualité.

#### Imprimez-vous sur du carton pour affiche ?

Selon le type de panneau d'affichage, la qualité d'impression peut diminuer en raison des courbes du papier. Soutenez les bords du papier pendant l'impression pour garder le papier horizontal.

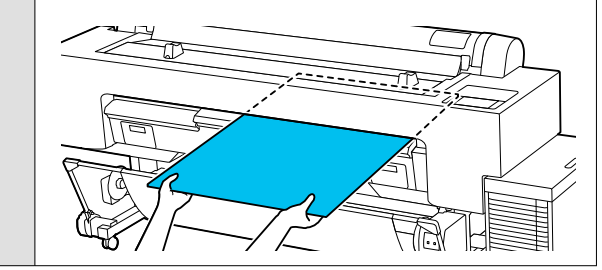

#### La gestion des couleurs est-elle activée ?

Activez la gestion des couleurs.

∠ ≪ Impression avec gestion des couleurs » à la page 114

#### Avez-vous comparé le résultat de l'impression avec l'image affichée à l'écran ?

Étant donné que les moniteurs et les imprimantes restituent différemment les couleurs, les couleurs imprimées ne correspondent pas toujours parfaitement aux couleurs affichées.

## Avez-vous ouvert le capot de l'imprimante durant l'impression ?

Si le capot de l'imprimante est ouvert durant l'impression, la tête d'impression s'arrête brutalement, entraînant une irrégularité de la couleur. N'ouvrez pas le capot de l'imprimante durant l'impression.

#### Le message Le niveau d'encre est bas. s'affiche-t-il sur le panneau de commande ?

La qualité d'impression risque de se dégrader lorsque le niveau d'encre est faible. Nous vous recommandons de remplacer l'unité d'alimentation en encre par une neuve. Si vous constatez une différence de couleur même après le remplacement de l'unité d'alimentation en encre, nettoyez plusieurs fois la tête d'impression.

## ■ Utilisez-vous l'imprimante à la température ambiante normale ?

Lorsque vous utilisez des supports spéciaux Epson en dehors des conditions normales de température ambiante (température : 15 à 25 °C, humidité : 40 à 60 %), des irrégularités de couleur ou des taches peuvent apparaître sur les bords supérieur, inférieur, gauche et droit du papier. Vérifiez l'environnement de travail.

#### Essayez de couper 80 mm du bord d'attaque du rouleau de papier avant de l'utiliser.

Étant donné que le bord avant du rouleau de papier est facilement exposé à l'air extérieur, le papier peut se détériorer en fonction de la température et de l'humidité de votre environnement. Essayez de couper la partie exposée à l'air extérieur.

## Essayez d'utiliser le paramètre Qualité bord papier.

Si des irrégularités de couleur ou des taches apparaissent sur les bords supérieur, inférieur, gauche et droit du papier, le réglage de la **Qualité bord papier** dans le pilote de l'imprimante peut atténuer ces problèmes.

Reportez-vous à l'aide du pilote d'impression pour plus de détails.

#### Le Réglage alimentation latérale est-il défini sur Désactivé ?

S'il est réglé sur **Désactivé**, la qualité d'impression peut diminuer. Essayez de le régler sur **On**.

## Avez-vous activé l'option Vitesse rapide avec du papier du commerce ?

Si vous avez sélectionné Papier personnalisé dans **Type de papier** et que les couleurs ne sont pas uniformes sur les tirages, essayez les solutions suivantes.

Si vous n'avez pas enregistré les paramètres du papier du commerce
 Consultez les informations suivantes pour enregistrer les paramètres.

 CST « Avant d'imprimer sur du papier disponible dans le commerce » à la page 193

 Si vous avez enregistré les paramètres du papier du commerce
 Effectuez une impression unidirectionnelle.
 Procédez comme suit pour décocher la case
 Vitesse rapide dans le pilote de l'imprimante.
 Windows : à l'écran Paramètres imprimante, sélectionnez Options Qualité dans Qualité.
 Mac : sélectionnez Print Settings (Configuration Imprimante) dans la liste, puis sélectionnez l'onglet Paramètres couleur avancés.

## De la poussière s'est-elle accumulée sur le tissu d'entrée du papier ?

La poussière sur la surface du papier s'accumule sur le tissu à l'entrée du papier après une utilisation prolongée de l'appareil. Si vous continuez à utiliser l'imprimante alors que de la poussière s'est accumulée, celle-ci risque de coller aux résultats d'impression, et les buses de la tête d'impression risquent de se boucher fréquemment. Nettoyez l'entrée du papier à l'aide des feuilles de nettoyage fournies (ou consommables).

### La couleur n'est pas exactement la même que sur une autre imprimante

#### Les couleurs varient selon le type d'imprimante et en fonction des caractéristiques de chacune.

Étant donné que les encres, les pilotes d'impression et les profils d'impression ont été développés spécifiquement pour chaque modèle d'imprimante, les couleurs imprimées par des modèles d'imprimantes différents ne sont pas exactement identiques.

Vous pouvez obtenir des couleurs similaires si vous optez pour la même méthode d'ajustement ou le même profil gamma en utilisant le pilote de l'imprimante.

∠ ≪ Impression avec gestion des couleurs » à la page 114

Pour assurer correspondance parfaite des couleurs, utilisez le système de mesure de la couleur.

### La qualité d'impression, notamment en termes de couleurs régulières au niveau du bord d'attaque, est importante pour moi

La qualité d'impression dépend différents facteurs tels que la qualité du papier et l'environnement d'impression. Au niveau du bord d'attaque, la marge peut être réduite ou les couleurs peuvent être irrégulières, voire différentes.

Imprimez avec une plus grande marge au niveau du bord d'attaque.

∠ raramètre papier » à la page 122

Dans le menu Options Qualité du pilote de l'imprimante, réglez Qualité bord papier sur Ajouter marge supérieure, ou sélectionnez Optimiser la qualité d'impression des bords.

Avec l'option **Ajouter marge supérieure**, toutes les impressions sont effectuées en mode tête double. La vitesse d'impression est alors normale, mais la marge du bord d'attaque est plus grande que d'habitude.

Étant donné qu'avec l'option **Optimiser la qualité** d'impression des bords, toutes les impressions sont effectuées en mode tête simple, l'impression est plus lente que d'habitude.

## Les données imprimées ne sont pas correctement positionnées sur le support

#### Avez-vous défini la zone d'impression ?

Vérifiez la zone d'impression dans les paramètres de l'application et de l'imprimante.

#### L'option adéquate est-elle sélectionnée dans Format papier ?

Si l'option sélectionnée dans **Largeur papier rou**leau ou **Paper Size (Taille papier)** dans le pilote de l'imprimante ne correspond pas au papier chargé dans l'imprimante, l'impression peut ne pas être correctement positionnée ou certaines des données peuvent être imprimées en dehors du papier. Dans ce cas, vérifiez les paramètres d'impression.

#### Le papier est-il incliné ?

Si l'option **Détection d'inclinaison du papier** dans le menu Param imprim est réglée sur **Désactivé**, l'impression continue même si le papier est de travers, entraînant l'impression de données à l'extérieur du papier. Réglez l'option **Détection d'inclinaison du papier** sur **On**ndans le menu Param imprim.

∠ Réglages généraux » à la page 130

#### Est-ce que les données d'impression tiennent dans la largeur du papier ?

Bien qu'en temps normal, l'impression s'arrête si l'image imprimée est plus grande que le papier, il est possible que l'imprimante imprime en dehors des limites du papier si l'option **Vérif Format Papier** est réglée sur **Désactivé** dans le menu Param imprim. Réglez ce paramètre sur **On**.

∠ raramètre papier » à la page 122

## Les paramètres Marge supérieure sont-ils réglés sur des valeurs trop petites ?

Si les valeurs sélectionnées pour **Marge supérieure** dans le menu Papier sont plus grandes que les marges sélectionnées dans l'application, les valeurs sélectionnées pour **Marge supérieure** seront prioritaires. Par exemple, si les marges gauche et droite sont réglées sur 15 mm dans le menu Papier de l'imprimante et que vous imprimez des données créées dans une application qui est définie pour remplir le format de papier, les bandes de 15 mm sur les deux côtés ne seront pas imprimées.

∠ S « Zone imprimable » à la page 71

## Les lignes de règles verticales sont désalignées

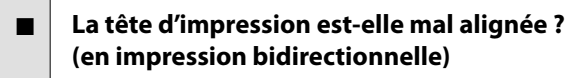

Dans le cas d'une impression bidirectionnelle, la tête d'impression imprime pendant ses déplacements de gauche et droite et de droite à gauche. Si la tête d'impression est désalignée, les lignes de règles peuvent elles aussi être désalignées. Si les lignes verticales ne sont pas alignées lors d'une impression bidirectionnelle, procédez à un Alignement Bi-D.

∠ Alignement de la tête » à la page 152

∠ raramètre papier » à la page 122

#### Imprimez-vous sur des supports spéciaux Epson authentiques après avoir effectué l'Alignement de la tête pour du papier disponible dans le commerce ?

Si l'épaisseur du papier n'est pas définie correctement lors de l'utilisation du Réglage papier personnalisé avec du papier disponible dans le commerce, l'Alignement de la tête peut ne pas être effectué correctement, et des problèmes peuvent survenir lors de l'impression sur des supports spéciaux Epson. (Menu) - Rouleau de papier/Feuille coupée/ Carton pour affiche - Réglages de l'impression -État réseau - Réglage Alim Papier.

∠ raramètre papier » à la page 122

### La surface imprimée présente des éraflures ou des taches

#### Le papier est-il trop épais ou trop fin ?

Vérifiez que les spécifications du papier sont compatibles avec cette imprimante.

Supports pris en charge » à la page 183

Pour plus d'informations sur les supports et les paramètres pour imprimer sur des papiers d'une autre origine ou si vous utilisez un logiciel RIP (processeur d'image tramée), reportez-vous à la documentation fournie avec le papier, ou contactez le distributeur du papier ou le fabricant du processeur.

#### Le papier est-il froissé ?

N'utilisez pas du papier déjà utilisé ou qui est froissé. Utilisez toujours du papier neuf.

#### Le papier est-il gondolé ou courbé ?

Si le papier devient gondolé ou courbé à cause d'un changement de température ou d'humidité, le papier peut être abîmé.

Vérifiez les points suivants.

- Chargez le papier juste avant l'impression.
- N'utilisez pas de papier gondolé ou ondulé.
   Si vous utilisez du papier rouleau, coupez toute portion gondolée ou ondulée, puis rechargez le papier.
   Dans le cas de feuilles simples, utilisez du

papier neuf.

## Est-ce que la tête d'impression « frotte » la surface d'impression ?

Si la surface imprimable du papier est éraflée, réglez l'option Décalage de l'écart du cylindre d'impression dans les **Réglages généraux** sur un paramètre plus large.

Si vous utilisez du papier disponible dans le commerce et enregistré comme papier personnalisé, essayez de modifier le paramètre Papier personnalisé dans Réglages généraux ou l'Espace plateau dans Paramètre papier pour un paramètre plus large (une valeur plus élevée). Si les résultats d'impression ne s'améliorent pas, essayez de modifier le **Rouleau d'éjection du papier** ou le **Rouleau d'éjection du papier** de **Réglages généraux** à **Utiliser** dans **Réglage papier personnalisé**. En revanche, si vous utilisez du papier glacé, régler **Rouleau d'éjection du papier** sur **Utiliser** peut endommager la surface d'impression.

∠ raramètre papier » à la page 122

∠ réglages généraux » à la page 130

#### Est-ce que la tête d'impression « frotte » le bord du papier ?

Dans 📃 (Menu) - Paramètre papier - Rouleau de papier - Paramètres papier avancés - Marges en haut/en bas, réglez sur Haut 45 mm/Bas 15 mm.

∠ raramètre papier » à la page 122

## Est-ce que la tête d'impression « frotte » le bord arrière du papier ?

En fonction du papier lui-même, de l'environnement d'impression, des conditions de conservation et le contenu des données imprimées, le bord de fuite peut se trouver éraflé lors de l'impression.

Créez des données avec une marge inférieure plus importante.

Si le problème persiste, sélectionnez **Qualité bord papier** au niveau du pilote de l'imprimante avant de procéder à l'impression.

## La tête d'impression frotte-t-elle le bord droit ou gauche du papier ?

En fonction du papier lui-même, de l'environnement d'impression, des conditions de conservation et le contenu des données imprimées, les bords gauche ou droit peuvent se trouver éraflés lors de l'impression.

Créez des données avec une marge gauche/droite plus importante.

Si le problème persiste, faites pivoter les données à 90 degrés au niveau du pilote de l'imprimante ou de votre logiciel, puis essayez d'imprimer.

#### Lorsque vous imprimez plusieurs pages, l'option Coupe automatique est-elle réglée sur Sans découpe ?

Si vous imprimez en continu sans découper le papier pour chaque page, les pages pourraient se frotter entre elles et provoquer des éraflures. Réglez **Marge entre les pages** sur **65 mm** dans Réglage papier personnalisé.

🖅 « Réglages généraux » à la page 130

## Le capteur de l'enrouleur automatique en option est-il trop incliné ?

Si le capteur situé à l'arrière de l'enrouleur est trop incliné, le papier risque de toucher le fond pendant l'enroulement, car le capteur est mal aligné. Vérifiez que le capteur n'est pas trop incliné.

∠ ≪ Fixation du mandrin du rouleau » à la page 57

#### L'intérieur de l'imprimante a-t-il besoin d'être nettoyé ?

Il est possible que les rouleaux aient besoin d'être nettoyés. Nettoyez les rouleaux en chargeant et en éjectant du papier.

∠ Nettoyage de l'intérieur » à la page 157

## Essayez de nettoyer la zone autour de la tête d'impression.

Si la surface d'impression est sale, même après avoir essayé les solutions précédentes, procédez comme suit pour nettoyer autour de la tête d'impression, des capuchons et des essuyeurs.

∠ ≪ Nettoyage autour de la tête d'impression et des capuchons » à la page 172

## *Nettoyage autour de la tête d'impression et des capuchons*

Préparez deux bâtonnets de nettoyage avant de nettoyer.

∠ roduits consommables et en option » à la page 180

### Important :

- Veillez à ne pas toucher les composants ou les circuits imprimés en dehors de la zone de nettoyage indiquée. Vous risqueriez de provoquer un dysfonctionnement de l'imprimante ou de dégrader la qualité d'impression.
- Utilisez toujours des tiges de nettoyage neuves. Ne réutilisez jamais une tige déjà utilisée, vous risqueriez de déposer de la saleté.
- Ne touchez pas les extrémités des tiges de nettoyage. Du sébum pourrait s'y déposer, ce qui pourrait nuire au nettoyage.
- Touchez un objet métallique avant de commencer le travail pour décharger toute électricité statique.
- N'essuyez pas les capuchons avec des solvants organiques tels que l'alcool. Vous risqueriez d'abîmer la tête d'impression.
- Ne déplacez pas la tête d'impression à la main. Faute de quoi l'imprimante risque d'être endommagée.
- □ Si du papier est chargé dans l'imprimante, retirez-le avant de commencer.
- Appuyez sur a l'écran, puis sélectionnez Nettoyer autour de la tête d'impression/des capuchons.
- 2
- Appuyez sur **Démarrer Comment faire pour...** pour voir la procédure.

Suivez les instructions qui s'affichent à l'écran pour continuer.

Vous pouvez regarder une vidéo de la procédure de nettoyage sur YouTube.

#### Breson Video Manuals

Si les sous-titres ne sont pas affichés lors de la lecture de la vidéo, cliquez sur l'icône de sous-titre indiquée ci-dessous.

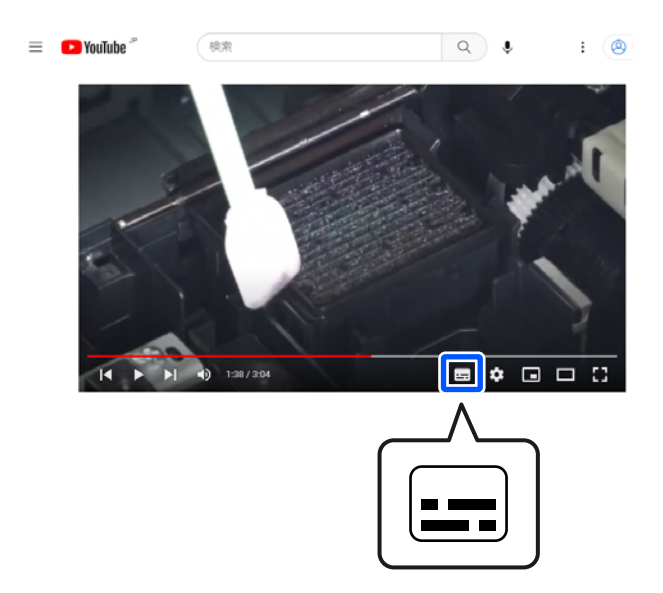

### Le papier est froissé

Utilisez-vous l'imprimante à la température ambiante normale ?

> Le papier spécial Epson doit être utilisé à une température ambiante normale (température : 15 à 25 °C, humidité : 40 à 60 %). Pour plus d'informations sur les papiers tels que les papiers fins d'un autre fabricant qui nécessitent une manipulation particulière, reportez-vous à la documentation fournie avec le papier.

#### Si vous utilisez un support spécial d'une marque autre que Epson, avez-vous effectué la configuration du papier ?

Lorsque vous utilisez un support spécial d'une marque autre que Epson, configurez ses caractéristiques (papier personnalisé) avant d'imprimer.

∠ ≪ Lorsque le type de papier n'est pas affiché sur le panneau de commande ou dans le pilote de l'imprimante » à la page 47

## Vous imprimez des images qui consomment beaucoup d'encre ?

Des plis peuvent apparaître en fonction de l'image et du mode d'impression.

Sélectionnez 📕 (Menu) - Paramètre papier -Rouleau de papier - Paramètres papier avancés -Réglage alimentation latérale - Arrêt.

∠ raramètre papier » à la page 122

### Les tirages sont froissés

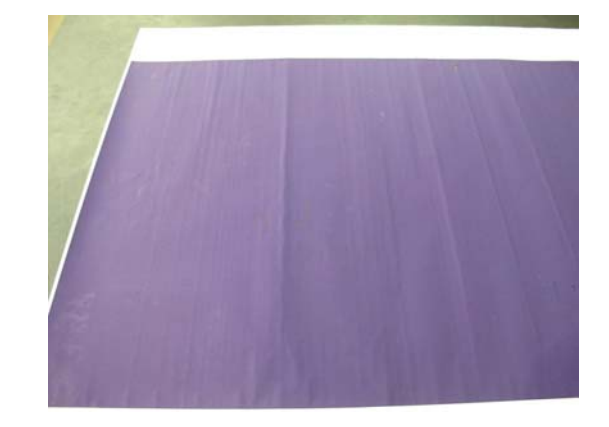

#### Sécher le papier après impression.

Sécher le papier après impression peut réduire les plis du papier.

Enrouler et étirer le papier peut également réduire les plis.

## Diminuer la densité de l'encre lors de l'impression.

Le papier peut se froisser si la densité de l'encre est trop élevée lors de l'impression. Diminuez la densité de l'encre dans Configuration du papier dans le pilote.

#### Diminuer la résolution lors de l'impression.

Le papier peut se froisser si la résolution est trop élevée lors de l'impression. Diminuez la résolution dans « Qualité » au niveau du pilote.

## L'envers du papier imprimé est taché

#### Définissez On pour Vérif Format Papier dans le menu Param.

Bien qu'en temps normal l'impression s'arrête si l'image imprimée est plus grande que le papier lorsque l'option Vérif Format Papier est réglée sur Arrêt dans le menu Param imprim, il est possible que l'imprimante imprime en dehors du papier, maculant ainsi d'encre l'intérieur de l'imprimante. Ceci peut être évité en faisant passer le paramètre sur On.

Les paramètres modifiés sont appliqués lorsque vous rechargez le papier.

∠ raramètre papier » à la page 122

#### Est-ce que l'encre sèche sur la surface d'impression ?

Selon la densité d'impression et le type de papier, le séchage de l'encre peut demander un certain temps. N'empilez pas le papier tant que la surface d'impression n'est pas sèche.

Vous pouvez également modifier la durée de séchage sur le panneau de commande. Si l'encre n'est pas sèche, augmentez la durée de séchage.

∠ raramètre papier » à la page 122

## Vous imprimez des travaux volumineux sans bordures ?

Lors de l'impression de grands travaux sans bordures, de la poudre de papier et de la saleté peuvent s'accumuler dans la section d'absorption de l'encre à l'intérieur de l'imprimante. Si vous laissez la poudre de papier et la saleté s'accumuler, elles peuvent absorber l'encre et tacher le dos du papier. Vérifiez que la section d'absorption de l'encre et la zone environnante sont exemptes de poudre de papier et de saleté.

∠ Nettoyage de l'intérieur » à la page 157

#### Le plateau a-t-il besoin d'être nettoyé ?

Nettoyez l'intérieur de l'imprimante.

🖅 « Nettoyage de l'intérieur » à la page 157

# Une trop grande quantité d'encre est projetée

#### Le paramètre Support est-il correct ?

Vérifiez que les paramètres de **Support** correspondent au papier que vous utilisez. La quantité d'encre projetée est contrôlée en fonction du support. Si les paramètres ne correspondent pas au papier chargé, une trop grande quantité d'encre risque d'être projetée.

## Le paramètre Densité des couleurs est-il approprié ?

Réduisez la densité de l'encre dans la boîte de dialogue **Configuration du papier** du pilote de l'imprimante. Il se peut que l'imprimante projette trop d'encre pour certains papiers. Reportez-vous à l'aide du pilote de l'imprimante pour plus de détails sur la boîte de dialogue Configuration du papier.

#### Imprimez-vous sur du papier calque ?

Si une trop grande quantité d'encre est utilisée lorsque vous imprimez en **Noir** sur du papier calque, vous obtiendrez peut-être de meilleurs résultats en choisissant une densité d'impression plus faible dans la boîte de dialogue **Configuration du papier**.

# Des marges apparaissent dans une impression sans marges

#### Les paramètres définis dans l'application pour les données d'impression sont-ils corrects ?

Vérifiez que les paramètres du papier dans l'application et dans le pilote d'impression sont corrects.

∠ ∧ Sefinition du papier chargé » à la page 42

#### Les paramètres du papier sont-ils corrects ?

Assurez-vous que les paramètres papier de l'imprimante correspondent au support papier que vous utilisez.

#### Avez-vous modifié la proportion d'agrandissement ?

Réglez la proportion d'agrandissement de l'image en vue d'une impression sans marges. Des marges peuvent apparaître lorsque la proportion d'agrandissement est réglée sur **Standard**.

∠ ∧ S × Céfinition du papier chargé » à la page 42

#### Le papier est-il stocké correctement ?

S'il n'est pas stocké correctement, le papier peut se contracter ou se détendre, de sorte que des marges apparaissent même en cas d'impression sans marges. Consultez la documentation fournie avec le papier pour plus d'informations sur la méthode de stockage.

## ■ Utilisez-vous un papier compatible avec une impression sans marges ?

Le papier qui ne prend pas en charge l'impression sans marges peut se détendre ou se contracter lors de l'impression de sorte que des marges apparaissent même en cas d'impression sans marges. Il est recommandé d'utiliser du papier prenant en charge l'impression sans marges.

#### Essayez de régler la coupeuse.

En présence de marges en haut et en bas du papier rouleau lorsque vous effectuez une impression sans marges, essayez l'option **Régler la position d'impression** dans Réglages généraux. Cela peut vous permettre de réduire les marges.

∠ × Entretien » à la page 143

# Problèmes d'entraînement ou d'éjection

### Impossible d'entraîner ou d'éjecter le papier

Le papier est-il chargé dans la position correcte ?

Voir ci-dessous pour connaître les positions correctes de chargement du papier.

 $\ensuremath{ \ensuremath{ \en$ 

∠ Chargement et retrait des Feuille coupée » à la page 40

△ ≪ Chargement et retrait du carton pour affiche » à la page 41

Si le papier est correctement chargé, vérifiez son état.

#### Le papier est-il chargé dans le bon sens ?

Chargez les feuilles découpées et le carton pour affiche verticalement. Si elles sont chargées dans la mauvaise direction, le papier peut ne pas être reconnu et une erreur se produire.

∠ ≪ Chargement et retrait des Feuille coupée » à la page 40

∠ Chargement et retrait du carton pour affiche » à la page 41

#### Le papier est-il froissé ?

N'utilisez pas du papier déjà utilisé ou qui est froissé. Utilisez toujours du papier neuf.

#### Le papier est-il humide ?

N'utilisez pas de papier humide. Par ailleurs, le papier spécial Epson doit être conservé dans son emballage jusqu'à son utilisation. S'il reste à l'air libre trop longtemps, le papier se recourbe et devient humide et, de ce fait, il n'est pas correctement entraîné.

#### Le papier est-il gondolé ou courbé ?

Si le papier devient gondolé ou courbé à cause d'un changement de température ou d'humidité, il est possible que l'imprimante ne reconnaisse pas correctement le format du papier.

Vérifiez les points suivants.

- □ Chargez le papier juste avant l'impression.
- N'utilisez pas de papier gondolé ou ondulé. Si vous utilisez du papier rouleau, coupez toute portion gondolée ou ondulée, puis rechargez le papier.
   Dans le cas de feuilles simples, utilisez du

papier neuf.

#### Le papier est-il trop épais ou trop fin ?

Vérifiez que les spécifications du papier sont compatibles avec cette imprimante. Pour plus d'informations sur les supports et les paramètres pour imprimer sur des papiers d'une autre origine ou si vous utilisez un logiciel RIP (processeur d'image tramée), reportez-vous à la documentation fournie avec le papier, ou contactez le distributeur du papier ou le fabricant du processeur.

#### Utilisez-vous l'imprimante à la température ambiante normale ?

Le papier spécial Epson doit être utilisé à une température ambiante normale (température : 15 à 25 °C, humidité : 40 à 60 %).

#### Du papier est-il coincé dans l'imprimante ?

Ouvrez le capot de l'imprimante et assurez-vous qu'il n'y a pas de bourrage de papier ni d'objets étrangers dans l'imprimante. Si du papier est coincé, effectuez l'opération suivante : (Menu) - **Entretien - Retirer le papier**.

#### L'aspiration papier est-elle trop puissante ?

Si les problèmes d'éjection de papier persistent, essayez de diminuer l'aspiration papier (la quantité d'aspiration utilisée pour que le papier reste sur le chemin d'alimentation papier).

∠ raramètre papier » à la page 122

#### Avez-vous chargé du papier pré-imprimé, tel qu'un certificat de récompense ?

Si la **Vérif Format Papier** est réglée sur **On**, la lecture peut échouer lors du chargement de papier pré-imprimé. Réglez la **Vérif Format Papier** sur **Désactivé**. Le paramètre par défaut est **On**.

Les paramètres modifiés sont appliqués lorsque vous rechargez le papier.

🖅 « Réglages généraux » à la page 130

## Utilisez-vous un papier qui a tendance à s'enrouler ?

Si vous utilisez du papier qui a tendance à s'enrouler, veillez à ce que la température ambiante soit au moins de 23 degrés.

### Le papier n'est pas récupéré par la corbeille à papier ou est plié ou froissé en cas d'utilisation de la corbeille

#### La tâche d'impression consomme-t-elle une grande quantité d'encre ou l'humidité ambiante est-elle élevée ?

En fonction du travail et de l'humidité de l'environnement de travail, il est possible que les impressions ne soient pas collectées dans la corbeille à papier. Si nécessaire, prenez les mesures suivantes.

- Le papier n'est pas récupéré par la corbeille à papier. Avec vos mains, appuyez légèrement sur le papier dans la corbeille à papier lorsqu'il est éjecté de l'imprimante.
- Le papier se plie lorsqu'il est coupé automatiquement : optez pour une découpe manuelle et saisissez le papier à deux mains après la coupe.
- ❑ Le papier se froisse et n'est pas récupéré correctement par la corbeille à papier : reprenez l'impression après avoir refermé la corbeille. Avant que le papier éjecté de l'imprimante ne touche le sol, saisissez-le à deux mains près des supports de carton pour affiche et continuez à le soutenir jusqu'à ce que l'impression s'achève.

### **Bourrages papier**

Vérifiez l'erreur qui s'affiche sur le panneau de commande, puis retirez le papier conformément à la procédure qui s'affiche.

### Attention :

*Si vous devez ouvrir le capot de l'imprimante en cours d'utilisation, ne touchez pas les zones indiquées par les étiquettes d'avertissement.* 

*Vous risqueriez de vous brûler en raison des températures élevées.* 

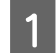

Appuyez sur Démarrer.

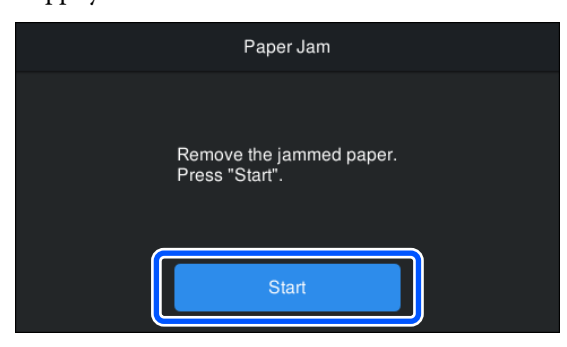

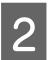

Appuyez sur **Voir description** sur l'écran du panneau de commande pour afficher la procédure.

Suivez les instructions à l'écran pour effectuer la procédure.

| Confirmation                                        |        |  |  |  |
|-----------------------------------------------------|--------|--|--|--|
| Follow the instructions to remove the jammed paper. |        |  |  |  |
| See Description                                     | Finish |  |  |  |

## Autres

### L'écran du panneau de commande s'éteint sans cesse

L'imprimante est-elle en mode Veille ?

Le mode Veille s'interrompt lors de la réception d'une tâche d'impression ou lorsque l'opérateur appuie sur la touche () du panneau de commande. Vous pouvez modifier le délai de mise en veille à partir de (Menu) - **Réglages généraux** - **Minut. veille**.

Réglages généraux » à la page 130

## L'encre de couleur s'épuise rapidement, même en mode d'impression noir et blanc ou lors de l'impression de données noires

De l'encre couleur est utilisée lors du nettoyage de la tête d'impression.

Si toutes les buses sont sélectionnées lorsque vous procédez à un **Nettoyage tête d'impr.** ou un **Nettoyage puissant**, de l'encre de toutes les couleurs sera utilisée. (Même si le mode N&B est sélectionné, toutes les couleurs d'encre sont consommées pendant le nettoyage de la tête d'impression.)

🖅 « Nettoyage de la tête » à la page 148

### Le papier n'est pas coupé correctement

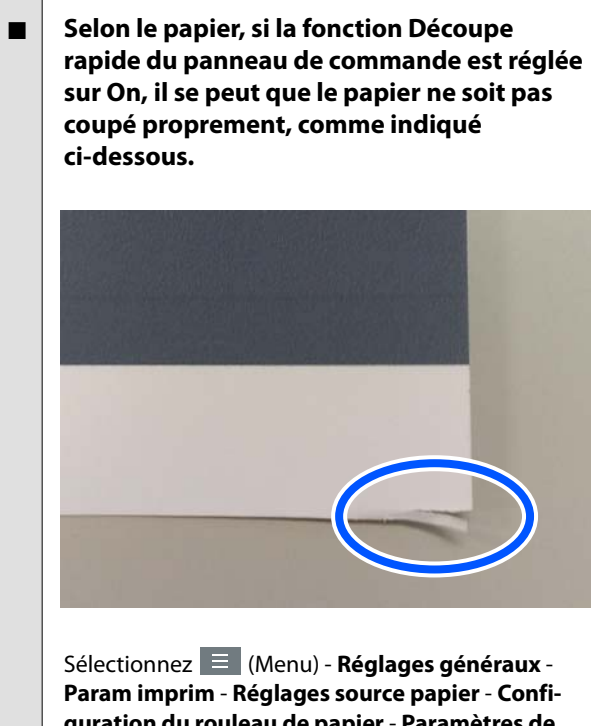

guration du rouleau de papier - Paramètres de coupe - Découpe rapide - Arrêt.

#### Remplacez la coupeuse.

Si le papier n'est pas coupé correctement, remplacez la coupeuse.

A Remplacement de la coupeuse » à la page 156

## Imprimez-vous sur du papier d'une largeur supérieure à 44 pouces ?

Le bord de coupe peut être incurvé lorsque vous coupez du papier d'une largeur supérieure à 44 pouces. Cette situation peut être améliorée en agissant sur les pièces de la section de support du carton pour affiche.

∠ Coupe du papier rouleau » à la page 43

## Le rouleau de papier a été chargé, mais le papier n'est pas visible à l'intérieur de l'imprimante

L'imprimante a-t-elle été mise hors tension ou est-elle passée en mode veille après avoir chargé le rouleau de papier ?

Pour réduire les marques de rouleau sur le bord d'attaque du papier, le papier peut être mis en position d'attente lorsque l'imprimante s'éteint ou passe en mode veille. Même si le papier est en position d'attente, l'imprimante alimente automatiquement le papier et lance l'impression lorsque les données d'impression sont envoyées.

### Une lumière est visible à l'intérieur de l'imprimante

Il ne s'agit pas d'une panne.

La lumière est émise par un voyant rouge situé à l'intérieur de l'imprimante.

### Le mot de passe administrateur a été perdu

Si vous oubliez le mot de passe administrateur, contactez votre revendeur ou le support Epson.

# Le nettoyage des têtes s'effectue automatiquement

L'imprimante peut procéder automatiquement au nettoyage des têtes pour assurer une qualité d'impression optimale.

∠ 37 « Maintenance de la tête d'impression » à la page 146

# Impossible de mettre à jour le micrologiciel de l'imprimante

Reste-t-il des tâches en cours ou non terminées dans l'imprimante ?

Attendez que les tâches soient terminées ou annulez-les.

### L'impression s'interrompt lors d'une tâche dans un environnement VPN (réseau privé virtuel)

 Réglez le paramètre réseau sur 100Base-TX Auto.

Vous pouvez régler ce paramètre à partir de 📃 (Menu) - **Réglages généraux - Paramètres réseau -Avancé**.

Vous pouvez également modifier les paramètres réseau dans Web Config ou Epson Device Admin.

#### Imprimer à l'aide de l'unité SSD. Enregistrez les données d'impression sur l'unité SSD avant d'imprimer.

Sélectionnez Imprimer à l'issue de la transmission ou Mode d'impression - Enregistrer uniquement dans les paramètres du SSD dans le pilote de l'imprimante.

# L'imprimante s'est éteinte suite à une coupure de courant

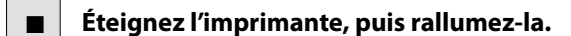

Si l'imprimante ne s'éteint pas normalement, il est possible que la tête d'impression ne soit pas correctement recouverte. Si la tête d'impression reste exposée pendant une période prolongée, la qualité d'impression peut décroître.

Lorsque vous allumez l'imprimante, la tête est automatiquement recouverte au bout de quelques minutes.

En outre, si l'imprimante est éteinte pendant le calibrage, la transmission des données et l'écriture des valeurs de réglage peuvent ne pas s'effectuer correctement. Lorsque la date est initialisée, les valeurs de réglage le sont également.

### Impossible d'éteindre l'imprimante

L'imprimante a-t-elle été mise hors tension alors que le capot était ouvert ?

Lorsque vous fermez le capot de l'imprimante, l'imprimante s'éteint.

### Une erreur se produit lors de la mesure des couleurs, ou les couleurs ne correspondent pas même après avoir effectué un étalonnage des couleurs

#### La température et l'humidité sont-elles dans la plage indiquée pour l'imprimante (en fonctionnement) et le papier ?

Si le tableau de mesure des couleurs est imprimé en dehors des conditions ambiantes recommandées, la mesure n'est pas correcte. Consultez le manuel fourni avec l'imprimante et le papier pour connaître les conditions environnementales recommandées.

A spécifications » à la page 206

#### Le tableau de mesure des couleurs a-t-il été imprimé avec des buses obstruées ?

Vérifiez qu'aucune bande n'est visible (lignes horizontales à intervalles réguliers) dans le tableau de mesure des couleurs. Si le tableau de mesure des couleurs est imprimé alors que les buses sont obstruées, le résultat de la mesure n'est pas utilisable. Si les buses sont bouchées, effectuez un nettoyage de la tête et imprimez de nouveau le tableau de mesure des couleurs.

🖅 « Nettoyage de la tête » à la page 148

#### Y a-t-il des taches ou des rayures sur le tableau de mesure des couleurs, ou l'encre se détache-t-elle ?

En cas de taches, de rayures ou de décollement de l'encre, il se peut que le résultat de la mesure de la couleur ne soit pas correct. Réimprimez le tableau de mesure des couleurs.

#### Les informations du papier personnalisé ont-elles été enregistrées ?

Avant de calibrer avec du papier disponible dans le commerce, vous devez enregistrer les informations relatives au papier dans l'imprimante et le pilote d'imprimante.

Consultez ce qui suit pour enregistrer les informations sur le papier.

∠ S « Lorsque le type de papier n'est pas affiché sur le panneau de commande ou dans le pilote de l'imprimante » à la page 47

#### De la lumière extérieure (soleil direct) pénètre-t-elle dans l'imprimante lors de la mesure des couleurs ?

Si de la lumière pénètre dans l'imprimante, le résultat de la mesure n'est pas utilisable. Empêchez la lumière d'entrer dans l'imprimante.

## Annexe

## Produits consommables et en option

Les options et consommables suivants peuvent être utilisés avec votre imprimante (en date de mai 2024)

Pour obtenir les dernières informations, consultez le site Web d'Epson.

## Supports spéciaux Epson

A Tableau des supports spéciaux Epson » à la page 183

## Unités d'alimentation en encre

Epson recommande d'utiliser des unités d'alimentation en encre Epson authentiques. Epson ne saurait garantir la qualité ou la fiabilité de cartouches d'encre non authentiques. L'utilisation d'encres non authentiques peut entraîner des dommages non couverts par les garanties Epson, et un comportement erratique de l'imprimante dans certaines circonstances.

Les informations sur les niveaux d'encre estimés risquent de ne pas s'afficher, l'utilisation d'encre non authentique est enregistrée et pourra être transmise au service d'assistance.

| Nom du produit                               | Numéro de produit       |                         |            |            |  |
|----------------------------------------------|-------------------------|-------------------------|------------|------------|--|
|                                              | SC-P20500/<br>SC-P20560 | SC-P20530/<br>SC-P20540 | SC-P20570  | SC-P20580  |  |
| Photo Black (Noir Photo)                     | C13T56F100              | C13T56J100              | C13T56E120 | C13T56H180 |  |
| Cyan                                         | C13T56F200              | C13T56J200              | C13T56E220 | C13T56H280 |  |
| Vivid Magenta                                | C13T56F300              | C13T56J300              | C13T56E320 | C13T56H380 |  |
| Yellow (Jaune)                               | C13T56F400              | C13T56J400              | C13T56E420 | C13T56H480 |  |
| Light Cyan (Cyan Clair)                      | C13T56F500              | C13T56J500              | C13T56E520 | C13T56H580 |  |
| Vivid Light Magenta (Vivid<br>Magenta Clair) | C13T56F600              | C13T56J600              | C13T56E620 | C13T56H680 |  |
| Gray (Gris)                                  | C13T56F700              | C13T56J700              | C13T56E720 | C13T56H780 |  |
| Matte Black (Noir Mat)                       | C13T56F800              | C13T56J800              | C13T56E820 | C13T56H880 |  |
| Light Gray (Gris Clair)                      | C13T56F900              | C13T56J900              | C13T56E920 | C13T56H980 |  |
| Orange                                       | C13T56FA00              | C13T56JA00              | C13T56EA20 | C13T56HA80 |  |
| Green (Vert)                                 | C13T56FB00              | C13T56JB00              | C13T56EB20 | C13T56HB80 |  |
| Violet                                       | C13T56FD00              | C13T56JD00              | C13T56ED20 | C13T56HD80 |  |
# Autres

| Produit                                                      | Référence                                   | Explication                                                                                                    |
|--------------------------------------------------------------|---------------------------------------------|----------------------------------------------------------------------------------------------------|
| Maintenance Box (Bloc récupéra-                              | C13T619300                                  | Boîtier de maintenance pour les déchets d'encre.                                                                              |
| teur d'encre)                                                |                                             | Remplacement du boîtier de maintenance » à la page 155                                                                        |
| Auto Cutter Spare Blade (Lame de                             | C13S210040/C13S210041                       | Le numéro de modèle dépend de votre région.                                                                                   |
| que)                                                         |                                             | ∠ ≪ Remplacement de la coupeuse » à la page 156                                                                               |
| Cleaning Stick (Bâtonnet de net-<br>toyage)                  | C13S090013                                  | Utilisez pour nettoyer la section absorbant l'encre à l'in-<br>térieur de l'imprimante et autour de la tête d'impression.     |
|                                                              |                                             | ∠ Nettoyage de l'intérieur » à la page 157                                                                                    |
|                                                              |                                             | « Nettoyage autour de la tête d'impression et des ca-<br>puchons » à la page 172                                              |
| Roll Adapter (Adaptateur de rou-                             | C12C932231/C12C932291                       | Le numéro de modèle dépend de votre région.                                                                                   |
| leau)                                                        |                                             | Identique aux adaptateurs de rouleau de papier fournis avec l'imprimante.                                                     |
| Auto Take-up Reel Unit (Bobine                               | C12C932201/C12C932211                       | Le numéro de modèle dépend de votre région.                                                                                   |
| réceptrice automatique)                                      |                                             | Pour plus d'informations sur l'installation, consultez la documentation qui l'accompagne.                                     |
|                                                              |                                             |                                                                                                    |
| SSD Unit (Unité SSD)                                         | C12C936671/C12C936681                       | ঞ্জি « Utilisation de l'unité SSD (en option) » à la page 74                                                                  |
| Adobe® PostScript® 3 <sup>™</sup> Expan-                     | C12C939191/C12C939201                       | Le numéro de modèle dépend de votre région.                                                                                   |
| Script <sup>®</sup> $3^{\text{TM}}$ )                        |                                             | Vous permet d'utiliser l'imprimante en tant qu'impri-<br>mante PostScript.                                                    |
|                                                              |                                             | Pour plus d'instructions sur son utilisation, consultez la documentation fournie avec l'unité d'extension Adobe PostScript 3. |
| Roll Paper Belt (Bande de scelle-<br>ment du papier rouleau) | C12C890121                                  | C'est un support pour fixer un papier rouleau qui a été retiré et est stocké.                                                 |
|                                                              |                                             |                                                                                                    |
| Cleaning Sheet (Feuille de net-<br>toyage)                   | C13S400045                                  | Cette feuille est destinée à éliminer la poussière de l'ali-<br>mentation de papier rouleau.                                  |
|                                                              |                                             | ∠ Nettoyage de l'entrée du papier » à la page 158                                                                             |
| SD-10                                                        | B41CK17201<br>(*Numéro de modèle ty-<br>pe) | Le numéro de modèle dépend de votre région.                                                                                   |
|                                                              |                                             | ll s'agit d'un appareil qui mesure et quantifie la couleur.                                                                   |
|                                                              |                                             | Pour les instructions d'utilisation, consultez la documen-<br>tation fournie avec le SD-10.                                   |

| Produit                                                                                                    | Référence                                   | Explication                                                                                                    |
|----------------------------------------------------------------------------------------------------|---------------------------------------------|----------------------------------------------------------------------------------------------------|
| Auto Color Chart Reading Porta-<br>ble Table (Tableau portable de<br>lecture de nuanciers de couleurs<br>automatiques) | B42B900301<br>(*Numéro de modèle ty-<br>pe) | Le numéro de modèle dépend de votre région.<br>Permet de créer des profils à partir de mesures automati-<br>ques des couleurs du nuancier.<br>Pour les instructions d'utilisation, consultez la documen-<br>tation fournie avec le tableau portable de lecture de<br>nuanciers de couleurs automatiques. |

# Supports pris en charge

L'imprimante prend en charge les largeurs de papier suivantes. (en date de mai 2024)

Nous vous recommandons d'utiliser le support spécial Epson suivant pour obtenir des résultats d'impression de haute qualité.

#### Remarque :

Pour plus d'informations sur les supports et les paramètres d'impression sur du papier autre que des supports spéciaux Epson ou si vous utilisez un logiciel RIP (processeur d'image tramée), reportez-vous à la documentation fournie avec le papier, ou contactez le distributeur du papier ou le fabricant du processeur.

# Tableau des supports spéciaux Epson

# Rouleau de papier

## Premium Glossy Photo Paper(250)

| Diamètre du mandrin du rouleau          | 3 pouces                                                                                                    |
|-----------------------------------------|----------------------------------------------------------------------------------------------------|
| Type de papier (pilote de l'imprimante) | Premium Glossy Photo Paper(250)                                                                                         |
| Profil ICC                              | Epson_XXX_PremiumGlossyPhotoPaper250.icc                                                                                |
| Largeur du papier                       | 406 mm/16 pouces<br>610 mm/24 pouces<br>914 mm/36 pouces<br>1118 mm/44 pouces<br>1524 mm/60 pouces                      |
| Auto Take-up Reel Unit                  | Le rembobinage face imprimée vers l'extérieur ou vers l'intérieur est disponible<br>pour toutes les largeurs de papier. |
| Tendeur                                 | Disponible uniquement pour l'enroulement face imprimée vers l'extérieur.                                                |

## Premium Semigloss Photo Paper(250)

| Diamètre du mandrin du rouleau          | 3 pouces                                                                                                    |
|-----------------------------------------|----------------------------------------------------------------------------------------------------|
| Type de papier (pilote de l'imprimante) | Premium Semigloss Photo Paper(250)                                                                                      |
| Profil ICC                              | Epson_XXX_PremiumSemiglossPhotoPaper250.icc                                                                             |
| Largeur du papier                       | 406 mm/16 pouces<br>610 mm/24 pouces<br>914 mm/36 pouces<br>1118 mm/44 pouces<br>1524 mm/60 pouces                      |
| Auto Take-up Reel Unit                  | Le rembobinage face imprimée vers l'extérieur ou vers l'intérieur est disponible<br>pour toutes les largeurs de papier. |
| Tendeur                                 | Disponible uniquement pour l'enroulement face imprimée vers l'extérieur.                                                |

## Premium Luster Photo Paper(260)

| Diamètre du mandrin du rouleau          | 3 pouces                                                                                                    |
|-----------------------------------------|----------------------------------------------------------------------------------------------------|
| Type de papier (pilote de l'imprimante) | Premium Luster Photo Paper(260)                                                                                                    |
| Profil ICC                              | Epson_XXX_PremiumLusterPhotoPaper260.icc                                                                                                    |
| Largeur du papier                       | 300 mm<br>406 mm/16 pouces<br>508 mm/20 pouces<br>610 mm/24 pouces<br>1118 mm/44 pouces<br>1524 mm/60 pouces                                                                             |
| Auto Take-up Reel Unit                  | Le papier de 300 mm de large n'est pas pris en charge.<br>Le rembobinage face imprimée vers l'extérieur ou vers l'intérieur est disponible<br>pour toutes les autres largeurs de papier. |
| Tendeur                                 | Le papier de 300 mm de large n'est pas pris en charge.<br>Seul l'enroulement face imprimée est disponible pour les autres largeurs de<br>papier.                                         |

# Premium Semimatte Photo Paper(260)

| Diamètre du mandrin du rouleau          | 3 pouces                                                                         |
|-----------------------------------------|----------------------------------------------------------------------------------|
| Type de papier (pilote de l'imprimante) | Premium Semimatte Photo Paper(260)                                               |
| Profil ICC                              | Epson_XXX_PremiumSemimattePhotoPaper260.icc                                      |
| Largeur du papier                       | 406 mm/16 pouces<br>610 mm/24 pouces<br>1118 mm/44 pouces                        |
| Auto Take-up Reel Unit                  | Le rembobinage face imprimée vers l'extérieur ou vers l'intérieur est disponible |
|                                         | pour toutes les largeurs de papier.                                              |
| Tendeur                                 | Disponible uniquement pour l'enroulement face imprimée vers l'extérieur.         |

## Photo Paper Gloss 250

| Diamètre du mandrin du rouleau          | 3 pouces                                                                                                    |
|-----------------------------------------|----------------------------------------------------------------------------------------------------|
| Type de papier (pilote de l'imprimante) | Photo Paper Gloss(250)                                                                                                    |
| Profil ICC                              | Epson_XXX_PhotoPaperGloss250.icc                                                                                                    |
| Largeur du papier                       | 329 mm/13 pouces<br>432 mm/17 pouces<br>610 mm/24 pouces<br>914 mm/36 pouces<br>1118 mm/44 pouces                                                                                                  |
| Auto Take-up Reel Unit                  | Le papier de 329 mm/13 pouces de large n'est pas pris en charge.<br>Le rembobinage face imprimée vers l'extérieur ou vers l'intérieur est disponible<br>pour toutes les autres largeurs de papier. |

| Tend | ALIE |
|------|------|
| renu | eur  |

Disponible pour les largeurs de papier autres que 329 mm/13 pouces.

## Premium Glossy Photo Paper(170)

| Diamètre du mandrin du rouleau          | 2 inches                                                                                                    |
|-----------------------------------------|----------------------------------------------------------------------------------------------------|
| Type de papier (pilote de l'imprimante) | Premium Glossy Photo Paper(170)                                                                                         |
| Profil ICC                              | Epson_XXX_PremiumGlossyPhotoPaper170.icc                                                                                |
| Largeur du papier                       | 420 mm (A2)                                                                                                    |
|                                         | 610 mm/24 pouces                                                                                                    |
|                                         | 914 mm/36 pouces                                                                                                    |
|                                         | 1118 mm/44 pouces                                                                                                    |
|                                         | 1524 mm/60 pouces                                                                                                    |
| Auto Take-up Reel Unit                  | Le rembobinage face imprimée vers l'extérieur ou vers l'intérieur est disponible<br>pour toutes les largeurs de papier. |
| Tendeur                                 | Le rembobinage face imprimée vers l'extérieur est disponible pour toutes les largeurs de papier.                        |
|                                         | Utilisez l'enroulement face imprimée vers l'intérieur pour toutes les largeurs de papier.                               |

# Premium Semigloss Photo Paper(170)

| Diamètre du mandrin du rouleau          | 2 inches                                                                                                    |
|-----------------------------------------|----------------------------------------------------------------------------------------------------|
| Type de papier (pilote de l'imprimante) | Premium Semigloss Photo Paper(170)                                                                                      |
| Profil ICC                              | Epson_XXX_PremiumSemiglossPhotoPaper170.icc                                                                             |
| Largeur du papier                       | 420 mm (A2)                                                                                                    |
|                                         | 610 mm/24 pouces                                                                                                    |
|                                         | 914 mm/36 pouces<br>1118 mm/44 pouces<br>1524 mm/60 pouces                                                              |
| Auto Take-up Reel Unit                  | Le rembobinage face imprimée vers l'extérieur ou vers l'intérieur est disponible<br>pour toutes les largeurs de papier. |
| Tendeur                                 | Le rembobinage face imprimée vers l'extérieur est disponible pour toutes les largeurs de papier.                        |
|                                         | Utilisez l'enroulement face imprimée vers l'intérieur pour toutes les largeurs de<br>papier.                            |

## Epson Proofing Paper White Semimatte

| Diamètre du mandrin du rouleau          | 3 pouces                                  |
|-----------------------------------------|-------------------------------------------|
| Type de papier (pilote de l'imprimante) | Epson Proofing Paper White Semimatte      |
| Profil ICC                              | Epson_XXX_ProofingPaperWhiteSemimatte.icc |

| Largeur du papier      | 329 mm/13 pouces<br>432 mm/17 pouces<br>610 mm/24 pouces<br>914 mm/36 pouces<br>1118 mm/44 pouces<br>1524 mm/60 pouces                                                                             |
|------------------------|----------------------------------------------------------------------------------------------------|
| Auto Take-up Reel Unit | Le papier de 329 mm/13 pouces de large n'est pas pris en charge.<br>Le rembobinage face imprimée vers l'extérieur ou vers l'intérieur est disponible<br>pour toutes les autres largeurs de papier. |
| Tendeur                | Le papier de 329 mm/13 pouces de large n'est pas pris en charge.<br>D'autres largeurs de papier sont disponibles.                                                                                  |

# Epson Proofing Paper Commercial

| Diamètre du mandrin du rouleau          | 3 pouces                                                                                                    |
|-----------------------------------------|----------------------------------------------------------------------------------------------------|
| Type de papier (pilote de l'imprimante) | Epson Proofing Paper Commercial                                                                                         |
| Profil ICC                              | Epson_XXX_ProofingPaperCommercial.icc                                                                                   |
| Largeur du papier                       |                                                                                                    |
|                                         | 610 mm/24 pouces<br>914 mm/36 pouces<br>1118 mm/44 pouces<br>1626 mm/64 pouces                                          |
| Auto Take-up Reel Unit                  | Le rembobinage face imprimée vers l'extérieur ou vers l'intérieur est disponible<br>pour toutes les largeurs de papier. |
| Tendeur                                 | Disponible pour toutes les largeurs de papier.                                                                          |

# Watercolor Paper - Radiant White

| Diamètre du mandrin du rouleau          | 3 pouces                                                                                         |
|-----------------------------------------|--------------------------------------------------------------------------------------------------|
| Type de papier (pilote de l'imprimante) | Watercolor Paper Radiant White                                                                   |
| Profil ICC                              | Epson_XXX_WatercolorPaper-RadiantWhite.icc                                                       |
| Largeur du papier                       | 610 mm/24 pouces<br>914 mm/36 pouces<br>1118 mm/44 pouces                                        |
| Auto Take-up Reel Unit                  | Le rembobinage face imprimée vers l'extérieur est disponible pour toutes les largeurs de papier. |
| Tendeur                                 | Disponible pour toutes les largeurs de papier.                                                   |

# Ultra Smooth Fine Art paper

| Diamètre du mandrin du rouleau          | 3 pouces                              |
|-----------------------------------------|---------------------------------------|
| Type de papier (pilote de l'imprimante) | Epson UltraSmooth Fine Art paper      |
| Profil ICC                              | Epson_XXX_UltraSmoothFineArtPaper.icc |

| Largeur du papier      | 432 mm/17 pouces<br>610 mm/24 pouces<br>1118 mm/44 pouces<br>1524 mm/60 pouces                   |
|------------------------|--------------------------------------------------------------------------------------------------|
| Auto Take-up Reel Unit | Le rembobinage face imprimée vers l'extérieur est disponible pour toutes les largeurs de papier. |
| Tendeur                | Disponible pour toutes les largeurs de papier.                                                   |

# Doubleweight Matte Paper

| Diamètre du mandrin du rouleau          | 2 inches                                                                                                    |
|-----------------------------------------|----------------------------------------------------------------------------------------------------|
| Type de papier (pilote de l'imprimante) | Doubleweight Matte Paper                                                                                                |
| Profil ICC                              | Epson_XXX_DoubleweightMattePaper.icc                                                                                    |
| Largeur du papier                       | 432 mm/17 pouces                                                                                                    |
|                                         | 610 mm/24 pouces                                                                                                    |
|                                         | 914 mm/36 pouces<br>1118 mm/44 pouces                                                                                   |
| Auto Take-up Reel Unit                  | Le rembobinage face imprimée vers l'extérieur ou vers l'intérieur est disponible<br>pour toutes les largeurs de papier. |
| Tendeur                                 | Disponible pour toutes les largeurs de papier.                                                                          |

# Enhanced Matte Paper

| Diamètre du mandrin du rouleau          | 3 pouces                                                                                           |
|-----------------------------------------|----------------------------------------------------------------------------------------------------|
| Type de papier (pilote de l'imprimante) | Enhanced Matte Paper                                                                               |
| Profil ICC                              | Epson_XXX_EnhancedMattePaper.icc                                                                   |
| Largeur du papier                       | 432 mm/17 pouces<br>610 mm/24 pouces<br>914 mm/36 pouces<br>1118 mm/44 pouces<br>1626 mm/64 pouces |
| Auto Take-up Reel Unit                  | Le rembobinage face imprimée vers l'extérieur est disponible pour toutes les largeurs de papier.   |
| Tendeur                                 | Disponible uniquement pour l'enroulement face imprimée vers l'extérieur.                           |

# Singleweight Matte Paper

| Diamètre du mandrin du rouleau          | 2 inches                             |
|-----------------------------------------|--------------------------------------|
| Type de papier (pilote de l'imprimante) | Singleweight Matte                   |
| Profil ICC                              | Epson_XXX_SingleweightMattePaper.icc |

| Largeur du papier      | 432 mm/17 pouces                                                                                                    |
|------------------------|----------------------------------------------------------------------------------------------------|
|                        | 610 mm/24 pouces                                                                                                    |
|                        | 914 mm/36 pouces<br>1118 mm/44 pouces                                                                                   |
| Auto Take-up Reel Unit | Le rembobinage face imprimée vers l'extérieur ou vers l'intérieur est disponible<br>pour toutes les largeurs de papier. |
| Tendeur                | Le rembobinage face imprimée vers l'extérieur est disponible pour toutes les<br>largeurs de papier.                     |
|                        | Utilisez l'enroulement face imprimée vers l'intérieur pour toutes les largeurs de<br>papier.                            |

# Enhanced Synthetic Paper

| Diamètre du mandrin du rouleau          | 2 inches                                                                                                    |
|-----------------------------------------|----------------------------------------------------------------------------------------------------|
| Type de papier (pilote de l'imprimante) | Enhanced Synthetic Paper                                                                                                |
| Profil ICC                              | Epson_XXX_EnhancedSyntheticPaper.icc                                                                                    |
| Largeur du papier                       | 610 mm/24 pouces<br>1118 mm/44 pouces                                                                                   |
| Auto Take-up Reel Unit                  | Le rembobinage face imprimée vers l'extérieur ou vers l'intérieur est disponible<br>pour toutes les largeurs de papier. |
| Tendeur                                 | Non disponible.                                                                                                    |

## Enhanced Adhesive Synthetic Paper

| Diamètre du mandrin du rouleau          | 2 inches                                                                                                    |
|-----------------------------------------|----------------------------------------------------------------------------------------------------|
| Type de papier (pilote de l'imprimante) | Enhanced Adhesive Synthetic Paper                                                                                       |
| Profil ICC                              | Epson_XXX_EnhancedAdhesiveSyntheticPaper.icc                                                                            |
| Largeur du papier                       | 610 mm/24 pouces                                                                                                    |
|                                         | 1118 mm/44 pouces                                                                                                    |
| Auto Take-up Reel Unit                  | Le rembobinage face imprimée vers l'extérieur ou vers l'intérieur est disponible<br>pour toutes les largeurs de papier. |
| Tendeur                                 | Non disponible.                                                                                                    |

# Enhanced Low Adhesive Synthetic Paper

| Diamètre du mandrin du rouleau          | 2 inches                                        |
|-----------------------------------------|-------------------------------------------------|
| Type de papier (pilote de l'imprimante) | Enhanced Low Adhesive Synthetic Paper           |
| Profil ICC                              | Epson_XXX_EnhancedLowAdhesiveSyntheticPaper.icc |

| Largeur du papier      | 610 mm/24 pouces                                                                                                    |
|------------------------|----------------------------------------------------------------------------------------------------|
|                        | 1118 mm/44 pouces                                                                                                    |
| Auto Take-up Reel Unit | Le rembobinage face imprimée vers l'extérieur ou vers l'intérieur est disponible<br>pour toutes les largeurs de papier. |
| Tendeur                | Non disponible.                                                                                                    |

## Backlight Film Roll

| Diamètre du mandrin du rouleau          | 2 inches                                                                                                    |
|-----------------------------------------|----------------------------------------------------------------------------------------------------|
| Type de papier (pilote de l'imprimante) | Backlight Film Roll BK                                                                                                  |
| Profil ICC                              | Epson_XXX_BacklightFilm_PK_BK.icc                                                                                       |
| Largeur du papier                       | 610 mm/24 pouces                                                                                                    |
|                                         | 1118 mm/44 pouces                                                                                                    |
| Auto Take-up Reel Unit                  | Le rembobinage face imprimée vers l'extérieur ou vers l'intérieur est disponible<br>pour toutes les largeurs de papier. |
| Tendeur                                 | Non disponible.                                                                                                    |

# Feuille simple/carton pour affiche

Le XXX dans le profil ICC indique le nom du modèle. Sélectionnez le nom de votre modèle.

Les tailles de papier prises en charge varient en fonction du modèle que vous utilisez.

## Premium Glossy Photo Paper

| Type de papier (pilote de l'imprimante) | Premium Glossy Photo Paper            |
|-----------------------------------------|---------------------------------------|
| Profil ICC                              | Epson_XXX_PremiumGlossyPhotoPaper.icc |
| Taille du papier                        | A3+/SuperB                            |
|                                         | A2                                    |

## Premium Semigloss Photo Paper

| Type de papier (pilote de l'imprimante) | Premium Semigloss Photo Paper            |
|-----------------------------------------|------------------------------------------|
| Profil ICC                              | Epson_XXX_PremiumSemiglossPhotoPaper.icc |
| Taille du papier                        | A3+/SuperB<br>A2                         |

# Premium Luster Photo Paper

| Type de papier (pilote de l'imprimante) | Premium Luster Photo Paper            |
|-----------------------------------------|---------------------------------------|
| Profil ICC                              | Epson_XXX_PremiumLusterPhotoPaper.icc |

| Taille du papier | A3+/SuperB |
|------------------|------------|
|                  | A2         |

## Velvet Fine Art Paper

| Type de papier (pilote de l'imprimante) | Velvet Fine Art Paper            |
|-----------------------------------------|----------------------------------|
| Profil ICC                              | Epson_XXX_VelvetFineArtPaper.icc |
| Taille du papier                        | A3+/SuperB<br>A2                 |

## Watercolor Paper - Radiant White

| Type de papier (pilote de l'imprimante) | Watercolor Paper Radiant White             |  |
|-----------------------------------------|--------------------------------------------|--|
| Profil ICC                              | Epson_XXX_WatercolorPaper-RadiantWhite.icc |  |
| Taille du papier                        | A3+/SuperB                                 |  |

## Ultra Smooth Fine Art paper

| Type de papier (pilote de l'imprimante) | Epson UltraSmooth Fine Art paper      |
|-----------------------------------------|---------------------------------------|
| Profil ICC                              | Epson_XXX_UltraSmoothFineArtPaper.icc |
| Taille du papier                        | A3+/SuperB<br>A2                      |

# Archival Matte Paper

| Type de papier (pilote de l'imprimante) | EPSON Photo Matte Paper/Pigment  |
|-----------------------------------------|----------------------------------|
| Profil ICC                              | Epson_XXX_ArchivalMattePaper.icc |
| Taille du papier                        | A3+/SuperB<br>A2                 |

# Photo Quality Inkjet Paper

| Type de papier (pilote de l'imprimante) | Epson Photo Quality Ink Jet           |
|-----------------------------------------|---------------------------------------|
| Profil ICC                              | Epson_XXX_PhotoQualityInkJetPaper.icc |
| Taille du papier                        | A4<br>A3<br>A3+/SuperB<br>A2          |

## Enhanced Matte Poster Board

| Type de papier (pilote de l'imprimante) | Enhanced Matte Poster Board                                                         |
|-----------------------------------------|-------------------------------------------------------------------------------------|
| Profil ICC                              | Epson_XXX_EnhancedMattePosterBoard.icc                                              |
| Taille du papier                        | 610 mm (24 pouces) × 762 mm (30 pouces)<br>762 mm (30 pouces) × 1016 mm (40 pouces) |

# Papier compatible disponible dans le commerce

Lorsque vous utilisez du papier du commerce, vous devez enregistrer les informations sur le papier.

## Avant d'imprimer sur du papier disponible dans le commerce » à la page 193

Cette imprimante prend en charge les spécifications de papier suivantes pour les supports de marques autres que Epson.

## Important :

- *N'utilisez pas de papier froissé, abîmé, déchiré ou sale.*
- Il est possible de charger dans l'imprimante du papier ordinaire et du papier recyclé d'autres fabricants tant qu'ils sont conformes aux spécifications suivantes, mais Epson ne peut pas garantir la qualité d'impression dans ce cas.
- Il est possible de charger dans l'imprimante d'autres types de papier d'autres fabricants tant qu'ils sont conformes aux spécifications suivantes, mais Epson ne peut pas garantir l'entraînement correct du papier et la qualité d'impression dans ce cas.

#### Rouleau de papier

Les tailles de papier prises en charge varient en fonction du modèle que vous utilisez.

| Diamètre du mandrin du<br>rouleau          | 2 ou 3 pouces                               |
|--------------------------------------------|---------------------------------------------|
| Diamètre extérieur du<br>rouleau de papier | 170 mm ou moins                             |
| Largeur du papier                          | De 254 mm (10 pouces) à 1626 mm (64 pouces) |
| Épaisseur du papier                        | 0,08 à 0,50 mm                              |

#### Feuille simple/carton pour affiche

Les tailles de papier prises en charge varient en fonction du modèle que vous utilisez.

| Largeur du papier   | 210 mm (A4) à 1118 mm (44 pouces)                                 |
|---------------------|-------------------------------------------------------------------|
| Longueur du papier  | 279,4 mm (Lettre) à 1580 mm (B0+)                                 |
| Épaisseur du papier | De 0,08 mm à 0,8 mm (0,8 mm à 1,5 mm pour le carton pour affiche) |

# Largeurs de papier prises en charge

Les largeurs de papier suivantes sont prises en charge. Vous pouvez effectuer une impression sans bordure à droite et à gauche sur des formats de papier qui prennent en charge l'impression sans bordure.

| Largeur du papier (taille) |         | Pris en charge | Impression sans mar- |
|----------------------------|---------|----------------|----------------------|
| Pouces                     | mm      |                | ges <sup>*</sup>     |
| 64 inches                  | 1626 mm | Pris en charge | Pris en charge       |
| 60 inches                  | 1524 mm | Pris en charge | Pris en charge       |
| 54 inches                  | 1372 mm | Pris en charge | Pris en charge       |
| 50 inches                  | 1270 mm | Pris en charge | Pris en charge       |
| 44 inches                  | 1118 mm | Pris en charge | Pris en charge       |
| 42 inches                  | 1067 mm | Pris en charge | -                    |
| JIS BO                     | 1030 mm | Pris en charge | Pris en charge       |
| ISO B0                     | 1000 mm | Pris en charge | -                    |
| 36 inches                  | 914 mm  | Pris en charge | Pris en charge       |
| 35,4 inches                | 900 mm  | Pris en charge | -                    |
| 34 inches                  | 864 mm  | Pris en charge | -                    |
| ISO A0                     | 841 mm  | Pris en charge | Pris en charge       |
| 31,5 inches                | 800 mm  | Pris en charge | -                    |
| 30 inches                  | 762 mm  | Pris en charge | -                    |
| JIS B1/B2                  | 728 mm  | Pris en charge | Pris en charge       |
| F                          | 711 mm  | -              | -                    |
| ISO B1/B2                  | 707 mm  | Pris en charge | -                    |
| 27,6 inches                | 700 mm  | Pris en charge | -                    |
| 27 inches                  | 686 mm  | -              | -                    |
| 26 inches                  | 660 mm  | -              | -                    |
| 24 inches                  | 610 mm  | Pris en charge | Pris en charge       |
| 23,6 inches                | 600 mm  | Pris en charge | -                    |
| ISO A1/A2                  | 594 mm  | Pris en charge | Pris en charge       |
| 22 inches                  | 559 mm  | Pris en charge | -                    |
| JIS B2/B3                  | 515 mm  | Pris en charge | Pris en charge       |
| 20 inches                  | 508 mm  | Pris en charge | Pris en charge       |
| 19,7 inches                | 500 mm  | Pris en charge | -                    |
| 18 inches                  | 457 mm  | Pris en charge | -                    |
| 17,7 inches                | 450 mm  | -              | -                    |
| 17 inches                  | 432 mm  | Pris en charge | Pris en charge       |

| Largeur du papier (taille) |                 | Pris en charge | Impression sans mar- |
|----------------------------|-----------------|----------------|----------------------|
| Pouces                     | mm              |                | ges <sup>*</sup>     |
| ISO A2/A3                  | 420 mm          | Pris en charge | -                    |
| 16 inches                  | 406 mm          | Pris en charge | Pris en charge       |
| 15,7 inches                | 400 mm          | Pris en charge | -                    |
| 14,3 inches                | 364 mm          | Pris en charge | -                    |
| 14 inches                  | 356 mm          | Pris en charge | -                    |
| ISO B3                     | 353 mm          | -              | -                    |
| Super A3                   | 330 mm          | Pris en charge | Pris en charge       |
| 12 inches                  | 305 mm          | Pris en charge | -                    |
| 11,8 inches                | 300 mm          | Pris en charge | Pris en charge       |
| ISO A3/A4                  | 297 mm          | Pris en charge | -                    |
| 11 inches                  | 279 mm          | Pris en charge | -                    |
| 10,1 inches                | 257 mm          | Pris en charge | -                    |
| 10 inches                  | 254 mm          | Pris en charge | Pris en charge       |
| Moins de 10 pouces         | Moins de 254 mm | -              | -                    |

\* Vous pouvez régler et effectuer l'impression sans marges, mais la qualité d'impression peut être réduite et le papier peut s'étendre ou se contracter et créer une bordure.

# Avant d'imprimer sur du papier disponible dans le commerce

#### Remarque :

- □ Vérifiez les caractéristiques du papier (brillance, matériau et épaisseur) dans le manuel fourni avec le papier, ou contactez son revendeur.
- **D** *Testez la qualité d'impression avec cette imprimante avant d'acheter d'importantes quantités de papier.*

Lors de l'utilisation de papier de type baryta, beaux-arts mat, toile mate, toile satin, japonais, voire des supports autres qu'Epson (papier personnalisé), procédez à la configuration du papier en fonction de ses caractéristiques avant d'imprimer. Le fait d'imprimer sans configuration peut provoquer l'apparition de plis, de frottements, de couleurs irrégulières, etc.

Veillez à paramétrer les quatre éléments suivants.

| Sélectionner le pa-<br>pier de référence | Les paramètres optimisés des différents types de supports spéciaux Epson ont déjà été enregistrés<br>dans cette imprimante.                                                                                                    |
|------------------------------------------|----------------------------------------------------------------------------------------------------|
|                                          | Vérifiez les caractéristiques suivantes et sélectionnez le type de support spécial Epson ou les<br>paramètres de papier généraux les plus proches du papier que vous utilisez.                                                              |
|                                          | Deremètres de papier généraux                                                                                                    |
|                                          |                                                                                                    |
|                                          | Les paramètres de papier généraux n'ont pas été optimisés pour un type de papier particulier. Vous<br>pouvez optimiser ces paramètres selon le papier fourni par l'utilisateur.                                                             |
|                                          | Papier photo : baryta                                                                                                    |
|                                          | Fine Art Matte : papier à dessin, papier japonais                                                                                                    |
|                                          | Toile : toile satin, toile mate                                                                                                    |
|                                          | Papier ordinaire : papier ordinaire                                                                                                    |
|                                          | Papier brillant : Photo Paper                                                                                                    |
|                                          | Papier épais non glacé : Matte Paper                                                                                                    |
|                                          | Papier fin, doux non glacé : Papier ordinaire                                                                                                    |
|                                          | Papier de type toile : toile                                                                                                    |
|                                          | Papier à base de coton dont la surface est irrégulière : <b>Papier à dessin</b>                                                                                                    |
|                                          | Supports spéciaux tels que film, tissu, carton pour affiche et papier calque : <b>Autres</b>                                                                                                    |
| Épaisseur du pa-<br>pier                 | Choisissez l'épaisseur du papier. Si vous ne connaissez pas l'épaisseur du papier, reportez-vous au<br>manuel livré avec le papier ou au fournisseur du papier.                                                                             |
|                                          | Ceci permet de réduire l'effet de grain et les marques de frottement des impressions, ainsi que les<br>différences au niveau de la position et de la couleur de l'impression.                                                               |
| Diamètre du man-<br>drin du rouleau      | Réglez le diamètre du rouleau du papier chargé.                                                                                                    |
| Décalage alimen-<br>tation papier        | Optimise l'alimentation du papier lors de l'impression. En ajustant l'écart entre la taille des données et<br>la taille d'impression, vous pouvez réduire l'apparition de bandes (horizontales) et améliorer la<br>régularité des couleurs. |
|                                          | Exemple de saisie de paramètres<br>Si vous imprimez des données d'une taille de 100 mm et que la taille d'impression est de 101 mm,<br>alors le décalage est de 1,0%. Dans ce cas, il faut saisir la valeur -1,0%.                          |

# Important :

*Si vous modifiez même un seul élément défini dans le menu Papier, vous devrez recommencer le Décalage alimentation papier.* 

# Déplacement ou le transport de l'imprimante

Cette section décrit comment déplacer ou transporter l'imprimante.

# Attention :

- Lorsque vous déplacez l'imprimante, videz l'encre avant de la mettre hors tension et suivez les instructions du manuel pour déconnecter la solution d'encre en vrac. Assurez-vous également que la fiche d'alimentation est débranchée de la prise de courant et que tous les câbles sont déconnectés.
- L'imprimante est lourde et ne doit pas être transportée par une seule personne. Lorsque vous déplacez l'imprimante, faites appel à quatre personnes ou plus.
- □ Lorsque vous soulevez l'imprimante, adoptez une posture naturelle.
- Lorsque vous la soulevez, positionnez vos mains aux emplacements indiqués dans l'illustration suivante.

En soulevant l'imprimante en plaçant vos mains ailleurs, vous pourriez vous blesser. Vous pourriez la laisser tomber ou vous pincer les doigts en la reposant.

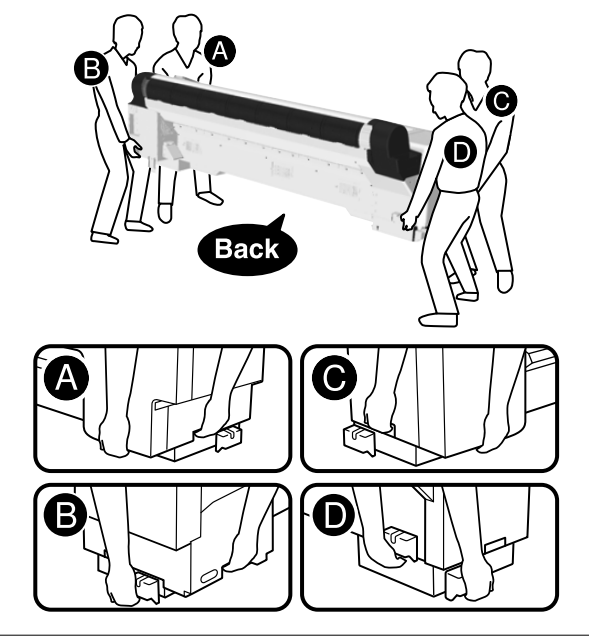

# Attention :

- N'inclinez pas le produit de plus de 10 degrés vers l'avant ou vers l'arrière lorsque vous le déplacez. Le non-respect de cette précaution peut provoquer le renversement du produit ou une fuite d'encre.
- Ne retirez pas les unités d'alimentation en encre. Le non-respect de cette précaution peut entraîner le dessèchement des orifices des unités d'alimentation en encre.
- Ne placez pas votre main dans les parties étiquetées de la barre de support. Si vos mains se coincent entre les pièces en mouvement, vous risquez de vous blesser.

# Déplacement vers un autre emplacement dans le même bâtiment

# Préparation

Lorsque vous déplacez l'imprimante, utilisez les éléments suivants fournis avec l'imprimante.

Veillez à les avoir à proximité.

 Clé Allen Utilisez-la pour tourner les vis.

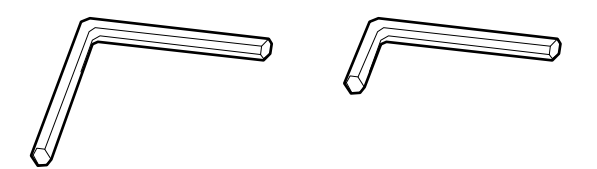

# Préparatifs avant de déménager

Cette section explique comment se préparer à un déplacement sur une courte distance, par exemple au même étage du bâtiment.

Reportez-vous à la section « Transport de l'imprimante » pour plus de détails sur la manière de déplacer l'imprimante vers un autre étage, un autre bâtiment, ou pour répondre aux conditions suivantes.

- Lorsque l'imprimante et la solution d'encre en vrac sont inclinées de plus de 10 degrés
- Lorsqu'elle est exposée à l'air extérieur

- Lorsque la solution d'encre en vrac est laissée pendant une période prolongée (plus d'une semaine)
- En cas de déplacement, de transport ou de stockage dans un environnement à la température inférieure à -10 °C
- □ Lorsqu'il y a un risque que l'imprimante soit soumise à des chocs ou des vibrations importants

## 

S'il n'y a pas de marches ou de surfaces inégales sur la trajectoire de déplacement, vous pouvez faire rouler l'imprimante sur ses roulettes, mais notez les points suivants.

# Attention :

Pour éviter les accidents tels que les chutes, notez les points suivants lorsque vous déplacez l'imprimante.

- Ne bougez pas lorsque les roulettes sont verrouillées.
- Lévitez les marches et les surfaces inégales.
- N'inclinez pas le produit de plus de 10 degrés vers l'avant ou vers l'arrière lorsque vous le déplacez. Le non-respect de cette précaution pourrait entraîner la chute de l'imprimante et provoquer des accidents.
- Ne placez pas votre main dans les parties étiquetées de la barre de support. Si vos mains se coincent entre les pièces en mouvement, vous risquez de vous blesser. Vous risquez également de vous blesser si vos mains ou vos doigts se coincent entre l'imprimante et la solution d'encre en vrac.
- Le montage et le démontage doivent être effectués sur une surface plane adjacente au lieu d'installation, sans irrégularités ni marches.
- Le déplacement de l'imprimante avec la solution d'encre en vrac connectée doit être limité à de courtes distances à l'intérieur de la zone de travail.

## Important :

- Ne retirez pas les unités d'alimentation en encre. Les buses des têtes d'impression risqueraient de sécher.
- Avant tout déplacement, séparez l'imprimante et la solution d'encre en vrac.
- Le non-respect de cette précaution pourrait entraîner des dégâts.
- □ Si l'enrouleur automatique en option est installé, retirez-le avant de commencer le travail.

Retirez tout le papier de l'imprimante.
Appuyez sur (Menu) - Entretien -

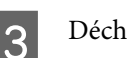

- Déchargez l'encre de l'imprimante.
- Mettez l'imprimante hors tension.

Déplacement/Transport.

- Débranchez les cordons d'alimentations et autres câbles.
- 6 Rangez la corbeille à papier.

∠ Stockage de la toile » à la page 53

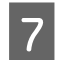

Retirez les vis du couvercle de la solution d'encre en vrac et retirez le couvercle.

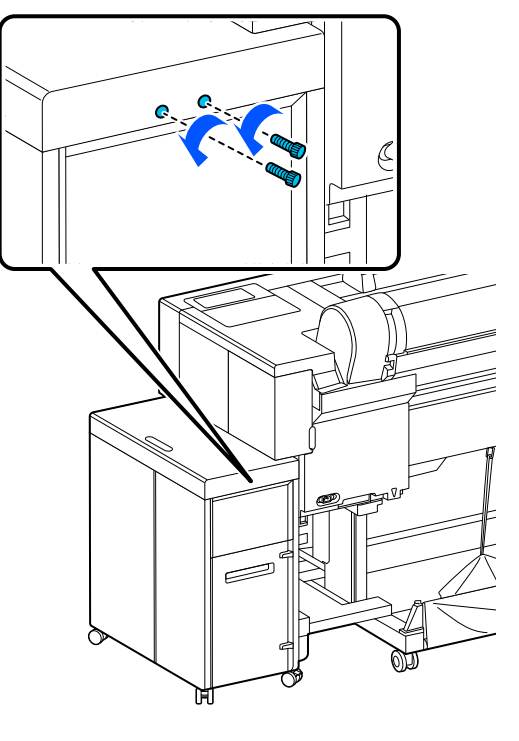

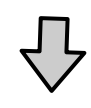

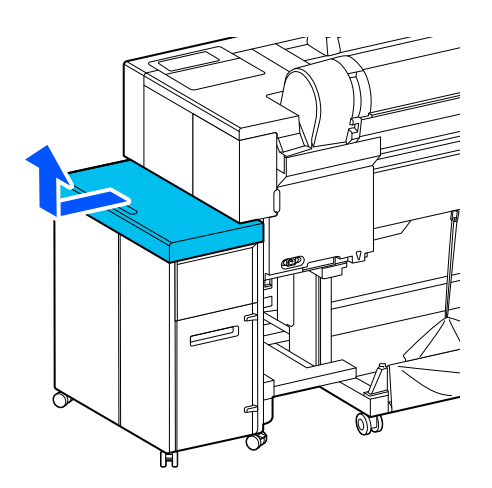

- 8
- Retirez le couvercle arrière de la solution d'encre en vrac.

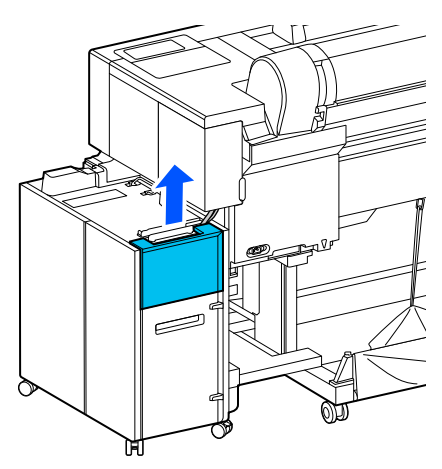

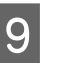

Débranchez les câbles de la solution d'encre en vrac.

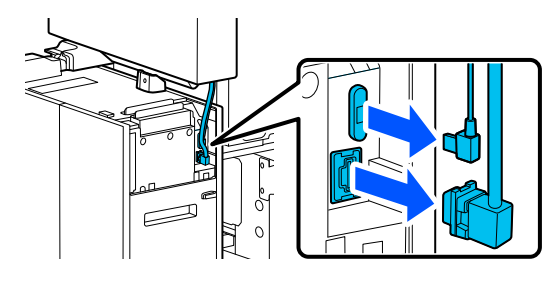

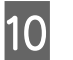

Soulevez le levier du connecteur du tube d'encre pour la solution d'encre en vrac et retirez-le.

## Important :

- Si de l'encre est collée au connecteur du tube d'encre, nettoyez-le à l'aide d'un bâtonnet de nettoyage (fourni ou consommable).
- Après avoir retiré le connecteur du tube d'encre, fixez le connecteur du tube d'encre.

11

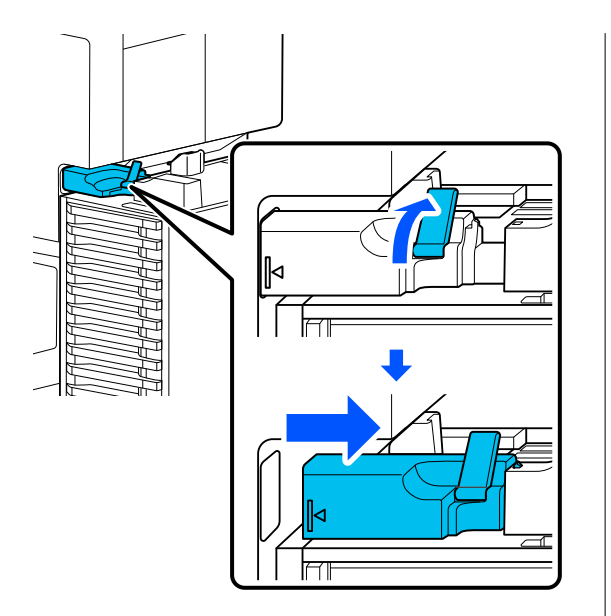

Retirez les vis du couvercle et enlevez le couvercle.

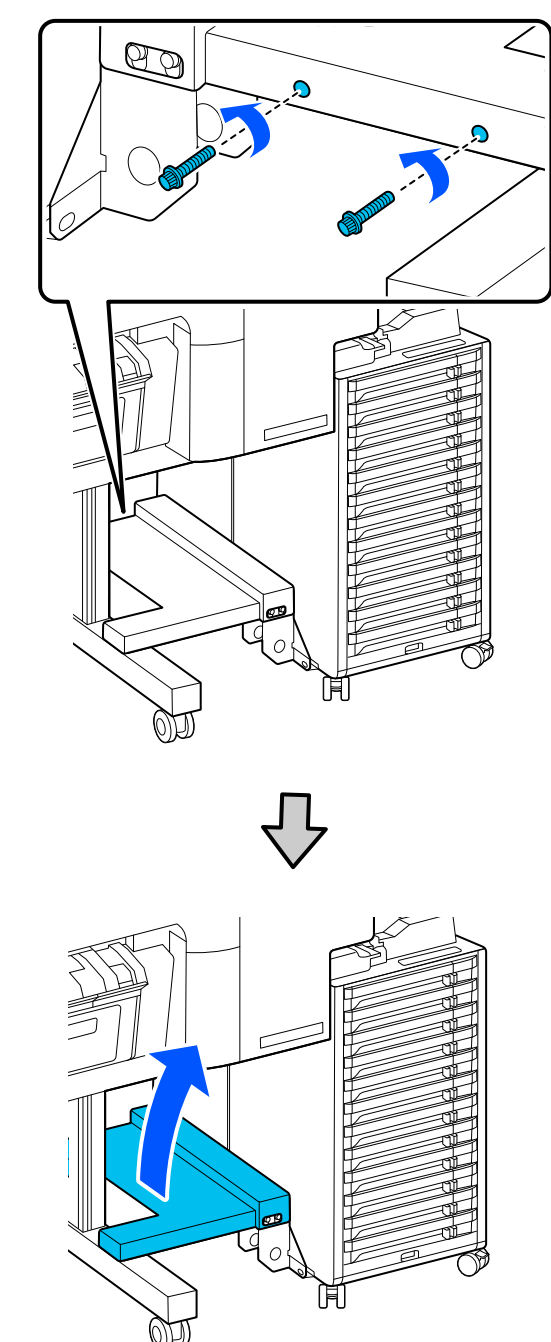

14

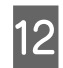

Retirez les vis indiquées dans l'illustration.

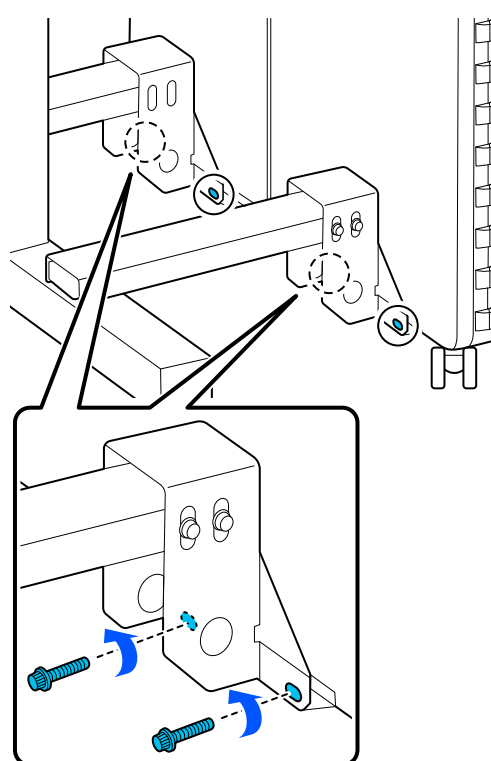

13

Retirez les vis indiquées dans l'illustration.

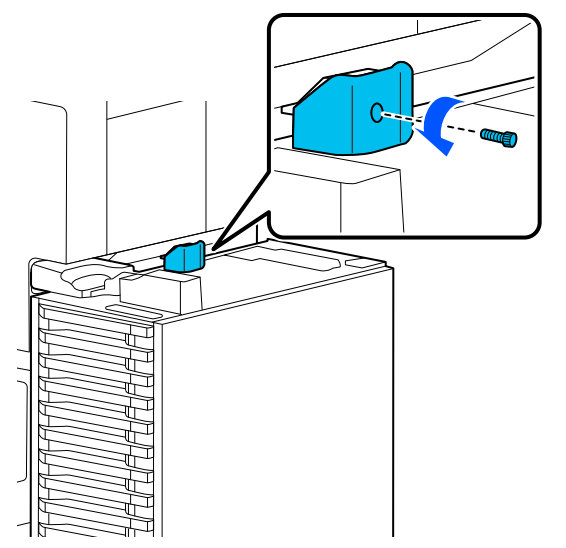

Déverrouillez les verrous de la roulette sur la solution d'encrage en vrac.

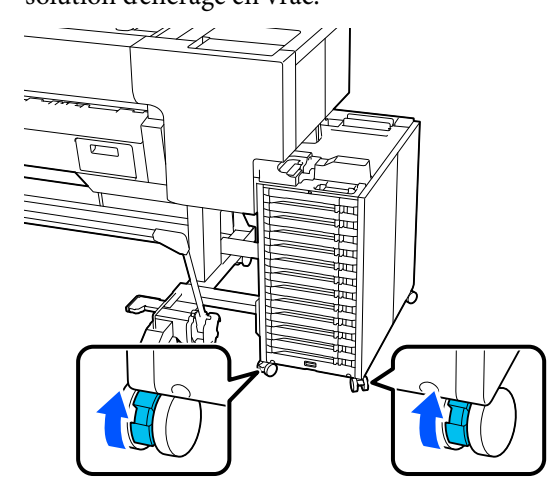

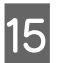

Déconnectez l'imprimante de la solution d'encre en vrac.

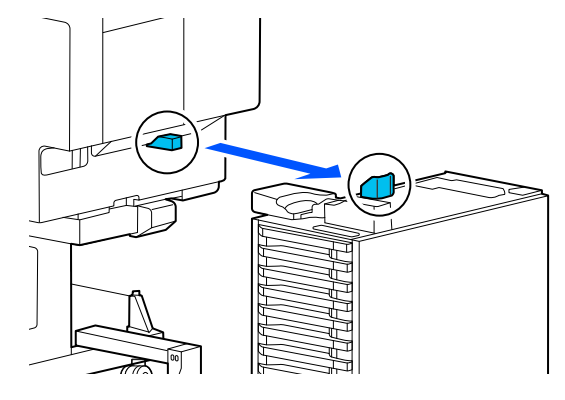

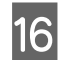

Fixez les capuchons à l'imprimante et à la solution d'encre en vrac.

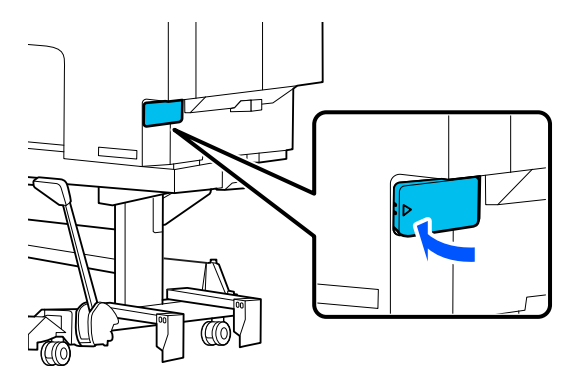

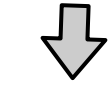

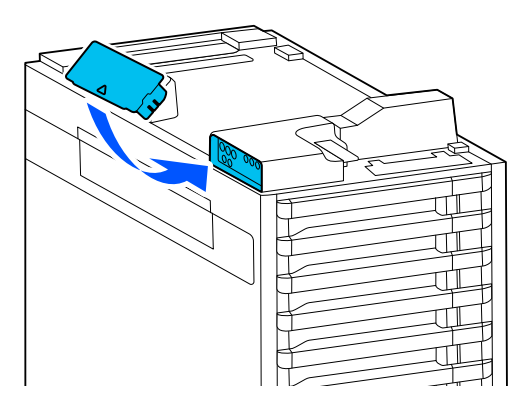

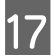

Rangez la barre de soutien.

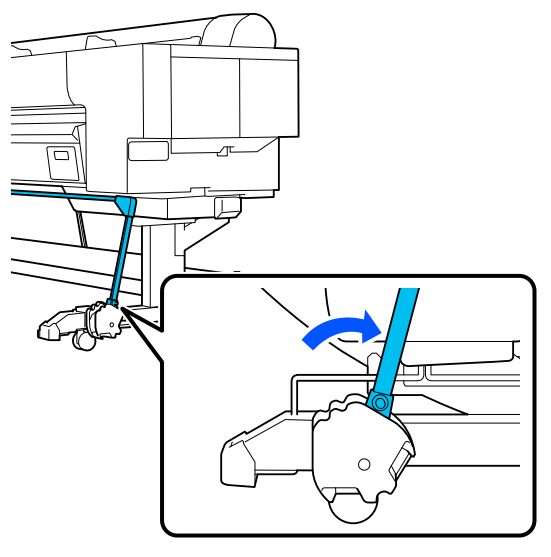

18

Déverrouillez les verrous de roulette de l'imprimante.

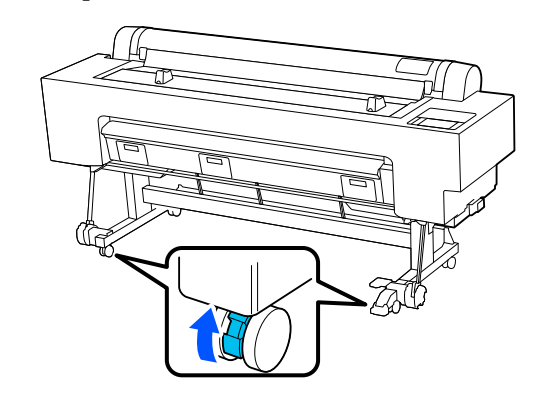

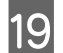

# Déplacez l'imprimante.

## Important :

- N'utilisez les roulettes que pour déplacer sur de courtes distances sur un sol plat.
- Retirez les roulettes de l'imprimante avant de la déplacer sur un niveau qui monte ou descend d'environ 10 mm.

# **Opérations après déménagement**

Suivez les étapes ci-dessous après avoir déplacé l'imprimante.

# Attention :

Lors de l'installation de la solution d'encre en vrac, vous risquez de vous blesser si vos mains ou vos doigts se coincent entre l'imprimante et la solution d'encre en vrac.

## Important :

- Assurez-vous que toutes les pièces sont installées avant de mettre l'imprimante sous tension.
- Les bouchons sont utilisés pour le déplacement et le transport. Conservez-les dans la zone de stockage des bouchons.

Verrouillez les roulettes sur l'imprimante.

2

Retirez les capuchons de l'imprimante et de la solution d'encre en vrac.

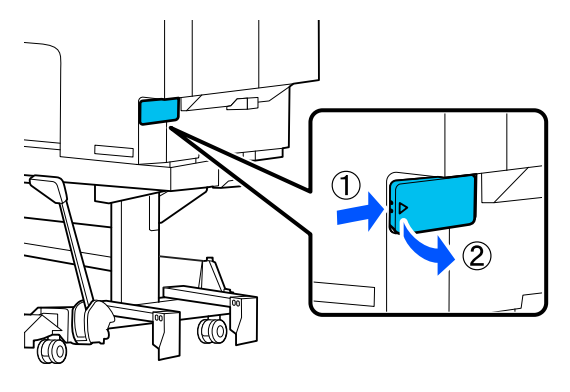

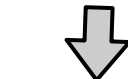

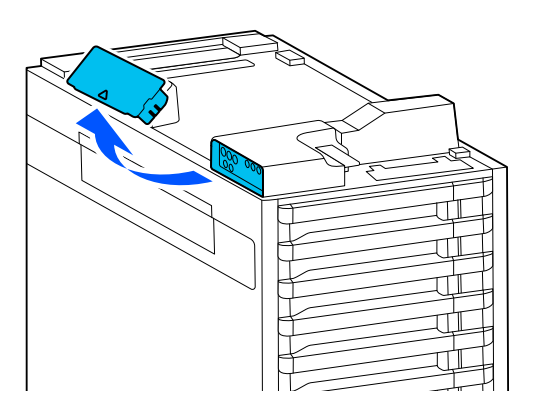

3 Conservez les capuchons dans la zone de stockage des capuchons de la solution d'encre en vrac.

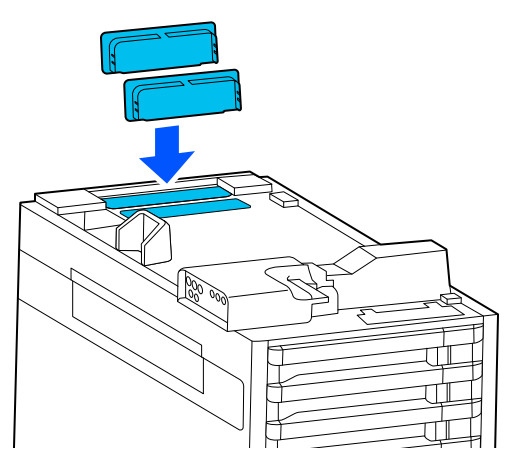

4 Alignez l'imprimante et la solution d'encre en vrac comme indiqué sur l'illustration et fixez la vis.

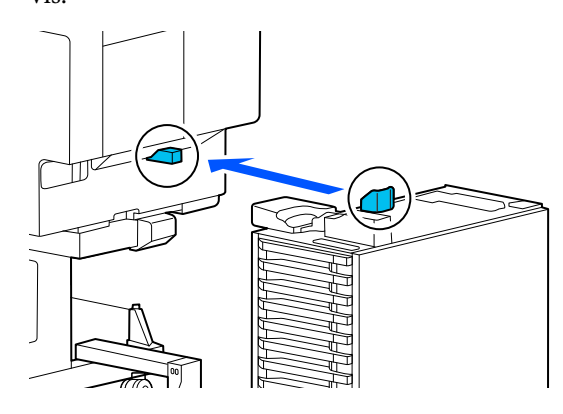

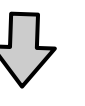

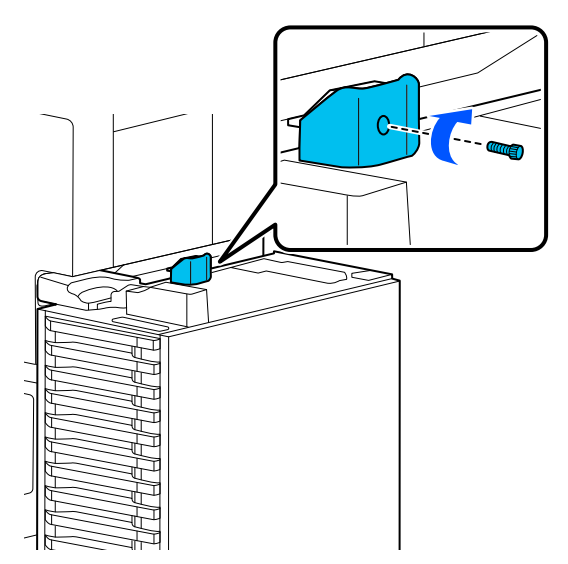

6

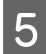

Fixez les vis indiquées dans l'illustration.

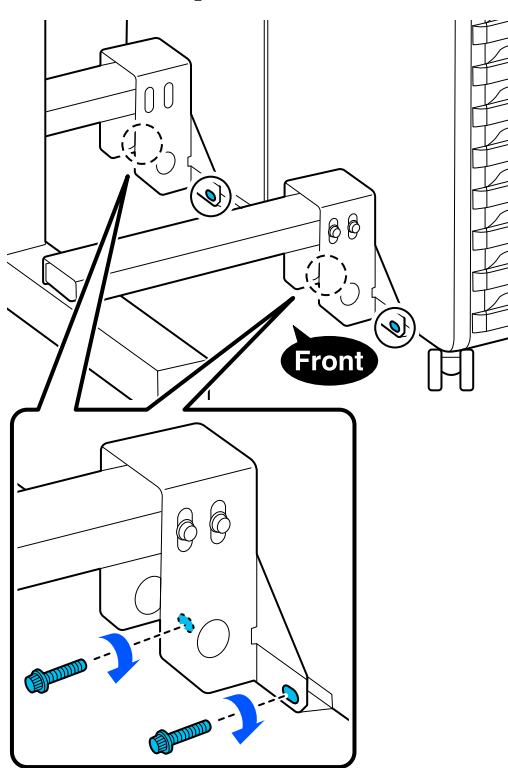

Fixez le couvercle comme indiqué sur l'illustration et fixez les vis.

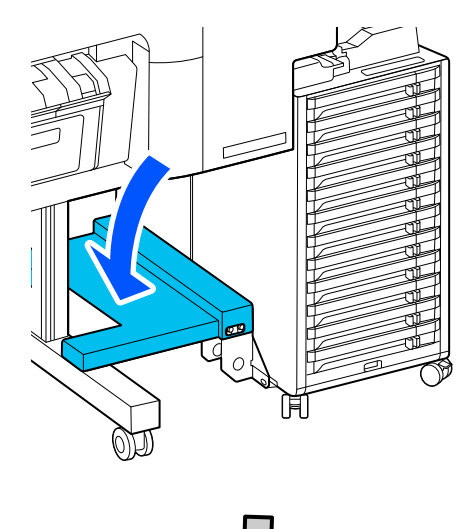

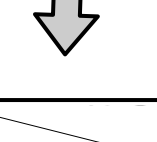

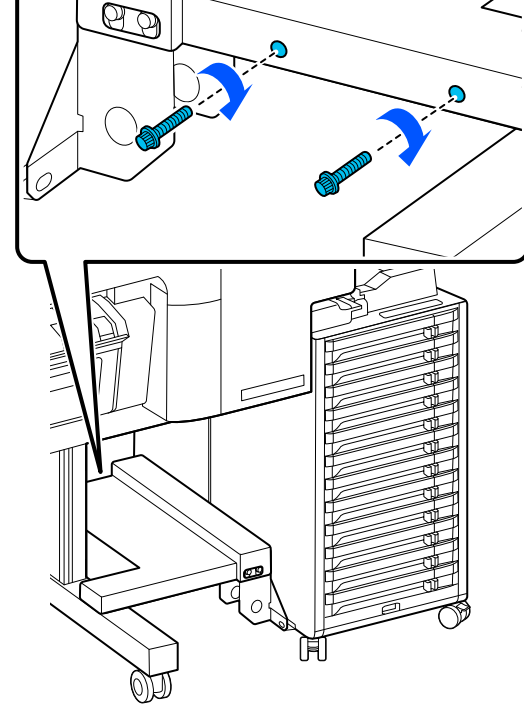

7

Fixez le connecteur du tube d'encre pour la solution d'encre en vrac comme indiqué sur l'illustration.

# Important :

*Fixez le connecteur du tube d'encre horizontalement au connecteur de l'imprimante.* 

9

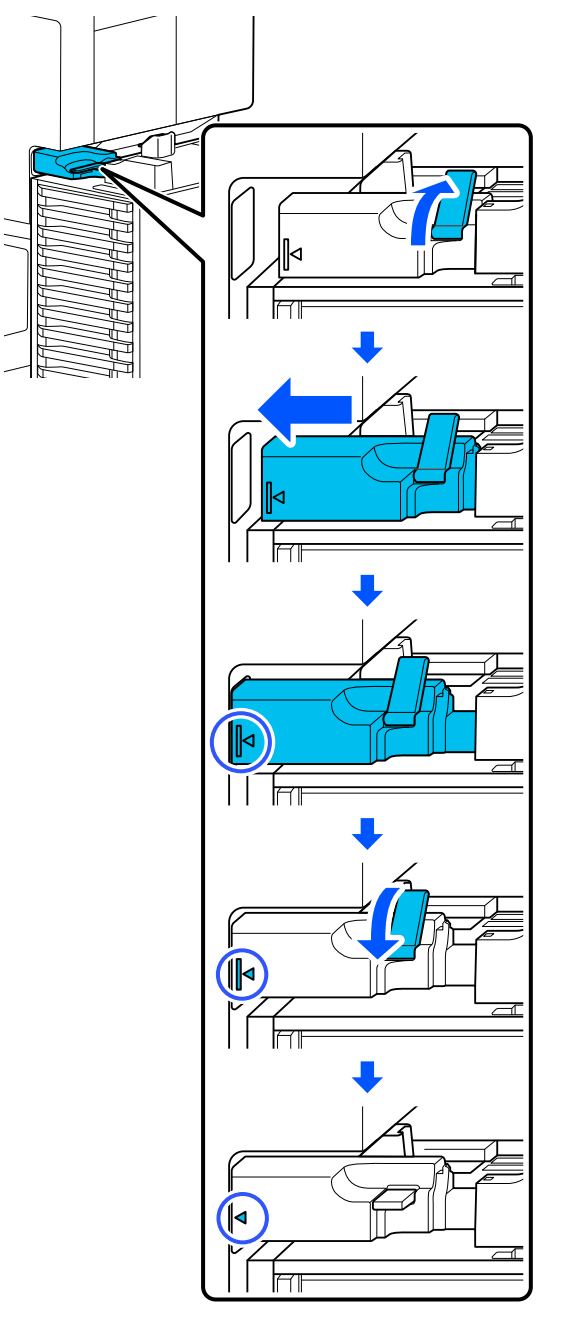

8

Connectez les câbles à la solution d'encre en vrac.

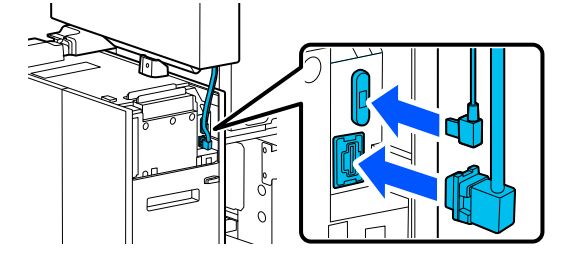

Fixez le couvercle arrière de la solution d'encre en vrac.

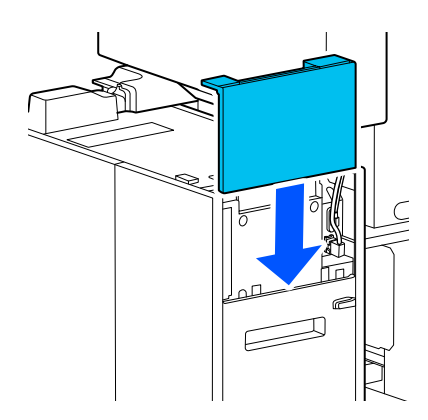

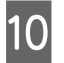

Fixez le couvercle de la solution d'encre en vrac et fixez les vis.

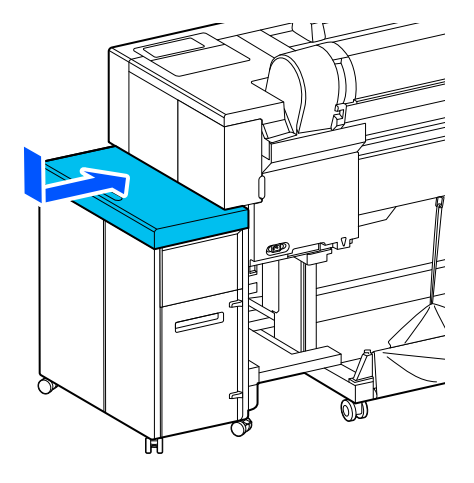

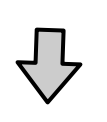

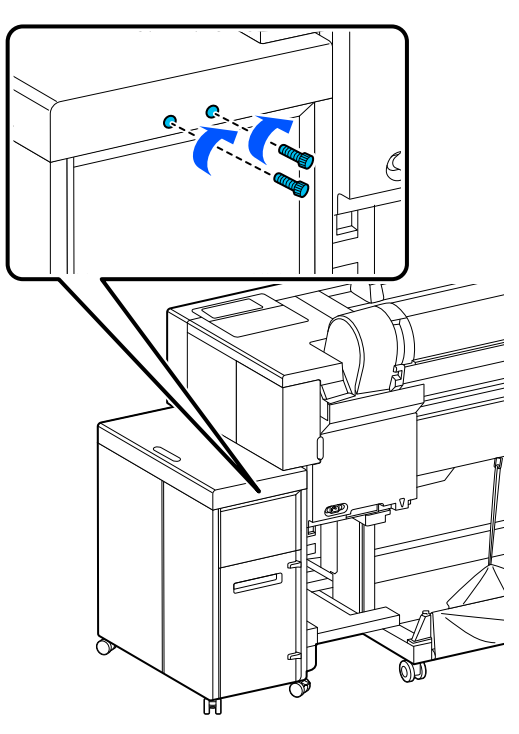

| 11 |  |
|----|--|
|    |  |

Verrouillez la roulette sur la solution d'encre en vrac.

12 Branchez la fiche d'alimentation sur une prise électrique, puis mettez l'imprimante sous tension.

∠ Guide d'installation (livret)

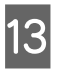

Chargez l'encre.

∠ Guide d'installation (livret)

## Remarque :

Le chargement initial dure environ 46 minutes.

14 Effectuez un contrôle des buses de la tête d'impression pour vérifier si elles sont obstruées.

# Transport de l'imprimante

Contactez votre revendeur ou le support Epson avant de transporter l'imprimante.

# Important :

Lors du transport de l'imprimante, installez un matériau de protection pour fixer la tête d'impression. Tout en appuyant sur la tête d'impression, insérez le matériau de protection de la tête d'impression comme indiqué sur l'illustration.

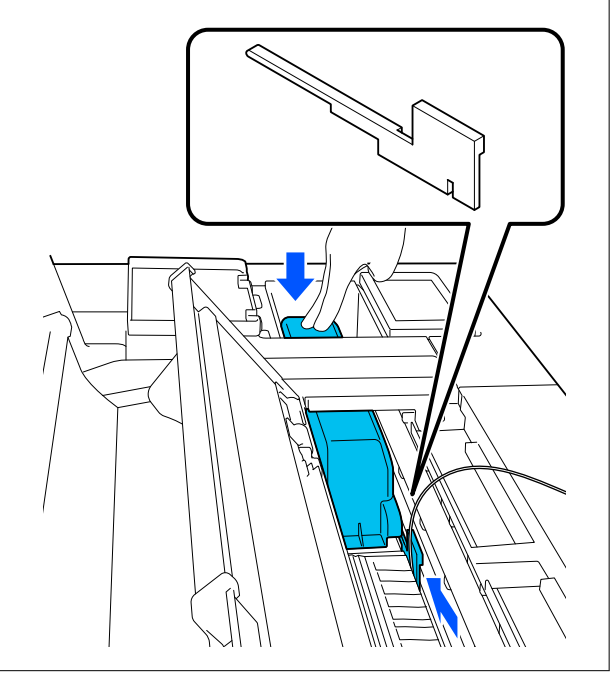

# Configuration système requise

# Configuration requise pour le pilote d'impression

Vous trouverez ci-dessous la configuration requise pour l'installation et l'utilisation du pilote d'impression fourni avec l'imprimante.

#### Windows

| Système d'exploi-<br>tation         | Windows 11 x64<br>Windows 10/Windows 10 x64<br>Windows 8.1/Windows 8.1 x64<br>Windows 8/Windows 8 x64<br>Windows 7/Windows 7 x64<br>Windows Server 2022<br>Windows Server 2019<br>Windows Server 2016<br>Windows Server 2012 R2<br>Windows Server 2012 R2<br>Windows Server 2008 R2<br>Windows Server 2008 |
|-------------------------------------|----------------------------------------------------------------------------------------------------|
| Processeur                          | Intel Core 2 Duo 3,05 GHz ou plus<br>rapide                                                                                                    |
| Mémoire de stoc-<br>kage principale | 4 Go ou plus                                                                                                    |
| Espace libre sur le<br>disque dur   | 64 Go ou plus                                                                                                    |
| Résolution d'affi-<br>chage         | WXGA (1280×768) ou résolution<br>supérieure                                                                                                    |

#### Remarque :

Lors de l'installation, connectez-vous à un compte Computer administrator (Administrateur de l'ordinateur) (un compte avec des administrative privileges (privilèges administratifs)).

#### Mac

| Système d'exploi- | Mac OS X 10.9.5 ou version supéri- |
|-------------------|------------------------------------|
| tation            | eure                               |

| Processeur                          | Intel Core 2 Duo 3,05 GHz ou plus<br>rapide  |
|-------------------------------------|----------------------------------------------|
| Mémoire de stoc-<br>kage principale | 2 Go ou plus                                 |
| Espace libre sur le<br>disque dur   | 32 Go ou plus                                |
| Résolution d'affi-<br>chage         | WXGA+ (1280×800) ou résolution<br>supérieure |

# Tableau de spécifications

| Caractéristiques techniques de l'imprimante                       |                                                                                                    |  |
|-------------------------------------------------------------------|----------------------------------------------------------------------------------------------------|--|
| Méthode d'im-<br>pression                                         | Méthode du jet d'encre en série                                                                                                    |  |
| Configuration des<br>buses                                        | 800 buses × 12 couleurs<br>(Cyan, Vivid Magenta, Yellow (Jau-<br>ne), Light Cyan (Cyan Clair), Vivid<br>Light Magenta (Vivid Magenta<br>Clair), Orange, Green (Vert), Violet,<br>Photo Black (Noir Photo), Matte<br>Black (Noir Mat), Gray (Gris), Light<br>Gray (Gris Clair)) |  |
| Résolution (maxi-<br>male)                                        | 2400 × 1200 ppp                                                                                                    |  |
| Code de comman-<br>de                                             | ESC/P raster (commande non di-<br>vulguée), Adobe PostScript 3, Ado-<br>be PDF 1.7                                                                                                    |  |
| Entraînement du<br>papier                                         | Méthode d'alimentation par fric-<br>tion                                                                                                    |  |
| Mémoire intégrée                                                  | 6,0 Go                                                                                                    |  |
| Protocoles/fonc-<br>tions d'impression<br>en réseau <sup>*1</sup> | EpsonNet Print (Windows)<br>Port TCP/IP standard (Windows)<br>Impression WSD (Windows)<br>Bonjour (Mac)<br>Impression IPP (Windows)<br>Impression IPP (Mac)                                                                                                    |  |
| Normes/Protoco-<br>les de sécurité                                | SSL/TLS (HTTPS Serveur/Client,<br>IPPS)<br>IEEE 802.1X<br>Filtrage IPsec/IP<br>SMTPS (STARTTLS, SSL/TLS)<br>SNMPv3                                                                                                    |  |
| Tension nominale                                                  | 100-240 V CA                                                                                                    |  |
| Fréquence nomi-<br>nale                                           | 50/60 Hz                                                                                                    |  |
| Courant nominal                                                   | 3,4 à 1,6 A                                                                                                    |  |
| Consommation électrique                                           |                                                                                                    |  |
| Fonctionne-<br>ment                                               | Approx. 95 W                                                                                                    |  |
| Mode Prêt                                                         | Approx. 40 W                                                                                                    |  |
| Mode Veille                                                       | Approx. 2,2 W                                                                                                    |  |
| Éteint                                                            | Approx. 0,3 W                                                                                                    |  |

| Caractéristiques techniques de l'imprimante |                                                                                                    |  |
|---------------------------------------------|----------------------------------------------------------------------------------------------------|--|
| Température <sup>* 2</sup>                  | En fonctionnement : 10 à 35 °C<br>En stockage (avant déballage) :<br>-20 à 60 °C (dans un délai de<br>120 heures à 60 °C, dans un délai<br>d'un mois à 40 °C)<br>En stockage (après déballage avec<br>l'encre chargée) :<br>-10 à 40 °C (moins d'un mois à<br>40 °C)<br>En stockage (après déballage avec |  |
|                                             | l'encre déchargée) :<br>-20 à 40 °C (moins d'un mois à<br>40 °C)                                                                                                    |  |
| Humidité                                    | En fonctionnement : 20 à 80 % (re-<br>commandé : 40 à 60 %, sans con-<br>densation)                                                                                                    |  |
|                                             | En stockage (avant déballage) : 5 à<br>85 % (sans condensation)                                                                                                    |  |
|                                             | En stockage (après déballage) : 5 à<br>85 % (sans condensation)                                                                                                    |  |
| Température/humidi                          | ité de fonctionnement                                                                                                    |  |
| (%)<br>90 -                                 |                                                                                                    |  |
| 80                                          |                                                                                                    |  |
| 70 -<br>60 -                                |                                                                                                    |  |
| 55 <del>-</del><br>50 -                     |                                                                                                    |  |
| 40 -                                        |                                                                                                    |  |
| 30 -                                        |                                                                                                    |  |
| 20                                          |                                                                                                    |  |
| 10                                          | 20 27 30 35 40 (°C)                                                                                                    |  |
| Dimensions                                  | Unité principale (imprimante et<br>solution d'encre en vrac)                                                                                                    |  |
|                                             | Lorsque la corbeille à papier est<br>rangée<br>(L) 2740 x (P) 760 x (H) <sup>*3</sup> 1168 mm                                                                                                    |  |
|                                             | Lors de l'utilisation de la corbeille<br>à papier (à l'extension maximale) :<br>(L) 2740 x (P) 976 x (H) <sup>*3</sup> 1168 mm                                                                                                    |  |

Solution d'encre en vrac (L) 322  $\times$  (P) 634  $\times$  (H) 703 mm

| Caractéristiques techniques de l'imprimante |                                                           |  |
|---------------------------------------------|-----------------------------------------------------------|--|
| Poids <sup>*4</sup>                         | Unité principale (imprimante et solution d'encre en vrac) |  |
|                                             | Approx. 224 kg                                            |  |
|                                             | Solution d'encre en vrac                                  |  |
|                                             | Approx. 44 kg                                             |  |

\*1 EpsonNet Print ne prend en charge qu'IPv4. Les autres prennent en charge l'IPv4 et l'IPv6.

- \*2 Si vous avez l'intention de déplacer, de transporter ou de stocker l'imprimante dans un environnement inférieur à -10 °C, contactez votre revendeur ou le service d'assistance Epson.
- \*3 Il s'agit de la valeur lorsque le capot du rouleau de papier est ouvert. Lorsqu'il est fermé, la valeur est de 1145 mm.

\*4 Ne comprend pas les unités d'alimentation en encre.

## Important :

N'utilisez pas l'imprimante à une altitude supérieure à 2000 m.

| Spécifications d'interface                     |                                                       |  |
|------------------------------------------------|-------------------------------------------------------|--|
| Port USB pour un<br>ordinateur                 | USB 3.2 Gen 1 (Connecteur : type<br>B)                |  |
| Réseau local câ-<br>blé <sup>*</sup><br>Normes | IEEE 802.3u (100BASE-TX)<br>IEEE 802.3ab (1000BASE-T) |  |

\* Utilisez un câble à paire torsadée blindé (catégorie 5e ou supérieure).

| Spécifications de l'encre                               |                                                                                                    |
|---------------------------------------------------------|----------------------------------------------------------------------------------------------------|
| Туре                                                    | Unité d'alimentation en encre dé-<br>diée                                                                                       |
| Type d'encre                                            | Encre pigmentée à base d'eau                                                                                                    |
| À utiliser avant la date d'expiration                   | Délai imprimé sur l'emballage et<br>l'unité d'alimentation en encre<br>(lorsque l'appareil est stocké à<br>température normale) |
| Expiration de la<br>garantie de qualité<br>d'impression | Un an (après installation dans l'im-<br>primante)                                                                               |
| Température de stockage                                 |                                                                                                    |
|                                                         |                                                                                                    |

| Spécifications de l'encre |                          |                                                                                                    |
|---------------------------|--------------------------|----------------------------------------------------------------------------------------------------|
|                           | Installé/emballé         | De -20 à 40 °C (moins de quatre<br>jours à -20 °C, moins d'un mois à<br>40 °C)                             |
|                           | Emballé et<br>transporté | De -20 à 60 °C (moins de quatre<br>jours à -20 °C, moins d'un mois à<br>40 °C, moins de 72 heures à 60 °C) |
|                           | Capacité                 | 1600 ml                                                                                                    |

# Important :

- Nous vous recommandons de retirer les unités d'alimentation en encre installées tous les six mois et de les secouer soigneusement avec les bacs d'unités d'alimentation en encre afin de garantir une bonne qualité d'impression.
- L'encre gèle si elle est stockée à -20 °C pendant une période prolongée. Si l'encre gèle, laissez-la reposer à température ambiante pendant quatre heures au minimum.
- □ *Ne remplissez pas les cartouches d'encre.*

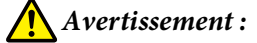

Il s'agit d'un produit de classe A. Dans un environnement domestique, ce produit peut entraîner des interférences radio, auquel cas l'utilisateur peut être invité à prendre des mesures adaptées.

## Informations sur la déclaration de conformité UE

Le texte intégral de la déclaration de conformité UE de cet équipement est disponible à l'adresse Internet suivante.

## Pour les utilisateurs en Zambie

Consultez le site Web suivant pour vérifier les informations relatives à l'approbation de type ZICTA.

## https://support.epson.net/zicta/